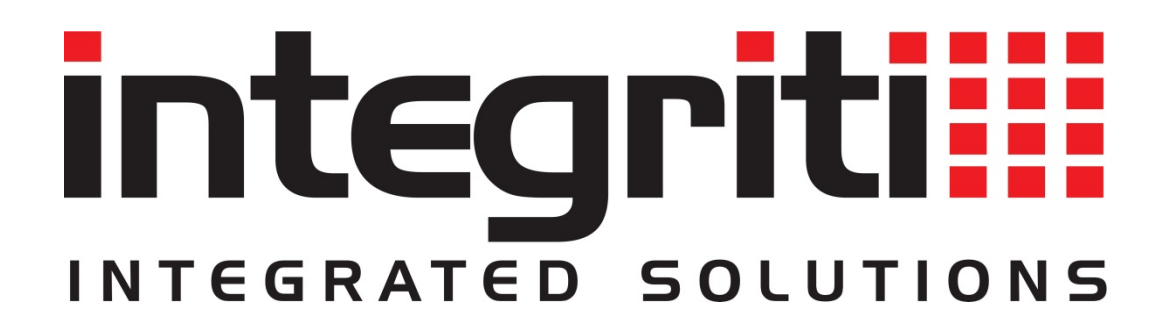

# Integriti Programming Reference Manual

# V17.0

Current to Controller Firmware V17.0.3 See 'Integriti Controller Firmware Versions' Notice on Page 3.

Document Part No: 636001P

## Additional Reading

# NOTE: A comprehensive list of supporting documentation is provided immediately after the Table of Contents.

#### Integriti Programming via LCD Terminal-Generic Operations

Provides overviews and descriptions of the following LCD Terminal operations:

- Generic programming operations
- Logged-off operations
- The Information Menu
- The Test Menu
- The Service Menu

NOTE: Programming menus provided on an LCD Terminal are primarily intended for testing and commissioning purposes. Depending on the system settings, changes made via the LCD Terminal may be overwritten by the Integriti software.

#### **Reporting Format Mapping Tables**

| These tables pro | ovide details o | f the Input ma | apping schemes fo | or alarm repo | orting formats |
|------------------|-----------------|----------------|-------------------|---------------|----------------|
| such as:         | Contact ID      | SIMSII         | IRfast            | SIA           |                |

#### **Integriti Software Manuals**

- Interface Elements for Integriti
- System Configuration Handbook
- A range of guides covering specific Integriti Software features.

## INNER RANGE recommends that all Inner Range systems be installed & maintained by FACTORY CERTIFIED TECHNICIANS.

For a list of Accredited Dealers in your area refer to the Inner Range Website. http://www.innerrange.com

#### DISCLAIMER

- 1) The manufacturer and/or it's agents take no responsibility for any damage, financial loss or injury caused to any equipment, property or persons resulting from the correct or incorrect use of the Integriti system and its peripherals. The purchaser assumes all responsibility in the use of the Integriti system and its peripherals.
- 2) Whilst every effort has been made to ensure the accuracy of this manual, Inner Range Pty Ltd assumes no responsibility or liability for any errors or omissions. Due to ongoing development the contents of this manual is subject to change without notice.

Please send any comments on this manual to: publications@innerrange.com

# Integriti Programming Reference.

## **Integriti Controller Firmware & Integriti Software Versions**

As of October 2016, the primary Integriti Controller Firmware & Integriti Software Version numbers will indicate the year of initial release for that stream.

This primary version number will be incremented on the first major release in that year and will include new features and product enhancements. Minor updates and fixes for the stream may continue over subsequent years.

The last Controller firmware release prior to this change was V4.3.2. The first release under the new scheme was V16.0.0. (Software/Firmware releases of V5.n.n to V15.n.n do not exist)

The structure of the firmware version number is now as follows: V yy . f . i . bbbbb where yy = Year / Primary version number. f = Feature release. i = Intermediate release. bbbbb = Firmware Build.

# Inner Range recommends updating the Software and Controller firmware on a regular basis to maintain the benefits of new features and improvements.

Note that upgrading to a release with a different primary version number is normally a paid upgrade. e.g. V3.n.n to V4.n.n, V4.n.n to V16.n.n, V16.n.n to V17.n.n, etc.

If a paid upgrade is not considered necessary, then it is advisable to ensure that the Software and Firmware is the latest version available in the stream that is used.

e.g. If the Controller firmware is V4.1.2, then upgrading to V4.3.4 (latest V4 firmware as at June 2017) is advised and does not incur any fee.

The latest versions can be checked &/or downloaded as follows:

- Login to the Inner Range Website and select 'Technician Downloads' under the 'Training & Support' menu.
- Controller Firmware: In the 'Product Family'/'Product Groups'/'Products' fields, select Integriti System > Integriti Controllers > Integriti Security Controller OR Integriti Access Controller.
   From the buttons that now appear, select the relevant 'Latest Integriti V...' option for your firmware stream.
- Software: In the 'Product Family'/'Product Groups'/'Products' fields, select Integriti System >
   Professional Software Suite OR Express Software OR Commissioning Software > Integriti Professional
   Software OR Integriti Express Software OR Integriti CS Software.
   From the buttons that now appear, select the relevant 'Latest Integriti V...' option for your firmware
   stream.

## Table of Contents

| Integriti Controller Firmware & Integriti Software Versions | 3  |
|-------------------------------------------------------------|----|
| Related documentation and further reading                   | 8  |
| Recommended Programming Sequence                            | 9  |
| Common Options                                              | 9  |
| Alarm System                                                | 9  |
| Module Programming                                          |    |
| Access Control                                              |    |
| User Programming                                            |    |
| Reporting                                                   |    |
| Miscellaneous Options & Automation                          |    |
| Generic Programming Operations                              | 13 |
| Permission programming (Qualify Pairs)                      |    |
| Action programming                                          | 16 |
| Action Type and Qualification settings                      | 17 |
| Entity State Valid/Invalid conditions                       | 19 |
| Action Entity settings                                      | 21 |
| AREA or AREA LIST                                           | 21 |
| AUXILIARY or AUXILIARY LIST                                 | 21 |
| DOOR or DOOR LIST                                           | 22 |
| FLOOR (LIST) and LIFT CAR (LIST)                            | 24 |
| TRIGGER INPUT                                               | 24 |
| SET AREA USER IS IN (User Location)                         | 26 |
| SET AREA USER COUNT (Number of Users in Area)               | 26 |
| SET INPUT COUNTERS                                          | 26 |
| SIREN CONTROL                                               | 27 |
| SET TIMER VARIABLE                                          |    |
| SET GENERAL VARIABLE                                        |    |
| CONTROL AIR-CONDITIONING                                    | 29 |
| MACRO CONTROL                                               | 30 |
| ISOLATE / SOAK TEST AN INPUT                                |    |
| COMMS TASK CONTROL                                          |    |
| GRANT AMNESTY                                               |    |
| SET AIR-CONDITIONER TEMPERATURE                             |    |
| CALL FLOOR                                                  |    |
| SET ANALOGUE AUXILIARY / AUXILIARY LIST                     |    |
| EXECUTE ACTION LIST                                         |    |
| SET ANALOGUE INPUT                                          |    |
| MAKE XMIT FOR AREA (Commissioning Report)                   |    |
| EN FUNCTION                                                 | 35 |

| RESET PANEL                                                                     | 35 |
|---------------------------------------------------------------------------------|----|
| OVERRIDE DOOR LOCKED                                                            |    |
| CONTROL LOCKER                                                                  |    |
| BATTERY TEST                                                                    |    |
| Users and Permissions                                                           |    |
| User Codes                                                                      |    |
| Permission Groups                                                               | 44 |
| Lists                                                                           | 46 |
| Groups                                                                          | 47 |
| MENU GROUPS                                                                     | 47 |
| PROCESS GROUPS                                                                  | 51 |
| Integriti Default Process Groups. Typical Applications & Contact ID Event Codes | 51 |
| Cards                                                                           | 60 |
| ADD CARD                                                                        | 61 |
| ADD BATCH OF CARDS                                                              | 61 |
| Card Templates                                                                  | 62 |
| RF Remotes                                                                      | 62 |
| RF Remote Templates                                                             | 63 |
| RF Remote operations supported                                                  | 65 |
| Apartments                                                                      | 65 |
| User Qualifications                                                             | 66 |
| Times                                                                           | 69 |
| Time and Date                                                                   | 69 |
| Time Periods                                                                    | 69 |
| Schedules                                                                       | 71 |
| Holidays                                                                        | 72 |
| LCD Messages                                                                    | 72 |
| Installer                                                                       | 74 |
| General Controller Programming                                                  | 76 |
| Controller – Module Details                                                     |    |
| Controller – Connection Details                                                 |    |
| Input Programming                                                               |    |
| Area Programming                                                                |    |
| Modules                                                                         |    |
| LCD Terminal                                                                    |    |
| Integriti Colour Graphic Terminal (Prisma)                                      |    |
| Expander                                                                        |    |
| Radio Expander (RF/Wireless Expander)                                           |    |
| Reader Module (2 Door)                                                          |    |
| Intelligent Reader Module                                                       |    |

| Concept Intelligent 4-Door Access Module Notes                | 140 |
|---------------------------------------------------------------|-----|
| LAN Power Supply Module                                       | 141 |
| Communications Programming                                    |     |
| Comms Tasks                                                   | 145 |
| Important Upgrade Notes                                       | 145 |
| Comms Task Status Monitoring                                  | 146 |
| INTEGRITI FORMAT                                              |     |
| DIGITAL DIALLER FORMATS                                       |     |
| Dialler Common Settings                                       |     |
| Dialler Format Settings                                       | 157 |
| GSM Comms Task Notes                                          |     |
| GSM FORMAT                                                    |     |
| SMS Control                                                   |     |
| SMS Control Command Syntax                                    |     |
| AUTOMATION FORMAT                                             |     |
| EMS Comms Task Notes                                          |     |
| EMS FORMAT                                                    |     |
| Introduction to Securitel Comms Task                          |     |
| SECURITEL FORMAT                                              | 177 |
| Introduction to the Intercom Comms Task                       |     |
| INTERCOM FORMAT                                               |     |
| Intercom Comms Task Kenwei Interface                          |     |
| Intercom Comms Task Aiphone Interface.                        |     |
| BMS Comms Task Notes                                          |     |
| BMS FORMAT                                                    |     |
| EN 32 PIN FORMAT                                              |     |
| SKYTUNNEL FORMAT                                              |     |
| E-MODEM FORMAT                                                |     |
| PEER REPORTING FORMAT                                         |     |
| INTREPID FORMAT                                               |     |
| ARC (Alarm Reporting & Control) FORMAT                        |     |
| NEMTEK FORMAT                                                 |     |
| MODBUS FORMAT                                                 |     |
| Telephone Numbers                                             |     |
| Telephone Number Lists. See "Users and Permissions" – "Lists" | 194 |
| Network Interface Controllers                                 |     |
| DNS Names                                                     | 195 |
| System Options Programming                                    |     |
| Memory Configuration                                          |     |
| Auxiliary Options                                             |     |
| EOL Configurations                                            |     |
|                                                               |     |

| Access Control                                         |  |
|--------------------------------------------------------|--|
| Entity Types and Groups                                |  |
| DOOR TYPES                                             |  |
| QUALIFIED DOOR TYPES                                   |  |
| INTERLOCKS                                             |  |
| LIFT TYPES                                             |  |
| QUALIFIED LIFT TYPES                                   |  |
| LIFT GROUPS                                            |  |
| CHALLENGE DEFINITIONS                                  |  |
| Access Control Entities                                |  |
| Card Formats                                           |  |
| Photo ID Designs                                       |  |
| Locations                                              |  |
| Door Programming                                       |  |
| Roller Doors                                           |  |
| Lift Car Programming                                   |  |
| Floor Programming                                      |  |
| Locker Programming                                     |  |
| Locker Bank Programming                                |  |
| Bulk Create Lockers                                    |  |
| Automation and Logic Functions                         |  |
| Auxiliary Lists. See "Users and Permissions", "Lists". |  |
| Compound Entities                                      |  |
| Foreign Entities                                       |  |
| Automation Points                                      |  |
| Named Actions                                          |  |
| Action Lists                                           |  |
| Macros                                                 |  |
| General Variables                                      |  |
| General Timers                                         |  |
| Calibrations                                           |  |
| Comparisons                                            |  |
| Air-conditioning                                       |  |
| e e e e e e e e e e e e e e e e e e e                  |  |

## Related documentation and further reading

The following documentation provides additional detail and application-specific installation, programming and commissioning information for the Integriti system.

Note that this list does not include:

- The Integriti hardware installation manuals that are provided for each product.
- The Integriti system software manuals that cover both generic and application-specific configuration and operation details of software features.

Documents can be obtained from the 'Technician Downloads' page in the 'Training & Support' portal on the Website. http://www.innerrange.com

| DOCUMENT                                                            |     | FORMAT |  |
|---------------------------------------------------------------------|-----|--------|--|
|                                                                     |     |        |  |
| Manuals                                                             |     |        |  |
| Integriti Programming via LCD Terminal - Generic Operations         | pdf |        |  |
| Integriti Routine Maintenance                                       | pdf |        |  |
| 630026I Integriti Elite LCD User-Basic                              | pdf |        |  |
| 636000U Integriti Graphic User                                      | pdf |        |  |
| Tables                                                              |     |        |  |
| Integriti Programming LAN Module Input-Output_assignments           | pdf |        |  |
| Integriti ContactID Input Mapping                                   | pdf | xlsx   |  |
| Integriti ContactID SIMS2 Input Mapping                             | pdf | xlsx   |  |
| Integriti C3k Compatible IRfast Mapping                             | pdf | xlsx   |  |
| Integriti Securitel Comms Task Input Map                            |     | xlsx   |  |
| Integriti SIA DECIMAL Mapping                                       |     | xlsx   |  |
| Integriti SIA HEX Mapping                                           |     | xlsx   |  |
| Application Notes                                                   |     |        |  |
| Integriti Application Note - EN50131 Recommended programming.       | pdf |        |  |
| Integriti App Note - Aperio Integration.                            | pdf |        |  |
| Integriti App Note - Locker Configuration                           | pdf |        |  |
| Integriti Application Note – Battery Testing On 2A PSU              | pdf |        |  |
| Integriti-Inception Inovonics RF Expander Application Note          | pdf |        |  |
| Integriti Application Note – Tecom <sup>TM</sup> Reader Integration | pdf |        |  |

## **Recommended Programming Sequence**

The Recommended Programming Sequence provides a step-by-step approach to programming the main features in the product. It serves as a general guide only and lists the more common programming areas and options which are likely to be considered when programming a typical system. Where specific options are listed, they are listed for consideration and the installer must determine whether or not the option is relevant to the particular entity and application being programmed.

#### Power-up Checks.

Power Up the System and check LAN communications

Check that all Terminals are operational and default messages are being shown on the displays.

Check the system Time and Date. [LCD Terminal, MENU, 3]

Check that all Modules installed on the LAN are powered up and communicating with the Control Module. This can be done with the software or from a Terminal. To use a Terminal, logon then press MENU, 1, 8, OK then use the v & ^ keys to scroll through the Modules.

#### **Common Options**

#### *General System options [Hardware > Control Module > Module Details]*

Locale Settings.Select the Country.General Behaviour.AC Holdoff time and PIN Code Length options.Daylight Saving.Battery Testing.Time Report.LAN Module.LAN Module.LAN Fail Delay, Battery Test time and Battery Installation date.

#### **Times**

One or more of the 'Times' features may need to be programmed ready for use in other appropriate programming options.

- Time Periods [System > Time Periods]
- Schedules [System > Schedules]
- Holidays [System > Holidays]

Typical applications:

- User or system operations are required to be restricted or altered according to a specific time or time period/s.
- Doors/Lifts/Floors are required to be in free access at nominated times.
- Automation (Lighting, HVAC, etc.) operations may require time parameters in their logic.

#### Alarm System

#### Inputs. [Intruder > Inputs]

Input Name.

Optional Actions.

Options.

e.g.

For any functionality where an input is required to directly control, or otherwise manipulate another entity. e.g. Arm/disarm via Keyswitch, Doorbell button, Home/Building automation, etc. No Test on Exit, Auto-Isolate on exit, Zone Test Enabled & No Review.

#### **Process Groups.** [Intruder > Process Groups]

The default Process Groups cover the vast majority of input applications. You may need to edit a Process Group or program additional Process Groups for special input functions such as Pulse Count Inputs, Swinger Shutdown, Plant monitoring, etc.

#### Auxiliary Lists. [Automation > Auxiliary Lists]

Where any action (e.g. Input Optional Action, Area Action or Named Action) is required to control multiple Auxiliaries, an Auxiliary List may be programmed and assigned to the action instead of an individual Auxiliary.

- To control the pulsing beeper auxiliary on a number of LCD Terminals.
  - To provide two or more strobe outputs in an Area.

## Areas. [Intruder > Areas]

| Area Name.  |                                                           |
|-------------|-----------------------------------------------------------|
| Reporting.  | Report Openings, Report Closings, Report 24Hr Open/Close. |
| General.    | Sub-Area, Arm Self-Test Count.                            |
| Entry/Exit. | Entry delay &/or Exit delay.                              |

| Sirens.                   | Siren Modules, Siren Time, Internal Siren mode & External Siren mode.                           |
|---------------------------|-------------------------------------------------------------------------------------------------|
| Actions.                  | Close Action, Entry Action, Exit Action. Area Actions can also be useful for Building/Home      |
|                           | Automation operations where Area status (e.g. Close or Unseal) can be used as a trigger.        |
| Process Alarm Action.     | Process Action 1 (Strobe)                                                                       |
| Inputs.                   | Assign the relevant Inputs to the Area using an appropriate Process Group for each Input.       |
| NOTES:                    |                                                                                                 |
| 1) At least one Area will | have System Inputs assigned. There are two ways of assigning System Inputs to Areas, individual |

 At least one Area will have System Inputs assigned. There are two ways of assigning System Inputs to Areas; individually in the same way that Zone Inputs are assigned or collectively by using the "Assign System Inputs" Wizard.
 If access control is employed in the system, remember to include the System Inputs and any Zone Inputs required for access control monitoring. e.g. Door Forced, DOTL, Reader Invalid, Reader Fault, etc.

#### Module Programming

See the table in 'Modules' programming for details of which products are covered by each of the 4 Module types below.

#### LCD Terminals [Hardware > LCD Terminal] or Graphic Terminals [Hardware > Graphic Terminal]

| Name.               |                                                                           |
|---------------------|---------------------------------------------------------------------------|
| General.            | Associated Area, Associated Area List, Exit Display, Exit Beep, LED Mode. |
| Logged Off Display. |                                                                           |
| Logged Off Keys.    |                                                                           |
| Access Control.     | If the Terminal is the primary device used to access a Door, etc.         |

#### Expanders [Hardware > Expander]

LAN Module. Battery Test time and Battery Installation date if an Integriti Smart PSU is connected.

#### Wireless Expanders [Hardware > Radio Expander]

| Remotes.         | Enable RF Remotes.    |
|------------------|-----------------------|
| Sensor Registry. | To enroll RF Sensors. |

#### Readers [Hardware > Reader] or Intelligent Readers [Hardware > Intelligent Reader]

| L                    |                                                                                                 |
|----------------------|-------------------------------------------------------------------------------------------------|
| Readers.             | Only if advanced options &/or Lift access control required. Normally done via Door programming. |
| Door Access Control. | Only if advanced options are required. Normally done via Door programming.                      |
| Lift Access Control. | Only if Lift access control is required.                                                        |
| Offline Operation.   | Offline Function. REX/REN button options.                                                       |
| LAN Module.          | Battery Test time and Battery Installation date if an Integriti Smart PSU is connected.         |

#### Access Control

#### Door Types [Access Control > Door Types]

The default Door Types cover the majority of access control applications.

You may require additional Door Types or Qualified Door Types for special access control functions such as Dual User or Anti-Passback, etc. or when a Door Type is only to be valid under certain time &/or status conditions.

#### *Lift Types* [*Lifts > Lift Types*]

If Lift access control is required, one or more Lift Types will need to be programmed to define Lift access operation. Qualified Lift Types may also be required when a Lift Type is only to be valid under certain time &/or status conditions. Refer to Lift Type programming in this document for details.

#### Card Formats [Access Control > Card Formats]

The default Card Formats cover the majority of credential data formats likely to be encountered. Additional Card Formats can be programmed if required and if supported by the system.

#### Doors [Access Control > Doors]

#### Door Name.

Door Programming. Programming the relevant parameters on the 'Door Programming' tab is normally all that is required for typical door access control applications.

- Module, Relay, Door Type and Reader are mandatory.
- Area, Arm Mode & Enable Reed Input are commonly used. (e.g. For Area control, anti-passback, user tracking, door forced, DOTL, etc.)
- Enable Tongue Input and Location are less common.

The 'Hardware Options...' and Reader Details buttons can be used to program additional options for those devices. 'Reader Details' allows the Card Format and options for Card+PIN and other Reader purposes to be programmed. If more advanced options are required, return to 'Readers' &/or 'Door Access Control' in Module programming. i.e. The relevant Reader Module, Intelligent Reader Module or IAC.

Advanced. The 'Advanced' tab provides for disability unlock time, DOTL time, anti-passback options, free access options, interlocking and many other features if required.

#### *Lift Cars* [*Lifts > Lift Cars*] / *Lift Floors* [*Lifts > Lift Cars*] / *Lift Groups* [*Lifts > Lift Cars*] The way in which Lift access control is programmed will depend on the low-level or high-level interface method used. Refer to Lift, Lift Floor and Lift Group programming in this document for details.

#### **User Programming**

#### Menu Groups. [Intruder > Menu Groups]

The default Menu Groups cover typical User menu requirements. You may need to edit or add Menu Groups for different types of Users &/or for additional functionality. e.g. Defer arming, Dual User, Remote access, etc.

#### Lists

Area Lists. [Intruder > Area Lists] Door Lists. [Access Control > Door Lists] Floor Lists. [Lifts > Floor Lists] Lift Car Lists. [Lifts > Lift Car Lists]

Program a name and the entities allowed in one or more Area, Door, Floor & Lift Car Lists according to the permissions required for the different types of Users in your system.

Lists can be assigned directly to a User, or via the User's Permission Group to define their permissions. Lists can also be used in other parts of the system programming to define restrictions or the entities to be controlled/manipulated in an operation. e.g. In Terminal programming, Actions, Comms Tasks, Lift Cars, etc.

#### *Permission Groups.* [Home / Intruder / Access Control > Permission Groups]

Program a name and the entities allowed in one or more Permission Groups according to the permissions required for the different types of Users in your system. Permission Groups may then be assigned to a User to define their permissions.

A Permission Group may typically include a Menu Group and a combination of Lists &/or individual entities to define a User's permissions. Each entity may be assigned a qualifier to specify when it is allowed or not allowed and options to define the type of control/access that is allowed.

#### Card Templates [Access Control > Card Templates]

If Readers are used in the system, one or more Card Templates must be programmed. A Card Template defines a Card Format and the Site Code (if used) for a particular batch of cards or other access credentials, and is then used when assigning a card to a User.

#### Cards [Access Control > Cards]

Batches of Cards, or individual Cards may be pre-enrolled in the system so that they are already present for when the User programming is done. Refer to Cards programming in this document for details.

#### **RF** Remote Templates [Access Control > **RF** Remote Templates]

If Wireless RF Remotes are used in the system, one or more RF Remote Templates must be programmed. An RF Remote Template defines button operations and other functionality relevant to the particular product, and is then assigned to a pre-enrolled Remote or used when assigning an RF Remote to a User from Review.

#### **RF Remotes** [Access Control > **RF Remotes**]

RF Remotes may be pre-enrolled in the system so that they are already present for when the User programming is done. Refer to RF Remote programming in this document for details.

#### Users. [Home / Intruder > Users]

First/Second Name. Security PIN. If PIN codes are required.

| Cards.<br>RF Remotes.   | If any type of credential Readers are used in the system.<br>If Wireless RF Remotes are used in the system. |
|-------------------------|----------------------------------------------------------------------------------------------------|
| Primary Permission Grp. | Recommended method of defining all, or most of, a User's permissions via a single entity.                   |
| Extra Permissions.      | Additional method of defining a User's permissions via a combination of one or more Permission              |
|                         | specify when it is allowed or not allowed and options to define the type of control/access that is allowed. |
| User Options.           | Allows options unique to this User to be defined. e.g. Disabled User, Expiry Date, etc.                     |

#### **Reporting**

#### Reporting. [System > Comms Tasks]

When the system is required to communicate to a Central Monitoring Station, a number of different Communications formats are available. The most suitable format will be determined by the level of security required and the format/s capable of being monitored by the Central Station.

Additional hardware may be required (e.g. TS4000) and additional entities such as Telephone Numbers, Network Interfaces or DNS Names may also need to be programmed.

Refer to Communications Programming in this document for details.

#### **Miscellaneous Options & Automation**

In order to keep programming of actions and logic operations as simple and practical as possible, try to choose programming methods best suited to the task.

Check if the task can be achieved through basic features like the "Optional Action" in 'Inputs', "Actions" in 'Areas' &/or by using 'Auxiliary Lists'. *These are all described in "Alarm System" above.* 

If the task cannot be achieved with those features, then you may need to use one or more of the more powerful features like 'Named Actions', 'Compound Entities', 'Action Lists', 'General Variables', 'General Timers' and 'Comparisons'. When a task cannot be achieved in a practical manner using one or more of those features, then one or more "Macros" may need to be programmed. *The more commonly used of these features are described below.* 

#### Auxiliaries. [Home / Automation > Auxiliaries]

Depending on their purpose, each Auxiliary used in the system may be programmed to:

- Have a name to identify its location &/or purpose.
- Not have its activity saved to Review.
- Have its current state preserved through a system reset event.

#### Compound Entities. [Automation > Compound Entities]

Compound Entities enable up to eight different Entities to be logically combined for use as:

- A Qualifier in Permissions.
- A Qualifier in an Action or Named Action.
- A trigger in a Named Action.
- An entity in a Macro.

#### Named Actions. [Automation > Named Actions]

Named Actions allow almost any operation to be performed in the system by almost any entity (including Users) under a defined set of conditions. If a Named Action is allowed to be controlled by a User, options are provided to restrict its use to nominated Users or types of Users via PIN code or other credential.

e.g. User control of outputs used in lighting and HVAC & other automation controls. Auto-arming by time &/or another entity state. Control lighting, HVAC or irrigation by time &/or entity status (e.g. Area or Input) parameters.

#### Action Lists. [Automation > Action Lists]

Action Lists enable up to eight separate Actions to be combined in a single entity for use wherever an Action can be assigned.

#### Macros. [Automation > Macros]

Macros can be used to perform complex operations that are not practical to achieve via one or more of the other logic and automation features of the product listed above.

# **Generic Programming Operations**

## Permission programming (Qualify Pairs)

Permissions allow relevant entities to be paired together to provide a simple and logical, yet flexible and powerful means of defining permissions or qualifying operations.

A Permission consists of a "What" entity (Qualifyee) and an optional "When" entity (Qualifier).

- "What" is an item or a list of items that will be allowed or denied, or that will be processed together in some way. e.g. "What" is typically an entity such as an Area, Area List, Door, Door List, Floor List, Menu Group, Input, User Action, etc.
- "When" is an optional item or list of items that will determine when the permission applies. i.e. Defines when the "What" entity will be used in the processing. e.g. "When" is typically an entity such as a Time Period, Schedule, Area, Input, Comparison, etc. The absence of a "When" entity implies that the permission "Always" applies.

When programming via the Integriti System Designer, Permissions or Qualify Pairs are given different titles depending on where they are applied.

e.g. When applied to User programming, they are called "Extra Permissions" or "Permissions". *See the list below for how Permissions are described when they are applied to other entities.* 

In short, a Permission or Qualify Pair determines "what" entity is used in that permission or operation, and "when" it is used.

| This Number of Permissions: | Can be assigned to:         | Where they are referred to as: |
|-----------------------------|-----------------------------|--------------------------------|
| 8                           | Users                       | Extra Permissions              |
| 16                          | Permission Groups           | Permissions                    |
| 6                           | LCD Terminals               | Extra Restrictions             |
| 2                           | Integriti Graphic Terminals | Extra Restrictions             |
| 16                          | Interlock Groups            | Interlocked Entities           |
| 8                           | Qualified Door Types        | Door Types                     |
| 8                           | Qualified Lift Types        | Lift Types                     |
| 3                           | Lift Cars                   | Restricted Floors              |

Entities relevant to each type of Permission listed above are as follows:

| Permission Type                    | Relevant Entities                                                     |
|------------------------------------|-----------------------------------------------------------------------|
| Users (Extra Permissions)          | Permission Groups. Menu Groups. Door Lists. Doors. Area Lists. Areas. |
|                                    | Lift Cars. Lift Car Lists. Lift Floors. Lift Floor Lists.             |
| Permission Groups (Permissions)    | Permission Groups. Menu Groups. Door Lists. Doors. Area Lists. Areas. |
|                                    | Lift Cars. Lift Car Lists. Lift Floors. Lift Floor Lists.             |
| LCD Terminals (Extra Restrictions) | Menu Groups. Door Types. Area Lists. Areas. LCD Messages.             |
| Graphic Terminals (Extra           | Menu Groups. Door Types. Area Lists. Areas. LCD Messages.             |
| Restrictions)                      |                                                                       |
| Interlock Groups (Interlocked      | Door Lists. Doors. Area Lists. Areas. Auxiliaries. Inputs.            |
| Entities)                          |                                                                       |
| Qualified Door Types (Door Types)  | Door Types.                                                           |
| Qualified Lift Types (Lift Types)  | Lift Types.                                                           |
| Lift Cars (Restricted Floors)      | Lift Floor Lists. Lift Floors.                                        |

Regardless of which of the above entities the Permissions are assigned to, a dialog box like the one pictured below is displayed.

- The "Allow or Deny", "What", "When" and "Is Valid/Invalid" columns are always available, regardless of the entity being programmed.
- The "Options" column is only available in User, Permission Group, LCD Terminal and Graphic Terminal programming, but might not be active, depending on the type of entity selected for the "What" parameter.

| ÷ | Add 드  | Remove        |              |                 |       |   |
|---|--------|---------------|--------------|-----------------|-------|---|
|   |        | What          | Options      | When            | Is    | Γ |
| 7 | •      |               |              |                 |       |   |
| • | Allow  | 🖷 Area List 1 | Control      | Always          | Valid | F |
| • | Allow  | B Door List 2 | Entry / Exit | 🔯 Working Hours | Valid | Ī |
| • | Allow  | Door List 3   | Entry / Exit | Always          | Valid | T |
|   | 🖉 Deny | Door List 5   | Entry / Exit | Always          | Valid | T |
| • | Allow  | Admin Menus   |              | Always          | Valid | F |

| Option       | Initial Screen / Option                                                                                                    | Description                                                                                                    |
|--------------|----------------------------------------------------------------------------------------------------|----------------------------------------------------------------------------------------------------|
| Allow / Deny |                                                                                                    | Select whether the entity that is to be defined in this Permission, is to be "Allowed" or "Denied" by this Permission.                                                                                                    |
|              |                                                                                                    | e.g. If a Door List is to be defined and this option is set to "Allow", then those Doors will be allowed.                                                                                                    |
| What         | Door<br>Door List<br>Area<br>Area List<br>Lift Floor<br>Lift Floor List<br>Lift Car<br>Lift Car List<br>Menu Group<br>Permission Group<br>User<br>Door Type<br>Lift Type<br>Auxiliary<br>Aux List<br>Input | <ul> <li>Select the entity to be used as the "What" for this Permission.</li> <li>The options listed opposite are the entities most likely to be used in this setting, depending on the type of Permission being programmed. See table on the previous page.</li> <li>When you click on the "+ Add" button a search window will open to allow an entity to be selected.</li> <li>The entity types relevant to the Permission being programmed will automatically be displayed in the "List Filters" column on the lefthand side.</li> <li>Other entity types may be accessed via the "Everything" filter, however, this option should be used with extreme caution or on advice from Technical Support and should be tested thoroughly, as you might choose an entity type that is not relevant to the</li> </ul> |
| Options      |                                                                                                    | Depending on the type of "What" chosen, options for that entity<br>may then be available.<br>Options are provided for Door, Door List, Area or Area List.                                                                                                    |
|              | DOOR / DOOR LIST<br>OPTIONS                                                                                                    | Entry / Exit Options                                                                                                    |
|              | Permit Entry<br>Permit Exit                                                                                                    | Access via an Entry Reader is permitted.<br>Access via an Exit Reader is permitted.                                                                                                    |

|      | AREA / AREA LIST<br>OPTIONS                                                                                                    | Area Control Options.                                                                                                    |
|------|----------------------------------------------------------------------------------------------------|----------------------------------------------------------------------------------------------------|
|      | Arm (On)<br>Disarm (Off)<br>Grant Access to Area.                                                                                                    | On control (Arm) allowed.<br>Off control (Disarm) allowed.<br>Allow a User to gain entry through a Door into an Area that is<br>allowed, regardless of whether the Door is allowed.                                                                                                    |
| When |                                                                                                    | If the "What" entity selected is not "Always" allowed, you will<br>need to select a "When" entity.<br>e.g. Time Period, Area, etc.                                                                                                    |
|      |                                                                                                    | Refer to the table in the next option for a list of the entities most likely to be used in this setting.                                                                                                    |
| Is   | Valid / Invalid                                                                                                    | If a "When" entity is selected you now need to define how it will<br>qualify the What entity. This is done by choosing the required<br>option from the "Is" column.<br>e.g. If a Time Period is selected and this option is set to "Valid",<br>then the "What" Entity will only be allowed when the Time Period<br>is Valid.<br>The following table shows the options available for the types of<br>entities that might be used in this option. <i>A more comprehensive</i><br><i>list is provided in the table 'Entity State Valid/Invalid conditions'</i><br><i>in 'Action Programming'</i> .<br>Time Period / Schedule / Holiday                                                                                                    |
|      | Valid / Invalid<br>Locked / Unlocked<br>All Locked / Any Unlocked<br>Armed / Disarmed<br>All Armed / Any Disarmed<br>Valid / Invalid<br>Valid / Invalid<br>Valid / Invalid<br>On / Off<br>All On / Any On<br>Valid / Invalid<br>Valid / Invalid<br>Valid / Invalid<br>Valid / Invalid<br>Valid / Invalid<br>Valid / Invalid<br>Valid / Invalid<br>Valid / Invalid<br>Valid / Invalid<br>Valid / Invalid<br>Non-Zero / Zero<br>Running / Not Running<br>Valid / Invalid | User Qualification<br>Door (Unlocked means Door is Unlocked &/or Open. Reed &/or<br>Tongue Sense must be enabled to sense Opened/Closed state)<br>Door List<br>Area<br>Area List<br>Floor (Valid=Secure. Invalid=Free access)<br>Floor List (Valid=All Secure. Invalid=One or more free)<br>Lift Car. (Valid=Button Timer running)<br>Auxiliary. (Valid=Button Timer running)<br>Auxiliary. (Valid=ON. Invalid=OFF)<br>Auxiliary List. (Valid=All On. Invaled=Any Off)<br>Zone. (Valid = Sealed. Invalid=Unsealed)<br>User. (Valid=User exists)<br>Macro. (Valid=Wacro procedure is running)<br>Comparison. (Valid=Value is $\geq$ Threshold1 & $\leq$ Threshold2)<br>General Variable. (Valid=Current Value is $\geq$ Test Value)<br>General Timer. (Valid=Expiry Time has elapsed)<br>Compound Entity. (Valid= TRUE) |

## Action programming.

Actions allow an entity to be programmed to provide direct control of another entity. This eliminates the need to program separate intermediate logic operations to link these entities.

Actions can be programmed for entities such as:

- Zones and System Inputs (Alarm Action)
- Areas
- RF Remote Templates (Button Actions)
- RF Expanders (Feedback Action)
- Communications Tasks (Status Actions and Command-back Action)
- Named Actions
- Macros
- Comparisons

If an Action is not required to operate at all times, a Qualifier may be assigned to determine the conditions under which the Action will be enabled and disabled. e.g. A Time Period, an Area State, etc. may be used to qualify the Action. Note that Action processing only checks the Qualifying entity on assert, not de-assert.

Regardless of which of the above entities an Action is programmed for, when the required Action option is expanded, a dialog box like the one pictured below is displayed.

This example is the "Entry Action" in Area programming.

| User Counting         |                          |     |
|-----------------------|--------------------------|-----|
| Actions               |                          |     |
| Close Action          |                          | -   |
| Entry Action          | Control Aux List         | -   |
| Auxiliary List        | <u>Warning Beepers</u>   | × … |
| Use Aux List State    |                          |     |
| Control Type          | Normal                   | -   |
| On Time               | 00 hours 00 mins 00 secs | \$  |
| Off Time              | 00 hours 00 mins 00 secs | \$  |
| Delay On              |                          |     |
| Delay Off             |                          |     |
| When Asserted         | Turn On                  | •   |
| When Disasserted      | Turn Off                 | -   |
| Qualifier             |                          | × … |
| Invert Qualifier      |                          |     |
| Exit Action           |                          | -   |
| Zone Test Action      |                          | •   |
| Warning action        |                          | •   |
| Isolate Action        |                          | •   |
| Unseal Action         |                          | •   |
| Process Alarm Actions |                          |     |

Programming is described in the following tables.

- The first table describes the programming options common to all actions.
- The second table describes the programming specific to particular entity types.

Actions can be manually generated or tested prior to programming via the 'Send Action' operation provided on the Automation tab in the Integriti software.

## Action Type and Qualification settings

| Option      | Initial Screen / Option                                                                                                    | Description                                                                                                    |
|-------------|----------------------------------------------------------------------------------------------------|----------------------------------------------------------------------------------------------------|
| Action Type |                                                                                                    | Select the Entity type that will be controlled or<br>adjusted by the entity that you are currently<br>programming.<br>e.g. In Zone Input programming, this is the entity that<br>will be controlled by the Alarm/Seal state of this Input.                                                                                                    |
|             | None<br>Control Area<br>Control Area List<br>Control Aux List<br>Control Door<br>Control Door List<br>Secure/Unsecure a floor on a lift car<br>Secure/Unsecure a floor on a lift car list<br>Secure/Unsecure a floor list on a lift car<br>Secure/Unsecure a floor list on a lift car list<br>Trigger Input<br>Set Area User is in<br>Set Area User Count<br>Set Input Counters<br>Control Siren<br>Set Timer Variable<br>Set Variable<br>Control Air-conditioning<br>Macro Control<br>Isolate<br>Comms Task Control<br>Grant Amnesty<br>Set Air-conditioner Temperature<br>Call Floor<br>Set Analogue Auxiliary<br>Set Analogue Auxiliary<br>Set Analogue Input<br>Make XMIT for Area<br>(Area Commissioning Report)<br>EN Function<br>Reset Panel<br>Override Door Locked | Control an Area (On/Off/Defer)<br>Control an Area List (On/Off/Defer)<br>Control an Auxiliary<br>Control an Auxiliary List<br>Unlock/Lock/Override a Door<br>Unlock/Lock/Override a Door List<br>Secure/Unsecure a floor on a lift car<br>Secure/Unsecure a floor on a lift car<br>Secure/Unsecure a floor list on a lift car<br>Secure/Unsecure a floor list on a lift car<br>Secure/Unsecure a floor list on a lift car<br>Secure/Unsecure a floor list on a lift car<br>Secure/Unsecure a floor list on a lift car<br>Secure/Unsecure a floor list on a lift car<br>Secure/Unsecure a floor list on a lift car<br>Secure/Unsecure a floor list on a lift car<br>Secure/Unsecure a floor list on a lift car<br>Secure/Unsecure a floor list on a lift car<br>Secure/Unsecure a floor scatter of users currently in an Area.<br>Adjust the location of a nominated User.<br>Adjust the current value of an Input event count.<br>Control a Siren<br>Trigger a General timer<br>Trigger a General Variable<br>Control Air conditioning zones<br>Start/Stop a Macro<br>Isolate a nominated Input<br>Comms Task operation. e.g. Restart or Update.<br>Reset all User Anti-Passback Area records.<br>Adjust Temperature setting for a nominated Zone in a<br>nominated Air-conditioning Unit.<br>Enable the Floor Selection button for a nominated<br>Floor on a nominated Lift Car.<br>Set the value of an Analogue Auxiliary output.<br>Set the value of an Analogue Auxiliaries in an<br>Auxiliary List.<br>Control an Action List.<br>Set the value of an Analogue Input.<br>Forces an "XMIT" (reporting) Review entry for one<br>Input, or all Inputs, in a nominated Area as a method<br>of providing a commissioning report to a Central<br>Monitoring Station.<br>Perform the nominated EN50131 operation.<br>Reset or perform a Memory Default on the nominated<br>Controller (ISC or IAC). V4.1 or later only.<br>Set &/or remove an override state of "locked" on the<br>nominated Door/Door Listi.e. Trigger &/or clear a |
|             | Control Locker                                                                                                    | 'lockdown' condition. V4.3.0 or later only.<br>Open/Close a Locker and optionally Allocate/De-<br>allocate a User for the nominated Locker.<br>V16.0.0 or later only.                                                                                                    |
|             | Battery Test                                                                                                    | Perform a Battery Test. Three modes are available<br>allowing a single Battery or all Batteries to be tested<br>for a nominated period of time. V17.0.0 or later only.                                                                                                    |

| Select the Entity to control.       | The terminology specific to each entity type for this option is shown in the next table.                                                                        | <ul> <li>When the Action Type has been selected, the title of the next field will change accordingly and you can select the entity of that type.</li> <li>e.g. If "Control Aux List" is selected, the title of the next field will change to "Auxiliary List" and you can select from the Auxiliary Lists available in the system</li> </ul>                                                                                         |
|-------------------------------------|----------------------------------------------------------------------------------------------------|----------------------------------------------------------------------------------------------------|
| When Asserted /<br>When De-asserted | The terminology for the options in this<br>setting adjusts for the selected entity.<br>The options specific to each entity type<br>are shown in the next table. | <ul> <li>The "When Asserted" option specifies the operation that will be performed on the selected entity when the action is asserted.</li> <li>e.g.</li> <li>1. In Zone Input programming, this is the action that will occur when the Input goes into the "Alarm" state.</li> <li>2. In the Area Close Action it is the action that will occur when the Area is turned On.</li> </ul>                                              |
|                                     |                                                                                                    | <ul> <li>The "When De-asserted" option specifies the operation that will be performed on the selected entity type when the action is De-asserted.</li> <li>e.g. <ol> <li>In Zone Input programming, this is the action that will occur when the Input goes into the "Seal" state.</li> <li>In the Area Entry Action it is the action that will occur when the Entry Timer expires, or the Area is turned Off.</li> </ol> </li> </ul> |
| Qualify<br>settings                 |                                                                                                    | Actions may be qualified by the state of another entity.<br>e.g.<br>An action may be programmed to cause a Door to be<br>unlocked when an Area is Disarmed.<br>A Time Period can then be used in the Qualify options<br>for this action, to ensure that the action will only occur<br>during normal working hours.                                                                                                    |
| Qualifier                           |                                                                                                    | Select the Entity to be used to Qualify the Action.<br>e.g. Time Period, Schedule, Area, Auxiliary, etc.<br>The Action will be allowed if the Qualifier is Valid.<br>e.g.<br>Time Period or Schedule is Valid<br>Area is On<br>Door is Locked.<br>etc.<br><i>Refer to the following table for details of what</i><br><i>constitutes a valid and invalid condition for entities</i><br><i>when used as a Qualifier.</i>               |

| Invert Qualifier | Enable this option if the Action is required to be allowed when the Qualifier is NOT Valid (Invalid).                                    |
|------------------|----------------------------------------------------------------------------------------------------|
|                  | e.g.<br>Time Period or Schedule is Invalid<br>Area is Off<br>Door is Unlocked<br>etc.                                                    |
|                  | <i>Refer to the following table for details of what constitutes a valid and invalid condition for entities when used as a Qualifier.</i> |

#### **Entity State Valid/Invalid conditions.**

This table shows what condition/s constitute a 'valid' or 'invalid' state for each entity. Entities not included in this list, or Entities with N/A means that the entity is not suitable to be used as a Qualifying entity.

For most entities, the 'Invert Qualifier' option simply reverses the conditions for the Valid/Invalid states. In the case of entities that monitor multiple items, the conditions that constitute a valid or invalid state are provided in the two right hand columns.

| Entity           | Normal                     |                           | 'Invert Qualifier'  | option enabled.  |
|------------------|----------------------------|---------------------------|---------------------|------------------|
|                  | Valid when                 | Invalid when              | Valid when          | Invalid when     |
| Input            | No State asserted (Sealed) | Any State asserted        |                     |                  |
| Auxiliary        | Auxiliary On               | Auxiliary Off             |                     |                  |
| Area             | Area is On                 | Area is Off               |                     |                  |
| Door             | Locked & Sealed *          | Unlocked or Unsealed *    |                     |                  |
| Lift Car         | Button time running        | Button timer not running. |                     |                  |
| Lift Floor       | Floor Secure               | Floor Unsecure (free)     |                     |                  |
| Locker           |                            |                           |                     |                  |
| Time Period      | Valid                      | Invalid                   |                     |                  |
| Holiday          | Valid                      | Invalid                   |                     |                  |
| Schedule         | Valid                      | Invalid                   |                     |                  |
| Area List        | All Areas On               | Any Area Off              | All Areas Off       | Any Area On      |
| Door List        | All Doors Valid            | Any Door Invalid.         | All Doors Invalid   | Any Door Valid   |
| Lift Car List    | N/A                        | N/A                       |                     |                  |
| Lift Floor List  | All Floors Secure          | Any Floor Unsecure        | All Floors Unsecure | Any Floor Secure |
| Auxiliary List   | All Auxiliaries On         | Any Auxiliary Off         | All Auxiliaries Off | Any Auxiliary On |
| User             | User exists                | User does not exist       |                     |                  |
| Permission Group | When being checked #       | All other times.          |                     |                  |
| Comms Task       | Running                    | Idle (Not running)        |                     |                  |
| Interlock        | Interlocked                | Not Interlocked           |                     |                  |
| Compound Entity  | Expression = True          | Expression = False        |                     |                  |
| Comparison       | See below                  |                           |                     |                  |
| General Timer    | Expiry time elapsed        | Timer running             |                     |                  |
| General Variable | Value >= Test Value        | Value < Test Value        |                     |                  |
| Macro            | Process running            | Process not running.      |                     |                  |

\*Doors.

Sealed (Closed) and Unsealed (Open) condition is determined by Reed &/or Tongue Sense Inputs, if present and enabled. If not enabled, they are ignored.

# Permission Groups. A Permission Group is 'Valid' when being checked in the course of processing an event. e.g. A User is attempting an operation at a Terminal, or has presented their card at a Reader. Note that the Permission Group will be considered valid even if the user is denied the operation. i.e. The valid state only indicates that a user with this permission group has <u>attempted</u> an operation.

Comparisons. Valid when the Value is >= Threshold 1 & <= Threshold 2. Invalid when the Value is < Threshold 1 or > Threshold 2.

### Action Entity settings

| AREA or AREA LIST                      |                                                                                                    |                                                                                                    |
|----------------------------------------|----------------------------------------------------------------------------------------------------|----------------------------------------------------------------------------------------------------|
| Area or Area List to control.          |                                                                                                    | Select the Area or Area List to be controlled by this Action.                                                                                                    |
| Control Type.                          |                                                                                                    | Select the type of control to be performed.                                                                                                    |
|                                        | Normal<br>Defer<br>Twenty-four Hour<br>Cancel Exit Delay<br>Arm 1 <sup>st</sup> Stage<br>Arm 2 <sup>nd</sup> Stage<br>Arm if Secure | Normal Arm/Disarm<br>Start Defer Arming Timer<br>Arm Disarm 24 Hour (Tamper) part of Area<br>Cancel Exit Delay timer and Arm.<br>Trigger 1 <sup>st</sup> Stage Arming. See Note below.<br>Trigger 2 <sup>nd</sup> Stage Arming. See Note below.<br>Arm the Area/s, but only if all the Inputs are Sealed. (V16.0.0<br>or later only) If this action fails it will sound the Arm Fail<br>tone programmed for the area/s siren and log the first<br>unsealed input in review.                            |
|                                        |                                                                                                    | "Arm 1 <sup>st</sup> Stage" and "Arm 2 <sup>nd</sup> Stage" are only relevant to<br>systems in which "Enable EN50131 processing" has been<br>selected in the Control Module options and for Areas where<br>the 2 <sup>nd</sup> Stage delay has been programmed.<br><i>See Control Module, Process Group and Area programming</i><br><i>for more details. Also refer to the Integriti Application note;</i><br>" <i>Recommended Installation Procedures For EN50131 Grade</i><br><i>3 Compliance.</i> " |
| When Asserted /<br>When De-asserted    |                                                                                                    | "When Asserted" specifies the operation that will be<br>performed on the selected entity when the action is asserted.                                                                                                    |
|                                        |                                                                                                    | "When De-asserted" specifies the operation that will be<br>performed on the selected entity when the action is De-<br>asserted.                                                                                                    |
|                                        | Nothing<br>Arm<br>Disarm<br>Toggle                                                                                                  | No action.<br>Area or Area List will be Armed.<br>Area or Area List will be Disarmed.<br>Area will change to the opposite state. (NOTE: Not<br>applicable to Area List Control)                                                                                                    |
| AUXILIARY or<br>AUXILIARY LIST         |                                                                                                    |                                                                                                    |
| Auxiliary or Auxiliary List selection. |                                                                                                    | Select the Auxiliary or Auxiliary List to be controlled by this Action.                                                                                                    |
| Use Aux List State                     |                                                                                                    | This option is only used in conjunction with the "Control Aux<br>List" action and the "Toggle" operation. See "When<br>Asserted/When De-asserted" below.                                                                                                    |
|                                        | False (Unchecked)<br>True (Checked)                                                                                                 | Every Auxiliary in the Auxiliary List will have its state<br>toggled independently.<br>If <u>any</u> Auxiliary in the list is OFF then <u>all</u> Auxiliaries will be<br>set to ON.<br>If <u>all</u> Auxiliaries in the list are ON then <u>all</u> Auxiliaries in the<br>list will be turned OFF.                                                                                                    |

The next settings that will be displayed will depend on the Action Type selected above.

| Control Type                        |                                              | Select the type of control required for this Auxiliary/Aux List.                                                                                                    |
|-------------------------------------|----------------------------------------------|----------------------------------------------------------------------------------------------------|
|                                     | Normal<br>Timed Only<br>Leave Timer          | Auxiliary will be controlled as specified in the Action.<br>If a timer is currently running on the Auxiliary, the timer will<br>be restarted with the new timer value.<br>If a timer is currently running on the Auxiliary, it will not be                                                                                                    |
|                                     | <br>                                         | refreshed.                                                                                                    |
| On Time.                            |                                              | If the Auxiliary action requires an On timer, program the<br>timer value in Hours, Minutes and Seconds.                                                                                                    |
|                                     |                                              | A value of up to 65535 Seconds may be programmed.<br>i.e. 18 Hrs, 12 Mins and 15 Seconds.                                                                                                    |
| Off Time.                           |                                              | If the Auxiliary action requires an Off timer, program the timer value in Hours, Minutes and Seconds.                                                                                                    |
|                                     |                                              | Value setting as above.                                                                                                    |
| Auxiliary Action options            |                                              | If required, select one or more of the required Auxiliary<br>Action options.                                                                                                    |
|                                     | Delay On<br>Delay Off<br>Update Dynamic Only | Delay On instead of Timed On.<br>Delay Off instead of Timed Off.<br>NOT AVAILABLE V3.0 OR LATER. Changes the internal<br>state, but does not change the real state of the output.                                                                                                    |
| When Asserted /<br>When De-asserted |                                              | "When Asserted" specifies the operation that will be<br>performed on the selected entity when the action is asserted.                                                                                                    |
|                                     |                                              | "When De-asserted" specifies the operation that will be<br>performed on the selected entity when the action is De-<br>asserted.                                                                                                    |
|                                     | Nothing<br>Turn On<br>Turn Off<br>Toggle     | No action.<br>Auxiliary or Aux List will be turned On.<br>Auxiliary or Aux List will be turned Off.<br>Auxiliary will change to the opposite state. NOTE: For the<br>Toggle option to work with Auxiliary List control, Controller<br>firmware must be V3.0 or later.<br>See "Use Aux List State" option above for details of how the<br>Toggle option operates with Auxiliary List Control. |
| DOOR or DOOR LIST                   |                                              | V4.2.1 or later recommended.                                                                                                    |
| Door or Door List selection.        |                                              | Select the Door or Door List to be controlled by this Action:                                                                                                    |
| Unlock time                         |                                              | If the Door or Door List is required to Unlock for a specific period of time, program the timer value in Hours, Minutes and Seconds.                                                                                                    |
|                                     |                                              | A value of up to 65535 Seconds may be programmed.<br>i.e. 18 Hrs, 12 Mins and 15 Seconds.                                                                                                    |

| Override Mode |                            | This option allows an override mode to be selected.                                                                                                    |
|---------------|----------------------------|----------------------------------------------------------------------------------------------------|
|               |                            | A Door/Door List Override allows one or more Doors to be<br>set to the nominated state and forced to remain in that state<br>until the override is removed, or an action or user operation<br>that takes priority over a door's override state occurs.                                                                                                    |
|               |                            | This allows operations such as a lockdown (e.g. all doors<br>locked to prevent intruder progress) or an evacuation (e.g. all<br>doors unlocked to provide free egress) to be implemented.                                                                                                    |
|               |                            | <ul> <li>The following options are available to allow nominated events &amp;/or users to ignore a door override if necessary.</li> <li>e.g. A Security Guard may require permission to access a locked-down door or all doors must be unlocked if a fire alarm is triggered.</li> <li>1) The "Ignore Door Override" option can be used in 'Menu Group' programming.</li> <li>2) A separate 'Control Door/Door List' action can be programmed using the "Force" option for 'Override Mode'.</li> </ul>                                                                                          |
|               | Normal<br>Override Complex | No override. A normal Door action will be performed.<br>Causes the Door state to be overridden in the state this action<br>sets. The underlying Door state is remembered.                                                                                                    |
|               | Remove Override            | An override state on the Door is removed. The underlying door state is restored                                                                                                    |
|               | Force (Ignore Override)    | The door action will be performed even if the Door is<br>overridden. e.g. For a door action that must be performed<br>regardless of the override state. <i>See examples above</i> .                                                                                                    |
|               |                            | <ul> <li>IMPORTANT NOTES: <ol> <li>Lockdown.</li> <li>To override one or more Doors to the locked state (i.e. A lockdown condition), the dedicated "Override Door Locked" action is recommended rather than using a 'Control Door' or Control Door List' action.</li> </ol> </li> <li>Named Action User Interface options. If programming 'User Interface' options for an override action, note that while an override action can be performed from a Terminal, the override state cannot be displayed as there is no 'Sense Entity' available that can represent an override state.</li></ul> |
| Disarm Areas  | V17.0.0 or later only.     | Allow disarming any Areas assigned to either side of the Door<br>when unlocking it.<br>NOTE: If the action is being performed via the Integriti<br>mobile app, the User will require permission to disarm the<br>area on the other side of the Door.                                                                                                    |

| When Asserted /<br>When De-asserted |                                     | "When Asserted" specifies the operation that will be<br>performed on the selected entity when the action is asserted.                                                                                                    |
|-------------------------------------|-------------------------------------|----------------------------------------------------------------------------------------------------|
|                                     |                                     | "When De-asserted" specifies the operation that will be<br>performed on the selected entity when the action is De-<br>asserted.<br><b>NOTE:</b> The "When De-asserted" option <u>must not</u> be used if<br>an 'Override Mode' has been selected. To set and remove an<br>override, program two separate actions and assign the                        |
|                                     |                                     | appropriate setting only in the "When Asserted" option in each action.                                                                                                    |
|                                     | Nothing<br>Lock<br>Unlock<br>Toggle | No action.<br>Door or Door List will be Locked.<br>Door or Door List will be Unlocked.<br>Door will change to the opposite state. (NOTE: Not<br>applicable to Door List Control)                                                                                                    |
| FLOOR (LIST) and<br>LIFT CAR (LIST) |                                     |                                                                                                    |
| Floor or Floor List                 |                                     | Select the Floor or Floor List to be controlled by this Action.                                                                                                    |
| Lift Car or Lift Car List           |                                     | Select the Lift Car or Lift Car List to be controlled by this Action.                                                                                                    |
| Cancel Action Timer                 |                                     | Select this option if this action is to cancel any Floor selection<br>button timers currently running for this Floor.                                                                                                    |
| Floor Time                          |                                     | If the Floor or Floor List is required in Free Access for a specific period of time, program the timer value in Minutes and Seconds.                                                                                                    |
|                                     |                                     | A value of up to 255 Seconds (4 mins 15 secs) may be programmed.                                                                                                    |
| When Asserted /<br>When De-asserted |                                     | "When Asserted" specifies the operation that will be<br>performed on the selected entity when the action is asserted.                                                                                                    |
|                                     |                                     | "When De-asserted" specifies the operation that will be<br>performed on the selected entity when the action is De-<br>asserted.                                                                                                    |
|                                     | Nothing                             | No action.                                                                                                    |
|                                     | Secure                              | Floor or Floor List for the nominated Lift Car or Lift Car List will be Secured.                                                                                                    |
|                                     | Unsecure                            | Floor or Floor List for the nominated Lift Car or Lift Car List<br>will be put into Free Access                                                                                                    |
|                                     | Toggle                              | Floor for nominated Lift Car will change to the opposite state.<br>(NOTE: Not applicable to Floor List or Lift Car List Control)                                                                                                    |
| TRIGGER INPUT                       |                                     |                                                                                                    |
| Input to trigger                    |                                     | Select the Input to be controlled by this Action.                                                                                                    |
|                                     |                                     | "Trigger Input" normally causes an input to briefly go into the<br>nominated state and then return to its previous state.<br>e.g. The Alarm state is asserted just long enough to cause an<br>alarm to be reported in an Area.<br>An option is also available to allow the input to remain in the<br>nominated state. <i>See "Update State" below.</i> |

| State to trigger                              |                                                                                                    | Select the Input state to be triggered.                                                                                                    |
|-----------------------------------------------|----------------------------------------------------------------------------------------------------|----------------------------------------------------------------------------------------------------|
|                                               | Alarm<br>Mask<br>Orientation<br>Fault<br>Range<br>Tamper Low<br>Tamper High<br>Tamper<br>Zone Self-test Failure<br>Low Battery<br>Encryption failure<br>Poll failure<br>Spare<br>Soaking<br>Soak Test Fail<br>Isolate | The "Alarm" state will normally be chosen.                                                                                                    |
| Update State                                  |                                                                                                    | Selects whether the Action will cause the nominated state selected above to be a momentary or permanent change.                                                                                                    |
|                                               | False (unchecked)                                                                                                    | When the action is executed the Input will only have an "edge" generated for the Input and will then return to the previous state.                                                                                                    |
|                                               | True (Checked)                                                                                                    | The Input will remain in the selected state after the Action has<br>been executed.<br>i.e. An "edge" is generated for the Input and then the Input is<br>left in the nominated State.<br><b>Physical Zone Inputs:</b> The input will be triggered into the<br>nominated state, but if the physical state of the input changes,<br>the input will revert to that physical state. e.g. If C01:Z01 is<br>triggered into Tamper while it is physically in the seal state,<br>then the physical input goes in alarm, the input state will be<br>updated from Tamper to Alarm.<br><b>Non-physical Inputs (e.g. C01:Z33):</b> Will only leave the<br>nominated state when another Trigger Input action is<br>performed on the Input with a Restore or Toggle operation<br>selected. <i>See below.</i><br>e.g. If C01:Z33 is in the Alarm and Isolate states and a<br>Trigger Input action is performed for a Restore operation on<br>the Alarm state, the input will only remain in the Isolate state. |
| Operation When Asserted /<br>When De-asserted |                                                                                                    | "When Asserted" specifies the operation that will be<br>performed on the selected entity when the action is asserted.<br>"When De-asserted" specifies the operation that will be<br>performed on the selected entity when the action is De-<br>asserted.                                                                                                    |
|                                               | Nothing<br>Trigger<br>Restore<br>Toggle                                                                                                    | No action.<br>The nominated Input State will be Triggered.<br>The nominated Input State will be Restored.<br>The nominated Input State will change to the opposite state.                                                                                                    |

| SET ADEA LISED IS IN                                |                | This action is used to put a User in a particular Area. This                                                                                                    |
|-----------------------------------------------------|----------------|----------------------------------------------------------------------------------------------------|
| (User Location)                                     |                | will also cause Area User counts to be updated (i.e. Area<br>User count for the Area the User is in will be decremented<br>and Area User count for the Area the User is put in, will be<br>incremented.<br>As a result, one or more Area User count actions may be<br>invoked if required. |
| User.                                               |                | Select the User to whom the nominated Area will be assigned.                                                                                                    |
| Area.                                               |                | Select the Area to be assigned to the User by this Action.                                                                                                    |
| Don't update Area User<br>Counts                    |                | Enable this option if you do not want the Area User Count to be incremented/decremented when the User location is altered.                                                                                                    |
| When Asserted /<br>When De-asserted                 |                | "When Asserted" specifies the operation that will be<br>performed on the selected entity when the action is asserted.                                                                                                    |
|                                                     |                | "When De-asserted" specifies the operation that will be<br>performed on the selected entity when the action is De-<br>asserted.                                                                                                    |
|                                                     | Nothing<br>Set | No action.<br>The nominated Area will be set as the Area the User is in.                                                                                                    |
| SET AREA USER<br>COUNT (Number of<br>Users in Area) |                | This action is used to set the number of Users in Area to a number.<br>Area User count action will not be tested.                                                                                                    |
| Area.                                               |                | Select the Area to be adjusted by this Action.                                                                                                    |
| User Count                                          |                | Enter the value that the Area Count will be set to when the Action is triggered.<br>The value is programmable from 0-99999999.                                                                                                    |
| When Asserted /<br>When De-asserted                 |                | "When Asserted" specifies the operation that will be<br>performed on the selected entity when the action is asserted.                                                                                                    |
|                                                     |                | "When De-asserted" specifies the operation that will be<br>performed on the selected entity when the action is De-<br>asserted.                                                                                                    |
|                                                     | Nothing<br>Set | No action.<br>User Count will be set to the programmed value for the<br>nominated Area.                                                                                                    |
| SET INPUT<br>COUNTERS                               |                |                                                                                                    |
| Input.                                              |                | Select the Input that will have its Count adjusted by this Action.                                                                                                    |
| Count                                               |                | Enter the Count Value required.<br>The selected Input will have its count adjusted to this value<br>when the Action is triggered.                                                                                                    |

| When Asserted /<br>When De-asserted |                                                                                                    | "When Asserted" specifies the operation that will be<br>performed on the selected entity when the action is asserted.                                                                                                    |
|-------------------------------------|----------------------------------------------------------------------------------------------------|----------------------------------------------------------------------------------------------------|
|                                     |                                                                                                    | "When De-asserted" specifies the operation that will be<br>performed on the selected entity when the action is De-<br>asserted.                                                                                                    |
|                                     | Nothing<br>Set                                                                                                    | No action.<br>Count will be set to the programmed value for the nominated<br>Input.                                                                                                    |
| SIREN CONTROL                       |                                                                                                    |                                                                                                    |
| LAN Module                          |                                                                                                    | Select the Module on which Sirens will be controlled by this Action.                                                                                                    |
|                                     |                                                                                                    | At present, the Integriti Security Controller, Zone Expander<br>Modules and Graphic Terminals can be selected.<br>Note that the Graphic Terminal only supports Siren tones via<br>its built-in speaker and cannot be used to drive a Horn<br>Speaker or Piezo Screamer.                                                                                                    |
| Time                                |                                                                                                    | Enter a Siren Time in Hours, Minutes and Seconds.<br>Determines how long the siren will stay active when the<br>Action is triggered.<br>A time of up to 1 Hr, 49 Min and 13 Seconds may be set.                                                                                                    |
| Siren Tone                          |                                                                                                    | Select the Siren Tone to be used for this Action.                                                                                                    |
|                                     | None<br>Bell<br>Sweep<br>Fire<br>Evacuation<br>Chirp: Arm Fail<br>Chirp: Arm Success<br>Chirp: Beep<br>Chirp: Double Beep<br>Exit Delay<br>Warning | <ul> <li>The listed Siren Tones are described fully in 'Siren Programming' under Process Group programming.</li> <li>NOTES: <ol> <li>Different siren tones have different priorities so that if more than one Input triggers the same Siren, the highest priority Siren Tone will be sounded. The Siren Tone Priority can be overridden by enabling the "Override Priority" option in the Siren Options below.</li> <li>Concept Expanders do not support all Siren tones.</li> </ol> </li> <li>See 'Siren Tone' in Process Group programming for the Siren Tone priorities and details of Concept Expander Siren Tones supported.</li> </ul> |
| Siren Options                       | Sound Internal Siren<br>Sound External Siren<br>Override Priority                                                                                  | Siren options allow you to select which Sirens will be<br>triggered and the Siren tone priority.<br>The Module's Internal Siren output will be triggered.<br>The Module's External Siren output will be triggered.<br>If this option is enabled, and the nominated Siren is already<br>running, the Siren tone selected for this Siren Action will<br>override the Siren tone currently sounding, regardless of the<br>Siren tone priority.<br>If this option is not enabled, then the highest priority Siren<br>tone will sound.                                                                                                    |

| When Asserted /<br>When De-asserted |                                          | "When Asserted" specifies the operation that will be<br>performed on the selected entity when the action is asserted.                                                                                                    |
|-------------------------------------|------------------------------------------|----------------------------------------------------------------------------------------------------|
|                                     |                                          | "When De-asserted" specifies the operation that will be<br>performed on the selected entity when the action is De-<br>asserted.                                                                                                    |
|                                     | Nothing<br>Turn On<br>Turn Off<br>Toggle | No action.<br>Siren will be turned On.<br>Siren will be turned Off.<br>Siren will change to the opposite state. Note that this option<br>only applies to continuous Siren tones and will have no effect<br>on the "Chirp" Siren tone types. |
| <u>SET TIMER</u><br>VARIABLE        |                                          |                                                                                                    |
| Timer                               |                                          | Select the General Timer that will be adjusted by this Action.                                                                                                    |
| Time                                |                                          | Enter a Timer period in Days, Hours, Minutes and Seconds.<br>A time of up to 49 days may be set.                                                                                                    |
| When Asserted /<br>When De-asserted |                                          | "When Asserted" specifies the operation that will be<br>performed on the selected entity when the action is asserted.                                                                                                    |
|                                     |                                          | "When De-asserted" specifies the operation that will be<br>performed on the selected entity when the action is De-<br>asserted.                                                                                                    |
|                                     | Nothing<br>Set                           | No action.<br>The General Timer period will be set to the programmed value.                                                                                                    |
| SET GENERAL<br>VARIABLE             |                                          |                                                                                                    |
| General Variable                    |                                          | Select the General Variable that will be controlled by this Action.                                                                                                    |
| Use Entity                          |                                          | Select whether the Value or Entity will be used for this Action.                                                                                                    |
|                                     | False (Not checked)<br>True (Checked)    | Use the programmed "Value" for this Action.<br>Use the selected "Entity" for this Action.                                                                                                    |
| Value                               |                                          | If "Use Entity" is set to "False", the selected General Variable is set to this value.                                                                                                    |
| Entity                              |                                          | If "Use Entity" is set to "True", select the Entity that will be<br>evaluated to get its value. The selected General Variable is<br>set to whatever numerical value the entity equates to.                                                  |
|                                     |                                          | Entities currently supported in this option are:<br>Input – Input States<br>Input – Input Count                                                                                                    |
|                                     |                                          | Input – Analogue Value<br>Auxiliary – Analogue Value                                                                                                    |

| When Asserted /<br>When De-asserted |                                                          | "When Asserted" specifies the operation that will be<br>performed on the selected entity when the action is asserted.                                                                                                    |
|-------------------------------------|----------------------------------------------------------|----------------------------------------------------------------------------------------------------|
|                                     |                                                          | "When De-asserted" specifies the operation that will be<br>performed on the selected entity when the action is De-<br>asserted.                                                                                                    |
|                                     | Nothing<br>Set                                           | No action.<br>General Variable will be set to the value of the constant value<br>or entity as selected above.                                                                                                    |
| CONTROL AIR-<br>CONDITIONING        |                                                          |                                                                                                    |
| Air Conditioner                     |                                                          | Select the Air Conditioner to be controlled by this Action.                                                                                                    |
| Mode                                |                                                          | Select the Mode of operation to be applied.                                                                                                    |
|                                     | Off<br>Heat<br>Cool<br>Ventilate<br>HeatPump<br>Max Mode |                                                                                                    |
| Zone Enables                        |                                                          | Determines which Air Conditioning Zones to control.                                                                                                    |
|                                     |                                                          | Create an 8-bit binary bitmap by using a 1 for the Zones to<br>control. The Most Significant Bit (Left-hand end) represents<br>Zone 1.<br>Convert that binary number to a decimal number between 1<br>and 255, and enter that decimal number here. |
|                                     |                                                          | e.g.<br>To control Zones 2, 3 and 5 the bitmap will be 01101000<br>Converting that binary number to decimal gives 104.                                                                                                    |
| Control Options                     | Enables Only<br>Boost                                    | Not implemented<br>Not implemented                                                                                                    |
| Delay Time                          |                                                          | Program the Delay timer.<br>Enter a Timer period in Days, Hours, Minutes and Seconds.<br>A time of up to 45 Days, 12 Hours, 15 Minutes (65,535<br>Minutes) may be set.                                                                             |
| Running Time                        |                                                          | Program the Running Time.<br>Enter a Timer period in Days, Hours, Minutes and Seconds.<br>A time of up to 45 Days, 12 Hours, 15 Minutes (65,535<br>Minutes) may be set.                                                                            |

| When Accented /                     |                                    |                                                                                                    |
|-------------------------------------|------------------------------------|----------------------------------------------------------------------------------------------------|
| When De-asserted                    |                                    | "When Asserted" specifies the operation that will be<br>performed on the selected entity when the action is asserted.                                                                                                    |
|                                     |                                    | "When De-asserted" specifies the operation that will be<br>performed on the selected entity when the action is De-<br>asserted.                                                                                                    |
|                                     | Nothing<br>Turn On                 | No action.<br>Air Conditioner will be turned On. (After the Delay Time, if<br>programmed)                                                                                                    |
|                                     | Turn Off                           | Air Conditioner will be turned Off. (After the Delay Time, if programmed)                                                                                                    |
|                                     | loggle                             | Air Conditioner will change to the opposite state.                                                                                                    |
| MACRO CONTROL                       |                                    |                                                                                                    |
| Macro                               |                                    | Select the Macro to be controlled by this Action.                                                                                                    |
| When Asserted /<br>When De-asserted |                                    | "When Asserted" specifies the operation that will be<br>performed on the selected entity when the action is asserted.                                                                                                    |
|                                     |                                    | "When De-asserted" specifies the operation that will be<br>performed on the selected entity when the action is De-<br>asserted.                                                                                                    |
|                                     | Nothing<br>Start<br>Stop<br>Toggle | No action.<br>The Macro will be Started.<br>The Macro will be Stopped.<br>The Macro will be toggled. i.e. Started if currently stopped,<br>or stopped if currently running.                                                                                                    |
| ISOLATE / SOAK                      |                                    |                                                                                                    |
| <u>TEST AN INPUT</u>                |                                    |                                                                                                    |
| TEST AN INPUT                       |                                    | Select the Input to be Isolated or Soak Tested by this Action.                                                                                                    |
| TEST AN INPUT                       |                                    | Select the Input to be Isolated or Soak Tested by this Action.<br>Isolating an Input allows the Input to be temporarily disabled<br>and will prevent the Input from being processed in any way.<br>e.g. It may be necessary to Isolate an Input when a detection<br>device or input wiring is faulty in order to allow an Area to be<br>turned on and/or prevent the faulty device from causing<br>alarms.                                                                                                    |
| TEST AN INPUT                       |                                    | Select the Input to be Isolated or Soak Tested by this Action.<br>Isolating an Input allows the Input to be temporarily disabled<br>and will prevent the Input from being processed in any way.<br>e.g. It may be necessary to Isolate an Input when a detection<br>device or input wiring is faulty in order to allow an Area to be<br>turned on and/or prevent the faulty device from causing<br>alarms.<br>Soak Testing an Input allows an Input to be temporarily<br>disabled from being processed, while still being monitored for<br>problems.<br>Note that a Soak Test time must also be programmed for each<br>Area in which Soak Testing may be required. The Soak Test<br>timer allows any Inputs that are put into the Soak Test state to<br>be automatically re-instated if no problems are detected<br>during the soak time.                                                                                                    |
| TEST AN INPUT                       |                                    | Select the Input to be Isolated or Soak Tested by this Action.Isolating an Input allows the Input to be temporarily disabled<br>and will prevent the Input from being processed in any way.e.g. It may be necessary to Isolate an Input when a detection<br>device or input wiring is faulty in order to allow an Area to be<br>turned on and/or prevent the faulty device from causing<br>alarms.Soak Testing an Input allows an Input to be temporarily<br>disabled from being processed, while still being monitored for<br>problems.Note that a Soak Test time must also be programmed for each<br>Area in which Soak Testing may be required. The Soak Test<br>timer allows any Inputs that are put into the Soak Test state to<br>be automatically re-instated if no problems are detected<br>during the soak time.Enable this option if the Input is not to be De-Isolated by Area<br>Off.(Isolated Inputs are normally automatically de-isolated when<br>the Area is turned off, this option prevents auto de-isolate) |

|                                             | "When Asserted" specifies the operation that will be<br>performed on the selected entity when the action is asserted.                                                                                                    |
|---------------------------------------------|----------------------------------------------------------------------------------------------------|
|                                             | "When De-asserted" specifies the operation that will be<br>performed on the selected entity when the action is De-<br>asserted.                                                                                                    |
| Nothing<br>Isolate<br>De-isolate<br>Toggle  | No action.<br>The Input will be Isolated or set to Soak Test.<br>The Input will be De-isolated or removed from Soak Test.<br>The Input will be changed to the opposite state relevant to the<br>Mode selected above.                                                                                                    |
|                                             |                                                                                                    |
|                                             | Select the Comms Task to be controlled by this Action.                                                                                                    |
|                                             | Select the operation to perform when the Action is triggered.                                                                                                    |
| Normal                                      | Activate = Start. Deactivate = Stop. Toggle = toggle.                                                                                                    |
| Restart                                     | Activate = Restart if active or Start if idle.<br>Deactivate and Toggle not used.                                                                                                    |
| Update All                                  | Activate = Update. Deactivate and Toggle not used.<br>If CT is programmed and running and the programming is the<br>same then skip.<br>If CT is programmed and running and the programming is<br>different, then Restart to implement programming changes.<br>If CT is programmed and stopped then Start.<br>If CT is not programmed but is running then Abort. |
|                                             | "When Asserted" specifies the operation that will be<br>performed on the selected entity when the action is asserted.                                                                                                    |
|                                             | "When De-asserted" specifies the operation that will be<br>performed on the selected entity when the action is De-<br>asserted.                                                                                                    |
| Nothing<br>Activate<br>Deactivate<br>Toggle | No action.<br>Start, Restart or Update according to the "State" selected<br>above.<br>Stop the Comms Task if "Normal" selected above.<br>Toggle the Active/Idle state of the Comms Task if "Normal"<br>selected above.                                                                                                    |
|                                             |                                                                                                    |
|                                             | Select the Controller to provide Anti-passback Amnesty for.                                                                                                    |
|                                             | Nothing<br>Isolate<br>De-isolate<br>Toggle<br>Normal<br>Restart<br>Update All<br>Nothing<br>Activate<br>Deactivate<br>Toggle                                                                                                    |

| When Asserted /<br>When De-asserted                  |                                                  | "When Asserted" specifies the operation that will be<br>performed on the selected entity when the action is asserted.                                                                                                    |
|------------------------------------------------------|--------------------------------------------------|----------------------------------------------------------------------------------------------------|
|                                                      |                                                  | "When De-asserted" specifies the operation that will be<br>performed on the selected entity when the action is De-<br>asserted.                                                                                                    |
|                                                      | Nothing<br>Grant Amnesty                         | No action.<br>Anti-passback Amnesty will be granted for all Users on this<br>Controller. i.e. Location for all Users will be reset to "No<br>Area"                                                                                               |
|                                                      | Deny Amnesty<br>Toggle                           | No action will take place.<br>Not applicable to Amnesty.                                                                                                    |
| <u>SET AIR-</u><br><u>CONDITIONER</u><br>TEMPERATURE |                                                  |                                                                                                    |
| Select Air-conditioner                               |                                                  | Select the Air-conditioning Unit to control.                                                                                                    |
| Unit                                                 |                                                  | Enter the Air-conditioning Unit number.                                                                                                    |
| Zone                                                 |                                                  | Enter the Zone number to adjust.                                                                                                    |
| Temperature                                          |                                                  | Enter the temperature that you wish the nominated Zone to be set to.                                                                                                    |
| When Asserted /<br>When De-asserted                  |                                                  | "When Asserted" specifies the operation that will be<br>performed on the selected entity when the action is asserted.                                                                                                    |
|                                                      |                                                  | "When De-asserted" specifies the operation that will be<br>performed on the selected entity when the action is De-<br>asserted.                                                                                                    |
|                                                      | Nothing<br>Set Temperature<br>Turn Off<br>Toggle | No action.<br>Set the nominated Air-Conditioner Zone to the programmed<br>temperature.<br>Not applicable to Set AirCon Temperature.<br>Not applicable to Set AirCon Temperature.                                                                 |
| CALL FLOOR                                           |                                                  | The Call Floor action is for a HLI Remote Call Giver<br>InterFace (e.g. Kone). It will tell the lift system to send the<br>nominated Lift Car to its home floor (e.g. Building Lobby)<br>and enable it to go to the destination floor specified. |
| Floor                                                |                                                  | Select the Destination Floor.                                                                                                    |
| Lift Car                                             |                                                  | Select the Lift Car.                                                                                                    |
| Cancel Action Timer                                  |                                                  | Not relevant to this Action.                                                                                                    |
| Floor Time                                           |                                                  | Not relevant to this Action.                                                                                                    |
| When Asserted /<br>When De-asserted                  |                                                  | "When Asserted" specifies the operation that will be<br>performed on the selected entity when the action is asserted.                                                                                                    |
|                                                      |                                                  | "When De-asserted" specifies the operation that will be<br>performed on the selected entity when the action is De-<br>asserted.                                                                                                    |
|                                                      | Nothing<br>Call                                  | No action.<br>Send the Call Floor command with the nominated Floor and<br>Lift Car parameters to the EMS.                                                                                                    |

| <u>SET ANALOGUE</u><br><u>AUXILIARY /</u><br>AUXILIARY LIST |                                                                   |                                                                                                    |
|-------------------------------------------------------------|-------------------------------------------------------------------|----------------------------------------------------------------------------------------------------|
| Auxiliary/Auxiliary List selection.                         |                                                                   | Select the Analogue Auxiliary or Auxiliary List to be controlled by this Action.                                                                                                    |
| No Review If Same                                           | True (Checked)                                                    | If the analogue value to be set is the same as the current<br>analogue value of the selected Analogue Auxiliary, a Review<br>event will not be logged.<br>Intended for use in applications such as advanced automation<br>(e.g. A Fence monitoring interface) to avoid constant review<br>being generated every time automation updates the state but<br>the state hasn't changed. |
| Value                                                       |                                                                   | The selected Analogue Auxiliary/Auxiliaries will be set to this value.                                                                                                    |
| When Asserted /<br>When De-asserted                         |                                                                   | "When Asserted" specifies the operation that will be<br>performed on the selected entity when the action is asserted.                                                                                                    |
|                                                             |                                                                   | "When De-asserted" specifies the operation that will be<br>performed on the selected entity when the action is De-<br>asserted.                                                                                                    |
|                                                             | Nothing<br>Set                                                    | No action.<br>The Analogue Auxiliary will be set to the programmed value.                                                                                                    |
| EXECUTE ACTION<br>LIST                                      |                                                                   |                                                                                                    |
| Action List.                                                |                                                                   | Select the Action List to be controlled by this Action.                                                                                                    |
| When Asserted /<br>When De-asserted                         |                                                                   | "When Asserted" specifies the operation that will be<br>performed on the selected entity when the action is asserted.                                                                                                    |
|                                                             |                                                                   | "When De-asserted" specifies the operation that will be<br>performed on the selected entity when the action is De-<br>asserted.                                                                                                    |
|                                                             | Nothing<br>Execute Assert Edge<br>Execute Deassert Edge<br>Toggle | No action.<br>Sends the Assert edge to all actions in the Action List.<br>Sends the Deassert edge to all actions in the Action List.<br>No action.                                                                                                    |
| <u>SET ANALOGUE</u><br>INPUT                                |                                                                   |                                                                                                    |
| Input selection.                                            |                                                                   | Select the Input to be controlled by this Action.                                                                                                    |
| Value                                                       |                                                                   | The selected Analogue Input will be set to this value.                                                                                                    |
| When Asserted /<br>When De-asserted                         |                                                                   | "When Asserted" specifies the operation that will be<br>performed on the selected entity when the action is asserted.                                                                                                    |
|                                                             |                                                                   | "When De-asserted" specifies the operation that will be<br>performed on the selected entity when the action is De-<br>asserted.                                                                                                    |
|                                                             | Nothing<br>Set                                                    | No action.<br>The Analogue Input will be set to the programmed value.                                                                                                    |

| MAKE XMIT FOR<br>AREA<br>(Commissioning<br>Report) |                                                                                           | <ul> <li>This action forces an "XMIT" (reporting) Review entry to be generated for one Input, or all Inputs, in a nominated Area.</li> <li>The resulting alarm messages can serve as a method of providing a commissioning report to a Central Monitoring Station.</li> <li>If a reporting format such as "IRfast with text" is used, the Monitoring Station will receive an alarm message for the nominated inputs that includes the text description for every input. That text can then be used to populate the Zone/Input list for that client.</li> <li>IMPORTANT NOTES: <ol> <li>Ensure that Input names have been programmed for all the Inputs to be reported.</li> <li>Liaise with the Central Monitoring Station before performing this action so that normal alarm response procedures are not invoked when the alarm messages are received.</li> </ol> </li> </ul> |
|----------------------------------------------------|-------------------------------------------------------------------------------------------|----------------------------------------------------------------------------------------------------|
| Area Selection                                     | Area                                                                                      | Select the Area to make XMIT Review entries for.                                                                                                    |
|                                                    |                                                                                           | To include ALL Areas in the report, leave the field for this option empty. i.e. Do not select an Area. (V16.0.0 or later only)                                                                                                    |
| Input Selection                                    | Input                                                                                     | Optional Input to use.<br>If you only wish to report one specific Input, this option<br>allows that Input to be assigned.<br>The "All Inputs" option below must be Disabled.                                                                                                    |
| Options                                            | All Inputs                                                                                | Forces an XMIT Review message to be generated for all<br>Inputs in the nominated Area.                                                                                                    |
|                                                    | Do Restore                                                                                | Forces a Restore XMIT Review message to be generated for<br>each Input. This may be of benefit to the Central Monitoring<br>Station to clear the alarms generated by this action in their<br>Automation Software.                                                                                                    |
| Input State Selection                              | States to Save                                                                            | Select the Input State/s to Save to Review.                                                                                                    |
|                                                    | Alarm<br>Tamper Low<br>Tamper High<br>Tamper<br>Zone Self-Test Fail<br>Battery<br>Isolate | Normally, only the "Alarm" state would be selected for this action.<br>See Process Group programming for more information on<br>Input states if required.                                                                                                    |
| When Asserted /<br>When De-asserted                |                                                                                           | "When Asserted" specifies the operation that will be<br>performed on the selected entity when the action is asserted.                                                                                                    |
|                                                    |                                                                                           | "When De-asserted" specifies the operation that will be<br>performed on the selected entity when the action is De-<br>asserted.                                                                                                    |
|                                                    | Nothing<br>Make                                                                           | No action.<br>An XMIT Review message will be generated for the selected<br>Input/s in the nominated Area.                                                                                                    |

| EN FUNCTION                         |                       |                                                                                                    |
|-------------------------------------|-----------------------|----------------------------------------------------------------------------------------------------|
| Controller                          | Target Controller     | Select the Controller on which the action is to be performed.                                                                                                    |
| Function                            | EN Function           | Select the EN50131 operation to be performed.                                                                                                    |
|                                     | None<br>Clear Lockout | No function.<br>Clear the User Lockout state.                                                                                                    |
| Options                             | Act as Installer      | If enabled allows the operation to be performed with Installer permissions.                                                                                                    |
| When Asserted /<br>When De-asserted |                       | "When Asserted" specifies the operation that will be<br>performed on the selected entity when the action is asserted.                                                                                                    |
|                                     |                       | "When De-asserted" specifies the operation that will be<br>performed on the selected entity when the action is De-<br>asserted.                                                                                                    |
|                                     | Nothing<br>Activate   | No action.<br>Perform the nominated operation.                                                                                                    |
| RESET PANEL                         |                       | Controller Firmware V4.1 or later only.                                                                                                    |
| Controller                          | Target Controller     | Select the Controller (ISC or IAC) on which the action is to be performed.                                                                                                    |
| Reset Type                          |                       | Select the type of Reset operation to perform.                                                                                                    |
|                                     | No Change             | Will Reset the Controller without making any programming                                                                                                    |
|                                     | Default               | changes.<br>Will Reset the Controller and perform a Memory Default.<br>CAUTION. This operation will return the Controller to<br>factory default settings and programming.                                                                                                    |
| When Asserted /<br>When De-asserted |                       | "When Asserted" specifies the operation that will be<br>performed on the selected entity when the action is asserted.                                                                                                    |
|                                     |                       | "When De-asserted" specifies the operation that will be<br>performed on the selected entity when the action is De-<br>asserted.                                                                                                    |
|                                     | Nothing<br>Reset      | No action.<br>The nominated Reset operation is performed.                                                                                                    |
|                                     |                       | When a Reset is performed the Controller will be out of<br>operation for around 30 to 60 seconds.<br>Integriti software and any other devices that communicate<br>with the Controller (e.g. Multipath IP reporting device) will<br>probably report an offline, comms fail or similar condition.<br>These communications paths should automatically be restored<br>after the reset.<br>The Central Monitoring Station should be informed prior to<br>performing a Reset. |

| OVERRIDE DOOR<br>LOCKED             |                                       | Controller Firmware V4.3.0 or later only.<br>This action allows one or more Doors to be set to the <u>locked</u> state and forced to remain locked until the override is removed, or an action or user operation that takes priority over a door's override state occurs.<br>This allows operations such as a lockdown (e.g. all doors locked to prevent intruder progress) to be implemented.                                                                                                    |
|-------------------------------------|---------------------------------------|----------------------------------------------------------------------------------------------------|
|                                     |                                       | <ul> <li>&amp;/or users to ignore a door override if necessary.</li> <li>e.g. A Security Guard may require permission to access a locked-down door or all doors must be unlocked if a fire alarm is triggered.</li> <li>1) The "Ignore Door Override" option can be used in 'Menu Group' programming.</li> <li>2) A 'Control Door/Door List' action can be programmed using the "Force" option for 'Override Mode'.</li> </ul>                                                                                                    |
|                                     |                                       | <ol> <li>NOTES:         <ol> <li>Override Unlocked. (e.g. Evacuation condition)<br/>To set a Door/Door List to an override <u>unlocked</u><br/>state, program a 'Control Door' or 'Control Door<br/>List' action and select the appropriate override mode<br/>and the unlock option.         </li> </ol> </li> <li>Named Action User Interface options.<br/>If programming 'User Interface' options for an<br/>override action, note that while an override action<br/>can be performed from a Terminal, the override state<br/>cannot be displayed as there is no 'Sense Entity'<br/>available that can represent an override state.         </li> </ol> |
| Door(s)                             | Door<br>Door List                     | Select the Door or Door List on which to perform the override action.                                                                                                    |
| When Asserted/<br>When Dis-asserted |                                       | Select the type of override operation to perform.<br>Typically, the 'When Asserted' option would be set to<br>"Override" and the 'When Disasserted' option would be set to<br>"Clear Override".                                                                                                    |
|                                     | Nothing<br>Override<br>Clear Override | No change will be made.<br>Will set the nominated Door/Door List to the override <u>locked</u><br>state. The underlying Door state is remembered.<br>Will clear the override condition and restore the underlying<br>door state.                                                                                                    |
| CONTROL LOCKER                      |                                       | Controller Firmware V16.0.0 or later only.<br>Note that Locker Control is a licensed feature.<br><i>Refer to the "Integriti Locker Configuration Guide" for more details.</i>                                                                                                    |
| Lockers                             | Locker                                | Select the Locker on which the action is to be performed.                                                                                                    |
| User                                | User                                  | Option to select the User to be assigned to the nominated Locker if required.                                                                                                    |
| Reset Type                          |                                                                    | Select the Locker control operation to perform.                                                                                                    |
|-------------------------------------|--------------------------------------------------------------------|----------------------------------------------------------------------------------------------------|
|                                     | Nothing<br>Lock / Allocate<br>Open / De-allocate<br>Toggle         | No change will be made.<br>Will lock the Locker and allocate the nominated User if<br>defined.<br>Will open the Locker and de-allocate the nominated User if<br>defined.<br>Will toggle the lock/open state and allocate/de-allocate state<br>of the Locker if defined.                                                                                                    |
| BATTERY TEST                        |                                                                    | Controller Firmware V17.0.0 or later only.                                                                                                    |
| LAN Module                          |                                                                    | Select the Module on which a Battery Test will be performed<br>by this Action. Modules with an on-board power supply or<br>that have an Integriti 3A or 8A Smart Power Supply<br>connected via the 10-way Smart PSU cable can be selected.<br>If a Test Mode that causes all Batteries to be tested is selected<br>( <i>see 'Test Mode' below</i> ), select the Control Module.                                                                                                    |
|                                     |                                                                    | Modules that currently support an Integriti Smart Power<br>Supply connection are; IAC, Integriti 8-32 Zone Expander,<br>Integriti SLAM & Integriti ILAM.<br>Modules that have an on-board power supply are: ISC,<br>Concept 3/4k Universal Expander, Concept 3/4k<br>IFDAM/I2DAM, Concept 3/4k LAN PS.                                                                                                    |
| Test Time                           | ("Single Battery" or "Test<br>All In Parallel" test modes<br>only) | <ul> <li>Enter a Battery Test Time for "Single Battery" or "Test All In Parallel" test modes in Hours, Minutes and Seconds.</li> <li>Determines the duration of the battery test for the Module/s to be tested.</li> <li>If the "One At A Time" Test Mode is selected (<i>see 'Test Mode' below</i>), the Battery Test Time programmed for each individual Module is used.</li> <li><b>NOTE:</b> If a Module has no battery test time programmed, it will <u>not be</u> tested in "One At A Time" Test mode.</li> </ul> |
|                                     |                                                                    | For some guidelines on setting the Battery test time, see<br>'Battery Test Time' in Controller - Module Details.                                                                                                    |
| Test Mode                           |                                                                    | Select the Battery Test Mode to be used for this Action.                                                                                                    |
|                                     | None<br>One at a Time<br>Test all in Parallel<br>Single Battery    | No action.<br>All system Batteries on Modules that have a 'Battery Test<br>Time' programmed will be tested sequentially.<br>All system Batteries on Modules that have a 'Battery Test<br>Time' programmed will be tested concurrently.<br>Only the Battery for the 'LAN Module' selected above will be<br>tested.                                                                                                    |
| When Asserted /<br>When De-asserted |                                                                    | "When Asserted" specifies the operation that will be<br>performed on the selected entity when the action is asserted.<br>"When De-asserted" specifies the operation that will be<br>performed on the selected entity when the action is De-<br>asserted.                                                                                                    |
|                                     | Nothing<br>Start<br>Stop                                           | No action.<br>The Battery Testing will be started.<br>The Battery Testing will be stopped.                                                                                                    |

# **Users and Permissions**

| Entity/Feature                     | Description                                                                                                    |  |
|------------------------------------|----------------------------------------------------------------------------------------------------|--|
| User Codes                         | Edit User name, credentials, options and permissions.                                                                                                    |  |
| Permission Groups<br>(User Groups) | Edit User Group name, options and permissions.                                                                                                    |  |
| Lists                              | <ul> <li>Edit the names and members of Lists. Available Lists are:</li> <li>Area Lists</li> <li>Door Lists</li> <li>Telephone Number Lists</li> <li>Floor Lists</li> <li>Lift Car Lists</li> <li>Auxiliary Lists</li> </ul>                               |  |
| Groups                             | <ul> <li>Edit the names, options and permissions of Groups. Available Groups are:</li> <li>Menu Groups</li> <li>Process Groups</li> <li>Interlock Groups</li> </ul>                                                                                       |  |
| Backup Cards                       | Not yet implemented.                                                                                                    |  |
| RF Remotes                         | Register or De-register an RF Remote, set its status and associate it with an RF Remote Template and a User.                                                                                                    |  |
| Card Templates                     | Edit Card Templates. A Card Template is assigned to each User with a card credential to define how their card will be processed.                                                                                                    |  |
| RF Remote (Fob)<br>Templates       | Edit RF Remote Fob Templates. An RF Remote Template is assigned to each RF Remote to define how the Fob will operate.                                                                                                    |  |
| Apartments                         | Edit Apartment settings. Apartments allow an Intercom unit to be linked to an access controlled Floor.                                                                                                    |  |
| User Qualifications                | Edit User Qualification settings. User Qualifications allow User Permissions to be qualified by additional parameters such as currency of training qualifications or licences, induction program completion, membership of an organization, credits, etc. |  |

### **User Codes**

| Feature    | Option | Description                       |
|------------|--------|-----------------------------------|
| User Codes |        | Select the User you wish to edit. |

| User Name | First Name(s)<br>Second Name | <ul> <li>Program a text name for the User.</li> <li>Fields are provided for "First Name(s)" and "Second Name".</li> <li>e.g. Given name and Surname/Family name.</li> <li>Note that the name stored in the Controller is limited to 32 characters. If the total number of characters in the two name fields exceeds 31 characters, the name stored in the Controller will be truncated and will consist of:</li> <li>the First Name</li> <li>a Space</li> <li>then as many of the Second Name characters that will fit with an arrow (→) symbol in the 2<sup>nd</sup> last character position to indicate that the name has been truncated.</li> </ul> |
|-----------|------------------------------|----------------------------------------------------------------------------------------------------|
| PIN Codes |                              | PIN Codes can be up to 8 digits long and may require a<br>minimum number of digits depending on the system PIN<br>Code length settings.<br>The Security PIN MUST be unique for every User.<br>The Qualify PIN does NOT have to be unique for every User.                                                                                                    |
|           | Security PIN                 | The Security PIN is the primary PIN code for a User, and is<br>used to logon to Terminals and perform keypad security<br>and/or access control operations.<br>If a Qualify PIN is not programmed (see below), the Security<br>PIN is also used in the User's 'Card & PIN' access control<br>operations.                                                                                                    |
|           | Qualify PIN                  | The Qualify PIN, if programmed, is the PIN Code that will be<br>used in an access control operation if the Door Credential<br>Mode is "Card $\underline{\&}$ PIN". i.e. The PIN code is used to qualify<br>the card presentation before access is granted.<br>NOTE: If the Door Credential Mode is "PIN only" or "Card<br><u>OR</u> PIN", the User must use their Security PIN.                                                                                                    |
|           |                              | If a Qualify PIN is not programmed, the User's Security PIN<br>is used for this operation.<br>The Qualify PIN can never be used to logon to a Terminal.                                                                                                    |

| Cards |              | There are three methods for assigning a Card to a User.                                                                                                    |
|-------|--------------|----------------------------------------------------------------------------------------------------|
|       |              | <ul> <li>Acquire Card: The Card to be assigned to the User is presented at a Reader connected to an Integriti Module or a Reader connected to the Management Software PC.</li> <li>Enter Number: A pre-programmed Card Template is selected and the Card number is entered manually.</li> <li>Existing Card: The Card can be selected from a list of pre-programmed Cards.</li> </ul>                  |
|       |              | Extended User Data.<br>Prior to Controller Firmware V3.2.1, one Card could be<br>assigned to each User.<br>Controller Firmware V3.2.1 or later introduces the "Extended<br>Users" feature. This feature allows up to 6 Cards to be<br>assigned to a User.<br>In addition, the maximum number of:<br>- Permissions increases from 8 to 68<br>- User Qualifications increases from 8 to 168.             |
|       |              | <ul> <li>NOTES:</li> <li>1) The memory required to utilize the Extended Users feature is obtained from unused User Records. Therefore, when more than 1 Card and/or 8 Permissions and/or 8 User Qualifications are assigned to a User, the total number of User Records in the Controller is reduced.</li> <li>2) Extended User Records cannot be programmed or edited via an LCD Terminal.</li> </ul> |
|       | Acquire Card | If the User's Card data is assigned via the "Acquire Card" method, select the "Acquire Card" option to open the "Card Acquire" dialogue.                                                                                                    |
|       |              | <ul> <li>Select the source of the Card data:</li> <li>Review: A Reader connected to an Integriti Module.</li> <li>Console Reader: A Reader connected to the Management Software PC.</li> </ul>                                                                                                    |
|       |              | If "Console Reader" is selected, choose the PC Com Port that<br>the Reader is connected to.                                                                                                    |
|       |              | Follow the displayed prompts and instructions to assign the Card to the User.                                                                                                    |
|       |              | See the Integriti software manual for more details.                                                                                                    |

|            | Enter Card Number | If the User's Card data is assigned via the "Enter Card<br>Number" method, the following two options must be                                                                                                    |
|------------|-------------------|----------------------------------------------------------------------------------------------------|
|            |                   | programmed.<br>Select the "Enter Number" option to open the "Manual Card<br>Entry" dialogue.                                                                                                    |
|            | Card Template     | Select the Card Template relevant to this User.<br>Card Templates are programmed separately.                                                                                                    |
|            | Card Number       | The data entered here will depend on the Card Template selected.                                                                                                    |
|            |                   | If the Card Template is a Site Code type, the Card Number may be entered in Decimal.                                                                                                    |
|            |                   | If the Card Template is a type that utilizes raw card data, the User's Card may be entered in this field in HEX format. Up to 32 Hexadecimal characters may be entered.                                                                                                    |
|            | Existing Card     | The "Existing Card" option allows individual Cards or<br>batches of Cards to be pre-programmed into the system to<br>simplify the process of assigning Cards to Users.<br>See "Cards" in the chapter "Users and Permissions" for<br>details.                                                                              |
|            |                   | If the User's Card data is assigned via the "Existing Card" method, select the "Existing Card" option to open the "Find Entity" dialogue.                                                                                                    |
|            |                   | Choose a List Filter ("Available Cards" is recommended),<br>then select the required card from the displayed list.                                                                                                    |
|            |                   | See the Integriti software manual for more details.                                                                                                    |
| RF Remotes | Remote Template   | RF Remotes are programmed separately with details of the ID data, functionality (via an RF Remote Template) and status.                                                                                                    |
|            |                   | An RF Remote is associated with a User. This can be done<br>via the RF Remote programming dialogue or the User<br>programming dialogue.                                                                                                    |
|            |                   | When associating an RF Remote with a User from the User programming dialogue, the two options described below are provided.                                                                                                    |
|            |                   | When an RF Remote has been associated with a User, the<br>Remote Template, Remote Data and current Status is<br>displayed.                                                                                                    |
|            | From Review       | "From Review" allows the RF Remote to be associated with<br>the User by selecting this option, then pressing a button on the<br>Remote. Note that the person operating the RF Remote<br>button must be within range of an RF Module to use this<br>option.<br>For further details refer to the Integriti software manual. |
|            | Existing Remote   | "Existing Remote" allows an RF Remote that has already<br>been programmed, to be selected for this User.                                                                                                    |

| Primary Permission<br>Group (Qualify Group) |         | Select the Permission Group that defines the operations and<br>permissions relevant to the User being programmed.<br>A Primary Permission Group is the simplest way to define<br>User permissions, but is optional and may not be required if<br>you choose to define all User permissions via the 'Extra User<br>Permissions' below. |
|---------------------------------------------|---------|----------------------------------------------------------------------------------------------------|
|                                             |         | separately.                                                                                                    |
| Extra User Permissions                      |         | Up to 8 additional User Permissions may be assigned to the<br>User to define operations and permissions for the User.<br>This may not be necessary if all the operations and<br>permissions required for this User have already been defined<br>via the 'Primary Permission Group' above.                                             |
|                                             |         | <b>NOTE:</b> Extra User Permissions can be assigned <u>in addition</u><br><u>to, or in place of</u> , the User's Primary Permission Group.<br>e.g. To define one or more Menu Groups, Area Lists, Door<br>Lists, etc, or individual entities (Doors, Areas, etc.) allowed.                                                            |
|                                             |         | Controller Firmware V3.2.1 or later introduces the "Extended Users" feature. This feature allows up to 68 Permissions to be assigned to a User.<br>See User 'Cards' programming above for details.                                                                                                    |
|                                             | What    | Defines the entity for this User Permission.<br>e.g. Door List, Menu Group, etc.                                                                                                    |
|                                             | When    | Defines when the entity is valid for this User Permission.<br>e.g. Time Period, Area state, etc.                                                                                                    |
|                                             | Options | Defines options relevant to the entity. e.g. Control options if<br>the entity is an Area or Area List. Options are not available<br>for all entity types.                                                                                                    |
|                                             |         | See "Permission Programming" for details of how to program this User option.                                                                                                    |

| User Options                 |                                                                               | Enable/Disable the general options for this User.                                                                                                    |
|------------------------------|-------------------------------------------------------------------------------|----------------------------------------------------------------------------------------------------|
|                              | Cancel on Card access.<br>Cancel on PIN Logon.                                | User's permissions will be cancelled after next card use.<br>User's permissions will be cancelled after next PIN use.<br>Controller Firmware V3.2.1 recommended if this option is                                                                                                    |
|                              | Disability.                                                                   | Longer unlock times etc, if programmed, will automatically<br>be invoked to cater for a User with a disability                                                                                                    |
|                              | Duress Code.                                                                  | The Duress System Input will be triggered on the Module                                                                                                    |
|                              | User Cancelled.                                                               | User is currently cancelled. No security or access operations will be allowed                                                                                                    |
|                              | No Greeting                                                                   | Greetings will not be displayed for this User when logging on<br>to an LCD Terminal                                                                                                    |
|                              | Permanent Cache.                                                              | This User will be stored permanently in the Card Cache on<br>Reader Modules for access when the Module is offline.                                                                                                    |
|                              | Exclude from "Ask PC".                                                        | This option allows a User record to be excluded from the Active User Rotation Module (AURM) feature and/or the Operator Challenge feature.                                                                                                    |
|                              |                                                                               | AURM.<br>See the "Enable AURM" option in the Controller General<br>Behaviour options for more details.<br>OPERATOR CHALLENGE<br>See the Integriti Software "Guide - Operator Challenge"                                                                                                    |
|                              | AURM Permanent                                                                | If this option is enabled, this User will not be removed from<br>any Controller's local User database by the Active User                                                                                                    |
|                              | Default Floor                                                                 | Rotation Module (AURM) feature. See "Ask PC" above.<br>Sets the default Floor that will optionally be sent to the                                                                                                    |
|                              | Start Date/Time                                                               | If programmed, the "User Cancelled" option will be cleared at<br>the designated Date and Time. i.e. The User will be enabled                                                                                                    |
|                              | Expiry Date/Time                                                              | If they weren't already.<br>If programmed, the "User Cancelled" option will be invoked<br>at the designated Date and Time. i.e. The User will be<br>cancelled if they weren't already.                                                                                                    |
| Installer Lockout<br>Options | Controller Firmware V4.2.4 or<br>later only.<br>V16.0.1 or later recommended. | Programs options relating to the EN50131 Installer Lockout<br>feature.<br>Refer to the Integriti Application note; "Recommended<br>Installation Procedures For EN50131 Grade 3 Compliance."                                                                                                    |
|                              | Is Installer (Level 3).<br>(Formerly 'Lockout Enabled')                       | This option allows some 'Level 3' privileges for this User<br>within the EN50131 functionality, but the User will still be<br>locked out when 'Installer Lockout' is enabled.<br>If this option is enabled, "Can toggle Installer Lockout" below<br><u>must be disabled.</u>                                                                      |
|                              | Can toggle Installer Lockout.<br>(Formerly 'Lockout control')                 | Enables this User to allow a "locked out User" permission to<br>logon with a PIN entry. Only Level 2 users with an<br>appropriate level of authority (building owner/managers)<br>should have "Can toggle Installer<br>Lockout" enabled, as they have the power to grant access to<br>the Installer again after the system has been commissioned. |

| User Tenancy Area |                                                        | Area to be optionally armed and/or disarmed on Door access<br>and/or Reader arming, instead of the Area/s assigned to the<br>inside/outside of the Door.<br>If the Door option "Update Tenancy Area" is enabled, then<br>the Area User Count and User location will be performed on<br>the User's Tenancy Area instead of the Area's assigned to the<br>Door.                                                                                                    |
|-------------------|--------------------------------------------------------|----------------------------------------------------------------------------------------------------|
| Custom Fields     |                                                        | One or more Custom User data entry fields may be added to<br>support additional system features. Some examples are listed<br>below.                                                                                                    |
|                   | User Qualification Date or Value.                      | User Qualifications is a feature that requires a Custom Field<br>to be added.<br>If the User Qualification is an Expiry Qualification type, a<br>Date field will be added to allow an expiry date to be entered<br>for the Qualification.<br>If the User Qualification is a Credit Qualification type, a value<br>field will be added to allow a decimal credit value to be<br>entered for the Qualification.<br>Note that the text labels for Custom Fields are programmable<br>and will therefore be unique to each system.        |
|                   | Communications Handler E-<br>mail or Telephone Number. | Communications Handler is a feature that allows the Integriti<br>software to communicate with a range of other software and<br>communications services.<br>These include the Clickatell SMS Sender and an e-mail sender<br>that allow e-mail or SMS messages to be sent to a User under<br>nominated conditions.<br>These services would require user e-mail address &/or mobile<br>telephone numbers to be assigned to relevant Users.<br><i>Refer to the relevant Integriti Communication Handler guide</i><br><i>for details.</i> |

## **Permission Groups**

| Entity/Feature    | Option | Description                                                                                                    |
|-------------------|--------|----------------------------------------------------------------------------------------------------|
| Permission Groups |        | Select the User Permission Group you wish to edit.                                                                               |
| Name              |        | Program a name of up to 32 characters in length. This feature can be used to describe the purpose and/or contents of the entity. |
| Permissions       |        | Up to 16 Permissions may be assigned to the Permission<br>Group to define operations and permissions for this Group.             |

| Permissions 1 to 16 | Allow/Deny | Defines if this permission is to allow or deny the nominated 'What' entity. |
|---------------------|------------|-----------------------------------------------------------------------------|
|                     | What       | Defines the entity for this User Permission.                                |
|                     |            | e.g. Door List, Menu Group, etc.                                            |
|                     | When       | Defines when the entity is valid for this User Permission.                  |
|                     |            | e.g. Time Period, Area state, etc.                                          |
|                     | Options    | Defines options relevant to the entity. e.g. Control options if             |
|                     |            | the entity is an Area or Area List. Options are not available               |
|                     |            | for all entity types.                                                       |
|                     | Is         | Defines if the nominated 'When' entity must be Valid or                     |
|                     |            | Invalid to qualify the permission.                                          |
|                     |            |                                                                             |
|                     |            | See "Permission Programming" for details of how to program this option.     |

## Lists

| Entity/Feature            | Option                                                                                                 | Description                                                                                                    |
|---------------------------|----------------------------------------------------------------------------------------------------|----------------------------------------------------------------------------------------------------|
| Lists                     | Area Lists<br>Door Lists<br>Telephone Number Lists<br>Floor Lists<br>Lift Car Lists<br>Auxiliary Lists | Edit the names and members of Lists.<br>Lists simplify the programming of other entities such as User<br>Permissions, Permission Groups and Actions by providing<br>pre-programmed groups of the same entity.                                                      |
| AREA LISTS                |                                                                                                    | Select the Area List you wish to edit.                                                                                                    |
|                           | Area List Name.                                                                                        | Program a text name of up to 32 characters in length. This feature can be used to describe the purpose and/or contents of the entity.                                                                                                    |
|                           | Area assignment.                                                                                       | Assign the required Areas to this Area List.<br>Highlight the required Areas in the bottom ("Not In List")<br>field and click on the "Add" button to assign them to the List.<br>Once an Area is in the List it will be displayed in the top ("In<br>List") field. |
| DOOR LISTS                |                                                                                                    | Door Lists are edited in the same manner as Area Lists described above.                                                                                                    |
| TELEPHONE<br>NUMBER LISTS |                                                                                                    | Select the Telephone Number List you wish to edit.                                                                                                    |
|                           | Name                                                                                                   | Program a text name of up to 32 characters in length. This feature can be used to describe the purpose and/or contents of the entity.                                                                                                    |
|                           | Assign Telephone Numbers                                                                               | Assign the required Telephone Numbers to the list.<br>Select from the available Telephone Numbers in the "Not In<br>List" field.                                                                                                    |
|                           |                                                                                                    | The Telephone Numbers are programmed separately.                                                                                                    |
| FLOOR LISTS               |                                                                                                    | Floor Lists are edited in the same manner as Area Lists described above.                                                                                                    |
| LIFT CAR LISTS            |                                                                                                    | Lift Car Lists are edited in the same manner as Area Lists described above.                                                                                                    |
| AUXILIARY LISTS           |                                                                                                    | Select the Auxiliary List you wish to edit.                                                                                                    |
|                           | Name                                                                                                   | Program a text name of up to 32 characters in length.                                                                                                    |
|                           | Assign Auxiliaries                                                                                     | Assign the required Auxiliaries to the list.<br>Select from the available Auxiliaries in the "Not In List" field.                                                                                                    |
|                           |                                                                                                    | Up to 32 Auxiliaries can be assigned to an Auxiliary List.<br>NOTE: Prior to V3.0, only 16 Auxiliaries can be assigned to<br>an Auxiliary List.                                                                                                    |

# Groups

| Entity/Feature | Option                        | Description                                                                                                    |
|----------------|-------------------------------|----------------------------------------------------------------------------------------------------|
| Groups         | Menu Groups<br>Process Groups | Edit the names, options and permissions of Groups.<br>Groups simplify the programming of other entities such as<br>Users, Input processing and Modules by providing pre-<br>programmed entities that define permissions and operations. |

| MENU GROUPS               |                                                                                                    | Select the Menu Group you wish to edit.                                                                                                    |
|---------------------------|----------------------------------------------------------------------------------------------------|----------------------------------------------------------------------------------------------------|
| Name                      |                                                                                                    | Program a text name of up to 32 characters in length. This feature can be used to describe the purpose and/or contents of the entity.                                                                                                    |
| Menu Permissions          | Area<br>Information<br>Access<br>Isolate<br>Testing<br>Time<br>Miscellaneous<br>Installer (Engineer)<br>Service<br>Control<br>Lists<br>Groups<br>Edit Input Count<br>Edit User Count<br>RF Remote<br>Full Test suite allowed<br>Alter Any PIN | Defines which Menu options are allowed at a User Terminal<br>for Users with this Menu Group.<br>NOTE: If the "Isolate" menu option is enabled, then the<br>"Isolate on Exit" operation is also allowed, regardless of the<br>setting for the "Isolate on Exit" option in 'Area Control<br>Permissions' below. |
| Sub Menu<br>Permissions 1 | User Codes<br>User Groups (Permission Grps)<br>Review<br>Date and Time<br>Time Periods<br>Schedules<br>Holidays<br>LCD Messages<br>Card Formats<br>Card Templates<br>Soak                                                                     | Defines which Sub-Menu options are allowed at a User<br>Terminal for Users with this Menu Group.                                                                                                    |

| Area Control<br>Permissions |                                                                                                    | Define which Area and Zone Isolate operations are allowed.                                                                                                    |
|-----------------------------|----------------------------------------------------------------------------------------------------|----------------------------------------------------------------------------------------------------|
| Connections.                | Initiate Defer                                                                                           | User will initiate a deferred Area Off operation if turning off<br>an Area defined as a "Defer" Area. <i>See 'Defer Area' in Area</i><br><i>programming for details.</i>                                                                                                    |
|                             | Isolate on Exit                                                                                          | Unsealed Inputs will automatically be Isolated on Area                                                                                                    |
|                             |                                                                                                    | NOTE: In V16.0.0 and in V4 stream firmware prior to V4.3.3, the "Isolate" option in 'Menu Permissions' above, also had to                                                                                                    |
|                             |                                                                                                    | be enabled for "Isolate on Exit" to be allowed.<br>In V16.0.1 and in V4.3.3 or later, "Isolate on Exit" can be<br>enabled regardless of the setting of the "Isolate" option.                                                                                                    |
|                             | 24 Hour Off                                                                                              | User is allowed to turn off the 24-Hour (Tamper) part of an Area.                                                                                                    |
|                             | Default List                                                                                             | Terminal display will default to Area List control on User<br>logon. Controller Firmware V3.1.2 or later recommended if<br>the Area List control feature is used                                                                                                    |
|                             | Isolate All                                                                                              | User is allowed to Isolate any Input. Not just Inputs in Areas                                                                                                    |
|                             | Sticky Isolate                                                                                           | User is allowed to Sticky Isolate an Input. i.e. The Input will<br>not be automatically de-isolated on Area Off.                                                                                                    |
| Access Control<br>Options   | Exit (Leaving) options                                                                                   | Access Control Leaving (Exit or Egress) options.<br>Defines Area control operations allowed from Access control<br>Exit Readers.                                                                                                    |
|                             | Outside Area OFF on Egress<br>(Exit)                                                                     | Door "Outside" Area will turn Off on egress.                                                                                                    |
|                             | User Area Off on Egress (Exit)                                                                           | Door "Tenancy Area" will turn Off on egress.                                                                                                    |
|                             | Entry options                                                                                            | Define the Access Control Entering (Entry or Ingress)<br>options.<br>Defines Area control operations allowed from Access control<br>Entry Readers.                                                                                                    |
|                             | Inside Area OFF on Ingress<br>(Entry)                                                                    | Door "Inside" Area will turn Off on entry.                                                                                                    |
|                             | User Area Off on Ingress (Entry)                                                                         | Door "Tenancy Area" will turn Off on entry.                                                                                                    |
|                             | General User Credential options.                                                                         |                                                                                                    |
|                             | Dual User Provider                                                                                       | This User can provide a credential to validate another User<br>when "Dual User" access is required.                                                                                                    |
|                             | Dual User Override                                                                                       | This User will not require another User to validate when Dual User" access is required.                                                                                                    |
|                             | Anti-Passback Override<br>Dual Credential Override (e.g.<br>Card + PIN Override)<br>Ignore Door Override | This User can override an Anti-passback restriction.<br>This User can override the need for a second credential when<br>the Door has options such as "Card + PIN" enabled.<br>This User can access or control (lock/unlock) overridden<br>Doors                                                                                                    |
|                             | Dynamic Locker Override                                                                                  | Door override conditions are implemented via "Control Door"<br>or "Override Door Locked" Actions. <i>Refer to these options</i><br><i>for more details and examples</i> .<br>Controller Firmware V4.3.0 or later only.<br>This User can open a dynamic locker that is allocated to<br>someone else. The User must also have permission for that<br>locker.<br>Controller Firmware V16.0.0 or later only. |
|                             |                                                                                                    | sher - minimute - rototo or futer only.                                                                                                    |

| Advanced Options                                 | Named Action Groups                                                                                                    | <ul><li>Named Actions (Predefined Actions) can be grouped together<br/>in up to 16 Action Groups. This is done in the Named Action<br/>programming.</li><li>This option allows the Action Groups that are allowed for<br/>Users with this Menu Group to be defined.</li><li>Select which of the 16 Action Groups are allowed.</li></ul>                                                                                                    |
|--------------------------------------------------|----------------------------------------------------------------------------------------------------|----------------------------------------------------------------------------------------------------|
| Remote Access<br>Permissions (Remote<br>Control) | Arm Area<br>Disarm Area<br>Arm 24 Hour part of Area<br>Disarm 24 Hour part of Area<br>Isolate<br>Control Aux<br>Lock Door<br>Unlock Door<br>Siren control<br>Comms Task control<br>Adjust Count<br>Secure Allowed<br>Free Access Allowed<br>Installer Access | Define the Remote Control operations allowed for this Menu<br>Group.<br>These options define which operations are allowed when the<br>system is accessed remotely (typically off-site) via a Comms<br>Task. e.g. Integriti CS Software, Integriti Mobile App, GSM<br>SMS Commands, etc.<br>NOTE: USER RF REMOTES.<br>Prior to V17, these options were also required for User RF<br>Remote operations. e.g. Visonic or Paradox Fobs.<br>In V17 or later, these options are NOT required for User RF<br>Remote operations performed from Visonic, Paradox or<br>Inovonics Fobs/Pendants/etc.<br>Permissions for User RF Remote operations are managed by:<br>- The actions programmed in the 'Remote Template' assigned<br>to each individual Remote.<br>- The User's Area, Door, etc. permissions.<br>Area Arming allowed<br>Area Disarming allowed<br>Arming of 24-Hour (Tamper) part of Area allowed<br>Disarming of 24-Hour (Tamper) part of Area allowed<br>Isolate allowed<br>Unlock Door allowed<br>Unlock Door allowed<br>Enable/Disable Comms Task control allowed<br>Adjust Counter values allowed<br>Can Set Lift Floor/s to Secure mode.<br>Can Set Lift Floor/s to Free Access mode.<br>Can connect to Panel via Integriti CS (Commissioning<br>Software). e.g. via Ethernet, SkyTunnel, iModem (Dialler) or<br>USB. |

| Review Level              |                                                                                                    | Select the Review Level required for Users with this Menu<br>Group.<br>This option determines the amount of detail that will be<br>included in the Review log.                                                                                                    |
|---------------------------|----------------------------------------------------------------------------------------------------|----------------------------------------------------------------------------------------------------|
|                           | Everyone<br>User - Essential<br>User - Standard<br>User - Detailed<br>Installer - Standard<br>Installer - Detailed                                                                                                    | Lowest level of detail.                                                                                                    |
|                           | Inner Range - Debug                                                                                                    | Highest level of detail.                                                                                                    |
|                           |                                                                                                    | The Review Level settings in the four default Menu Groups<br>will give a guide to how you might select this setting in any<br>additional Menu Groups programmed.                                                                                                    |
| Review<br>Classifications | Input<br>Area<br>User<br>Communications<br>Isolate<br>Module<br>Siren<br>General<br>Timer<br>Auxiliary<br>Door<br>Rtos<br>Area Timer<br>C info<br>Lift<br>Time Period<br>Holiday<br>Schedule<br>Debug<br>Air-conditioning<br>Area Counters<br>Input Counters<br>RF Device Information<br>EN50131 Message<br>Power & Battery Testing<br>Macro<br>Comms Task | Select the Categories required for Users with this Menu<br>Group.<br>This option determines the types of entities that will be<br>included in the Review log.<br>The Review Classification settings in the four default Menu<br>Groups will give a guide to how you might program these<br>options in any additional Menu Groups programmed.                                                                                                    |
| Message                   |                                                                                                    | Select the Message Acknowledge options required.                                                                                                    |
| ACKNOWIEdge               | Acknowledge message.<br>Acknowledge All Messages.<br>Auto Siren Off.<br>Clear Area lockout(s) on logon                                                                                                    | The User is allowed to acknowledge alarm messages in the<br>Areas that they have permission to turn Off.<br>The User is allowed to acknowledge all alarm messages.<br>Sirens sounding in the Areas that the User has permission to<br>turn Off, will be cancelled on User logon.<br>The User is allowed to clear any Area 'On Key Lockouts'<br>when they logon. This option is relevant when the Control<br>Module "Enable Lockout" mode is set.<br><i>Do not change the setting of this option unless you understand</i><br><i>the implications for EN50131 Alarm processing</i> .<br>In EN50131 systems, enable this option for Level 3 Users |
|                           | Allow Acknowledge All                                                                                                    | In EN50131 systems, enable this option for Level 3 Users (Engineer/Installer) only.                                                                                                    |

| EN: Message<br>Acknowledge | Clear EN Alarm | The User is allowed to acknowledge an Alarm condition when EN50131 Alarm processing is enabled.                                                                                                    |
|----------------------------|----------------|----------------------------------------------------------------------------------------------------|
| Options                    | Clear EN Fault | The User is allowed to clear a Fault condition when EN50131<br>Alarm processing is enabled.                                                                                                    |
|                            |                | Do not change the setting of these options unless you<br>understand the implications for EN50131 Alarm processing.<br>Refer to the Integriti Application note; "Recommended<br>Installation Procedures For EN50131 Grade 3 Compliance." |

#### PROCESS GROUPS

Process Groups define how Inputs of the same type are to be processed.

A Process Group is assigned to each Zone or System Input when it is placed in an Area.

Integriti allows extremely flexible Input processing by allowing a different Process Group to be assigned for each Area that a Zone is in. e.g. The same movement detector can provide Intruder alarm monitoring in one Area, while also providing timed lighting control in another Area.

#### Integriti Default Process Groups. Typical Applications & Contact ID Event Codes.

A range of default Process Groups are available that cover the majority of Input processing requirements.

The table on the following page shows all the current default Process Groups, their Contact ID Event Codes and the typical applications relating to each.

#### DEFAULT PROCESS GROUP TABLE NOTES:

#### 1) Process Group Contact ID (CID) Event Codes.

**a**) "0" indicates that the default Event Code defined in the relevant Contact ID Mapping table or the Event Code assigned by the Installer in Input Programming will be used.

**b**) A number in brackets shows the default CID Event Code that was assigned to the Process Group in V1.1 to V2.5 Integriti Controller Firmware.

c) A number in square brackets shows the default CID Event Code that was assigned to the Process Group in V3 to V4.2.3 Integriti Controller Firmware.

#### 2) Default Process Group changes.

Controller Firmware V4.2.4 or later adds default Process Groups 26 to 28 and some enhancements and minor changes to some of the existing default Process Groups. The new defaults should be functionally the same for most installations. The enhancements are primarily to enable processing of additional input states that are used in some European installations, to provide clearer names where required and to change the reporting codes for Process Groups 14 & 17 as shown above.

The additional Process Groups and changes will be visible on new sites, but to utilize them on older sites which are to be upgraded, you will need to use the Integriti Software 'Import Data' feature or enrol a new Controller while the 'Prefer Controller Changes' option is selected.

| Default Process Group CID Event                                                                                          |                                                                                  |                | Input Example                                                      |  |  |
|----------------------------------------------------------------------------------------------------|----------------------------------------------------------------------------------|----------------|--------------------------------------------------------------------|--|--|
|                                                                                                    | Process Groups 1 to 13 are primarily intended for use with physical Zone Inputs. |                |                                                                    |  |  |
| 1                                                                                                    | Intruder/Burglary (Instant)                                                      | 130            | Internal intruder detector.                                        |  |  |
| 2                                                                                                    | Entry-Exit Burg (Handover)                                                       | 130            | Internal intruder detector in Entry-Exit path.                     |  |  |
| 3                                                                                                    | Primary Intruder/Final Exit                                                      | 130            | Intruder detector at point of entry.                               |  |  |
|                                                                                                    | (Delay)                                                                          |                |                                                                    |  |  |
| 4                                                                                                    | Silent Alarm                                                                     | 150            | Plant alarm with off-site reporting.                               |  |  |
| 5                                                                                                    | Local Alarm                                                                      | 0              | Plant alarm with local audible/visual annunciation only.           |  |  |
| 6                                                                                                    | Local Silent                                                                     | 0              | Plant alarm with Terminal message only.                            |  |  |
| 7                                                                                                    | Fire                                                                             | 110            | Smoke or Heat-rise detector.                                       |  |  |
| 8                                                                                                    | Duress/Panic Silent                                                              | 121            | Duress device, Holdup device or Keypad/Reader Duress               |  |  |
|                                                                                                    |                                                                                  |                | System Inputs.                                                     |  |  |
| 9                                                                                                    | Panic Audible (Holdup)                                                           | 123            | Panic device or Keypad Panic System Inputs.                        |  |  |
| 10                                                                                                    | Emergency                                                                        | 100            | Evacuation device.                                                 |  |  |
| 11                                                                                                    | Automation                                                                       | 0              | Lighting and HVAC control.                                         |  |  |
| 12                                                                                                    | Log & Report Only                                                                | 300            | Memory Fault.                                                      |  |  |
| 13                                                                                                    | Log Only                                                                         | 0              |                                                                    |  |  |
|                                                                                                    | Process Groups 14 t                                                              | o 25 are prima | rily intended for use with System Inputs.                          |  |  |
| 14                                                                                                    | Tamper                                                                           | 137            | Cabinet Tamper                                                     |  |  |
|                                                                                                    |                                                                                  | [0] (145)      | Siren Tamper                                                       |  |  |
|                                                                                                    |                                                                                  |                | LAN Power Supply Auxiliary Tamper                                  |  |  |
| 15                                                                                                    | LAN Fault                                                                        | 0 (143)        | LAN Comms Fail                                                     |  |  |
|                                                                                                    |                                                                                  |                | LAN Unsecured                                                      |  |  |
| 16                                                                                                    | AC Fail                                                                          | 301            | AC Fail                                                            |  |  |
| 17                                                                                                    | Battery Problem                                                                  | 302            | Low Battery / RF Transmitter Low Battery                           |  |  |
|                                                                                                    |                                                                                  | [0] (302)      | Battery Test Fail                                                  |  |  |
|                                                                                                    |                                                                                  |                | Battery Fail                                                       |  |  |
| 18                                                                                                    | Power Supply Fault                                                               | 0 (312)        | Fuse Fail (LAN Fuse / DET Fuse)                                    |  |  |
|                                                                                                    |                                                                                  |                | Low Volts                                                          |  |  |
|                                                                                                    |                                                                                  |                | Detector Over-current                                              |  |  |
|                                                                                                    |                                                                                  |                | Battery Over-current                                               |  |  |
|                                                                                                    |                                                                                  |                | Over Volts                                                         |  |  |
|                                                                                                    |                                                                                  |                | PS Fail / PS Slave Fail                                            |  |  |
| 19                                                                                                    | Comms Problem                                                                    | 0 (350)        | Unibus Problem                                                     |  |  |
|                                                                                                    |                                                                                  |                | Comms Backup Triggered                                             |  |  |
|                                                                                                    |                                                                                  |                | Comms Fail                                                         |  |  |
| • •                                                                                                    |                                                                                  |                | Phone Line                                                         |  |  |
| 20                                                                                                    | RF Transmitter Fault                                                             | 0 (381)        | RF Transmitter Timeout                                             |  |  |
|                                                                                                    |                                                                                  |                | RF Transmitter Poll Fail                                           |  |  |
| 21                                                                                                    | RF Transmitter Jam                                                               | 344            | RF Transmitter Jam                                                 |  |  |
| 22                                                                                                    | Access Alarm                                                                     | 0 (423)        | Door (or Lock) Fault / Door Forced / Reader Fault                  |  |  |
| 23                                                                                                    | Access Silent                                                                    | 0 (426)        | DOIL                                                               |  |  |
| 24                                                                                                    | Access Local                                                                     | 0              | PIN Attempts (Too Many Tries) / Invalid Card                       |  |  |
| 25                                                                                                    | Time Report                                                                      | 0 (602)        | Triggers Periodic Test Report                                      |  |  |
| Process Groups 26 to 28 are primarily for EN50131/BS8243.<br>See Note 2 above & the EN50131 Application Note for details |                                                                                  |                |                                                                    |  |  |
| 26                                                                                                    | Confirmed Panic/Holdun                                                           | 121            | Intelligent panic button devices (EN50131)                         |  |  |
| 27                                                                                                    | Warning Device Fault                                                             | 321            | Siren Power Problem (EN50131)                                      |  |  |
| 28                                                                                                    | Exit Terminate                                                                   | 0              | Dedicated device to trigger 2 <sup>nd</sup> stage arming (FN50131) |  |  |
| 20                                                                                                    |                                                                                  | v              | Dealeared device to trigger 2 stage arming. (DA50151)              |  |  |

| PROCESS<br>GROUPS  |                                                                                                    | Select the Process Group you wish to edit.                                                                                                    |
|--------------------|----------------------------------------------------------------------------------------------------|----------------------------------------------------------------------------------------------------|
| Name               |                                                                                                    | Program a text name of up to 32 characters in length. This feature can be used to describe the purpose and/or contents of the entity.                                                                                                    |
| States to process. | Alarm<br>Tamper Low<br>Tamper High<br>Tamper<br>Zone Self-Test Fail<br>Battery<br>Isolate                                                  | Select the Input States to process. Other Input States will be<br>ignored.<br>A list of the Input States currently available is displayed for<br>selection.                                                                                                    |
|                    | <u>EOL Input States</u><br>Alarm<br>Tamper Low<br>Tamper High<br>Tamper                                                                    | Some Input States are physical states determined by the End-<br>Of-Line (EOL) Resistor scheme used in the Input wiring.<br>Most devices support one or more of these physical states;<br>Alarm, Tamper Low, Tamper High and Tamper.                                                                                                    |
|                    | Logical Input States<br>Zone Self-Test Fail<br>Battery<br>Isolate                                                                          | Other Input States are logical states determined by system<br>operations and processes or data transfer. Most devices only<br>require the Zone Self-Test Fail and/or Isolate states to be<br>processed.                                                                                                    |
|                    |                                                                                                    | The current Input States that fall under each type are listed opposite.                                                                                                    |
|                    |                                                                                                    | Do not select an Input state for monitoring unless you<br>understand how the relevant EOL scheme or Logical Input<br>State scheme operates for those states.                                                                                                    |
| Processing.        | Entry Zone.<br>Exit Zone.<br>Primary Entry Zone.<br>Pulse Count Zone.<br>One Pulse Count only.<br>No 24 Hour if Armed.<br>Process 24 Hour. | Inputs will have Entry Delay applied on selected states.<br>Inputs will have Exit Delay applied on selected states.<br>Inputs can start the Entry Timer.<br>Inputs will have Pulse Count logic applied.<br>Inputs can only contribute one pulse per Input to the Pulse<br>Count.<br>24-Hour Input states will not be processed while Area armed.<br>The EOL "Alarm" states will be processed as 24-Hour states.<br>Inputs are processed the same, regardless of the On/Off state<br>of the Area |
|                    | 2 <sup>nd</sup> Stage Arm On Restore                                                                                                    | When this Zone alarms, and the Area is in 1 <sup>st</sup> Stage Arm, the restore on that Zone will trigger the 2 <sup>nd</sup> Stage Arm.<br>"2 <sup>nd</sup> Stage Arm" is only relevant to systems in which "Enable EN50131 processing" has been selected in the Control Module options and for Areas where the 2 <sup>nd</sup> Stage delay has been programmed.<br><i>See Control Module, and Area programming for more details.</i>                                                         |
|                    | EN Ack requires Installer<br>Arm Unsealed                                                                                                  | Only Installers can acknowledge EN50131 messages.<br>If enabled, one or more unsealed Zones will not prevent<br>arming and will not require the Input/s to be isolated.                                                                                                    |
|                    | Restore Unsealed<br>Invert Qualifier                                                                                                    | In an Input is unsealed at the time of Area disarm, generate a 'Restore' review event for the Input regardless.<br>Enable this option if the Process Group is required to be valid when the Qualifier (if defined below) is in the 'false' state.                                                                                                    |
|                    |                                                                                                    | see Qualifier and Alternate Process Group options below.                                                                                                    |

|                                | Qualifier<br>(V4.3.0 or later only)                                                       | If this Process Group is only to be used under certain<br>conditions &/or at certain times, etc., select the Entity to be<br>used to Qualify the Process Group.<br>e.g. Time Period, Schedule, Area, Auxiliary, etc.<br>The Process Group will be valid if the Qualifier is 'true'.<br>e.g. Time Period or Schedule is Valid<br>Area is On<br>Door is Locked.<br>etc.<br>If the Qualifier entity is in the 'false' state, then the 'Alternate<br>Process Group', if defined, will be used instead.                                                                                                    |
|--------------------------------|-------------------------------------------------------------------------------------------|----------------------------------------------------------------------------------------------------|
|                                |                                                                                           | deep.                                                                                                    |
|                                | Alternate Process Group<br>(V4.3.0 or later only)                                         | If a Qualifier has been defined above, then an Alternate<br>Process Group may be defined.<br>The Alternate Process Group will be valid when the Qualifier<br>entity is in the 'false' state.<br>e.g. Time Period or Schedule is Invalid<br>Area is Off.<br>Door is Unlocked.<br>etc.<br>If the 'Invert Qualifier' option above is enabled, then the<br>Alternate Process Group will be valid when the Qualifier<br>entity is in the 'true' state.                                                                                                    |
| Messages.<br>(Terminal message | States to generate Terminal messages                                                      | Define the Input States to generate Terminal messages.<br>Options are the same as "Input States to process" above.                                                                                                    |
| options)                       | Alarm<br>Tamper Low<br>Tamper High<br>Tamper<br>Zone Self-Test Fail<br>Battery<br>Isolate | <ul> <li>A list of the Input States currently available is displayed for selection.</li> <li>See "States to Process" above for details.</li> <li>NOTE: Do not edit these options unless you understand how the Input States scheme operates.</li> </ul>                                                                                                    |
|                                | Terminal Message Categories.                                                              | <ul> <li>Select one or more of the Message Category/s to allow messages from this Process Group to be sent to User Terminals with the corresponding Message Category options enabled.</li> <li>Up to 8 Message Categories may be utilized.</li> <li>e.g.</li> <li>1) To send all messages to all Terminals simply assign Category 1 in all Process Groups, and Category 1 in all Terminals.</li> <li>2) To ensure Intruder and Holdup alarm messages are not sent to Terminals in Public access areas, only assign Category 2 to Process Groups for these types of alarms, then enable Category 2 for Terminals in secure Areas, but disable Category 2 for Terminals in public Areas.</li> </ul> |

| Communications<br>Options. | States to report                                                                          | Define the Input States to report.<br>Options are the same as "Input States to process" above.                                                                                                    |
|----------------------------|-------------------------------------------------------------------------------------------|----------------------------------------------------------------------------------------------------|
| (Reporting)                | Alarm<br>Tamper Low<br>Tamper High<br>Tamper<br>Zone Self-Test Fail<br>Battery<br>Isolate | <ul> <li>A list of the Input States currently available is displayed for selection.</li> <li>See "States to Process" above for details.</li> <li>NOTE: Do not edit these options unless you understand how the Input States scheme operates.</li> </ul> |
|                            | Comms Task Groups                                                                         | Option to allow Input event reporting to be filtered based on<br>the type of Input.<br>Up to 16 separate Comms Task reporting Groups can be<br>established.                                                                                             |
|                            |                                                                                           | If one or more Groups are enabled in these options, the Input<br>events will only be reported by Comms Tasks that have:<br>- At least one matching Comms Task Group enabled,<br>Or<br>- No Comms Task Groups enabled.                                   |
|                            |                                                                                           | If no groups are enabled in these options, the Input events can<br>be reported by any Comms Task, regardless of how the<br>Comms Task Group options have been set in the Comms Task<br>Programming.                                                     |
|                            | Reporting options.                                                                        | Select the required general reporting options.                                                                                                    |
|                            | Report Entry.<br>Report Exit.<br>No Xmit Restore.<br>Delay Report.                        | Transmit Alarm events during Entry.<br>Transmit Alarm events during Exit.<br>Don't report Input state Restores.<br>Delay Reporting of events via Digital Dialler formats by the<br>Comms Task Delayed Report Time.                                      |
|                            | Swinger Shutdown Max                                                                      | Maximum number of reports that can be sent on an Input before the Input is Isolated.                                                                                                    |
|                            | Swinger Shutdown Input States.                                                            | Define the Input States that if reported, will be used in the<br>Swinger Shutdown count.<br>Options are the same as "Input States to process" above.                                                                                                    |
|                            | Alarm<br>Tamper Low<br>Tamper High<br>Tamper                                              | A list of the Input States currently available is displayed for selection.<br>See "States to Process" above for details.                                                                                                    |
|                            | Zone Self-Test Fail<br>Battery<br>Isolate                                                 | <b>NOTE:</b> Do not edit these options unless you understand how the Input States scheme operates.                                                                                                    |

| Contact ID Message Type<br>(Event Code) | If required, enter a Contact ID Event Code to be used for this<br>Process Group.<br>The Event Code defined in this option will apply to the<br>'Alarm' state of 'Zone' Inputs only. Event Codes for System<br>Inputs and for other Zone Input states (e.g. Tamper, Isolate,<br>Zone Self-test Fail, etc) cannot be altered.      |
|-----------------------------------------|----------------------------------------------------------------------------------------------------|
|                                         | If left at "0", the CID Event Code assigned to the individual<br>Input (if programmed), or via the "Report Type" (if<br>programmed below) or the default Contact ID Event Code<br>defined in the selected Contact ID Map, will be used.<br><i>See "Alarm Message reporting priorities" below for more</i><br><i>information.</i> |
|                                         | An appropriate default Contact ID Event Code is assigned to some of the pre-programmed Process Groups.                                                                                                    |
|                                         | Note: Process Groups assigned to System Inputs normally<br>have this option set to "0", as appropriate Event Codes are<br>already defined in the selected Contact ID Map and cannot be<br>altered.                                                                                                    |
|                                         | See the table "Integriti Default Process Group Contact ID<br>Event Codes and typical applications" at the end of Process<br>Group programming for details.                                                                                                    |

| SIA Type<br>(Controller Firmware V3.2.1 or<br>later only)                                                                                                    | Change or select the SIA Type for this Process Group if<br>required.<br>Most of the default Process Groups already have an<br>appropriate SIA Type selected.<br>NOTE: The SIA Type defined in this option will apply to the<br>'Alarm' state of 'Zone' Inputs only. SIA Types for System<br>Inputs and for other Zone Input states (e.g. Tamper, Isolate,<br>Zone Self-test Fail, etc) are pre-defined and cannot be altered.<br>If "None", the SIA Type assigned to the individual Input (if<br>programmed), or via the "Report Type" (if programmed<br>below) or the default SIA Type defined in the selected SIA<br>Map, will be used.<br>See "Alarm Message reporting priorities" below for more<br>information.                                                                                                    |
|----------------------------------------------------------------------------------------------------|----------------------------------------------------------------------------------------------------|
| ATAR<br>BABR<br>BVBR<br>DDDR<br>DFDR<br>DLDH<br>EMEN<br>ESEJ<br>ETER<br>FAFR<br>GAGR<br>HAHR<br>HVHR<br>IAIR<br>JAUX<br>KAKR<br>LTLR<br>MAMR<br>NANS<br>NCNR<br>NTNR<br>PAPR<br>QAQR<br>RPUX<br>RRUX<br>RXUX<br>SASR<br>TATR<br>UAUR<br>UXUX | The SIA Type will be determined by Input programming, the<br>Process Group Report Type or the default SIA Type.<br>AC Power Trouble<br>Burglary<br>Burglary Verified<br>Access Denied (e.g. Illegal Card)<br>Door Forced<br>Door Open Too Long<br>Expansion Device Missing (e.g. LAN Comms Fail)<br>Expansion Device Tamper (e.g. Seismic Tamper)<br>Expansion Trouble<br>Fire<br>Gas<br>Holdup Alarm (Duress)<br>Holdup Verified<br>Equipment Failure<br>User Code Tamper (Too many PIN tries)<br>Heat<br>Phone Line Fault<br>Medical Alarm<br>No Activity (e.g. RF Transmitter Fail)<br>Network Condition (e.g. End-Of-Line Module Tamper)<br>Network Failure (e.g. End-Of-Line Module Tamper)<br>Network Failure (e.g. End-Of-Line Module Comms Fail)<br>Panic Alarm<br>Emergency<br>Automatic Test (e.g. Periodic Test Report)<br>Power-up Reset<br>Manual Test (e.g. Manually triggered Test Report)<br>Sprinkler<br>Tamper Alarm (e.g. Cabinet Tamper)<br>Untyped Zone Alarm<br>Undefined<br>Water<br>RF Interference<br>Transmitter Low Battery<br>D. U Set Key C. In State State S |
| YAYH<br>YFUX<br>YIYJ<br>YPYQ<br>YTYR<br>YXUX<br>ZAZR                                                                                                    | Bell Fault (e.g. Siren Tamper/Fault)<br>Parameter Checksum Fail (Memory or Download fault)<br>Over-current Trouble<br>Power Supply Trouble<br>System Battery Trouble (e.g. Low Battery)<br>Service Request<br>Freezer                                                                                                    |

| Report Type                         | Select an appropri<br>Type can be used<br>Type in the Input                                                                                                    | ate Report Type if required. The Report<br>instead of the Contact ID message or SIA<br>or Process Group programming.                                                                                                    |
|-------------------------------------|----------------------------------------------------------------------------------------------------|----------------------------------------------------------------------------------------------------|
|                                     | See "Alarm Messo<br>information.                                                                                                    | age reporting priorities" below for more                                                                                                    |
|                                     | When Peer-to-Peer<br><u>must</u> be programm<br>Zone Inputs <u>and</u> in<br>(Process Groups t<br>require a Report T<br>The Report Type<br>SIA Type that will<br>reporting Peer Co | er alarm reporting is used, the Report Type<br>ned in every Process Group that is used with<br>n which reporting is enabled.<br>hat are only used for System Inputs do not<br>'ype to be programmed)<br>will determine the Contact ID Message or<br>l be reported for Zone Inputs by the<br>ntroller. |
|                                     | Using Report Typ<br>the Contact ID me<br>in doing so, may r                                                                                                    | es provides a simpler method of defining<br>essage or SIA Type that will be reported, but<br>not provide as much detail.                                                                                                    |
|                                     | Contact TD                                                                                                    | STA                                                                                                    |
| Burdary                             | 130                                                                                                    | BABR                                                                                                    |
| Emergency (Personal Emerg)          | 101                                                                                                    | DADR                                                                                                    |
| Fire                                | 110                                                                                                    | FAFR                                                                                                    |
| Freezer (Refrigeration)             | 152                                                                                                    | ZAZR                                                                                                    |
| Gas Detected                        | 151                                                                                                    | GAGR                                                                                                    |
| General Alarm                       | 140                                                                                                    | UAUR                                                                                                    |
| Heat                                | 114                                                                                                    | KAKR                                                                                                    |
| Holdup (Duress)                     | 121                                                                                                    | HAHR                                                                                                    |
| Holdup Confirmed                    | 129                                                                                                    | HVHR                                                                                                    |
| Intrusion Confirmed                 | 139                                                                                                    | BVBR                                                                                                    |
| Medical                             | 100                                                                                                    | MAMR                                                                                                    |
| Panic                               | 120                                                                                                    | PAPR                                                                                                    |
| Sprinkler                           | 113                                                                                                    | SASR                                                                                                    |
| Tamper                              | 145                                                                                                    | TATR                                                                                                    |
| Water                               | 154                                                                                                    | WAWR                                                                                                    |
| Alarm Message reporting priorities. | For reporting a Zo SIA Types can be                                                                                                    | one Input Alarm, Contact ID Messages and defined in a number of ways:                                                                                                    |
|                                     | 1. In <b>Input</b> prog<br>SIA Type opt                                                                                                    | gramming via the Contact ID Message or ion.                                                                                                    |
|                                     | 2. In <b>Process G</b><br>Message or S                                                                                                    | <b>roup</b> programming via the Contact ID<br>IA Type option.                                                                                                    |
|                                     | 3. In <b>Process G</b>                                                                                                    | roup programming via the "Report Type"                                                                                                    |
|                                     | option. (Zone                                                                                                    | Inputs only)                                                                                                    |
|                                     | 4. The default M<br>Contact ID or                                                                                                    | SIA Mapping Table.                                                                                                    |
|                                     | When more than or priority is as per the                                                                                                    | one of these options is programmed, the he order shown in the list.                                                                                                    |
|                                     | Remember that so<br>Contact ID Messa                                                                                                    | me default Process Groups already have ges and/or Report Types programmed.                                                                                                    |
|                                     | Note that the Mes<br>Controller for repo<br>feature can only b<br>Type".                                                                                                    | sage Type for Zone Inputs sent to another<br>orting via the Peer-To-Peer Reporting<br>e determined by the Process Group "Report                                                                                                    |

|                   | SMS Number                                                                                                    | If programmed, this telephone number will override the telephone number programmed in the Comms Task for alarm reporting via SMS. e.g. The GSM Comms Task.                                                                                                    |
|-------------------|----------------------------------------------------------------------------------------------------|----------------------------------------------------------------------------------------------------|
|                   | EN Pin state.                                                                                                    | Enter the EN Pin state to be used to identify the alarm type from this Process Group.                                                                                                    |
|                   | None<br>Battery<br>Confirmed Holdup<br>Confirmed Intruder<br>Fault<br>Fire<br>Holdup<br>Isolate<br>Jam<br>Mask<br>Open<br>Power<br>Primary ATS<br>Secondary ATS<br>Soak<br>Soaking<br>Tamper<br>Unconfirmed Intruder | None<br>Battery Problem<br>Confirmed Holdup<br>Confirmed Intruder<br>Fault<br>Fire<br>Holdup (Panic)<br>Isolate<br>RF Transmitter Jam<br>Mask<br>Open/Close<br>Power Problem<br>Primary Alarm Transmission System<br>Secondary Alarm Transmission System<br>Soak Fail<br>Soaking<br>Tamper<br>Intruder Alarm                                                                                                    |
|                   | 4+2 Reporting format Event<br>Code.                                                                                                    | Enter the 4+2 Code to be used to identify the alarm type from this Process Group when reporting in 4+2 Dialler format.                                                                                                    |
| Siren Programming | None<br>Bell *<br>Sweep *<br>Fire *<br>Evacuation *<br>Chirp: Arm Fail<br>Chirp: Arm Success<br>Chirp: Beep<br>Chirp: Double Beep<br>Exit Delay<br>Warning<br>Highest priority                                       | <ul> <li>Select the Siren Tone to be used for Alarms for this Process<br/>Group. *NOTE: Only Bell, Sweep, Fire &amp; Evacuation are<br/>supported on legacy Concept Expanders.</li> <li>None</li> <li>Bell Chime tone.</li> <li>Intruder Alarm Sweep tone.</li> <li>Fire tone. Fast alternating tones.</li> <li>Evacuation tone. Long sweeps low to high tone.</li> <li>Mid frequency tone followed by LOW frequency tone.</li> <li>Intended to indicate that an attempted operation failed.</li> <li>Mid frequency tone followed by HIGH frequency tone.</li> <li>Intended to indicate that an attempted operation succeeded.</li> <li>Single Beep.</li> <li>Quick Double Beep at the same pitch.</li> <li>Exit Delay. High pitched short beeps.</li> <li>Warning. Medium pitched long beeps.</li> <li>Different siren tones have different priorities so that if more<br/>than one Input triggers the same Siren, the highest priority<br/>Siren Tone will be sounded. Priorities are as follows: <ul> <li>Evacuation</li> <li>Fire</li> <li>Sweep</li> <li>Bell</li> <li>Warning</li> <li>Exit Delay (Will override Warning tone)</li> <li>Chirp: Beep</li> <li>Chirp: Double Beep</li> <li>Chirp: Arm Success</li> </ul> </li> </ul> |

|                    | Input states to trigger sirens.                                      |                                                                                                    |
|--------------------|----------------------------------------------------------------------|----------------------------------------------------------------------------------------------------|
|                    | External Siren Input states.<br>Internal Siren Input states.         | Define the Input States to trigger External Sirens.<br>Define the Input States to trigger Internal Sirens.                                                                                                    |
|                    |                                                                      | Options are the same as "Input States to process" above.                                                                                                    |
|                    | 24 Hour Input states to trigger sirens.                              | This option allows different input states to be defined for<br>triggering sirens when the area is disarmed, but still 24hour<br>armed if required.                                                                                                    |
|                    | External Siren Input states 24H.<br>Internal Siren Input states 24H. | Define the Input States to trigger External Sirens when the<br>Area is Off and the "Use 24h States" option below is enabled.<br>Define the Input States to trigger Internal Sirens when the<br>Area is Off and the "Use 24h States" option below is enabled. |
|                    |                                                                      | Options are the same as "Input States to process" above.                                                                                                    |
|                    | Siren Options                                                        | Select the Siren control options required.                                                                                                    |
|                    | Siren Lockout                                                        | An Input that triggers the Siren/s will be Isolated at the end of the Siren Time.                                                                                                    |
|                    | Use 24h States                                                       | Use the input states defined in the 2 options under "24 Hour<br>Input states to trigger sirens" above instead of the 2 options<br>under "Input states to trigger sirens" when the Area is only 24<br>hour armed.                                             |
|                    | Siren Refresh                                                        | If an Input triggers the Siren/s while the Sirens are already running, the Siren timer will be re-started.                                                                                                    |
| Action Programming | Action Assert Input states.                                          | Define the Input state/s that will <u>trigger</u> the nominated Area<br>Process Action when asserted.<br>Options are the same as "Input States to process" above.                                                                                            |
|                    |                                                                      | Op to 8 input Process Actions can be programmed.                                                                                                    |
|                    |                                                                      | Action 1 is typically used to control an output for the Strobe<br>on the Alarm state and is programmed for this purpose in the<br>relevant default Process Groups.<br>Action 2 is programmed to indicate any Tamper state in the                             |
|                    |                                                                      | relevant default Process Groups.                                                                                                    |
|                    | Action De-assert Input states.                                       | Define the Input state/s that will <u>cancel</u> the nominated Area<br>Process Action when de-asserted.<br>Options are the same as "Input States to process" above.                                                                                          |
|                    |                                                                      | Up to 8 Input Process Actions can be programmed.                                                                                                    |

#### Cards

Cards can be pre-programmed into the system to simplify User programming.

Once created, Cards can then be associated with Users, either within Card programming, or in User programming via the 'Existing Card' option.

Cards can be added either individually, or in bulk. Both methods are described below.

| Entity/Feature Option | Description |
|-----------------------|-------------|
|-----------------------|-------------|

| ADD CARD                 |                                                                                                    | Select the Card to program.                                                                                                    |
|--------------------------|----------------------------------------------------------------------------------------------------|----------------------------------------------------------------------------------------------------|
| Name                     |                                                                                                    | Program a name of up to 32 characters for this Card.<br>The name may include the Card Number, Template, Site Code<br>and/or Type.                                                                                                    |
| Credential               | Card Type                                                                                                    | Select a Card Template. Card Templates are programmed separately and define the Format and Site Code parameters.                                                                                                    |
|                          | Card Number                                                                                                    | Enter the Card Number.                                                                                                    |
|                          | Card Issue Number                                                                                                 | Enter the Card Issue Number if available. Card Issue<br>numbers are only implemented rarely. This option may need<br>to be programmed if using Inner Range Magnetic Swipe Card<br>Format in Site Code mode.                                                                                                    |
|                          | Status                                                                                                    | View or set the status for this Card.                                                                                                    |
|                          | Active<br>Inactive – Lost<br>Inactive – Suspended<br>Inactive – Unused<br>Inactive – Stolen<br>Inactive – Damaged | The Card is active.<br>The Card has been lost.<br>The Card has been temporarily suspended.<br>The Card is unused.<br>The Card has been stolen.<br>The Card is damaged.                                                                                                    |
| Miscellaneous<br>Options | Last Used                                                                                                    | The date and time that the Card was last used in this system is displayed here.                                                                                                    |
| Card Data                | Card Data (Hex)                                                                                                   | The raw Card Data in hexadecimal format is displayed here.<br>This data is derived from the Card Type, Card Number and<br>Issue Number data and should not be edited manually.                                                                                                    |
| Association              | Associated User                                                                                                   | The User to be associated with this Card may be selected<br>here.<br>This association can also be assigned in User programming.                                                                                                    |
| Advanced                 | Managed By Active Directory                                                                                       | Enable this option to have the credential managed by the<br>Active Directory Integration.<br>This will result in this credential being removed from an<br>associated User if they do not have it in Active Directory.<br>This option is only relevant to sites with Active Directory<br>Integration.<br>See the document "Integriti Guide-User management using<br>Active Directory" for more information. |
| ADD BATCH<br>OF CARDS    |                                                                                                    | This feature allows a batch of <u>sequentially numbered</u> Cards to be programmed into the system with an option to automatically associate each Card with a new User.                                                                                                    |
|                          | Card Template                                                                                                    | Select a Card Template. Card Templates are programmed separately and define the Format and Site Code parameters.                                                                                                    |
|                          | Start at Card Number                                                                                              | Define the Card Number of the first Card in this batch.                                                                                                    |
|                          | Number of Cards                                                                                                   | Define how many Cards are in this batch.                                                                                                    |

| Also create a User with each<br>Card                  | Selecting this option will cause a new User to be created for each Card created.                                                                                                    |
|-------------------------------------------------------|----------------------------------------------------------------------------------------------------|
| Assign created Users this Primary<br>Permission Group | When the "Create a User' option is selected, another option is<br>provided to nominate the Primary Permission Group.<br>It may be convenient to add batches of Cards and Users<br>according to their Primary Permission Group requirement.<br>This option is particularly useful if all of the new Users/Cards<br>in the batch require the same permissions. |

# **Card Templates**

| Entity/Feature | Option                                                                                                  | Description                                                                                                    |
|----------------|----------------------------------------------------------------------------------------------------|----------------------------------------------------------------------------------------------------|
| Card Template  |                                                                                                    | Select the Card Template to program.<br>Card Templates enhance User programming by combining the<br>Card Format and Site Code in a single entity.                                                                                                    |
|                |                                                                                                    | <b>IMPORTANT NOTE: If editing an existing Card</b><br><b>Template, after the changes are made and saved, you must</b><br>click on the "Regenerate Card Data" button at the top of<br>the dialogue box.                                                               |
| Name           |                                                                                                    | Program a name of up to 32 characters for this Card<br>Template.<br>The name may include the format and/or Site Code of the<br>cards and/or the tenancy of the Users.                                                                                                |
| Format         | Card Format.                                                                                            | This screen allows the Card Format to be selected. Card<br>Formats are programmed separately. A wide range of<br>defaults are available covering the majority of common<br>industry Card Formats.                                                                    |
|                | Direct Entry Wiegand<br>26Bit Wiegand (H10301)<br>Indala 27 Bit – Wiegand<br>Keri 30 Bit Wiegand<br>etc | See the table under "Card Formats" in the 'Access Control' section for the full list of default card formats and their details.                                                                                                    |
| Site Code      |                                                                                                    | Enter the Site Code for this Template.<br>The Site Code can be entered in Decimal or Hexadecimal<br>format.<br>When the Site Code is entered in one field, the other field will<br>automatically be populated with the equivalent number in the<br>alternate format. |
| Photo ID       |                                                                                                    | Select a Photo ID Design to go with this Card Template if<br>required.<br>When printing a Card with this Card Template, this Photo ID<br>design will be used as the default.<br>Photo ID Designs are programmed separately.                                          |

#### **RF Remotes**

| Entity/Feature | Option | Description |
|----------------|--------|-------------|
|----------------|--------|-------------|

| Name                   |                                                                                                    | Program a name of up to 32 characters for this RF Remote.<br>The name may include the User's name and/or the purpose of the Remote.                                                                                                    |  |  |  |  |
|------------------------|----------------------------------------------------------------------------------------------------|----------------------------------------------------------------------------------------------------|--|--|--|--|
| Miscellaneous options. | Last Used                                                                                                    | Allows the Installer to view a record of the date and time that<br>the RF Remote was last used in this system.                                                                                                    |  |  |  |  |
| Credential             | Remote Data                                                                                                    | Allows an RF Remote ID to be viewed and/or manually<br>entered.<br>The data is entered in HEXADECIMAL format.<br>The Remote Data can be obtained from the Review Log if an<br>RF Expander Module is installed and the 'Enable RF<br>Remotes' option is selected.<br>e.g. "Unknown Inovonics Button Prg1 button Not Found at<br>Radio Exp: 01 Sig=88 ID=B29C364E"<br>This is the Review entry for a new Inovonics Pendant where<br>the string B29C364E is the Remote Data to be entered in this |  |  |  |  |
|                        |                                                                                                    | field.<br>See 'RF Remotes' in 'User Programming' for more<br>information on enrolling RF Remotes.<br>See 'Radio Expander' programming for Wireless products<br>supported and Controller firmware versions required.                                                                                                    |  |  |  |  |
|                        | Remote Template                                                                                                    | Assign an appropriate RF Remote Template to this Remote to define the operations.<br>Remote Templates are programmed separately.                                                                                                    |  |  |  |  |
|                        | Status<br>Active<br>Inactive – Lost<br>Inactive – Suspended<br>Inactive – Unused<br>Inactive – Stolen<br>Inactive – Damaged | Set or view the current status for this RF Remote.                                                                                                    |  |  |  |  |
| Association            | Associated User                                                                                                    | The User to be associated with this RF Remote may be<br>selected here.<br>This association can also be assigned in User programming.                                                                                                    |  |  |  |  |
| Advanced               | Managed By Active Directory                                                                                                 | Enable this option to have the credential managed by the<br>Active Directory Integration.<br>This will result in this credential being removed from an<br>associated User if they do not have it in Active Directory.<br>This option is only relevant to sites with Active Directory<br>Integration.<br>See the document "Integriti Guide-User management using<br>Active Directory" for more information.                                                                                     |  |  |  |  |

## **RF Remote Templates**

| Entity/Feature | Option | Description                                                                                                    |
|----------------|--------|----------------------------------------------------------------------------------------------------|
| Name           |        | Program a name of up to 32 characters for this RF Remote<br>Template.<br>The name may include the main purpose and/or functionality<br>offered by the template. |

| Button Definitions | Actions                   | Program the Action for each button to be used.<br>Depending on the Remote Model, up to 4 Button Actions may<br>be programmed.<br><i>See Table Below.</i>                                                                                                    |  |  |  |  |
|--------------------|---------------------------|----------------------------------------------------------------------------------------------------|--|--|--|--|
|                    |                           | <ul> <li>NOTE: Operations on Entities such as Areas, Doors, etc.</li> <li>defined in button actions will only be actioned if: <ul> <li>a) Also allowed in the User's permissions.</li> <li>b) [If V16 or earlier only] Also allowed in the User's Menu Group "Remote Access (Remote Control) Permissions". (Not required in V17 or later)</li> </ul> </li> </ul> |  |  |  |  |
|                    | Areas                     | Select one or two Areas to be controlled.<br>Depending on the Remote Model, up to 2 Areas or Area Lists<br>may be selected.<br><i>See Table Below.</i>                                                                                                    |  |  |  |  |
|                    |                           | Note: If Area List control is required, Controller Firmware V3.2.1 or later should be used.                                                                                                    |  |  |  |  |
|                    |                           | These options are not relevant to Inovonics Remotes.                                                                                                    |  |  |  |  |
|                    | Inputs                    | Select one or two Inputs to be controlled.<br>Depending on the Remote Model, up to 2 Inputs may be<br>selected.<br><i>See Table Below.</i>                                                                                                    |  |  |  |  |
| Options            | PIN Code options          | Paradox REM3 Only.                                                                                                    |  |  |  |  |
|                    | Needs 6 Digits            | If PIN Code operation is selected in either of the following options, this option forces a requirement for PIN Codes to be                                                                                                    |  |  |  |  |
|                    | Needs PIN for Actions     | PIN Code is required to control Actions. i.e. Operations<br>performed via the buttons listed under 'Button Actions' in the<br>table below.                                                                                                    |  |  |  |  |
|                    | Needs PIN for Area On/Off | PIN Code is required for Area On/Off operations.                                                                                                    |  |  |  |  |

#### **RF Remote operations supported**

| Brand/ Model                                            | Button Actions        |                 |                 | Areas    |     |       | nputs            |                  |
|---------------------------------------------------------|-----------------------|-----------------|-----------------|----------|-----|-------|------------------|------------------|
|                                                         | 1                     | 2               | 3               | 4        | 1   | 2     | 1                | 2                |
| Paradox REM1                                            | On                    | =>              |                 |          | Y   |       |                  |                  |
| Paradox REM2                                            | •                     | ••              |                 |          | Y   |       |                  |                  |
| Paradox REM3                                            | PGM1                  | PGM2            | PGM3            | PGM4     | 1&7 | 2 & 8 |                  |                  |
| Paradox REM15                                           | •                     | ••              |                 |          | Y   |       |                  |                  |
| Paradox REM101                                          |                       |                 | •               |          |     |       |                  |                  |
| Visonic MCT-231                                         |                       | •               |                 |          |     |       |                  |                  |
| Visonic MCT-234                                         | $\mathbf{\hat{\Box}}$ | Unlock          | Lock            | *        |     |       |                  |                  |
| Inovonics<br>EN1223D<br>EN1233D<br>EN1235D<br>EN1235DF* | Both<br>Buttons       |                 |                 |          |     |       |                  |                  |
| Inovonics<br>EN1223S<br>EN1235S                         | •                     |                 |                 |          |     |       |                  |                  |
| Inovonics<br>EN1224                                     | Button 1              | Button 2        | Button 3        | Button 4 |     |       | Buttons<br>1 & 2 | Buttons<br>3 & 4 |
| Inovonics<br>EN1236D                                    | Left<br>Button        | Right<br>Button | Both<br>Buttons |          |     |       |                  |                  |

\* **NOTE:** While the Inovonics EN1235DF may be enrolled as a User Remote, it incorporates a tamper switch and is normally intended to be permanently mounted and enrolled as a Zone Input.

#### Apartments

Apartment programming is used in conjunction with the Intercom Comms Task format to define intercom tenant station parameters. Up to 250 Apartments may be defined.

| Feature   | Option | Description                                                                                                    |
|-----------|--------|----------------------------------------------------------------------------------------------------|
| Apartment |        | Select the Apartment you wish to edit.<br>Apartments allow a tenant intercom unit/station to be<br>associated with an Integriti Floor and/or Intercom System<br>Floor. |
|           |        | This feature operates in conjunction with the "Intercom"<br>Comms Task format to provide sophisticated Intercom access<br>control integration.                         |

| Name     |                           | Program a text name of up to 32 characters in length.<br>The name may include the Apartment number and/or Floor details.                                                                                                    |
|----------|---------------------------|----------------------------------------------------------------------------------------------------|
| Settings | Floor                     | Select the Floor to be associated with this Apartment.                                                                                                    |
|          | Intercom System Floor     | <b>Kenwei:</b> Enter the Intercom system Floor number to be associated with this Apartment. <b>Aiphone:</b> Not used.                                                                                                    |
|          | Intercom System Unit      | <b>Kenwei:</b> Enter the Intercom system Unit number to be associated with this Apartment. <b>Aiphone:</b> Not used.                                                                                                    |
|          | Intercom System Tenant ID | <b>Kenwei:</b> Not used.<br><b>Aiphone:</b> Enter the Tenant Station ID number to be<br>associated with this Apartment.<br>The Tenant Station ID is obtained from Review when the<br>tenant station is called by the entrance station. |

#### **User Qualifications**

Integriti User Qualifications are a separately licensed feature that allows Users to be granted or denied Door access based on an Expiring or Credit Qualification.

Expiring Qualifications allow an expiry date to be entered for each User that is subject to the Qualification. This type of Qualification can be used where the User is required to hold a license, membership, training certificate, etc. to gain access, and that qualification must be regularly renewed. e.g. A machinery operator's licence, an annual club membership, safety training certificate, etc.

Credit Qualifications allow a decimal number value to be entered for each User that is subject to the Qualification. This type of Qualification can be used where a User is limited to a specific number of entries through the nominated Door or Door List. e.g. A User may pay in advance for a specific number of days of parking in a secure car park. Each time the User is granted entry into the car park, their credit value is reduced by 1. If the value reaches 0, the User will be denied access. Credit Qualifications can use multiple triggers to credit and/or debit from the User's credit value.

Qualifications work by allowing a User access to a particular Door according to the validity of the Qualification and/or whether the User can otherwise access that Door based on their other permissions.

A Qualification controls User access by use of the 'When' characteristic of a Door (or Door List) permission that is assigned to a User or a Permission Group.

i.e. Depending on how the Qualification is to interact with the other permissions, the permission will typically be programmed to:

- "Allow" the Door/Door List when the nominated User Qualification is "Valid".
- Or "Deny" the Door/Door List when the nominated User Qualification is "Invalid".

In addition to being used in the User Door access permission logic, User Qualifications also allow one or more nominated Actions to be triggered to indicate that a User's Qualification is about to expire ("Warning Action") or has expired (Expiry Action).

To implement User Qualifications:

- 1. Create a Custom Field for each Qualification to be implemented. This is used to add one or more custom fields to User programming for entering the expiry date or credit value for any User Qualifications that the User will be subject to.
- 2. Create one or more User Qualifications.
- 3. Assign each User Qualification to the relevant Users and/or Permission Groups.

See the Integriti Software "Guide – User Qualifications" document for more details.

| Feature                                 | Option                 | Description                                                                                                    |
|-----------------------------------------|------------------------|----------------------------------------------------------------------------------------------------|
| User Qualification                      |                        | Select the User Qualification you wish to edit.                                                                                                    |
| Name                                    |                        | Program a text name of up to 32 characters in length.<br>The name may include specifics of the qualification.                                                                                                    |
| Qualification Type                      |                        | Select the type of Qualification to program.                                                                                                    |
|                                         | Expiring Qualification | Door access may be restricted by an Expiring Qualification<br>and an expiry date is entered for each User subject to that<br>Qualification.                                                                                                    |
|                                         | Credit Qualification   | Door access may be restricted by a Credit Qualification and a credit value (decimal number) is entered for each User subject to that Qualification.                                                                                                    |
| Associated Field                        |                        | Allows a Custom data entry field to be associated with the<br>Qualification for the purpose of entering the expiry date or<br>credit value for each User subject to the Qualification.                                                                                                    |
|                                         |                        | Custom Fields are programmed separately. One or more<br>relevant Custom Fields must be created before this option can<br>be programmed.                                                                                                    |
|                                         |                        | See the Integriti Software "Guide – User Qualifications" document for more details.                                                                                                    |
| Triggers (Credit<br>Qualification Only) | Filter Stack           | One or more Filters can be programmed to define additional triggers for the Credit Qualification.                                                                                                    |
|                                         |                        | <ul> <li>Credit Qualifications can contain multiple filters, each with their own deductions and filter rules.</li> <li>Credit triggers can be used to add or remove credits at a specific Door (or Doors).</li> <li>Deductions can be a negative value if required to add credits.</li> <li>Expiry occurs when the credit value reaches or falls below 0.</li> </ul> |
|                                         | Enabled                | Each trigger filter has its own enable option. Once defined, individual trigger filters may then be Enabled or Disabled as required.                                                                                                    |
|                                         | Change Amount          | Enter the decimal value to deduct for this trigger. If the value is to be added, enter a negative number.                                                                                                    |
|                                         |                        | See the Integriti Software "Guide – User Qualifications"<br>document for more details.                                                                                                    |

| Warning Action | Warning Action                               | One or more Warning Actions may be defined. Warning<br>actions could be used to notify the User or a Supervisor of an<br>approaching expiry (e.g. a license expiry)                                              |
|----------------|----------------------------------------------|----------------------------------------------------------------------------------------------------|
|                |                                              | Only one warning will be generated per User when the warning threshold has been reached.                                                                                                    |
|                |                                              | After an Action Type and Entity type is chosen, the additional options relevant to control of that type of entity will be displayed.                                                                             |
|                |                                              | For Controller Actions, see Action Programming in "Generic<br>Programming Operations" for more details.<br>For Integriti Software Actions, see the System Configuration<br>Handbook appendices section F.        |
|                | Warning Time (Expiring<br>Qualfication Only) | If an Expiring Qualification is being programmed, a warning<br>time may be programmed. The configured Warning Actions<br>will be carried out when the Warning Time reaches the<br>specified period.              |
|                | Warning Value (Credit<br>Qualfication Only)  | If a Credit Qualification is being programmed, a warning<br>value may be programmed. The configured Warning Actions<br>will be carried out when the Warning value reaches or falls<br>below the specified value. |
| Expiry Action  | Expiry Action                                | One or more Expiry Actions may be defined. Expiry actions<br>could be used to notify the User or a Supervisor that a<br>Qualification has expired.                                                               |
|                |                                              | The Expiry Action will only be triggered once per User when<br>the expiry threshold has been reached.                                                                                                    |
|                |                                              | After an Action Type and Entity type is chosen, the additional options relevant to control of that type of entity will be displayed.                                                                             |
|                |                                              | For Controller Actions, see Action Programming in "Generic<br>Programming Operations" for more details.<br>For Integriti Software Actions, see the System Configuration<br>Handbook appendices section F.        |

# **Times**

| Entity/Feature | Option | Description                                                                                                    |
|----------------|--------|----------------------------------------------------------------------------------------------------|
| Times          |        | The various Times entities provide all the settings and<br>programming options relating to Time/Date, Time Periods,<br>Schedules and programmable LCD Terminal messages. |
| Time and Date  |        | Set the current Time and Date.                                                                                                    |
| Time Periods   |        | Edit Time Period name, Time/Day parameters and options.                                                                                                    |
| Schedules      |        | Edit Schedule name, Start/Stop Date & time, Days of week and options.                                                                                                    |
| Holidays       |        | Edit Holiday name, Start/Stop Date & Time and options.                                                                                                    |
| LCD Messages   |        | Edit the LCD message name, control entity and message text.                                                                                                    |

## Time and Date

| Entity/Feature | Option | Description                                                                                                    |
|----------------|--------|----------------------------------------------------------------------------------------------------|
| Time and Date  |        | The Controller Time and Date is normally synchronised with<br>the software when a connection between the software and the<br>Controller is established.<br>The Controller Time and Date can also be synchronised<br>periodically by programming a Scheduled Task to define<br>when, and how often, the Date and Time will be<br>synchronised.<br>There is currently no means of manually manipulating the<br>Controller's Real-time Clock from the Software. |
|                |        | If the Controller's Real-time Clock needs to be changed to a different time for testing and commissioning purposes, this must be done at an LCD Terminal via MENU, 5, 1. If there is a Scheduled Task programmed to synchronise the Controller time, you may wish to disable it while performing the testing.                                                                                                    |

### **Time Periods**

| Entity/Feature | Option              | Description                                                                                                    |
|----------------|---------------------|----------------------------------------------------------------------------------------------------|
| Time Periods   |                     | Select the Time Period you wish to edit.                                                                                                    |
| Name           |                     | Program a text name of up to 32 characters in length. This feature can be used to describe the purpose and/or contents of the entity.       |
| Options        | Defined in UTC Time | Program the options for this Time Period.<br>Time Period is defined in Greenwich Mean Time (GMT).<br>i.e. Coordinated Universal Time (UTC). |

| Start and End times. | Start Time<br>End Time                                                                        | Program the Start and End time for the Period.                                                                                                    |
|----------------------|-----------------------------------------------------------------------------------------------|----------------------------------------------------------------------------------------------------|
|                      |                                                                                               | Up to 4 separate Periods can be programmed.                                                                                                    |
| Period Days of Week. | Monday<br>Tuesday<br>Wednesday<br>Thursday<br>Friday<br>Saturday<br>Sunday<br>Ignore Holidays | Assign the Days of Week to be used in the Period.<br>The Period will only be Valid on the days specified.<br>Select "Ignore Holidays" if the Time Period will not be made<br>invalid by Holidays.<br>Up to 4 separate Periods can be programmed.<br>Note that it is not necessary to use separate periods to<br>program a Time Period that spans across midnight. The<br>nominated "End Time" on the following day will<br>automatically be included in the period, even though that day<br>is not selected.<br>After programming the Time Period parameters, always check<br>the graphical display of the Time Period at the top of the<br>dialogue box to ensure that the programmed parameters meet<br>the requirements. |
| Holidays             |                                                                                               | Assign the Holidays that will be obeyed by this Time Period.<br>Up to 256 Holidays can be defined.                                                                                                    |
| Schedule Overrides   |                                                                                               | <ul> <li>Schedule Overrides allows different Time Period parameters to be defined for a nominated period of time that will override the normal/default parameters for that Time Period.</li> <li>e.g.</li> <li>User access times for maintenance staff may be extended to allow longer access times when commissioning a new piece of machinery.</li> <li>Warehouse staff may be given earlier access times during stock-take.</li> <li>Allows a Time Period Override to be added to, or removed from, the overrides schedule.</li> </ul>                                                                                                    |
|                      | Add<br>Remove                                                                                 | Clicking on 'Add', will open the 'Edit Time Period Override'<br>window allowing the options below to be programmed.<br>To Remove a Time Period Override, click on (highlight) the<br>specific override in the 'Schedule Overrides' column, then<br>click on 'Remove'.                                                                                                    |
|                      | Edit Time Period Override.                                                                    | This window is displayed by double-clicking an existing Time<br>Period Override in the 'Schedule Overrides' column, or by<br>clicking on the 'Add' button to create a new override.                                                                                                    |
|                      | Begin Override<br>End Override<br>Notes / Reason                                              | Assign a Start Date on which the override will commence.<br>Assign an End Date on which the override will conclude. This<br>will be the last day that the override will be in effect.<br>Program optional notes to name &/or describe the reason for<br>the override.                                                                                                    |

| Time Periods<br>Holidays | To program the Time Period &/or Holiday parameters for an<br>override, click on (highlight) the override in the 'Schedule<br>Overrides' column.<br>The Time Periods & Holidays required for that override can<br>now be programmed &/or viewed in the right-hand column in<br>same manner as the main Time Period parameters.<br>See 'Start and End times', 'Period Days of Week' and<br>'Holidays' above. |
|--------------------------|----------------------------------------------------------------------------------------------------|
|                          | To return to the main Time Period parameters simply click on<br>(highlight) the 'Default Behaviour' option in the 'Schedule<br>Overrides' column.                                                                                                    |

## Schedules

| Entity/Feature | Option                                                  | Description                                                                                                    |
|----------------|---------------------------------------------------------|----------------------------------------------------------------------------------------------------|
| Schedules      |                                                         | Select the Schedule you wish to edit.                                                                                                    |
| Name           |                                                         | Program a name of up to 32 characters in length. This feature can be used to describe the purpose and/or contents of the entity.                                                                                                    |
| Date/Time      | Recurrence                                              | Select the recurrence frequency for this Schedule.                                                                                                    |
|                | Never<br>Hourly<br>Daily<br>Weekly<br>Monthly<br>Yearly | Selecting a repeat frequency causes the nominated value in<br>the Time/Date setting to be ignored. e.g. If "Daily" is<br>selected then the day part of the date setting will be ignored.<br>This allows the Schedule to repeat in the nominated period<br>within the limits of the other values in the Date/Time setting.<br>e.g. If "Daily" is selected, then the Schedule will repeat at the<br>same time each day in the nominated Month and Year.<br>Single shot at the programmed Start/Stop Date & Time.<br>Repeat Hourly.<br>Repeat Daily.<br>Repeat Weekly.<br>Repeat Weekly.<br>Repeat Yearly. |
|                | Start Date/Time                                         | Program the Start Date and Time for this Schedule.                                                                                                    |
|                |                                                         | Enter the current Time and Date in the format; DD/MM/YY<br>– hh:mm<br>Where:<br>DD = Day of month MM = Month YY = Year<br>hh = Hours in 24Hour format mm = minutes                                                                                                    |
|                | Stop Date/Time                                          | Program the Stop Date and Time for this Schedule.                                                                                                    |
|                |                                                         | The format is the same as Start Date/Time above.                                                                                                    |
|                | Options                                                 | Program the options for this Schedule.                                                                                                    |
|                | Use UTC Time                                            | Schedule is defined in Greenwich Mean Time (GMT).<br>i.e. Coordinated Universal Time (UTC).                                                                                                    |

| Days of Week | Sunday<br>Monday<br>Tuesday<br>Wednesday<br>Thursday<br>Friday<br>Saturday | Program the Days of Week for this Schedule.<br>Options are the same as the Days of Week options in Time<br>Period programming, but without the Holidays option. |
|--------------|----------------------------------------------------------------------------|----------------------------------------------------------------------------------------------------|
|--------------|----------------------------------------------------------------------------|----------------------------------------------------------------------------------------------------|

# Holidays

| Entity/Feature                      | Option                         | Description                                                                                                    |
|-------------------------------------|--------------------------------|----------------------------------------------------------------------------------------------------|
| Holidays                            |                                | Select the Holiday you wish to edit.                                                                                                    |
| Holiday Name                        |                                | Program a text name of up to 32 characters in length. This feature can be used to describe the purpose and/or contents of the entity.                                                                                                    |
| Start Date/Time                     |                                | Program the Start Date and Time for this Holiday.<br>Enter the current Time and Date in the format; DD/MM/YY<br>– hh:mm<br>Where:<br>DD = Day of month MM = Month YY = Year<br>hh = Hours in 24Hour format mm = minutes                                                                                                    |
| End Date/Time<br>and/or<br>Duration |                                | Program the End Date and Time for this Holiday.<br>Use the "Duration" setting and/or the "End Date" field to set<br>the End Date/Time.<br>The End Date/Time format is the same as Start Date/Time<br>above.                                                                                                    |
| Holiday Options                     | Recur Annually<br>Use UTC Time | Program the options for this Holiday.<br>Repeat this Holiday Annually. This option is used for<br>holidays that recur on the same date every year. If this option<br>is enabled, the Year value in the Start and Stop settings is<br>ignored.<br>Holiday is defined in Greenwich Mean Time (GMT).<br>i.e. Coordinated Universal Time (UTC). |

## LCD Messages

| Entity/Feature | Option | Description                                                                                                    |
|----------------|--------|----------------------------------------------------------------------------------------------------|
| LCD Messages   |        | Select the LCD Message you wish to edit.                                                                                              |
| Name           |        | Program a text name of up to 32 characters in length. This feature can be used to describe the purpose and/or contents of the entity. |
| Message Text               |                  | <ul><li>Program the message text.</li><li>Up to 160 characters may be entered for the message.</li><li>Note: In Controller Firmware prior to V3.0.2, messages more than 16 characters in length might not be displayed correctly.</li></ul> |
|----------------------------|------------------|----------------------------------------------------------------------------------------------------|
| Select Qualifier<br>Entity |                  | Defines the entity that will be used to cause the LCD Message<br>to be valid.<br>e.g. A Time Period, Area Status, Schedule, etc.                                                                                                    |
| Qualifier Options          | Invert Qualifier | Inverts the logic of the Message Qualifier.<br>i.e. The message text will be displayed when the Qualifier is<br>Invalid.                                                                                                    |

# <u>Installer</u>

| Entity/Feature | Option                                                                                                    | Description                                                                                                    |
|----------------|----------------------------------------------------------------------------------------------------|----------------------------------------------------------------------------------------------------|
| Installer      |                                                                                                    | The programming options listed in this section of the manual cover the settings and programming options relating to installation, commissioning and operation of the system. |
| Inputs         |                                                                                                    | Program/Edit the Input parameters.                                                                                                    |
| Areas          |                                                                                                    | Program/Edit the Area parameters.                                                                                                    |
| Modules        |                                                                                                    | Program/Edit the Module parameters.                                                                                                    |
| Т              | LCD Terminal                                                                                                    | -Elite LCD Terminal.<br>-Elite X Keypad.<br>-Elite X-SIFER Keypad.<br>-Legacy Concept 3000/4000 Terminal Emulator.                                                           |
| G              | Graphic Terminal                                                                                                    | Integriti Graphic Terminal and Prisma-SIFER Terminal.                                                                                                    |
| Е              | Expander                                                                                                    | -Integriti Zone Expander Modules<br>-Legacy Concept 3000/4000 Zone Expander Modules<br>including Universal Expanders and Mini Expanders.                                     |
| F              | Radio (RF) Expander                                                                                                    | -Integriti Inovonics RF Expander Module. (V17 or later only)<br>-Legacy Concept 3000/4000 RF Expander Modules.<br>i.e. Visonic RF Expander and Paradox RF Expander.          |
| R              | Reader Module                                                                                                    | -Integriti SLAM (2-Door Reader Module)<br>-Legacy Concept 3000/4000 1 Door/2 Door Reader Modules<br>and Weatherproof Terminals.                                              |
| Ι              | Intelligent Reader                                                                                                    | -Integriti ILAM (Intelligent LAN Access Module)<br>-Legacy Concept 4000 Intelligent 4-Door Controller.                                                                       |
| Р              | LAN Power Supply                                                                                                    | Legacy Concept 3000/4000 LAN Power Supply Module.                                                                                                    |
| С              | Control Module                                                                                                    | Integriti Controller. ISC or IAC.                                                                                                    |
|                | Fob and Zone Registration                                                                                                    | RF Expander Remote Fob and Zone Registration Menu                                                                                                    |
| Communications | Integriti<br>Monitor<br>Dialler<br>GSM<br>Automation<br>EMS<br>Securitel<br>Intercom<br>BMS<br>EN32pin<br>SkyTunnel<br>E Modem<br>Peer Reporting | Program/Edit the Communications parameters.                                                                                                    |

| System         |                                                                                                    | Program/Edit the System configuration and system-wide operations.                                                                                                    |
|----------------|----------------------------------------------------------------------------------------------------|----------------------------------------------------------------------------------------------------|
|                | Memory                                                                                                    | "Default 1" is currently the only Memory configuration                                                                                                    |
|                | Auxiliaries                                                                                                    | Allows basic Auxiliary parameters to be defined for each<br>Auxiliary.                                                                                                    |
|                | EOL Configurations                                                                                                    | Allows EOL scheme parameters to be viewed and edited.                                                                                                    |
|                |                                                                                                    | CAUTION! Do not edit parameters or options in this menu<br>unless you fully understand the ramifications of the changes.<br>Changing settings for an EOL scheme will affect the<br>operation of all Inputs in the System that use that scheme. |
|                |                                                                                                    | Selection of the EOL scheme to be used on specific banks of<br>Inputs is done in the "Modules" Menu and NOT in this Menu.                                                                                                    |
| Access Control | Entity Types and Groups                                                                                                    | Allows the various Entity Types and Groups related to Access<br>Control operations to be programmed and edited.                                                                                                    |
|                | Door Types<br>Qualified Door Types<br>Lift Types<br>Qualified Lift Types<br>Lift Groups                                                                     |                                                                                                    |
|                | Access Control Entities<br>Card Formats<br>Doors<br>Lifts<br>Floors                                                                                         | Allows the various Entities related to Access Control operations to be programmed and edited.                                                                                                    |
| Automation     | Named Actions<br>Macros<br>Air conditioners<br>Comparisons<br>Compound Entities<br>General Variables<br>General Timers<br>Calibrations<br>Automation Points | Allows the various Entities related to Automation operations to be programmed and edited.                                                                                                    |

### **General Controller Programming**

#### Controller – Module Details

| Entity/Feature | Option                                                                         | Description                                                                                                    |
|----------------|--------------------------------------------------------------------------------|----------------------------------------------------------------------------------------------------|
| Inputs         | EOL for Zones<br>(EOL [End-Of-Line] Resistor<br>Configuration for Zone Inputs) | Select the End Of Line Resistor Configuration to be used for<br>the Zone Inputs on the Integriti Controller.<br>A Config. can be selected for each block of 8 Zone Inputs:<br>Block 1: Zones 1 to 8<br>Block 2: Zones 9 to 16<br>Block 3: Zones 17 to 24<br>Block 4: Zones 25 to 32<br>This option is normally left blank allowing the default<br>'Concept 3K' EOL Configuration to be used.                                                                                                    |
|                | Concept 3K                                                                     | Concept 3000.<br>This is the default configuration for Integriti inputs and also<br>the Concept 1000 through to Concept 5000 product ranges.<br>This configuration provides for either of the 2k2/2k2 or<br>2k2/6k8 Resistor schemes to be used on Integriti product<br>Zone inputs and also caters for the 2k2/6k8 Resistor scheme<br>on legacy Concept 3000/4000 products.<br>This is the default scheme recommended for new installations<br>and when Integriti hardware is replacing existing Concept<br>1000, 2000, 3000, 4000 or 5000 products.            |
|                | 8-State                                                                        | An EOL scheme for factory use only.                                                                                                    |
|                | Tecom Compat                                                                   | EOL scheme using 2x 10k Resistors. Not recommended for<br>new installations. This scheme provides compatibility with<br>existing installations where the Detectors/Input devices<br>already have two 10k Resistors fitted.<br>NOTE: If using this Config in systems that have, or were<br>commissioned with firmware prior to V17.0.1, the three<br>'debounce time' settings under 'Options' in EOL Config<br>programming should be increased to 300mS.                                                                                                    |
|                | Class 5                                                                        | Relevant to Inner Range Infiniti Encrypted Expanders only.<br>(Not relevant to Control Modules)<br>This is an EOL Configuration for Infiniti ELM units where<br>the 'Alarm' and 'Tamper' contacts are wired as <u>separate</u><br>circuits, without Resistors, using the dedicated Alarm and<br>Tamper wires on the ELM. V4.3.0 or later only.<br><i>See the Infiniti Encrypted LAN Expander Installation Manual</i><br><i>for wiring diagrams.</i><br><i>See 'Expander' programming and the 'Infiniti Class 5</i><br><i>Installer Manual' for more details.</i> |
|                | Class 5 with Mask                                                              | Relevant to Inner Range Infiniti Encrypted Expanders only.<br>(Not relevant to Control Modules)<br>This is an EOL Configuration for Infiniti ELM units where<br>the 'Alarm', 'Tamper' and 'Mask' contacts are wired to the<br>Alarm Input using EOL Resistors.<br>See 'Expander' programming and the 'Infiniti Class 5<br>Installer Manual' for more details.                                                                                                    |

| Locale Settings   | Country<br>None<br>Australia<br>Czech Republic<br>Great Britain<br>Hungary<br>Iceland<br>Ireland<br>Netherlands<br>New Zealand<br>Norway<br>Poland<br>Sweden | Select the Country in which the Controller is being installed.<br>This ensures that Controllers comply with local standards.<br>e.g. Operation of the built-in modem complies with local<br>telecommunications standards.                                                                                                    |
|-------------------|----------------------------------------------------------------------------------------------------|----------------------------------------------------------------------------------------------------|
| General Behaviour | Salto Cache Duration                                                                                                    | The period of time for which the Salto Locks will cache valid cards. Program a value in Days.                                                                                                    |
|                   | Enable AURM                                                                                                    | Enables this Controller to be used with the Integriti Software<br>"Active User Rotation Module". The AURM feature allows<br>systems to support numbers of Users far in excess of what the<br>Controller can store locally by dynamically updating the local<br>database from the software database when a credential<br>unknown to the Controller is presented in the system.<br>If a User Credential is presented at a Reader that has the "Ask<br>PC" option enabled, and the Credential is not found in the<br>Integriti Controller database, then the Controller will request a<br>check of the Integriti Software database. If a match is found,<br>and the User record has this option enabled, the User record is<br>downloaded to the Controller which then proceeds with |
|                   |                                                                                                    | processing the operation.<br>See Active User Rotation Module in the Integriti Software<br>manual for details.                                                                                                    |
|                   | Enable Global Antipassback                                                                                                    | Enables the use of Global Antipassback across multiple<br>Controllers by using the "Location" assigned to the Inside<br>and/or Outside of each Door, rather than the Area.                                                                                                    |
|                   | Enable EN50131 processing.                                                                                                    | Configures this Controller to operate in accordance with the<br>EN50131 Alarm processing standard.<br>Enables system-wide functionality pertinent to EN50131<br>(European standards for Intruder Alarm Systems)<br><b>NOTE:</b> Controller Firmware must be V4.2.4 or later.<br>V16.0.1 or later recommended.<br><i>Refer to the Integriti Application note; "Recommended</i><br><i>Installation Procedures For EN50131 Grade 3 Compliance.</i> "                                                                                                    |
|                   | Engineer On Site Input                                                                                                    | An unused Zone Input may be assigned to report the<br>EN50131 'Engineer on-site' condition.<br>The Input will normally be sealed and will go into alarm when<br>a Level 2 User with lockout control enables Engineer access<br>via a Terminal (MENU, 8, 3)<br>Any Zones used for this purpose must have the "Ignore<br>Physical Input" option enabled in Input programming.                                                                                                    |
|                   | Override EOL                                                                                                    | Overrides the EOL Resistor requirement for the REX<br>(Request to Exit) and REN (Request to Enter) Inputs on all                                                                                                    |

|                          | Doors on this Module. When enabled, the Normally Open<br>contacts of the switch can be wired directly into the REX<br>and/or REN Inputs with no EOL resistors.<br>In V16.0.0 or later this option in enabled by default for<br>Integriti IAC, ILAM and SLAM Modules.                                                                                                    |
|--------------------------|----------------------------------------------------------------------------------------------------|
| Force Input Review       | Force Input Review. Overrides any Input "No Review" settings forcing all Inputs to log activity to Review. This option may be useful as a temporary setting while commissioning or troubleshooting.                                                                                                    |
| PIN +1 Duress            | <ul><li>PIN+1 Duress. Enables any security PIN Code to be incremented by 1 to generate a Duress Alarm at a Terminal.</li><li>e.g. Normal PIN is 1234. Use 1235 for Duress. Normal PIN is 6789. Use 6780 for Duress.</li></ul>                                                                                                    |
| Save Review to USB       | USB Review. Save review data to a USB Drive if one is attached.                                                                                                    |
| Suppress Location Review | Supresses review event entries for User location changes.<br>This option must not be enabled when features that require<br>User location information are in use. e.g. Muster reporting.                                                                                                    |
| Prevent Keypad Editing   | When enabled, programming changes are not allowed from<br>the keypad. e.g. An LCD Terminal.<br>V16.0.0 or later only.                                                                                                    |
| AC Holdoff Time          | The AC Fail Holdoff time, is the period of time required to<br>pass before the control module or any other module in the<br>system that has on on-board power supply or is connected to<br>an Integriti Smart Power Supply via the 10-way cable,<br>registers an AC fail.<br>This allows for brief AC mains supply outages to occur<br>without triggering an AC Fail Alarm. |
|                          | Firmware V4.2.0 or later provides a default value of 30 sec.                                                                                                    |
|                          | To change the holdoff time, enter a value in Hours, Minutes<br>and Seconds. A value of up to 18 Hrs, 12 Mins and 15<br>Seconds can be entered.                                                                                                    |
| Warning Time.            | Global Area Defer Arming warning time for all deferred<br>arming Areas managed by this Controller.<br>Determines the Warning Time that will be provided prior to<br>an Area Arming when it has a Defer Arm Timer running.                                                                                                    |
|                          | The Warning time starts when the Defer timer expires.<br>Therefore, if no User action is taken, the total time that the<br>Area is Timed Off is the Defer time + the Warning Time.                                                                                                    |
|                          | Enter a value in Hours, Minutes and Seconds up to a maximum of 1 Hour, 49 Minutes and 13 Seconds.                                                                                                    |

| Three Badge Wait<br>(Controller Firmware V3.3.0 or<br>later)                                                       | Global "Three Badge (3 Swipe) Arming" wait time for all<br>Readers managed by this Controller.<br>This is the maximum time allowed between the first and third<br>presentation of the User credential (e.g. Card) for a Three<br>Badge Arming operation.<br>If this option is not programmed, the default wait time of 5                                     |
|----------------------------------------------------------------------------------------------------|----------------------------------------------------------------------------------------------------|
| Dual Wait Time.                                                                                                    | Determines the length of the wait timer for Dual User and<br>Card & PIN operations.                                                                                                    |
|                                                                                                    | Enter a value in Hours, Minutes and Seconds up to a maximum of 18 Hours, 12 Minutes and 15 Seconds.                                                                                                    |
| Maximum Review Level                                                                                               | Sets the Maximum Level of Review that will be saved.<br>Selecting the Review Level determines how much detail is<br>provided in the Review Log. Higher Review Levels will log<br>more events to provide additional detail.                                                                                                    |
|                                                                                                    | Lower levels will allow the Review log to cover a longer period of time, but will provide less detail.                                                                                                    |
|                                                                                                    | NOTE: Do not change the default setting unless you understand the ramifications.                                                                                                    |
| Everyone<br>User - Essential<br>User - Standard<br>User - Detailed<br>Installer - Standard<br>Installer - Detailed | Lowest Level of detail.                                                                                                    |
| Inner Range - Debug                                                                                                | Most detailed Level. Recommended, especially during system installation and commissioning.                                                                                                    |
| Minimum PIN Code Length                                                                                            | Forces all PIN Codes to be at least the specified length.<br>A setting of 4 or less is NOT recommended.<br>Minimum PIN code lengths are required in many standards<br>and project specifications. Check if any such requirements<br>apply to your site.                                                                                                    |
| Maximum PIN Code Length                                                                                            | Prevents the use of PIN Codes longer than the specified length.                                                                                                    |
|                                                                                                    | A value between 0 and 8 can be entered. 0 means ignore.<br>For a fixed PIN Code length, set both options to the same<br>value.                                                                                                    |
|                                                                                                    | NOTE: Firmware prior to V4.3 only offers a 'Fixed PIN Code length' option which determines a fixed number of PIN digits for User access codes.                                                                                                    |
| Maximum Software Connections                                                                                       | This option defines the maximum number of unique Integriti<br>Systems this Controller will allow connections to.<br>The setting will normally be 1 or possibly 2.<br>e.g. One permanent Integriti Pro system management<br>connection with a 2 <sup>nd</sup> connection allowed for temporary<br>connection of Integriti CS by the Installer when necessary. |

| Connectivity:    | Rings to Answer                                                                           | Set the number of rings before the Controller's Modem will<br>answer the call. (ISC only)<br>If normal answer call operation is required, then the Fax<br>Bypass time below must be set to 0.<br>If Fax Bypass operation is required, then the Fax Bypass time<br>must be programmed.                                                                                                    |
|------------------|-------------------------------------------------------------------------------------------|----------------------------------------------------------------------------------------------------|
|                  | Fax Bypass time (mS)                                                                      | If Fax timed bypass operation is required, this option must be<br>programmed to specify the amount of time during which the<br>Controller will answer incoming calls instantly, after<br>detecting that rings have stopped before the number of "rings<br>to answer" is reached.<br>V3.3.6 or later only.                                                                                                    |
|                  |                                                                                           | Fax Timed Bypass is enabled by programming this option to a<br>non-zero value. The "Rings to Answer" option must also be<br>programmed.<br>When enabled, then if a call is made to the Controller that<br>stops ringing before the "rings to answer" is exceeded, the<br>Controller will enter a state (for the period of time<br>programmed in this option) where it will answer any phone<br>calls immediately. If "rings to answer" is exceeded the<br>Controller will not answer the line, allowing the Fax machine<br>to answer. |
|                  | Ring Cadence time                                                                         | Timeout used for ring cadence detection.<br>Recommended setting is 00.0 (automatic) where the ring<br>cadence time is determined by other system settings.<br>If a different value is programmed, the setting should be less<br>than 6 seconds.                                                                                                    |
|                  | Serial Reader Settings<br>Serial Channel<br>Baud Rate<br>Data Bits<br>Parity<br>Stop Bits | IAC ONLY.<br>Not currently used. The Serial Reader Port settings are<br>determined by the Reader type selected in 'Readers'<br>programming for this Controller.                                                                                                    |
| Lockout Settings | User Lockout                                                                              | Set this option to lockout all Users with the "Lockout Enabled" option set while any Area is Armed.                                                                                                    |

| Daylight Saving          | DLS Change By                                                                                                    | The amount of time, in hours and minutes, to adjust the clock<br>by at the specified start and end times. A value of 1 hour is<br>normally used. V4.2.0 or later only.                                                                                                    |
|--------------------------|----------------------------------------------------------------------------------------------------|----------------------------------------------------------------------------------------------------|
|                          | DLS Midnight Offset                                                                                                    | Specifies how long after midnight the change will take effect.<br>This is normally 3am (i.e. 3 hour offset) at the start of<br>daylight saving and 2am (i.e. 2 hour offset) at the end of<br>daylight saving.<br>This option allows one offset to be set for both, so choose<br>wisely.          |
|                          | Start Month                                                                                                    | Select the month in which daylight saving will start.<br>There are 12 months to choose from.                                                                                                    |
|                          | Start Day<br>-First Sunday of the Month<br>-Second Sunday of the Month<br>-Third Sunday of the Month<br>-Fourth Sunday of the Month<br>-Last Sunday of the Month | Select which Sunday of the month daylight saving will begin<br>on. There are 5 options to cater for every possibility.                                                                                                    |
|                          | End Month                                                                                                    | Select the month in which daylight saving will end.<br>Options are as per 'Start Month'.                                                                                                    |
|                          | End Day                                                                                                    | Select which Sunday of the month daylight saving will end on. Options are as per 'Start Day'.                                                                                                    |
| Battery Test<br>Settings | Day of Week                                                                                                    | Select the Day of the Week on which the System Battery Test<br>will commence.<br>One option may be selected.                                                                                                    |
|                          | Sunday<br>Monday<br>Tuesday<br>Wednesday<br>Thursday<br>Friday<br>Saturday<br>Every Day                                                                          | Battery testing will be performed on the selected day. Battery testing will be performed every day. V4.3 or later.                                                                                                    |
|                          | Weeks between Tests                                                                                                    | Battery Test frequency. Program the number of Weeks to                                                                                                    |
|                          |                                                                                                    | elapse between each Battery Test.<br>A value between 0 – 255 may be entered.<br>A setting of 0 disables Battery Testing.<br>A setting of 1 to 4 weeks is typical. If the system is being<br>installed to a specific standard, ensure that the Battery Test<br>settings comply with the standard. |
|                          | Battery Test Hour                                                                                                    | Program the Hour for the Start of the Battery Test.<br>Hours. Enter a value between 0 - 23.                                                                                                    |
|                          | Battery Test Minute                                                                                                    | Program the Minute for the Start of the Battery Test.<br>Minutes. Enter a value between 0 - 59.                                                                                                    |
|                          |                                                                                                    | e.g. To start Battery Testing at 1:15 PM program as follows:<br>Battery Test Hour: 13<br>Battery Test Minute: 15                                                                                                    |

| Time Report           | Hour of the Day                                                            | Program the Hour of the Day that the Periodic Test Report<br>will be sent to the Monitoring Station.                                                                                                    |
|-----------------------|----------------------------------------------------------------------------|----------------------------------------------------------------------------------------------------|
|                       |                                                                            | Note that the Time Report System Input must be assigned to<br>an Area with an appropriate Process Group.                                                                                                    |
|                       | Day of Week                                                                | Program the Day of the Week that the Periodic Test Report<br>will be sent to the Monitoring Station.                                                                                                    |
|                       | Sunday<br>Monday<br>Tuesday<br>Wednesday<br>Thursday<br>Friday<br>Saturday | Select one or more days on which the Test Report will be triggered.                                                                                                    |
| Default Modules       | Default RF Reader                                                          | Defines the default RF Expander Module that will be used for<br>enrolling Wireless Remotes.<br>e.g. Paradox REM devices, Visonic Remotes or Inovonics<br>Pendants/Remotes.                                                             |
| LAN Module<br>Options | LAN Fail Delay<br>(V17.0.0 or later)                                       | Allows a de-bounce value to be programmed for the Module<br>LAN Fail monitoring. This prevents the LAN Fail System<br>Input from being triggered when a Module goes off-line, but<br>recovers immediately, or quickly afterwards.      |
|                       |                                                                            | Enter a delay time in Seconds. If the Module is lost, but is<br>found before the delay time expires, then the System Input<br>will not be triggered. The value programmed here applies to<br>all Modules connected to this Controller. |
|                       |                                                                            | This feature is particularly useful to prevent LAN Fail<br>reporting when a Module briefly goes offline as a result of re-<br>booting after a firmware update. For this purpose, a value of<br>3 seconds should be suitable.           |
|                       | Poll Time                                                                  | Not Relevant to Control Modules.                                                                                                    |
|                       | Battery Installation Date<br>(V17.0.0 or later)                            | Allows the Installer to make a record of the date and time<br>when the Battery was installed. This data is used by the<br>'Battery Needs Replacement' feature below.                                                                   |
|                       | Battery Ambient Temperature<br>(V17.0.0 or later)                          | Allows the Installer to enter the average ambient temperature<br>value of the environment in which the Battery is installed.<br>This data is used by the 'Battery Needs Replacement' feature<br>below.                                 |
|                       | Battery Needs Replacement<br>(V17.0.0 or later)                            | This flag will be set automatically by the system when the<br>Battery is determined to be nearing the end of its service life<br>based on the 'Battery Installation Date' and 'Battery Ambient<br>Temperature' values entered above.   |

|           | Battery Test Time                                          | Enter a Battery Test Time in Hours and Minutes.<br>Determines the duration of battery test time for the main<br>Control Module C01. (Battery test times for other Modules<br>are set within the options for each individual Module)                                                                                                    |
|-----------|------------------------------------------------------------|----------------------------------------------------------------------------------------------------|
|           |                                                            | If the Controller is an IAC, this option determines the battery<br>test time for an Integriti Smart PSU connected to the IAC.                                                                                                    |
|           |                                                            | Enter a value in Days, Hours and Minutes.<br>Battery Test times are determined by the Battery capacity, the<br>normal total load (which includes the Module itself, and its<br>peripherals), and the battery charge required to be retained at<br>the end of the test (to allow for AC failure occurring shortly<br>after the end of a battery test).<br>e.g. For a 7.0 AH battery required to deliver 1.2 Amps during<br>an AC Failure, a battery test time of 3 hours would discharge<br>the battery to just under half its capacity. |
|           |                                                            | A Value of up to 45 days, 12 Hours and 15 Minutes may be entered.                                                                                                    |
|           | LAN Module Type                                            | This option allows the Installer to view or select the type of<br>Module connected for this Controller address.                                                                                                    |
|           |                                                            | The correct type will normally be automatically chosen when<br>the Module is first connected to the system.<br>If the Module is being programmed prior to being connected<br>to the system, the type will need to be selected.                                                                                                    |
|           | Integriti Controller                                       | At present, only the option 'Integriti Controller' is relevant for<br>a Control Module.                                                                                                    |
|           | Unibus Devices                                             | Lists the Unibus devices connected to this Controller.<br>The Unibus devices IDs are normally automatically entered<br>when the device is first connected to the system.                                                                                                    |
| SkyTunnel | TCP Options V17.0.3 or later.                              | In firmware V17.0.3 or later, up to four TCP paths can be defined as follows:                                                                                                    |
|           | SkyTunnel Address 1                                        | Enter or view the IP Address of the Integriti Server PC for the                                                                                                    |
|           | SkyTunnel Port 1                                           | Enter or view the Server TCP Port Number for the primary<br>SkyTunnel TCP connection. The default Port Number does<br>not normally need to be changed.<br>A different Port number is only required to be entered if the                                                                                                    |
|           | SkyTunnel DNS 1                                            | customer has their own dedicated SkyTunnel server.<br>Select the required DNS Name from the list for the primary<br>SkyTunnel TCP connection. DNS names are programmed<br>separately.                                                                                                    |
|           | SkyTunnel Address 2<br>SkyTunnel Port 2<br>SkyTunnel DNS 2 | Sets up the TCP options for the secondary SkyTunnel TCP connection. Options are the same as those described for the Primary TCP options above.                                                                                                    |
|           | SkyTunnel Address 3                                        | Sets up the TCP options for the tertiary SkyTunnel TCP                                                                                                    |
|           | SkyTunnel Address 4                                        | Sets up the TCP options for the quartenary SkyTunnel TCP connection.                                                                                                    |

| TCP Options up to V17.0.1  | In firmware up to V17.0.1 up to two TCP paths can be defined as follows:                                                                                                    |
|----------------------------|----------------------------------------------------------------------------------------------------|
| Primary TCP options        | Sets up the Primary TCP options for SkyTunnel communications.                                                                                                    |
| Server IP Address          | Enter or view the IP Address of the Integriti Server PC.                                                                                                    |
| TCP Port                   | View or enter the Server TCP Port Number. The default Port<br>Number does not normally need to be changed.<br>A different Port number is only required to be entered if the<br>customer has their own dedicated SkyTunnel server.                                                                                                    |
| DNS Name                   | Select the required DNS Name from the list. DNS names are programmed separately.                                                                                                    |
| TCP Mode                   | Determines whether SkyTunnel will run as a Server, a Client<br>or neither on this Controller.                                                                                                    |
| Retries                    | The number of times to retry connecting upon a failed attempt<br>before connection attempts is aborted. Only applicable to the<br>"Client" TCP Mode if selected above.                                                                                                    |
| Connection Timeout         | Not yet implemented.                                                                                                    |
| Connection Attempt Timeout | Not yet implemented.                                                                                                    |
| Secondary TCP options      | Sets up the Secondary TCP options for SkyTunnel communications.                                                                                                    |
|                            | Options are the same as those described for the Primary TCP options above.                                                                                                    |
| SkyTunnel Password         | Allows the SkyTunnel password to be changed.                                                                                                    |
| SkyTunnel Options          |                                                                                                    |
| Disable SkyTunnel          | When set, this Controller will never connect via SkyTunnel.                                                                                                    |
| Disable Web via SkyTunnel  | Prevent web interface (ie: smartphone app) from connecting via SkyTunnel.                                                                                                    |
| Disable IRIP via SkyTunnel | Prevent the Integriti software connecting via SkyTunnel.                                                                                                    |
| SkyTunnel Online Input     | An unused Zone Input may be assigned to monitor the<br>"Online" status.<br>The Input will be sealed while the SkyTunnel connection is<br>online and in alarm when offline.<br>Any Zones used for this purpose must have the "Ignore<br>Physical Input" option enabled in Input programming.<br>Note that the Input for monitoring the online status of<br>SkyTunnel <u>Reporting is not</u> programmed here. A separate |
|                            | Comms Task options.                                                                                                    |

| 0.000                     | OODD Outland                                                                                                    |                                                                                                    |
|---------------------------|----------------------------------------------------------------------------------------------------|----------------------------------------------------------------------------------------------------|
| (IAC Only)                | USUP Options                                                                                                    |                                                                                                    |
| (IAC Only)                | Local Feedback<br>Disable Auto Addressing                                                                                          | The Reader will respond immediately when a card is read.<br>Disables all auto addressing on this bus. This option may be<br>necessary when the bus is being shared with some other<br>OSDP devices                                                                                                    |
|                           | Lockdown Bus                                                                                                    | Disables addressing of unknown modules. While locked<br>down, you will be unable to add new Readers to this Module.<br>V4.2.0 or later only. This option no longer available in V17<br>or later                                                                                                    |
|                           | Proximity Feedback                                                                                                    | When enabled, SIFER Readers will click and flash when a card is detected until the card is close enough to read.<br>This option is useful during commissioning to determine if any Readers have limited read range due to the installation environment or interference, etc. V4.2.0 or later only.                                              |
|                           | Crypt Mode                                                                                                    | Select the mode of encryption on the OSDP bus for this Module.                                                                                                    |
|                           | Default<br>Custom<br>None                                                                                                    |                                                                                                    |
| Peer-to-Peer<br>Reporting | Controller Firmware V3.2.1 or later required.                                                                                      | When multiple Integriti Controllers are installed on the same<br>site or within the same system, the Peer-to-Peer feature allows<br>those Controllers to share information and data in a number of<br>ways.                                                                                                    |
|                           | <ol> <li>Peer-To-Peer Reporting.<br/>Reportable events can be<br/>sent to another Integriti<br/>Controller.</li> </ol>             | Allows for a nominated Integriti Controller to receive relevant<br>Review messages from one or more other Controllers for<br>reporting to a Central Monitoring Station.<br>See the Peer-To-Peer Reporting Comms Task format for more<br>information.                                                                                            |
|                           | 2. Foreign Entities. The state of<br>an Entity on one Controller<br>can be used in operations on<br>one or more other Controllers. | "Foreign Entities" can be defined to target an Entity on a<br>different Controller. The Foreign Entity can then be selected<br>in programming wherever a general Entity can be assigned.<br>e.g. The 'Optional Trigger' option in a Named Action.                                                                                               |
|                           | <ol> <li>Locations. Enables Global<br/>features such as Global Anti-<br/>passback.</li> </ol>                                      | "Locations" can be defined and then assigned to the Inside<br>and/or Outside of any Doors that are to be included in Global<br>Anti-passback processing.                                                                                                    |
|                           |                                                                                                    | Note that the reliability of Peer-To-Peer operations is<br>dependent on the network over which the Controllers will<br>communicate with each other. The Peer-To-Peer features<br>should only be used when necessary, and the quality of the<br>network connections should be taken into consideration when<br>deciding on their implementation. |

|         | Peer-to-Peer settings. |                                                                                                    |
|---------|------------------------|----------------------------------------------------------------------------------------------------|
|         | Multicast IP Address   | This is the IP address that peer-to-peer messages will be multicast to.                                                                                                    |
|         | Port                   | This is the Port that peer-to-peer messages will be multicast to.                                                                                                    |
|         | Encryption Key         | All Controllers in the Peer-to-Peer relationship will need to share the same encryption key.                                                                                                    |
|         | Time Window (secs)     | The number of seconds of difference allowed for timestamps.                                                                                                    |
|         | Peer-to-Peer ID        | This number identifies Controllers in the peer-to-peer system.<br>Each Controller connected in a Peer-to-Peer relationship must<br>have a unique ID.                                                                                                    |
|         | Peer-to-Peer options.  |                                                                                                    |
|         | Receive Alarms         | Receive Alarms from other Controllers for reporting to a<br>Monitoring Station.<br>If this option is enabled, all Controllers that will send alarms<br>to this Controller must have the appropriate "Report Type"<br>selected in every Process Group that is used with Zone Inputs<br><u>and</u> in which reporting is enabled.<br>(Process Groups that are only used for System Inputs do not<br>require a Report Type to be programmed) |
|         | Receive State          | Receive the state of foreign entities.<br>Foreign Entities are entities on a different Controller. In any<br>Controller where the state of any entity on another Controller<br>needs to be monitored, a "Foreign Entity" must be created for<br>each entity to be monitored.                                                                                                    |
|         | Send State             | Transmit the state of foreign entities.                                                                                                    |
|         | Locations              | Allows User Locations to be sent to linked Controllers.<br>This option is required if peer-to-peer is to be used for<br>features such as global anti-passback.                                                                                                    |
| Readers | IAC only.              | Parameters are programmed for up to 16 Readers that may be<br>connected to an IAC and/or its associated UniBus 2 Door<br>Expander Boards.                                                                                                    |
|         |                        | Up to 8 Readers can be connected via the on-board<br>Wiegand/Clock&Data ports. (UniBus expansion boards<br>required if more than 2)                                                                                                    |
|         |                        | Depending on the type of Reader, up to 8 or 16 Serial Readers<br>(SIFER, OSDP, Salto, Aperio, Intego or Tecom) can be<br>connected via the 'Reader RS485' Port. <i>See the table at the</i><br><i>beginning of 'Intelligent Reader Module' programming.</i><br>Note that when a Serial Reader type is selected for a<br>Reader, all other Serial Readers on this IAC must be of<br>the same type.                                         |
|         |                        | See "Readers" in 'Reader Module' programming for details of the options available.                                                                                                    |

| Door Access<br>Control | IAC only.     | There are 8 logical Doors on an Integriti Access Controller<br>(IAC).<br>Door Access Control programming is used to assign the Door<br>and define the Door hardware, control and monitoring options<br>for each logical Door number on the IAC.<br>The parameters are programmed for each of the 8 Doors that<br>may be connected to the IAC and/or its associated UniBus 2<br>Door Expander Boards.<br>See "Door Access Control" in 'Intelligent Reader Module'<br>programming for details of the options available. |
|------------------------|---------------|----------------------------------------------------------------------------------------------------|
| Lift Access Control    | IAC only.     | Up to 8 Lift Cars may be assigned to an IAC and its<br>associated UniBus Boards.<br>Access control for the nominated Lifts will be provided by<br>this Module.                                                                                                    |
| Basic Details          | Controller ID | Records the ID for this Control Module.                                                                                                    |

# **Controller – Connection Details**

| Entity/Feature           | Option                       | Description                                                                                                    |
|--------------------------|------------------------------|----------------------------------------------------------------------------------------------------|
| Module Name              |                              | Program a name of up to 32 characters in length. Use this feature to describe the location and/or purpose of the Module.                                                                                                    |
| Basic Details            | Serial Number                | Records the Controller Serial Number.                                                                                                    |
| Miscellaneous<br>Options | Class 5<br>(V4.3.0 or later) | This option is enabled if the Controller is an Infiniti Class 5<br>Control Module.<br>Infiniti Class 5 Controllers support special features that enable<br>an intruder alarm system to be installed in compliance with<br>the requirements of AS2201.1: 2007 Class 5. |
| Connectivity             | Connection Mode              |                                                                                                    |
|                          | Auto                         | The Controller will automatically attempt to connect to the<br>Integriti Software.                                                                                                    |
|                          | Manual                       | The connection needs to be manually initiated at the Integriti<br>Software. The Comms Task will not attempt to connect to the<br>server if it is disconnected.                                                                                                    |
|                          | Disabled                     | Integriti Software connection to this Controller is disabled.<br>The Controller won't try to connect to the server at all if the<br>Comms Task is programmed.                                                                                                    |
|                          | Port-forwarding Port         | Normally left blank for the server's listening port.<br>(Recommended default setting)<br>If this Controller is behind a port forwarding device, set this<br>option to the port the Controller should use to connect to.                                               |

| Connection Path                                                  | Selects the preferred method of connection between the<br>Integriti Controller and the Software                                                                                                    |
|------------------------------------------------------------------|----------------------------------------------------------------------------------------------------|
| TCP<br>USB<br>Serial<br>IModem<br>EModem<br>SkyTunnel<br>Phantom | Onboard Ethernet Port<br>Onboard "USB-P" Port<br>UniBus UART Serial Port<br>Onboard PSTN Modem<br>External PSTN Modem<br>SkyTunnel                                                                                                    |
| Connection Timeout                                               | Program a connection timeout time in milliSeconds.                                                                                                    |
|                                                                  | The connection will be closed if the Controller does not send<br>at least one packet within this time.                                                                                                    |
|                                                                  | The default setting of 30000 should be retained unless advised otherwise.                                                                                                    |
| Connection Poll Time                                             | Program a Poll time in milliSeconds.                                                                                                    |
|                                                                  | This is the maximum amount of time between heartbeat<br>messages and must not exceed the Connection Timeout time<br>above.                                                                                                    |
|                                                                  | The default setting of 10000 should be retained unless advised otherwise.                                                                                                    |
| Modem / Serial Port                                              | The Computer Serial Port that a PSTN Modem is connected<br>to when a Modem connection is to be available.                                                                                                    |
| Modem Configuration String                                       | Optional modem configuration string if a special string is required to configure the modem.                                                                                                    |
| Modem Phone Number                                               | The telephone number for the PSTN Modem                                                                                                    |
| SkyTunnel Password                                               | The Code used to establish connectivity via SkyTunnel. This can be found via MENU, 8, 0 at an LCD Terminal.                                                                                                    |
| Integriti CS User authentication                                 | These records are required to establish a remote Integriti CS<br>connection to the Controller.<br>i.e. Via an Ethernet, SkyTunnel or Dialler connection.<br>Note that the nominated User will not be allowed to connect if<br>currently disabled (e.g. expired) or locked out in the Integriti<br>system.                                                                                                    |
| Username                                                         | Enter the User name. This must be a valid User that exists in<br>the Integriti System and has the "Installer Access" option<br>enabled under Remote Access Permissions in their Menu<br>Group.<br>This is typically the Installer, however, another User may be<br>assigned, or a User may be programmed in the system<br>specifically for this purpose.<br>Note that the Username is case-sensitive and must therefore<br>be entered exactly as it is programmed in the system. |
| PIN                                                              | Enter the "Security PIN" number for the User selected in the<br>Username record.<br>A PIN number of "01" is not allowed unless via a SkyTunnel<br>connection in which case the SkyTunnel password provides<br>additional security.                                                                                                    |

| Synchronisation | Review Synchronisation Mode      | Select a Review Synchronisation Mode to determine the point<br>from which Review will be synchronised, and how much<br>Review will be synchronized.                                                                                                    |
|-----------------|----------------------------------|----------------------------------------------------------------------------------------------------|
|                 | All Historical Review            | Will synchronize Review from the oldest event to the newest<br>event. Note that if the Controller has accumulated a large<br>Review log, this may take some time.                                                                                                    |
|                 | From Now                         | Will synchronize Review from the point of time of the connection being established between the Controller and the software.                                                                                                    |
|                 | Continuous                       | Will synchronize Review from the last event that the<br>Controller sent in the previous connection session.                                                                                                    |
|                 |                                  | Review with hot be synchronized.                                                                                                    |
|                 | Connection                       | connection.                                                                                                    |
|                 | Time Zone                        | Defines the Time Zone of the location that the Controller is installed in.                                                                                                    |
|                 | Enable Data Synchronisation      | Select to allow data synchronisation between the Controller and the Server.                                                                                                    |
|                 | Data Sync Mode                   | Determines how conflicting changes are resolved in an entity<br>has been altered while the Controller is offline.                                                                                                    |
|                 | Merge Changes                    | Changes from the Controller and the Software will both be accepted                                                                                                    |
|                 | Disallow Changes from Controller | Changes to the Controller will not overwrite the data in the Software                                                                                                    |
|                 | Prefer Controller Changes        | Changes in the Controller will overwrite the data in the Software.                                                                                                    |
|                 | Prevent State Syncing            | Select to prevent the state of anything connected to the Controller from being synchronised.                                                                                                    |
| Version         | Protocol Version                 | Records the Controller's protocol version                                                                                                    |
|                 | Firmware Version                 | Records the version of the Firmware currently installed on the<br>Controller. The firmware version number is in 4 parts.<br>e.g. V16.0.1.10989<br>The structure is as follows.<br>vv . f . i . bbbbb where:<br>vv = Major firmware update (V1 to 4) or Year (V16 or later)<br>f = Feature release.<br>i = Intermediate release.<br>bbbbb = Firmware Build. |
| Smart Card      | Smart Card Serial Number         | The Serial Number of the Smart Card installed in the Controller.                                                                                                    |

# **Input Programming**

| Entity/Feature              | Option                                                                                               | Description                                                                                                    |
|-----------------------------|----------------------------------------------------------------------------------------------------|----------------------------------------------------------------------------------------------------|
| Create/Find Input           |                                                                                                    | Select Input to program                                                                                                    |
| Input Name                  |                                                                                                    | Program a text name of up to 32 characters in length to<br>describe the type, location and/or purpose of the Input.<br>e.g. Workshop PIR Detector<br>Staff Entry Door Reed Switch<br>Despatch Roller Door PE Beam<br>Storeroom Smoke Detector<br>Laboratory Temperature Sensor                                                 |
| Input Type                  | Normal<br>Analogue<br>Count Up<br>Count Down<br>Previous Input Count Up<br>Previous Input Count Down | Select Zone Type.<br>Normal Digital EOL Zone Input.<br>Analogue Zone Input.<br>Event Counter Input, counting up.<br>Event Counter Input, counting down.<br>Event Counter Input, contributing an up count to the previous<br>Zone Input ID.<br>Event Counter Input, contributing a down count to the<br>previous Zone Input ID. |
| Optional (Input)<br>Actions | Alarm Action                                                                                         | The Alarm Action allows an Input to be programmed to<br>provide direct control of another entity.<br>Once the required Entity is selected, the options relevant to<br>the control of that Entity type will be displayed.<br><i>See 'Action Programming' for further details.</i>                                               |

| Input Options |                                                           | Zone Input Options.                                                                                                    |
|---------------|-----------------------------------------------------------|----------------------------------------------------------------------------------------------------|
|               | Summary Zone.<br>Ignore physical Input.                   | This Zone will be included in the overall Input summary.<br>Ignore the physical Zone state. Used when the Zone is only to<br>be triggered by an Action or similar operation. e.g. A 'Fail'<br>'Online' or 'Backup' Input is assigned in a Comms Task                                                                                                    |
|               | Swap Alarm and Seal                                       | Swap the Alarm and Seal states. Enable for Normally Open<br>alarm contacts on Zone Inputs. V4.3.1 or later also allows<br>Module Cabinet Tamper Input states to be swapped.                                                                                                    |
|               | No Test on Exit.                                          | The system will not check that this zone is sealed when<br>arming an Area to which it is assigned.<br>e.g. Perimeter Door or Barrier that is used to exit the premises                                                                                                    |
|               | Auto Isolate on exit.                                     | Auto Isolate on arming. Auto-isolate will be allowed on the<br>Input if the Input is unsealed when an Area to which it is<br>assigned is being turned On.                                                                                                    |
|               | Zone Test enabled.<br>(Self-test/Walk Test)               | If selected, this Zone will be enabled for Zone Self-Test and<br>User Walk Test. Controller Firmware V3.2.1 or later<br>recommended if Zone Self-Test is enabled.<br>V4.2.3 or later firmware is recommended if there are Walk-                                                                                                    |
|               | No Review.                                                | Activity on this Input will not be saved to Review. Note: If<br>programmed for reporting, 'Xmit' events will still be saved.<br>In V16.0.3 or later this now includes input count change<br>events when the Input is a 'Count' type.                                                                                                    |
|               | Isolate All only.                                         | Only a User with the "Isolate All" permission can isolate this Input.                                                                                                    |
|               | No Xmit Restore<br>Review Each Period                     | Input Restores will not be reported for this Input.<br>If the Input is processed as an analogue or counter Input, the<br>analogue or counter value will be logged to Review at the<br>nominated "Log Frequency". <i>See "Analog &amp; Counting"</i><br><i>options below.</i>                                                                                                    |
| Reporting     | SIA Type<br>(Controller Firmware V3.2.1 or<br>later only) | <ul> <li>Select the SIA Type if required.</li> <li>It is only necessary to assign a SIA Type to an Input if it requires a different SIA Type to: <ul> <li>a) The default SIA Type defined in the SIA Mapping Table.</li> <li>b) The optional 'SIA Type' programmed in the Process Group associated with this Input.</li> <li>c) The optional 'Report Type' programmed in the Process Group associated with this Input.</li> </ul> </li> <li>If set to "None", the Process Group SIA Type or the default SIA Type will be used.</li> <li>See "Alarm Message reporting priorities" in Process Group programming for more information.</li> <li>This option is only relevant to the 'Alarm' state on 'Zone' Inputs and will not alter the CID Event Code for System Inputs or for other states on Zone Inputs.</li> </ul> |
|               |                                                           | Type' in Process Group programming.                                                                                                    |

|                              | Contact ID Message (Event<br>Code) Number                  | Program the Contact ID Event Type to be used when<br>reporting Alarms on this Zone Input if required.                                                                                                    |
|------------------------------|------------------------------------------------------------|----------------------------------------------------------------------------------------------------|
|                              |                                                            | It is only necessary to assign a Contact ID Message to an<br>Input if it requires a different message to the one defined in<br>Process Group programming via the "Contact ID Message" or<br>"Report Type" or the default Message in the Contact ID<br>Mapping Table.<br>See "Alarm Message reporting priorities" in Process Group<br>programming for more information. |
|                              |                                                            | The Event Type is a number between 000 and 999.<br>A list of Contact ID Event Codes is provided in the document<br>"Integriti Contact ID Common Messages".<br>If left at 000, an appropriate default Contact ID Event Code<br>will be used depending on the Process Group assigned to the<br>Input.                                                                    |
|                              |                                                            | This option is only relevant to the 'Alarm' state on 'Zone'<br>Inputs and will not alter the CID Event Code for System<br>Inputs or for other states on Zone Inputs.                                                                                                    |
|                              |                                                            | See: "Integriti Contact ID Common Messages".<br>"Integriti Contact ID Input Mapping".                                                                                                    |
| Analogue & Counting          | Analogue Calibration                                       | Select the Analogue Input calibration parameters.                                                                                                    |
|                              |                                                            | Predefined Calibrations are programmed separately, and once<br>programmed, can then be assigned to relevant Inputs.                                                                                                    |
|                              | Count Calibration                                          | Select the Counter Input calibration parameters.                                                                                                    |
|                              |                                                            | Predefined Calibrations are programmed separately, and once<br>programmed, can then be assigned to relevant Inputs.                                                                                                    |
|                              | Analogue / Count Log<br>Frequency                          | Program a frequency in Hours, Minutes and Seconds, to determine how often the Analogue or Counter value on this Input is saved to Review.                                                                                                    |
|                              |                                                            | 0 = No logging.<br>The logging frequency can be set to a value between 1 Second<br>(most frequent logging frequency) and 18 Hours (the least<br>frequent).                                                                                                    |
|                              | Analogue Hysteresis                                        | Sets the sensitivity to changes in analogue values to trigger an<br>Input analogue value update.                                                                                                    |
|                              |                                                            | NOTE: Not used for legacy Concept 3000 Analogue Modules.<br>For Concept 3000 Analogue Modules, this option is set in the<br>relevant Module programming.                                                                                                    |
| Assign the Input to an Area. | Don't forget to assign your<br>Inputs to at least one Area | Assigning Zones and System Inputs to Areas is performed in Area programming.                                                                                                    |

# Area Programming

| Entity/Feature       | Option                                                                                                    | Description                                                                                                    |
|----------------------|----------------------------------------------------------------------------------------------------|----------------------------------------------------------------------------------------------------|
| Create/Find Area     |                                                                                                    | Select the Area you wish to edit.                                                                                                    |
| Area Name            |                                                                                                    | Program a text name of up to 32 characters in length. This feature can be used to describe the location and/or function, etc. of the Area.                                                                                                    |
| Reporting Options    |                                                                                                    | Central Monitoring Station reporting options.                                                                                                    |
|                      | Report Openings.<br>Report Closings.<br>Close at Exit Start.<br>Report Openings after Alarm.<br>Report 24 Hour Open/Close.<br>Exclude from General<br>Open/Close | Report Opening.<br>Report Closing.<br>Report the closing event at the beginning of the exit delay,<br>instead of at the end.<br>Only report Openings for this Area if an Alarm report has<br>occurred since Closing.<br>Report Open/Close on the 24 Hour (Tamper) part of the Area.<br>Do not include this Area as part of a General Area<br>Open/Close report. |
|                      | Client Code                                                                                                    | Determines the Account code to be sent when reporting<br>events from this Area.<br>An Account Code (Client Code) may be entered for any Areas<br>where the Account Code needs to be different from the one<br>programmed in the relevant Comms Task.                                                                                                    |
|                      |                                                                                                    | Account Codes are typically provided by the Central<br>Monitoring Station. The number of digits required will<br>depend on the reporting format.                                                                                                    |
|                      |                                                                                                    | Enter a Decimal value between 0 – 65535, or a Hexadecimal value between 0 – FFFF. (Hexadecimal available in Controller Firmware V3.2.1 or later only)                                                                                                    |
|                      | SMS Number<br>(Controller firmware V4.2.0 or<br>later only)                                                                                                    | An optional telephone number for SMS alarm messages may<br>be programmed for an Area.<br>If programmed, this number will override any SMS number<br>programmed for alarm messages in a GSM Comms Task or in<br>a Process Group.                                                                                                    |
| General Area Options | Remote Arming Suppresses<br>Exit Delay.<br>(Controller firmware V4.3.0 or<br>later only)                                                                         | When enabled, the 'Exit Delay' will only start if arming from<br>a keypad. e.g. LCD Terminal, Graphic Terminal, etc.<br>Arming via other methods such as Integriti software,<br>Automation Comms Task, 3-badge arming, etc. will not start<br>the exit delay timer.                                                                                             |
|                      | Use 2 Stage Arming From<br>Terminals.<br>(Controller firmware V16.0.0 or<br>later only)                                                                          | This option is relevant to EN50131/BS8243 compliance and<br>allows the Installer to specify which Area/s are required to<br>comply with the 2-stage arming procedure.<br><i>Refer to the Integriti Application note; "Recommended</i><br><i>Installation Procedures For EN50131 Grade 3 Compliance."</i>                                                        |
|                      |                                                                                                    | NOTE: Prior to V16, this feature was enabled for all Areas by<br>the "Enable EN50131 Processing" option in the Control<br>Module Details 'General Behaviour' options.                                                                                                    |

| Test for Users when Arming.  | Provides a warning if any Users are considered to still be in<br>the Area when it is about to be armed.                                                                                                    |
|------------------------------|----------------------------------------------------------------------------------------------------|
|                              | This option only applies when the Arming operation is being performed at an LCD Terminal or Colour Graphic Terminal.                                                                                                    |
|                              | When an Area is Armed successfully, the number of Users in that Area is set to zero.                                                                                                    |
| Force Area Pre-Arm Walk Test | If there are any Inputs in the Area that must be tested before<br>the next arming, force a pre-arm walk test when the Area is<br>armed at an LCD or Graphic Terminal.<br>V4.2.3 or later firmware is recommended if there are Walk-<br>Test Inputs that are assigned to more than one Area.                                                                                                    |
| Sub Area                     | Allows a sub Area to be defined.<br>The Sub Area will be controlled by the state of its associated<br>Area.<br>Sub-Area programming allows a one or more Areas to control<br>the state of a common Area.<br>e.g. The common Area (Sub-Area) will disarm when the first<br>Area it is associated with disarms, and will only rearm when<br>all of the Areas it is associated with are armed.                              |
| Defer Arming Options         | Allows this Area to be timed off (deferred) by a User with the appropriate permission settings.<br>e.g. When a User turns the Area off, the defer timer is started.<br>If a User turns the Area off again while the defer timer or warning timer is still running, the defer timer will be re-<br>started (i.e. arming deferred). If the timer + warning timer is allowed to expire, the Area will automatically re-arm. |
| Defer Area.                  | For this feature to operate, the Area must be defined as a Defer Area by enabling this option.                                                                                                    |
| Defer Time                   | Determines how long this area will remain Off (Disarmed)<br>when turned off and a Defer timer is triggered.<br>Enter a value in Hours, Minutes, Seconds.<br>Maximum value is 1 hr, 49 min, 13 sec.                                                                                                    |
|                              | <ul> <li>NOTES:</li> <li>1) The User' Menu Group or the Action that performs the Disarm operation must also have the Defer operation enabled.</li> <li>2) The warning time is programmed in the Controller 'General Behaviour' settings.</li> </ul>                                                                                                    |
|                              | Firmware V3.2.2 or later allows Defer Arm of an Area regardless of whether it is currently armed or disarmed.<br>Prior to V3.2.2 firmware, Defer Arm can only be performed on an Area that is currently armed.                                                                                                    |

| Pulse Counting Options   | For all Inputs in this Area that are programmed as a "Pulse<br>Zone" via their Process Group, the nominated Pulse Count<br>value must be reached within the programmed Pulse Time in<br>order to trigger an alarm.                                                                                                    |
|--------------------------|----------------------------------------------------------------------------------------------------|
| Max Pulse Count          | Determines the number of pulse counts required within the pulse time to generate an alarm. Enter a value of up to 255.                                                                                                    |
| Pulse Time               | Determines the pulse count time to apply to Inputs in this<br>Area that are programmed as Pulse Zones.<br>Enter Pulse Time in Hours, Minutes, Seconds.<br>A value of up to 1 h, 49 m, 13 s can be entered.                                                                                                    |
|                          | The Pulse Count Timer starts when the first 'Pulse Zone'<br>Input is triggered. If the timer expires, and the Pulse Count is<br>not reached, the Pulse Counter is reset and no alarm is<br>triggered.                                                                                                    |
| Test Time.               | Sets the maximum time for Zone Walk Testing.<br>Enter a value in Hours, Minutes, and Seconds.<br>Maximum value is 1 hr, 49 min, 13 sec.                                                                                                    |
| Arm Self-Test Count      | Determines the number of times this Area must be switched<br>ON before a Zone self-test is performed.                                                                                                    |
|                          | If left at 0, Zone Self-Test is disabled.                                                                                                    |
|                          | If set to a non-zero value, then every nominated number of<br>arms, at the end of exit delay, any input that has "Zone self-<br>test" enabled and has not had a seal to alarm transition since<br>the last Zone Self-Test will assert the ZST fail state, or de-<br>assert the ZST fail state if it passed. In addition a review<br>message will be saved. |
| Re-arm options           | The Re-arm options provide a feature whereby the Area can<br>be programmed to automatically re-arm if a specified period<br>of Input inactivity has elapsed.                                                                                                    |
| Re-arm Time              | Program a re-arm time.<br>If there is no Input activity in this Area for the nominated<br>period of time, the Area will re-arm.<br>If left at 0, the Area will never re-arm automatically.                                                                                                    |
| Re-arm Qualifier         | A Re-arm Qualifier may be assigned to the re-arm operation.<br>This entity must be valid for Rearm to occur.<br>e.g. Another Area must already be On.                                                                                                    |
| Invert Re-arm Qualifier. | Additional options may be presented depending on the Qualifier Type selected.                                                                                                    |
|                          | If enabled, the Re-arm Qualifier must be Invalid for Area Re-<br>arm to occur.                                                                                                    |
| Battery Test on Area Arm | Forces a short Battery Test on all Batteries in the System on an Area Arming.                                                                                                    |

|                   | Arm 2 <sup>nd</sup> Stage Delay                                            | Allows a 2 <sup>nd</sup> Stage Arm delay time to be entered.<br>When 2 <sup>nd</sup> Stage Arm is started, the process will be delayed by<br>this time before Inputs are tested to allow any Input contacts<br>to settle. (e.g. Because someone just left the Area and closed<br>the Door).<br>"Arm 2 <sup>nd</sup> Stage Delay" is only relevant to systems in which<br>"Enable EN50131 processing" has been selected in the<br>Control Module options.<br><i>See Control Module and Process Group programming for</i><br><i>more details.</i>                                                                                              |
|-------------------|----------------------------------------------------------------------------|----------------------------------------------------------------------------------------------------|
|                   | Hold-up Confirmation Time<br>(Controller Firmware V4.2.2 or<br>later only) | If EN50131 Confirmed (verified) alarm logic is being used<br>with Hold-up alarms, then the hold-up confirmation time is<br>programmed here.<br>The Holdup Confirmation Time is the maximum time<br>between independent holdup alarms that can be counted as a<br>confirmed holdup alarm.<br>This option must be set to a value of at least 8 hours.<br>A value of up to 18 hours may be entered.                                                                                                    |
|                   | Soak Test Time                                                             | Program the duration required to Soak test Inputs.                                                                                                    |
|                   |                                                                            | See "ISOLATE/SOAK TEST AN INPUT" for details.                                                                                                    |
| Entry / Exit      | Entry Delay Timer                                                          | Sets the Entry delay period upon triggering an entry zone.<br>Enter a value in Hours / Minutes / Seconds.<br>Maximum value is 1 hr, 49 min, 13 sec.                                                                                                    |
|                   | Exit Delay Timer                                                           | Sets the Exit delay period on Area arming if required.<br>Enter a value in Hours / Minutes / Seconds.<br>Maximum value is 1 hr, 49 min, 13 sec.                                                                                                    |
| Siren Programming | Siren Modules                                                              | <ul> <li>Determines what sirens will sound when an Input programmed to activate sirens is triggered.</li> <li>Sirens are selected by selecting one or more of the Modules that support Siren outputs. At present, the Integriti Security Controller, Zone Expander Modules and Graphic Terminals can be assigned.</li> <li>Note that the Graphic Terminal only supports Siren tones via its built-in speaker and cannot be used to drive a Horn Speaker or Piezo Screamer.</li> <li>Up to 8 Siren Modules may be assigned to an Area. Additional Sirens may be assigned via the Siren Action or Area Process Actions if required.</li> </ul> |
|                   | Siren Time:                                                                | Determines the siren activation time for sirens assigned to this<br>Area. Check local regulations for any limits on the length of<br>time that Sirens are allowed to run.<br>Enter a value in Hours, Minutes, Seconds.<br>Maximum value is 1 hr, 49 min, 13 sec.                                                                                                    |
|                   | Siren Holdoff Time:                                                        | Determines the Siren Holdoff time for sirens assigned to this<br>Area. The Siren Holdoff time is the amount of time that Siren<br>activation will be delayed.<br>Enter a value in Hours, Minutes, Seconds.<br>Maximum value is 1 hr, 49 min, 13 sec.                                                                                                    |

|                    | Internal Siren Mode:                                                                          | Determines how the Internal Sirens will work if required.                                                                                                    |
|--------------------|-----------------------------------------------------------------------------------------------|----------------------------------------------------------------------------------------------------|
|                    | No Siren<br>Instant Siren<br>Siren on 2nd Hit<br>Siren on Backup<br>Siren if got confirm pin. | No Internal Sirens.<br>Triggered instantly.<br>Triggered on the 2 <sup>nd</sup> hit on any Input programmed to activate<br>Sirens.<br>Only triggered if the Backup Comms Task has been triggered.<br>Only triggered if the confirm pin for this Area is activated to<br>indicate a verified alarm condition. |
|                    | External Siren Mode                                                                           | Determines how the External Sirens will work if required.                                                                                                    |
|                    | No Siren<br>Instant Siren<br>Siren on 2nd Hit<br>Siren on Backup<br>Siren if got confirm pin. | Options are the same as for Internal Siren Mode above.                                                                                                    |
|                    | Max Siren Triggers                                                                            | Determines the number of siren activations that can occur in<br>this area before sirens become disabled.<br>The trigger count applies to one arming cycle. Sirens will<br>automatically be re-enabled when the Area is disarmed.                                                                             |
|                    | Siren Action                                                                                  | You may select another Entity type or additional Siren that<br>will be controlled when the Siren Activates &/or Deactivates.                                                                                                    |
|                    |                                                                                               | After an entity type is chosen, the additional options relevant<br>to control of that type of entity will be displayed.                                                                                                    |
| User Counting      | Count Action                                                                                  | Select Count Action - Select the Entity type that will be<br>controlled when the Counter reaches/exceeds the High Count<br>and/or reaches/drops below the Low Count.                                                                                                    |
|                    |                                                                                               | After an entity type is chosen, the additional options relevant to control of that type of entity will be displayed.                                                                                                    |
|                    | User Trigger Count High                                                                       | Determines the Trigger Count High value for Area User<br>Counting.<br>The Count Action will be asserted if the Count value reaches<br>or goes above this value.                                                                                                    |
|                    | User Trigger Count Low                                                                        | Determines the Trigger Count Low value for Area User<br>Counting.<br>The Count Action will be De-asserted if the Count value<br>reaches or goes below this value.                                                                                                    |
| Area State Actions |                                                                                               | Programs the Actions that will occur when the corresponding Area state is Asserted and/or De-asserted.                                                                                                    |
|                    |                                                                                               | After an entity type is chosen, the additional options relevant<br>to control of that type of entity will be displayed.                                                                                                    |
|                    |                                                                                               | See Action Programming in "Generic Programming<br>Operations" for more details.                                                                                                    |
|                    | Close Action                                                                                  | Select Close Action - Select the Entity type that will be controlled when this Area is Armed / Disarmed                                                                                                    |
|                    | Entry Action                                                                                  | Select Entry Action - Select the Entity type that will be<br>controlled when this Area's Entry Delay Starts / Ends                                                                                                    |
|                    | Exit Action                                                                                   | Select Exit Action - Select the Entity type that will be controlled when this Area's Exit Delay Starts / Ends                                                                                                    |

|                                               | Walk (Zone) Test Action                                                                                                    | Select Test Action - Select the Entity type that will be controlled when this Area Starts / Ends Input testing                                                                                                    |
|-----------------------------------------------|----------------------------------------------------------------------------------------------------|----------------------------------------------------------------------------------------------------|
|                                               | Warning Action                                                                                                    | Select Warn Action - Select the Entity type that will be<br>controlled when this Area starts / ends the Defer Arming<br>Warning Timer.                                                                                                    |
|                                               | Isolate Action                                                                                                    | Select Isolate Action - Select the Entity type that will be controlled when Inputs in this Area are Isolated / De-isolated.                                                                                                    |
|                                               | Unseal Action                                                                                                    | Select Unseal Action - Select the Entity type that will be controlled when Inputs in this Area are Unsealed / Sealed                                                                                                    |
| Process Alarm Actions<br>(Area Input Actions) | Process Action 1 (Strobe)<br>Process Action 2<br>Process Action 3<br>Process Action 4<br>Process Action 5<br>Process Action 6<br>Process Action 7<br>Process Action 8 | <ul> <li>Programs the Actions that will occur when at least one of the Input states specified in the corresponding Process Group Input Action are Asserted and/or De-asserted.</li> <li>Up to 8 Area Input Actions are available.</li> <li>Select an Entity type that will be controlled by the Area Input Process Action.</li> <li>After an entity type is chosen, the additional options relevant to control of that type of entity will be displayed.</li> <li>For an Area Input Process Action to operate, the corresponding Input Action/s must be enabled in the Process Group.</li> <li>Note that some of the default Process Groups have Action 1 (Typically used for Strobe control) and Action 2 already defined for the Alarm state and Tamper state respectively where relevant.</li> </ul> |

| Event Tones    |                                                              | Select the Siren Tone to be sounded for any of the Area Event Tone options required.                                                                                                    |
|----------------|--------------------------------------------------------------|----------------------------------------------------------------------------------------------------|
|                |                                                              | The Siren Tones available are listed and described in 'Siren Programming' under Process Group programming.                                                                                                    |
|                |                                                              | Note that different siren tones have different priorities so that<br>if more than one Area triggers the same Siren, the highest<br>priority Siren Tone will be sounded. <i>See 'Siren Tone' in</i><br><i>Process Group programming for the Siren Tone priorities.</i>                                                                                                    |
|                | Exit Tone<br>Entry Tone<br>Arm Problem Tone<br>Arm Fail Tone | Siren tone to sound during Exit Delay period.<br>Siren tone to sound during Entry Delay period.<br>Siren tone to sound if there is a problem during the arming<br>procedure. e.g. Unsealed Zones.<br>Siren tone to sound if the Area failed to Arm.<br>e.g. Select the "Chirp: Arm Fail" tone to sound if this Area<br>fails to arm via a Reader 3-badge or Button arming attempt.<br>Note: For this option to work with 3-badge or button arming:<br>- V3 Stream requires Firmware V3.3.13 or later.                                                                                                    |
|                | Arm OK Tone<br>Warn Tone                                     | - V4 or later requires Firmware V4.1.0 or later.<br>Siren tone to sound when the Area successfully Arms.<br>Siren tone to sound during the Defer Arm warning period.                                                                                                    |
|                |                                                              | <ul> <li>CAUTION: Legacy Concept 3000/4000 Expander<br/>Modules.</li> <li>1) If Controller Firmware is prior to V4.2.0.23848, this<br/>feature <u>must not</u> be used with Sirens on legacy<br/>Concept 3000/4000 Expander Modules.</li> <li>2) If Controller Firmware is V4.2.0.23848 or later, only<br/>the "Bell", "Sweep", "Fire" &amp; "Evacuation" tones<br/>are supported and will sound for 30 seconds.</li> <li>3) If Controller Firmware is V4.2.3 or later, any tone<br/>can be selected and will sound for 30 seconds.<br/>However, tones not supported by the Module (e.g.<br/>Chirp tones) will be replaced with one of the<br/>supported tones listed in note 2 above as follows:<br/>Chirp: Arm Fail = Bell<br/>Chirp: Arm Success = Sweep<br/>Chirp: Beep = Fire<br/>Chirp: Double Beep = Evacuation<br/>Exit Delay = Fire<br/>Warning = Evacuation.</li> </ul> |
| Verify Options |                                                              | The following options apply to systems installed to comply with the requirements of EN50131/BS8243.                                                                                                    |
|                |                                                              | Refer to the Integriti Application note; "Recommended<br>Installation Procedures For EN50131 Grade 3 Compliance."                                                                                                    |

| Confirmed Alarm Options             | These options allow the alarm confirmation logic to be<br>customized for each Area and are applicable only to EN50131<br>markets. Controller Firmware V4.2.2 or later only.                                                                                                    |
|-------------------------------------|----------------------------------------------------------------------------------------------------|
| No Confirm On During Entry<br>Delay | If selected, then alarms on inputs in this Area while the Area<br>is in entry delay will not generate a confirmed alarm.<br>i.e. If unlocking the entry Door starts the entry delay.<br>If Entry Delay expires without the Area being disarmed, then<br>the primary zone will be treated as the first activation in the<br>sequential confirmation logic and the confirm timer will start<br>as normal. Any other alarms that occurred on other inputs in<br>the Area while the entry delay timer was running would be<br>processed normally, but would not count towards a confirmed<br>intruder alarm. |
| Prevent Confirm After Entry         | Once a Primary Zone has triggered entry delay, enabling this<br>option will disable all confirmation logic until the next<br>arming, even after entry delay has expired.<br>Inputs are otherwise processed normally except that they can't<br>generate a confirmed intruder alarm. This option is used<br>where forcing the entry Door could start the entry timer.                                                                                                    |
|                                     | IMPORTANT (EN50131/BS243): Your attention is drawn<br>to the fact that by allowing this method of unsetting, if an<br>intruder succeeds in forcing the initial entry door, the<br>police will not be called, regardless of the intruder's<br>further progress through the supervised premises.<br>This method of unsetting the intruder alarm system might<br>be unacceptable to your insurers.                                                                                                    |
| Lockout This Area Allowed           | Enable for any Areas where the UK Lockout function (if<br>enabled) is required to operate. i.e. Where arming must be<br>prevented if the Area has previously generated a fault, tamper<br>or confirmed intruder alarm.<br>Enabling this option will prevent the area from being armed<br>via an LCD Terminal, Integriti Graphic Terminal, Card<br>Reader, etc., until the lockout is cleared by an authorized<br>User. e.g. An Engineer, Control Room, or by a special action<br>such as "Clear Lockout".                                                                                                |
| Isolate at End of Confirm Time      | At the expiry of the Confirm timer, isolate all unsealed inputs<br>in this Area. This option is normally enabled in all Intruder<br>Alarm Areas.                                                                                                    |
| Extended Entry                      | If the entry delay timer expires, start the Warning Tone and<br>extend entry delay a further 30 seconds.<br>Delays reporting of alarms that occurred during entry after<br>expiry of entry timer by 30 seconds as mandated by BS8243.                                                                                                    |

| Verify Group                 | If this Area is reported via the EN 32 Pin Comms Task, a<br>Verify Group number must be assigned to enable alarm<br>confirmation logic for this Area.<br>Pins generated by this Area belong to the nominated Verify<br>Group. A Verify Group number assigned to an Area must<br>correspond to the verify group number programmed in the<br>relevant Group in the EN32pin Comms Task.<br>If all areas are grouped together for the purpose of input<br>processing and reporting, then group 0 may be used.                                                           |
|------------------------------|----------------------------------------------------------------------------------------------------|
|                              | If the STU has enough pins and more than one set of Area<br>pins are to be processed, or where there is more than one STU<br>connected, then additional Verify Group numbers can be<br>implemented.<br>An EN 32 Pin Comms Task will only report Pin states from<br>Areas which have a matching Verify Group assigned. Areas<br>that share a Verify Group number, will also confirm each<br>other's alarms.                                                                                                    |
| Confirm Time                 | <ul> <li>Program the Confirmed Alarm Time in Hours, Minutes and Seconds.</li> <li>Program the Confirmed Alarm Timer period to be used in the sequential confirmation logic.</li> <li>The Confirm Time is the maximum time between independent alarms that can be counted as a confirmed alarm.</li> <li>Recommended settings for this timer are from 30 to 60 minutes in accordance with BS8243. If this Area is assigned to a Verify Group with other Areas also assigned, the Confirm Time should be set to the same value for all Areas in the Group.</li> </ul> |
| Pending Indication Auxiliary | This option allows an Auxiliary or Auxiliary List to be<br>assigned that will turn on when there are indications<br>(Terminal messages) in the system waiting to be inspected by<br>a User.<br>See Important Notes on this option in the Integriti Application<br>note; "Recommended Installation Procedures For EN50131<br>Grade 3 Compliance."                                                                                                    |

| Inputs | Area Input assignment. | The 'Inputs' dialogue allows you to add, remove and modify inputs for processing in an Area.                                                                                                    |
|--------|------------------------|----------------------------------------------------------------------------------------------------|
|        | + Add                  | Click on the 'Add' button to select one or more Input/s to be<br>assigned to this Area, then select the Process Group that will<br>be used for the Input/s.                                                                                                    |
|        | - Remove               | To remove an input from the Area, select one or more inputs<br>from the list of inputs in the Area, and then click on the<br>'Remove' button.                                                                                                    |
|        | Change Process Group   | To change the way an input is processed in the Area, select<br>one or more inputs from the list of inputs in the Area, click on<br>the 'Change Process Group' button, then select a new Process<br>Group.                                                                                                    |
|        |                        | <ul> <li>NOTES:</li> <li>1) An Input can be assigned to a maximum of eight (8) different Areas. Additional pairs of Input and Process Group selections are made for each Area that the Input is assigned to.</li> <li>2) System Inputs can be assigned to an Area as described above or via the 'Assign System Inputs' Wizard. See below.</li> </ul> |

| Assign System Inputs<br>Module Selection pane.   | The 'Assign System Inputs' Wizard allows the installer to<br>choose one or more types of System Inputs and one or more<br>Modules in order to bulk assign the related System Inputs to<br>the Area.<br>In some systems all system inputs are simply assigned to a<br>"System Area". Alternatively, several different Areas may be<br>used for different types of System Inputs. e.g. Tampers,<br>Power problems, Comms problems and Access Alarms.<br>Since one or more types of System Inputs can be selected,<br>either option is simple to achieve with this feature. |
|--------------------------------------------------|----------------------------------------------------------------------------------------------------|
|                                                  |                                                                                                    |
| All Modules<br>Online Modules<br>Secured Modules | Show all Modules that are enrolled on the LAN.<br>Show only Modules that are currently on-line.<br>Show only Modules that are currently on-line and have been<br>secured on the LAN.                                                                                                    |
| Clear Selection<br>Select All                    | Clear all Module selections in the Module List.<br>Select all Modules in the Module List.                                                                                                    |
| Module List                                      | Use the Module list to check that all expected Modules are present and select &/or de-select specific Modules to be included in the operation.                                                                                                    |
| Process Group pane.                              | The nominated inputs are normally assigned using appropriate<br>Process Groups from the default Process Groups available.<br>See the table; "Integriti Default Process Group Contact ID<br>Event Codes and typical applications" at the end of Process<br>Group programming for examples of the System Inputs that<br>relate to each of the default Process Groups.                                                                                                    |
| System Input types selection                     | Select one or more types of System Inputs to be included in the operation.                                                                                                    |
| Detect from existing                             | The 'Detect from existing' option allows the Process Groups<br>to be chosen according to how System Inputs have already<br>been manually assigned to Areas in the system.                                                                                                    |
| Reset to defaults                                | Resets the System Input type and Process Group relationships to the factory default.                                                                                                    |
| Exclude Alarm                                    | Prevents inputs that are currently in the alarm state from being included in the operation.                                                                                                    |
| Update Existing                                  | System Inputs not matching the specified criteria are removed<br>from the Area and existing System Inputs already in the Area<br>are updated to reflect this policy.                                                                                                    |
| Analyse                                          | Analyses the system based on the specified criteria to<br>determine the number of each type of System Input that will<br>be included in the operation. The results are displayed in<br>brackets alongside each System Input type.                                                                                                    |
| ок                                               | When all selection criteria have been chosen, click on the OK button to start the 'Assign System Inputs' operation.                                                                                                    |

#### Modules

| ID<br>Letter | Module Type                  | Description                                                                                                    | F'ware                                                 |
|--------------|------------------------------|----------------------------------------------------------------------------------------------------|--------------------------------------------------------|
|              |                              | The following Modules are currently supported in Integriti Controller<br>Firmware:<br>The default Module name displayed in the navigation pane is shown in<br>brackets. "nn" is the Module number.                                                                                                    | Min. Cont.<br>F'ware<br>Version<br>Req'd               |
| С            | Control Module               | Integriti Security Controller (ISC)<br>Integriti Access Controller (IAC)                                                                                                    | -<br>V4.0.2                                            |
| Т            | LCD Terminal                 | Elite X Keypad. (EliteXTerm: nn)<br>Elite X-SIFER Keypad. (EliteXTerm: nn)<br>Concept 3/4000 Elite LCD Terminal. (C3K-LcdTerm: nn)<br>Concept 3/4000 Terminal Emulator. (C3K-LcdTerm: nn)                                                                                                    | See below<br>V17.0.1<br>V1<br>V1                       |
| G            | Graphic Terminal<br>(Prisma) | Integriti Graphic Terminal. (GraphicTerm: nn)<br>Integriti Prisma-SIFER Terminal. (GraphicTerm: nn)                                                                                                    | V1.2<br>V4.3.0                                         |
| Е            | Expander<br>(Wired Expander) | Integriti 8-32 Zone Expander. (WiredExp: nn)<br>Integriti 16-Zone Expander. [Obsolete] (WiredExp: nn)<br>Infiniti 8-Zone Encrypted (Class 5) Expander. (WiredExp:nn)<br>Concept 3/4000 Universal Expander, 32Z. (C3K-BigExp: nn)<br>Concept 3/4000 Universal Expander, 16Z. (C3K-SmallExp: nn)<br>Concept 3/4000 Mini Expander. (C3K-MiniExp: nn)<br>Concept 3/4000 Analogue Module. (C3K-Alog: nn) | V2.5.2<br>V3.0<br>V4.3.0<br>V1<br>V1<br>V1<br>V1<br>V1 |
| F            | Radio Expander               | Integriti Inovonics RF LAN Expander. (RadioExp: nn)<br>Concept 3/4000 Visonic Wireless I/F. (C3K-RadioExp: nn)<br>Concept 3/4000 Paradox Wireless I/F. (C3K- RadioExp: nn)                                                                                                    | V17.0.0<br>V1<br>V1                                    |
| S            | Encrypted<br>Expander        | <b>Not yet implemented.</b> Note: The 8-Zone Encrypted (Class 5) Expander is enrolled as a 'Wired Expander' (E).                                                                                                    |                                                        |
| R            | Reader                       | Integriti Standard LAN Access Module (2 Door). i.e. SLAM. (2DoorRdr: nn)<br>Concept 3/4000 2-Door Access Module. (C3K-2DAM: nn)<br>Concept 3/4000 Single Door Access Module. (C3K-2DAM: nn)<br>Concept 3/4000 Weatherproof Terminal. (C3K-2DAM: nn)                                                                                                    | V4.0<br>V1<br>V1<br>V1<br>V1                           |
| Ι            | Intelligent Reader           | Integriti Intelligent LAN Access Module. i.e. ILAM/Salto (8DoorRdr: nn)<br>Concept 3/4000 Intelligent 4-Door Access Module. (C3K-IRdr: nn)                                                                                                    | V3.1.4<br>V2.5.0                                       |
| Р            | LAN Power<br>Supply          | Concept 3/4000 LAN Power Supply Module. (C3K-PwrSupply: nn)                                                                                                    | V1.1                                                   |

#### LCD Terminal

LCD Terminal programming is relevant to the following hardware Modules:

- Elite X Keypad. NOTE: EliteX is supported in all Controller firmware versions, but requires V17.0.0 or later for full feature support. *See the latest Integriti Product Catalogue or the EliteX Keypad Installation Manual for details.*
- Elite X-SIFER Keypad. (V17.0.1 or later only)
- Concept 3/4000 / Integriti Elite LCD Terminal.
- Concept 3/4000 Terminal Emulator Module.

Note that some configuration options for Elite, EliteX and EliteX-SIFER Terminals are done from the Terminal Keypad. These options are described under 'Commissioning' in the Installation manuals for each of those products.

| Entity/Feature          | Option                                                                                                    | Description                                                                                                    |
|-------------------------|----------------------------------------------------------------------------------------------------|----------------------------------------------------------------------------------------------------|
| Create/Find LCD<br>Term |                                                                                                    | 'Add New' or select a record to Alter.                                                                                                    |
| LCD Terminal Name       |                                                                                                    | Program a name of up to 32 characters in length. Use this feature to describe the location and/or purpose of the Module.                                                                                                    |
| General Options         | Associated Area                                                                                                    | Determines the Associated Area for this LCD Terminal.<br>Used in conjunction with other LCD Terminal options.                                                                                                    |
|                         | Associated Area List                                                                                                    | Determines the Associated Area for this LCD Terminal.<br>Used in conjunction with other LCD Terminal options.                                                                                                    |
|                         | LCD Terminal Options                                                                                                    | Select the general LCD Terminal options required.                                                                                                    |
|                         | No Keypad Beep.<br>No Immediate Entry Disarm<br>Single Area Tenancy<br>Exit Display.<br>Exit Beep.<br>Require Card+PIN to Login | No feedback beep when keys are pressed. Note that some<br>alerts will still cause the keypad to beep.<br>No Area Off allowed if the Entry Timer for the Associated<br>Area still has <u>more than</u> 30 seconds remaining.<br>Terminal is used in a single Area Tenancy. Only Area<br>operation is allowed.<br>Show Exit Timer countdown for the associated Area.<br>Beep during exit timer for the associated Area.<br>Exit display/beep options Cont. F/ware V2.5 or later only.<br>Card AND PIN is required to logon to this LCD Terminal.<br>This option is an enhancement of the Reader 'Terminal<br>Logon' feature that allows a User to logon to the Terminal<br>with their access credential (card).<br>To use this option:<br>- The 'Reader Purpose' for the Reader to be used in the logon<br>operation must be set to 'Log On'.<br>- This LCD Terminal must be assigned in the Reader 'PIN<br>Device' option.<br>Requires Controller firmware V4.3.0 or later. V17.0.1 or later<br>required for EliteX-SIFER Keypad |
|                         | LED Mode.<br>None<br>Area Array                                                                                                 | Select the default LED operation for this LCD Terminal.         LEDs are controlled by the associated Auxiliary only.         LEDs will display Area status by default.                                                                                                    |
|                         | EOL for Zones                                                                                                    | Select the End of Line Resistor Scheme for an Elite X<br>Keypad.                                                                                                    |
|                         |                                                                                                    | This option is normally left blank allowing the default<br>'Concept3K' EOL scheme to be used.                                                                                                    |
|                         |                                                                                                    | for details of the EOL Scheme options.                                                                                                    |
|                         |                                                                                                    | <b>NOTE:</b> This option is only relevant to the EliteX Keypads.<br>Other LCD Terminal type modules (e.g. Elite Terminal) that<br>are compatible with Integriti, do not support EOL Resistors.                                                                                                    |

| Logged Off Display | Idle Display                                                      | This message will be displayed on the LCD whilst logged off.                                                                                                    |
|--------------------|-------------------------------------------------------------------|----------------------------------------------------------------------------------------------------|
| Options.           | System Ready<br>System Time<br>Single Area<br>Area Array          | The text "System Ready" is displayed<br>The current system time and date is displayed.<br>The status of the Associated Area is displayed<br>A status array for the Associated Area and the subsequent 7<br>Areas is displayed.                                                                                                    |
|                    |                                                                   | NOTE: V4.1.0 or later. The display of any logged-off<br>Terminal is auto-refreshed at midnight every day to update<br>any level messages and time displays.                                                                                                    |
|                    | Display options                                                   | Select the types of messages that the LCD Terminal is allowed to accept.<br>Also see note in 'Idle Display' above.                                                                                                    |
|                    | Display Alarm Messages.                                           | Area Alarm Messages allowed. Area Alarm Message                                                                                                    |
|                    | Display Status Messages.                                          | Select whether terminal will display System Status messages<br>such as Power Supply, Battery, Communication or LAN                                                                                                    |
|                    | Display LCD Messages.                                             | Select whether terminal will display custom LCD Messages.<br>An LCD Message, if Valid, will override the selected Idle<br>Display.                                                                                                    |
|                    | Display Input Levels.<br>Display Single Message.                  | Input Level messages allowed.<br>Terminal will display a Single Message for the Associated                                                                                                    |
|                    | Display Area Arm Warning.                                         | Area.<br>(Limited Messages) Restricts the LCD Messages to the Defer<br>Arm Warning ("Area about to turn on") and LCD Message 1<br>broadcasts.                                                                                                    |
|                    | Alarm Message Categories                                          | Message Categories 1-8 determine which Area Zone state messages will be displayed on this LCD terminal.                                                                                                    |
|                    |                                                                   | Messages will be displayed for Zones that have a matching category set in their Process Group.                                                                                                    |
| Logged Off Keys    | Up/Down Arrow Mode                                                | Select the Up/Down Arrow key operation for Area Status.                                                                                                    |
|                    | None<br>Area Array                                                | No Area status available via the Up/Down Arrow keys.<br>Up/Down Arrow keys will display Area status as an array of 8                                                                                                    |
|                    | Area Text                                                         | Up/Down Arrow keys will display Area status as a text<br>message, one Area at a time.                                                                                                    |
|                    | Logged Off Operations.                                            | Select the LCD Terminal operations allowed when logged off.                                                                                                    |
|                    | Allow Quick Alarm Review<br>Allow Named Actions                   | Quick Alarm Review allowed via <menu>, &lt;1&gt;.<br/>Named Actions allowed via the &gt; key. Note that the named<br/>action must have the "Allow Logged Off Access" option<br/>enabled.</menu>                                                                                                    |
|                    | Allow Aircon Control<br>Allow Show Info<br>Allow Logged Off Panic | Aircon Control (Not yet implemented)<br>System Information allowed via <menu>, &lt;2&gt; .<br/>The LCD Terminal "Panic" System Input can be triggered by<br/>pressing the <help> key 3 times in succession. Note that<br/>since this is a "logged off" operation, the LCD Terminal<br/>rather than the User will be identified in Review and<br/>Reporting messages.</help></menu> |

| Access Control | Associated Door                                                                                       | Select a Door to be associated to this LCD terminal.<br>The Door nominated will be controlled and monitored by this<br>terminal.                                                                                                    |
|----------------|----------------------------------------------------------------------------------------------------|----------------------------------------------------------------------------------------------------|
|                | Access Control Options.                                                                               |                                                                                                    |
|                | Access Only.<br>No Lock. <i>(V1 to V2 only)</i><br>Zone 2 Rex<br>Zone 2 Opposite Side                 | This Terminal may only be used for access control.<br><b>CAUTION:</b> Once set, you will not be able to access other<br>operations or Menus from this Terminal.<br>Set to 'Y' if there is no lock hardware for this Door.<br>LCD Terminal Zone 2 functions as the Exit (REX) button<br>LCD Terminal Zone 2 REX/REN button is on the Opposite<br>side of the Door to where this Terminal is installed. |
|                | Door Hardware                                                                                         |                                                                                                    |
|                | Hardware Type<br>Lock Number<br>Unibus DIP Switch Number<br>Enable Reed Input<br>Enable Tongue Input. | Not relevant to LCD Terminals.<br>Not required for LCD Terminals.<br>Not relevant to LCD Terminals.<br>Allow Door Reed Switch logic for this Door.<br>Allow Tongue <b>Sense</b> logic for this Door.                                                                                                    |
|                | Reader                                                                                                | The remaining Access Control options relate to Reader<br>operation. Note that some of the options are not relevant to<br>LCD Terminals.                                                                                                    |
|                | On-Board (Wiegand)<br>Unibus Door Module<br>Etc.                                                      | Elite Terminal / EliteX Keypad: Not used.<br>EliteX-SIFER Keypad: Set to "SIFER".                                                                                                    |
|                | Number / Serial Number                                                                                | Not required for an EliteX-SIFER Keypad.                                                                                                    |
|                | Reader 01 Purpose                                                                                     | Reader Purpose defines how the Reader will be used.<br>EliteX-SIFER Keypad Only.                                                                                                    |
|                | Control a Door<br>Control a Lift<br>Log On<br>Area Toggle<br>Access Locker / Locker Bank              | Door access control.<br>Lift access control.<br>Terminal Logon. A Valid Card presentation logs the User on<br>to the associated LCD Terminal. Controller Firmware V3.1.0<br>or later recommended if this feature is used.<br>Area On/Off only. No access control operations. "Keypad<br>Area" below must be programmed.<br>Locker access control.                                                     |
|                | Reader 01 Location                                                                                    | Determines the location of the Terminal in relation to the associated Door; Inside or Outside.                                                                                                    |
|                | None<br>Inside Door 1<br>Outside Door 1                                                               | Only the Door 1 options are relevant to an LCD Terminal.                                                                                                    |
|                | Keypad Area.                                                                                          | Reader Keypad Area. Select the Area to control when the<br>Reader purpose is "Area Toggle".<br>EliteX-SIFER Keypad Only.                                                                                                    |
|                | Locker / Bank                                                                                         | Select the Locker or Bank of Lockers that this Reader grants<br>access to.<br>EliteX-SIFER Keypad Only.                                                                                                    |

| Card Format.                                                                                                    | This screen allows the Card Format to be selected. Card<br>Formats are programmed separately. A wide range of default<br>Card Formats are available.                                                                                                    |
|----------------------------------------------------------------------------------------------------|----------------------------------------------------------------------------------------------------|
| Direct Entry Wiegand<br>26Bit Wiegand (H10301)<br>etc…                                                                                        | Elite Terminal / EliteX Keypad: Not used.<br>EliteX-SIFER Keypad: Set to "SIFER Site Code" or<br>"SIFER Direct 88"                                                                                                    |
|                                                                                                    | See the table under "Card Formats" in the 'Access Control' section for the full list of default card formats and their details.                                                                                                    |
| Any Card Mode.                                                                                                    | If enabled, any card of the correct type will be allowed access<br>and the card data will be logged to Review.                                                                                                    |
|                                                                                                    | EliteX-SIFER Keypad Only.                                                                                                    |
| PIN Device<br>(Entity for PIN Code Entry)                                                                                                    | Select a Module/Reader to be used for entering the PIN Code<br>when Card + PIN is required.<br>EliteX-SIFER Keypad Only. Requires Controller firmware<br>V17.0.1 or later.                                                                                        |
| Wiegand PIN Mode.                                                                                                    | Select the PIN data mode if a "Reader" was selected in the<br>"PIN Device" option above.<br>EliteX-SIFER Keypad Only.                                                                                                    |
| None<br>Motorola<br>HID Reader<br>MR Access Model Reader<br>26 Bit Wiegand Keypad<br>IR Weatherproof Terminal<br>26 Bit Wiegand Keypad Forced | No PIN entry requirement.<br>Motorola/Indala ARK-501<br>HID 5355 or iClass with 4 Bit Burst PIN output format.<br>MR Access Magnetic Swipe & PIN code Reader<br>26 Bit Wiegand Keypad.<br>Inner Range Weatherproof Terminal.<br>26 Bit Wiegand Keypad Forced.     |
| Reader Arming Mode                                                                                                    | Select the Area Arming Mode if the Reader is to be used for<br>Area Arming on Access Control operations.                                                                                                    |
| No Reader Arming<br>User Area w/button<br>Area Empty<br>Exit Area w/button<br>Entry Area w/button                                             | No Arming.<br>Not relevant to LCD Terminals.<br>Arm the Exit Area (Area you are leaving) if the Area User<br>Count decrements to zero when access is granted.<br>V4.2.0 or later recommended.<br>Not relevant to LCD Terminals.<br>Not relevant to LCD Terminals. |
| Exit Area on 3 Swipes<br>Entry Area on 3 Swipes                                                                                               | <b>The following options are for EliteX-SIFER Keypad Only.</b><br>Arm the Exit Area if Card presented 3 times within 5 seconds.<br>Arm the Entry Area if Card presented 3 times within 5 seconds.                                                                 |
| Arm Users 'Tenancy Area' on 3<br>Swipes.                                                                                                    | Arm the User's Tenancy Area if Card presented 3 times within 5 seconds. (Controller F/ware V3.2.1 or later only)                                                                                                    |
|                                                                                                    | <ul> <li>NOTES:</li> <li>1) Exit Area / Entry Area. The Exit Area is the Area you are leaving. i.e. The Area the Reader is installed in. The Entry Area is the Area on the opposite side of the Door to where the Reader is installed.</li> </ul>                 |
|                                                                                                    | <ol> <li>3 Swipe Arming. V3.3.0 firmware or later provides<br/>a Controller option for setting a different "Three<br/>Badge Wait" time.</li> </ol>                                                                                                    |
|                                        | Ask PC                                                                                                    | This option allows User Credentials presented at this Reader<br>to be utilized in the Active User Rotation Module (AURM)<br>feature and/or the Operator Challenge feature if necessary.<br><i>AURM</i><br><i>See the "Enable AURM" option in the Controller General</i><br><i>Behaviour options for more details.</i><br><i>OPERATOR CHALLENGE</i><br><i>See the Integriti Software "Guide - Operator Challenge"</i><br><i>document for more details.</i>                                                                                                    |
|----------------------------------------|----------------------------------------------------------------------------------------------------|----------------------------------------------------------------------------------------------------|
|                                        | Skip Known Review<br>(V16.0.0 or later)                                                                                                    | Enable this option to prevent card data review entries for<br>cards that are associated with a User in the Controller.<br>Do not enable this option if you require the Card 'Last Used'<br>field updates to be maintained or if the Card Expiry feature is<br>being used in the system.                                                                                                    |
| Security<br>(Incorrect PIN<br>Lockout) | Lockout attempts                                                                                                    | The number of incorrect PIN entries before the LCD terminal<br>is Locked Out.<br>The number of tries must occur within the Attempts Time.                                                                                                    |
|                                        | Lockout Time                                                                                                    | Defines how long this LCD terminal will reject PIN<br>operations once the number of Lockout Attempts has been<br>reached within the Attempts Time.                                                                                                    |
|                                        | Attempt Timeout<br>(V1 to V4.0.0 only)                                                                                                    | PIN attempts Timer.<br>The amount of time in which the Lockout Attempts must be<br>reached before the LCD terminal becomes Locked Out.                                                                                                    |
|                                        |                                                                                                    | This is the time required to elapse before the lockout count is reset after an illegal PIN has been entered.                                                                                                    |
| LAN Module settings                    | LAN Poll Time                                                                                                    | Enter a Poll Time in Minutes, Seconds. The Poll time is the maximum amount of time a module can remain out of                                                                                                    |
|                                        |                                                                                                    | communication with the Control Module.                                                                                                    |
|                                        | Battery Installation Date<br>Battery Ambient Temperature<br>Battery Needs Replacement<br>Battery Test Time                                                                                                    | communication with the Control Module.<br>Battery options are not applicable to LCD Terminals.                                                                                                    |
|                                        | Battery Installation Date<br>Battery Ambient Temperature<br>Battery Needs Replacement<br>Battery Test Time<br>LAN Module Type                                                                                             | communication with the Control Module.         Battery options are not applicable to LCD Terminals.         This option allows the Installer to view or select the type of LCD Terminal connected for this LCD Terminal address.         The correct type will normally be automatically chosen when the Module is first connected to the system.         If the Module is being programmed prior to being connected to the system, the type will need to be selected.                                                                                                    |
|                                        | Battery Installation Date<br>Battery Ambient Temperature<br>Battery Needs Replacement<br>Battery Test Time<br>LAN Module Type<br>C3K LCD Terminal<br>EliteX Terminal                                                      | communication with the Control Module.<br>Battery options are not applicable to LCD Terminals.<br>This option allows the Installer to view or select the type of LCD Terminal connected for this LCD Terminal address.<br>The correct type will normally be automatically chosen when the Module is first connected to the system.<br>If the Module is being programmed prior to being connected to the system, the type will need to be selected.<br>At present, the options 'C3K LCD Terminal' and 'EliteX Terminal' are relevant LCD Terminal types.                                                                                                    |
|                                        | Battery Installation Date<br>Battery Ambient Temperature<br>Battery Needs Replacement<br>Battery Test Time<br>LAN Module Type<br>C3K LCD Terminal<br>EliteX Terminal<br>Unibus Devices                                    | communication with the Control Module.<br>Battery options are not applicable to LCD Terminals.<br>This option allows the Installer to view or select the type of LCD Terminal connected for this LCD Terminal address.<br>The correct type will normally be automatically chosen when the Module is first connected to the system.<br>If the Module is being programmed prior to being connected to the system, the type will need to be selected.<br>At present, the options 'C3K LCD Terminal' and 'EliteX Terminal' are relevant LCD Terminal types.<br>Not applicable to LCD Terminals.                                                                                            |
|                                        | Battery Installation Date<br>Battery Ambient Temperature<br>Battery Needs Replacement<br>Battery Test Time<br>LAN Module Type<br>C3K LCD Terminal<br>EliteX Terminal<br>Unibus Devices<br>Enable on LAN<br>Disable on LAN | communication with the Control Module.<br>Battery options are not applicable to LCD Terminals.<br>This option allows the Installer to view or select the type of LCD Terminal connected for this LCD Terminal address.<br>The correct type will normally be automatically chosen when the Module is first connected to the system.<br>If the Module is being programmed prior to being connected to the system, the type will need to be selected.<br>At present, the options 'C3K LCD Terminal' and 'EliteX Terminal' are relevant LCD Terminal types.<br>Not applicable to LCD Terminals.<br>This operation is available by Right-clicking on the Module in the ''Navigation'' Pane. |

| Extra Restrictions. |              | Up to 6 Permissions can be assigned to an LCD Terminal to place additional restrictions on the operations allowed to be performed.                                         |
|---------------------|--------------|----------------------------------------------------------------------------------------------------|
|                     |              | e.g. A limited permission set may be required at particular LCD Terminals during certain times of the day, or while a particular Area is armed or disarmed.                |
|                     | What<br>When | Defines the entity for this Permission.<br>e.g. Menu Group, Area List, etc.<br>Defines when the entity is valid for this Permission.<br>e.g. Time Period, Area state, etc. |
|                     |              | See Permission programming in "Generic Programming Operations" for details.                                                                                                |

# Integriti Colour Graphic Terminal (Prisma)

Note that some configuration options for Integriti Prisma Terminal and Prisma-SIFER Terminal are done from the Terminal Keypad. These options are described under 'Commissioning' in the Installation manuals for each of those products.

The text presented on the LCD display of Integriti Graphic Terminals may be translated into other languages. Note that this applies to text generated within the module such as the assignable button labels, menus, prompts, help, etc. Text generated by the Controller for display on a Graphic Terminal such as messages, review events, etc. are translated using a separate software utility.

Contact Inner Range Technical Support for details.

| Entity/Feature                  | Option                                                                                                    | Description                                                                                                    |
|---------------------------------|----------------------------------------------------------------------------------------------------|----------------------------------------------------------------------------------------------------|
| Create/Find Graphic<br>Terminal |                                                                                                    | 'Add New' or select a record to edit.<br>Controller firmware V4.2.4 or later recommended.                                                                                                    |
| Module Name                     |                                                                                                    | Program a name of up to 32 characters in length. Use this feature to describe the location and/or purpose of the Module.                                                                                                    |
| General Options                 | Associated Area                                                                                                    | Determines the Associated Area for this Terminal.<br>Used in conjunction with other Terminal options.                                                                                                    |
|                                 | Graphic Terminal Options<br>No Keypad Beep.<br>Entry Display.<br>Entry Beep.<br>Exit Display.<br>Exit Beep.<br>Require Card+PIN to Login. | Select the general Terminal options required.<br>No feedback beep when keys are pressed.<br>Show Entry Timer countdown for the associated Area.<br>Beep during entry timer for the associated Area.<br>Show Exit Timer countdown for the associated Area.<br>Beep during exit timer for the associated Area.<br>Card AND PIN is required to logon to this Graphic Terminal.<br>This option is an enhancement of the Reader 'Terminal<br>Logon' feature that allows a User to logon to the Terminal<br>with their access credential (card).<br>To use this option:<br>- The 'Reader Purpose' for the Reader to be used in the logon<br>operation must be set to 'Log On'.<br>- This Graphic Terminal must be assigned in the Reader 'PIN<br>Device' option.<br>Requires Controller firmware V4.3.0 or later. |

| ne<br>a Array (Red / Off)<br>a Array (Red / Green)<br>ciliary<br>Entities<br>L Index<br>DL [End-Of-Line] Resistor<br>neme for Zone Inputs) | No LED control.<br>LEDs will display Area status by default with Red LEDs only.<br>(Red = Armed)<br>LEDs will display Area status by default with Red and Green<br>LEDs. (Red = Armed)<br>LEDs are controlled by their associated Auxiliary only.<br>Graphic Terminal Auxiliaries 9 to 16 are used for this<br>purpose. i.e. LED 1=Gnn:X09, LED 2=Gnn:X10, etc.<br>When the Terminal is logged off, the LEDs will display the<br>current state of up to eight entities selected in the "Idle<br>Entities" option described below. If more than eight Entities<br>are selected, the LEDs will display the status of the first eight.<br>Select the End Of Line Resistor scheme to be used for the                        |
|----------------------------------------------------------------------------------------------------|----------------------------------------------------------------------------------------------------|
| L Index<br>DL [End-Of-Line] Resistor<br>neme for Zone Inputs)                                                                              | Select the End Of Line Resistor scheme to be used for the                                                                                                    |
|                                                                                                    | Zone Inputs on this Integriti Graphic Terminal.                                                                                                    |
| Conditioner                                                                                                    | Air-Conditioner to be controlled by this Terminal.                                                                                                    |
| Conditioner Zone                                                                                                    | Air-Conditioning Zone to be controlled by this Terminal.                                                                                                    |
| Entities.                                                                                                    | Up to 10 entities may be chosen for which the Graphic<br>Terminal will display the current state.<br>Currently, Areas are the only Entity relevant to this option.<br>Via the Screen:<br>NOTE: If using this option, only 6 Entities may be selected.<br>The state of the selected Entities will be displayed in the<br>selected circumstances on the Colour Graphic Screen when<br>the Terminal is logged off and the "Idle Entities" setting is<br>chosen in one or more of the Logged Off Display options.<br>Via the LEDs:<br>The state of up to 8 of the selected Entities will be displayed<br>on the LEDs when the Terminal is logged off and the "Idle<br>Entities" setting is chosen in the "LED Mode" option. |
| Display.<br>tem Ready<br>tem Time<br>gle Area<br>Entities<br>e Digital                                                                     | This message will be displayed on the Graphic Terminal<br>Colour display whilst logged off.<br>The Integriti logo is displayed.<br>The current system time and date is displayed.<br>The status of the Associated Area is displayed<br>The Icons, Names and Status of up to 6 selected "Idle<br>Entities" is displayed. <i>See "Idle Entities" above</i> .<br>Time & Date is displayed as a large digital clock with the date<br>displayed below.<br>Time is displayed in analogue (clock face) format in the top                                                                                                    |
| <br>[<br>te<br>te<br>gl<br>E<br>e                                                                                                    | Display.<br>em Ready<br>em Time<br>e Area<br>Entities<br>Digital                                                                                                    |

|                 | Idle Area Off Display.                                                                                                 | This alternative message will be displayed on the Graphic<br>Terminal if an associated Area has been assigned to the<br>Terminal, and that Area is Off.<br>Options as above.                                                                                                    |
|-----------------|----------------------------------------------------------------------------------------------------|----------------------------------------------------------------------------------------------------|
|                 | Display options                                                                                                    | Select the types of messages that the Terminal is allowed to accept.                                                                                                    |
|                 | Display Alarm Messages.                                                                                                | Area Alarm Messages allowed. Area Alarm Message                                                                                                    |
|                 | Display Status Messages.                                                                                               | Select whether terminal will display System Status messages<br>such as Power Supply, Battery, Communication or LAN                                                                                                    |
|                 | Display LCD Messages.                                                                                                  | Select whether terminal will display custom LCD Messages.<br>An LCD Message, if valid, will normally be displayed in<br>addition to the selected Idle Display. If "Idle Entities" has<br>been chosen for the Idle display, and there are 4 or more Idle<br>Entities selected, LCD messages cannot be displayed.                                                                                                    |
|                 | Display Input Levels.<br>Display Area Arm Warning.                                                                     | Input Level messages allowed.<br>(Limited Messages) Restricts the LCD Messages to the Defer<br>Arm Warning ("Area about to turn on") and LCD Message 1<br>broadcasts.                                                                                                    |
|                 | Alarm Message Categories                                                                                               | Message Categories 1-8 determine which Area Zone state messages will be displayed on this Terminal.                                                                                                    |
|                 |                                                                                                    | Messages will be displayed for Zones that have a matching category set in their Process Group.                                                                                                    |
| Logged Off Keys | Logged Off Key Operations.                                                                                             | Select the Terminal operations allowed when logged off.                                                                                                    |
|                 | Allow Quick Alarm Review<br>Allow Named Actions<br>Allow Aircon Control<br>Allow Show Info<br>Allow Logged Off Panic   | Quick Alarm Review allowed via <menu>, &lt;2&gt;.<br/>Named Actions allowed via <menu>, &lt;1&gt;. Note that the<br/>named action must have the "Allow Logged Off Access"<br/>option enabled.<br/>Aircon Control allowed via <menu>, &lt;3&gt;.<br/>System Information allowed via <menu>, &lt;4&gt;.<br/>The Terminal "Panic" System Input can be triggered by<br/>pressing the <help> key 3 times in succession. Note that<br/>since this is a "logged off" operation, the Terminal rather than<br/>the User will be identified in Review and Reporting messages.</help></menu></menu></menu></menu> |
| Access Control  | Associated Door                                                                                                    | Select a Door to be associated to this Terminal.<br>The Door nominated will be controlled and monitored by this<br>terminal.                                                                                                    |
|                 | Access Control Options.                                                                                                |                                                                                                    |
|                 | Access Only.                                                                                                    | This Terminal may only be used for access control.<br><b>CAUTION:</b> Once set, you will not be able to access other<br>operations or Menus from this Terminal.                                                                                                    |
|                 | No Lock. (V1 to V2 only)                                                                                               | Set to 'Y' if there is no lock hardware for this Door                                                                                                    |
|                 | Door Hardware<br>Hardware Type<br>Lock Number<br>Unibus DIP Switch Number<br>Enable Reed Input<br>Enable Tongue Input. | The Graphic Terminal has no physical I/O. Door Hardware options are not currently relevant to Graphic Terminals.                                                                                                    |

| Dual Code Wait Time.                                          | Enter a Dual Code Time in Minutes and Seconds.<br>Determines how long this Terminal will wait for the second<br>PIN Code in a dual PIN entry.                                                                                                    |
|---------------------------------------------------------------|----------------------------------------------------------------------------------------------------|
| Reader                                                        | The remaining Access Control options relate to Reader<br>operation. Note that some of the options are not relevant to<br>Graphic Terminals.                                                                                                    |
| On-Board (Wiegand)<br>Unibus Door Module<br>SIFER<br>Etc.     | Select 'SIFER' for Prisma-SIFER Terminals.                                                                                                    |
| Number / Serial Number                                        | The Reader number option is not relevant to Graphic Terminals.                                                                                                    |
| Reader 01 Purpose                                             | Reader Purpose defines how the Reader will be used.<br>'Log On' and 'Area Toggle' are only relevant to Prisma-<br>SIFER Terminals.                                                                                                    |
| Control a Door<br>Control a Lift<br>Log On<br>Area Toggle     | Door access control.<br>Lift access control. Not relevant to Graphic Terminals.<br>Terminal Logon. A Valid Card presentation logs the User on<br>to the associated Graphic Terminal. Controller Firmware<br>V3.1.0 or later recommended if this feature is used.<br>Area On/Off only. No access control operations. The |
| Access Locker / Locker Bank                                   | "Keypad Area" option below must also be programmed.<br>Locker access control.                                                                                                    |
| Reader 01 Location<br>None<br>Inside Door 1<br>Outside Door 1 | Determines the location of the Terminal in relation to the<br>associated Door; Inside or Outside.<br>Only the Door 1 options are relevant to a Graphic Terminal.                                                                                                    |
| Keypad Area.                                                  | Reader Keypad Area. Select the Area to control when the Reader purpose is "Area Toggle".                                                                                                    |
| Locker / Bank                                                 | Select the Locker or Bank of Lockers that this Reader grants<br>access to.<br>Prisma-SIFER Terminals only.                                                                                                    |
| Card Format.                                                  | This screen allows the Card Format to be selected. Card<br>Formats are programmed separately. A wide range of default<br>Card Formats are available.                                                                                                    |
|                                                               | 'SIFER Site Code' formats.                                                                                                    |
| SIFER Direct 88<br>SIFER Site Code<br>etc                     | See the table under "Card Formats" in the 'Access Control' section for the full list of default card formats and their details.                                                                                                    |
| Any Card Mode.                                                | If enabled, any card of the correct type will be allowed access<br>and the card data will be logged to Review.                                                                                                    |
|                                                               | Prisma-SIFER Terminals only.                                                                                                    |
| PIN Device<br>(Entity for PIN Code Entry)                     | Select a Module/Reader to be used for entering the PIN Code when Card + PIN is required.                                                                                                    |
|                                                               | Prisma-SIFER Terminals only.                                                                                                    |

| PIN Mode.                                                                                                    | Select the PIN data mode if a Reader was selected in the "PIN Device" option above.                                                                                                    |
|----------------------------------------------------------------------------------------------------|----------------------------------------------------------------------------------------------------|
| None<br>Motorola<br>HID Reader<br>MR Access Model Reader<br>26 Bit Wiegand Keypad<br>IR Weatherproof Terminal<br>26 Bit Wiegand Keypad Forced | No PIN entry requirement.<br>Motorola/Indala ARK-501<br>HID 5355 or iClass with 4 Bit Burst PIN output format.<br>MR Access Magnetic Swipe & PIN code Reader<br>26 Bit Wiegand Keypad.<br>Inner Range Weatherproof Terminal.<br>26 Bit Wiegand Keypad Forced.<br>Prisma-SIFER Terminals only |
| Reader Arming Mode                                                                                                    | Select the Area Arming Mode if the Reader is to be used for<br>Area Arming on Access Control operations                                                                                                    |
|                                                                                                    | Prisma-SIFER Terminals only.                                                                                                    |
| No Reader Arming<br>User Area w/button                                                                                                    | No Arming.<br>Arm the User Area if the "Arm" button is pressed while the                                                                                                    |
| Area Empty                                                                                                    | Arm the Exit Area (Area you are leaving) if the Area User<br>Count decrements to zero when the Card is presented.                                                                                                    |
| Exit Area w/button                                                                                                    | Arm the Exit Area if the "Arm" button is pressed while the                                                                                                    |
| Entry Area w/button                                                                                                    | Arm the Entry Area if the "Arm" button is pressed while the Card is presented                                                                                                    |
| Exit Area on 3 Swipes<br>Entry Area on 3 Swipes                                                                                               | Arm the Exit Area if Card presented 3 times within 5 seconds.<br>Arm the Entry Area if Card presented 3 times within 5 seconds                                                                                                    |
| Arm Users 'Tenancy Area' on 3<br>Swipes.                                                                                                    | Arm the User's Tenancy Area if Card presented 3 times within 5 seconds. (Cont F/ware V3.2.1 or later only)                                                                                                    |
|                                                                                                    | NOTES:<br>1) SOME OF THESE OPTIONS NOT RELEVANT<br>TO GRAPHIC TERMINAL. e.g. ARM BUTTON<br>OPERATION.                                                                                                    |
|                                                                                                    | <ol> <li>Exit Area / Entry Area. The Exit Area is the Area<br/>you are leaving. i.e. The Area the Reader is installed<br/>in. The Entry Area is the Area on the opposite side<br/>of the Door to where the Reader is installed.</li> </ol>                                                   |
|                                                                                                    | <ol> <li>3 Swipe Arming. V3.3.0 firmware or later provides<br/>a Controller option for setting a different "Three<br/>Badge Wait" time.</li> </ol>                                                                                                    |
| Ask PC                                                                                                    | This option allows User Credentials presented at this Reader<br>to be utilized in the Active User Rotation Module (AURM)<br>feature and/or the Operator Challenge feature if necessary.<br><i>AURM</i><br><i>See the "Enable AURM" option in the Controller General</i>                      |
|                                                                                                    | Behaviour options for more details.<br>OPERATOR CHALLENGE<br>See the Integriti Software "Guide - Operator Challenge"                                                                                                    |
|                                                                                                    | aocument for more aetails.                                                                                                    |

|                            | Skip Known Review<br>(V16.0.0 or later) | Enable this option to prevent card data review entries for<br>cards that are associated with a User in the Controller.                                                                                                    |
|----------------------------|-----------------------------------------|----------------------------------------------------------------------------------------------------|
|                            |                                         | Do not enable this option if you require the Card 'Last Used'<br>field updates to be maintained or if the Card Expiry feature is<br>being used in the system.                                                                  |
| Security<br>(Incorrect PIN | Lockout attempts                        | The number of incorrect PIN entries before the Terminal is<br>Locked Out.                                                                                                    |
| LOCKOUL)                   |                                         | The number of tries must occur within the Attempts Time.                                                                                                    |
|                            | Lockout Time                            | Defines how long this Terminal will reject PIN operations<br>once the number of Lockout Attempts has been reached<br>within the Attempts Time.                                                                                 |
|                            | PIN Attempt Timeout                     | PIN attempts Timer.<br>The amount of time in which the Lockout Attempts must be<br>reached before the Terminal becomes Locked Out.                                                                                             |
|                            |                                         | This is the time required to elapse before the lockout count is reset after an illegal PIN has been entered.                                                                                                    |
| LAN Module settings        | LAN Poll Time                           | Enter a Poll Time in Minutes, Seconds. The Poll time is the maximum amount of time a module can remain out of communication with the Control Module.                                                                           |
|                            | Battery Test Time                       | Not applicable to Graphic Terminals.                                                                                                    |
|                            | LAN Module Type                         | This option allows the Installer to view or change the type of<br>Graphic Terminal connected for this Graphic Terminal<br>address.                                                                                             |
|                            |                                         | The correct type will normally be automatically chosen when<br>the Module is first connected to the system.<br>If the Module is being programmed prior to being connected<br>to the system, the type will need to be selected. |
|                            | Graphic Terminal                        | At present, only the option 'Graphic Terminal' is relevant.                                                                                                    |
|                            | Unibus Devices                          | Not currently applicable to Graphic Terminals.                                                                                                    |
|                            | Enable on LAN<br>Disable on LAN         | This operation is available by Right-clicking on the Module in the "Navigation" Pane.                                                                                                    |
|                            |                                         | Provides a facility to temporarily disable a faulty Module on<br>the LAN and Isolate its Inputs while awaiting service.                                                                                                    |
| Extra Restrictions.        |                                         | Up to 6 Permissions can be assigned to a Graphic Terminal to place additional restrictions on the operations allowed to be performed.                                                                                          |
|                            |                                         | e.g. A limited permission set may be required at particular<br>Terminals during certain times of the day, or while a<br>particular Area is armed or disarmed.                                                                  |
|                            | What                                    | Defines the entity for this Permission.                                                                                                    |
|                            | When                                    | e.g. Menu Group, Area List, etc.<br>Defines when the entity is valid for this Permission.<br>e.g. Time Period, Area state, etc.                                                                                                |
|                            |                                         | See Permission programming in "Generic Programming Operations" for details.                                                                                                    |

#### **Expander**

Expander programming is relevant to the following Modules:

- Integriti 8-32 Zone Expander.
- Integriti 16-Zone Expander.
- Infiniti 8-Zone Encrypted (Class 5) Expander
- Concept 3/4000 Universal Expander, 32 Zone (B).
- Concept 3/4000 Universal Expander, 16 Zone (E).
- Concept 3/4000 Mini Expander.
- Concept 3/4000 Analogue Module.

| Entity/Feature       | Option | Description                                                                                                    |
|----------------------|--------|----------------------------------------------------------------------------------------------------|
| Create/Find Expander |        | 'Add New' or select a record to edit.                                                                                    |
| Module Name          |        | Program a name of up to 32 characters in length. Use this feature to describe the location and/or purpose of the Module. |

| Inputs             | EOL for Zones<br>(EOL [End-Of-Line] Resistor<br>Configuration for Zone Inputs) | <ul> <li>Select the End Of Line Resistor Configuration to be used for the Zone Inputs on this Integriti Expander.</li> <li>A config. can be selected for each block of 8 Zone Inputs:<br/>Block 1: Zones 1 to 8</li> <li>Block 2: Zones 9 to 16</li> <li>Block 3: Zones 17 to 24</li> <li>Block 4: Zones 25 to 32</li> <li>This option is normally left blank allowing the default 'Concept3K' EOL configuration to be used.</li> <li>See "Inputs" in the Controller "Module Details" programming for details of the EOL Scheme options.</li> <li>Note that this option is only relevant to: <ul> <li>Integriti 8-32 Zone Expander.</li> <li>Integriti 16-Zone Expander (No longer available).</li> <li>Infiniti 8-Zone Encrypted (Class 5) Expander.</li> </ul> </li> <li>Infiniti 8-Zone Encrypted (Class 5) Expander</li> </ul> |
|--------------------|--------------------------------------------------------------------------------|----------------------------------------------------------------------------------------------------|
|                    |                                                                                | One block of 8 Zone Inputs is supported on a Class 5<br>Expander and all are Infiniti ELM RS485 connections.<br>i.e. Block 1: Zones 1 to 8.<br>However, an EOL Configuration must still be chosen to<br>indicate how the alarm and tamper contacts are wired to the<br>ELM device.<br>A 'Class 5' configuration may be selected (if available), or a<br>new EOL configuration may be programmed depending on<br>how the ELM devices will be wired.<br><i>Refer to the 'Infiniti Class 5 Installer Manual' &amp; 'Infiniti<br/>Encrypted LAN Expander Installation Manual' for details.</i>                                                                                                    |
|                    |                                                                                | <ul> <li>With the exception of the Universal Expander listed above, legacy Concept 3000/4000 Universal Expanders Rev H or later have EOL scheme selection available via on-board DIPswitch options.</li> <li>Other legacy Concept 3000/4000 Expanders that are compatible with Integriti, do not have selectable EOL.</li> </ul>                                                                                                    |
| Advanced Settings. | Analogue Hysteresis                                                            | Enter an Analogue Hysteresis value.<br>This is the sensitivity to changes in analogue values to initiate<br>a change of state.                                                                                                    |
|                    |                                                                                | only. For Integriti Expanders, this option is set in the relevant<br>Input programming.                                                                                                    |
|                    | C3K Analogue Mode                                                              | This option sets the mode for Concept 3000/4000 Analogue Modules.                                                                                                    |
|                    | Standard<br>Freezer (temp -55 to 70 deg C)                                     | 0 to 5V input or Inner Range Serial Temperature Sensor (0-<br>127 deg C, 0.5deg/bit)<br>Temperature only55 to 70 deg C, 0.5deg/bit using Inner<br>Range Serial Temperature Sensor. Controller Firmware<br>V4.1.0 or later only.                                                                                                    |

| Obsolete Options    | AC Hold-Off Time                                                                                                  | Specifies the period that an AC Fail condition may exist<br>before the AC Fail System Input is triggered for this Module.                                                                                                    |
|---------------------|----------------------------------------------------------------------------------------------------|----------------------------------------------------------------------------------------------------|
|                     |                                                                                                    | Only required in Controller Firmware up to V3.0. In<br>Controller Firmware V3.1 or later, this option is programmed<br>in the General Controller Programming.                                                                                                    |
| LAN Module settings | Poll Time                                                                                                    | Enter a Poll Time in Minutes, Seconds.<br>The Poll time is the maximum amount of time a module can<br>remain out of communication with the Control Module.                                                                                                    |
|                     | Battery Test Time                                                                                                 | Enter a Battery Test Time in Hours and Minutes.<br>Determines the battery test time for this Module.<br>For an Integriti 8-Zone LAN Expander, this is the battery test<br>time for an Integriti Smart power supply connected to the<br>Module.                                                                                                 |
|                     |                                                                                                    | For some guidelines on setting the Battery test time, see<br>'Battery Test Time' in Controller - Module Details.                                                                                                    |
|                     | LAN Module Type                                                                                                   | This option allows the Installer to view or change the type of<br>LAN Expander Module connected for this Expander address.<br>All Module types are shown in the drop-down list, but only<br>relevant Module types for 'Expander' are listed here.                                                                                              |
|                     |                                                                                                    | The correct type will normally be automatically chosen when<br>the Module is first connected to the system.<br>If the Module is being programmed prior to being connected<br>to the system, the type will need to be selected.                                                                                                    |
|                     |                                                                                                    | The following types are relevant to Expander programming:                                                                                                    |
|                     | C3K Analogue<br>C3K Mini Expander<br>C3K Small Expander<br>C3K Zone Expander<br>Class 5 Expander<br>Zone Expander | Concept 3000/4000 Analogue Module.<br>Concept 3000/4000 Mini Expander (8Z) Module.<br>Concept 3000/4000 Expander Module 'E' type.<br>Concept 3000/4000 Expander Module 'B' type.<br>Infiniti 8-Zone Encrypted (Class 5) Expander. V4.3 or later.<br>Integriti 8-32 Zone LAN Expander (current) or Integriti 16<br>Zone LAN Expander (obsolete) |
|                     | Unibus Devices                                                                                                    | Define the Unibus devices installed on relevant types of<br>Integriti Expander Modules.<br>The Unibus devices IDs are normally automatically entered<br>when the device is first connected to the system.                                                                                                    |
|                     |                                                                                                    | Not relevant for any Concept Expanders or the Class 5 Expander.                                                                                                    |
|                     | Enable on LAN<br>Disable on LAN                                                                                   | This operation is available by Right-clicking on the Module in the "Navigation" Pane.                                                                                                    |
|                     |                                                                                                    | Provides a facility to temporarily disable a faulty Module on<br>the LAN and Isolate its Inputs while awaiting service.                                                                                                    |

# Radio Expander (RF/Wireless Expander)

Radio Expander programming is relevant to the following Modules:

- Concept 3/4000 Visonic Wireless LAN Module.
- Concept 3/4000 Paradox Wireless LAN Module.

• Integriti Inovonics Wireless LAN Expander. Controller Firmware V17 or later only.

| Entity/Feature                    | Option                                                                               | Description                                                                                                    |
|-----------------------------------|--------------------------------------------------------------------------------------|----------------------------------------------------------------------------------------------------|
| Create/Find Radio<br>(RF) Module. |                                                                                      | 'Add New' or select a record to edit.                                                                                                    |
| Name                              |                                                                                      | Program a name of up to 32 characters in length. Use this feature to describe the location and/or purpose of the Module.                                                                                                    |
| Inputs                            | EOL                                                                                  | Not relevant to RF Expanders.                                                                                                    |
| Advanced Options                  | OK Feedback Action                                                                   | Allows an entity to be chosen to provide feedback for "OK" indication.<br>e.g. A Siren Chirp, or an Auxiliary that controls a Beeper.                                                                                                    |
|                                   | None<br>Control Area<br>Control Area List<br>Control Aux<br>Control Aux List<br>etc. | <ul><li>When an action entity is selected additional options will be displayed to program the remaining action settings.</li><li>See Action programming in "General Programming Operations for programming details.</li></ul>                                                                                                    |
|                                   | RF Poll Time.                                                                        | <ul> <li>Enter a Transmitter Poll Time.</li> <li>The Poll time is the maximum amount of time an RF device can remain out of communication with the RF Expander Module.</li> <li>Visonic or Paradox: The value entered is in Hours.</li> <li>Inovonics: The value entered is in Minutes. AU/NZ</li> <li>Transmitters send a poll every 4 minutes, so a value of 6 (1 missed poll) to 10 minutes (2 missed polls) is suggested. EU</li> <li>Transmitters send a poll every 12 minutes, so a value of 18 to 30 minutes is suggested. Check relevant standards and regulations.</li> </ul> |
|                                   | US Jamming                                                                           | Enable US Jamming detection algorithm.                                                                                                    |
| Logging                           | Log Missed RF.<br>Log RF Zone Details.<br>Log RF Remote Details.                     | An event is logged to Review to indicate re-synchronizing of<br>a Fob that is slightly out of sync with the Receiver.<br>Logs Wireless Sensor activity to Review.<br>Logs Wireless Remote activity to Review. This option no<br>longer available.                                                                                                    |
| Remotes                           | Enable RF Remotes                                                                    | Enable RF Remotes and log all RF Remote button presses to review.                                                                                                    |

| Sensor Registry. | RF Sensor ID 1 to 32<br>(HEX) | View, Enter or Select the RF device IDs for registration with<br>this module. The device ID is entered in HEXADECIMAL<br>format.                                                                                                    |
|------------------|-------------------------------|----------------------------------------------------------------------------------------------------|
|                  |                               | Up to 32 devices can be registered to each Module.<br>Each device is assigned to a Zone Input on the RF Expander<br>Module allowing alarm and tamper conditions to be<br>monitored.<br>Note that some transmitter types such as Remotes, Smoke<br>Detectors, etc. may not provide tamper monitoring. <i>Refer to</i><br><i>manufacturers information for details</i> .<br>A device cannot be registered to more than one Zone. |
|                  |                               | Additional Transmitter conditions such as Poll Fail, Low<br>Battery and RF Jam, where available, will be reported on the<br>associated RF Expander Module System Inputs.<br>Review Events will be saved to identify the specific device on<br>which the problem has occurred.                                                                                                    |
|                  |                               | If the device ID is known, it can be entered manually in the field for the nominated RF Expander Zone Input.                                                                                                    |
|                  |                               | Otherwise, clicking on the selection button <> on the right<br>end of an RF Sensor ID field will open the 'Sensor ID Picker'<br>window.<br>This window allows you to view real-time RF Transmitter<br>review events to select the Transmitter ID to be assigned to<br>this Zone Input.                                                                                                    |
|                  |                               | For Inovonics Transmitters and Repeaters, see additional notes below.                                                                                                    |

|            | RF Sensor Notes.                | <b>Inovonics Transmitters.</b><br>For a list of compatible Inovonics Transmitters see the<br>'Integriti/Inception Inovonics RF Expander Module<br>Application Note'.                                                                                                    |
|------------|---------------------------------|----------------------------------------------------------------------------------------------------|
|            |                                 | <ul> <li>When an Inovonics Transmitter with 2 or more alarm inputs or button functions is enrolled as a Zone Input, the Integriti system cannot differentiate between the different inputs or button functions.</li> <li>An alarm on <u>either</u> of the Inputs on an EN1212 or EN1941 general purpose transmitter will cause an alarm state on the associated Zone Input.</li> <li>A High-temp <u>or</u> Low-temp condition on an EN1752 Temperature Detector will cause an alarm state on the associated Zone Input.</li> <li><u>Any</u> button or combination of buttons on an EN1224 or EN1236D Pendant will cause an alarm on the associated Zone Input.</li> <li>(Note that different Pendant button functions are recognized when a Pendant Transmitter is enrolled as a 'Remote'. <i>See 'RF Remotes' for details.</i>)</li> <li>Inovonics Repeaters. The device ID of any Inovonics Repeaters used in the system can be registered to RF Expander Module Zone Inputs to allow monitoring of faults or power problems.</li> <li>Cabinet Tamper will be reported on the nominated Zone Input, while Poll Fail, Mains Fail, Low Battery and RF Jam will be reported on the associated RF Expander Module System Inputs.</li> </ul> |
| LAN Module | Poll Time                       | Enter a Poll Time in Minutes and Seconds. The Poll time is<br>the maximum amount of time a module can remain out of<br>communication with the Control Module.                                                                                                    |
|            | Battery Test Time               | Not relevant to the current range of RF Expander Modules.                                                                                                    |
|            | LAN Module Type                 | This option allows the Installer to view or change the type of<br>Radio Expander Module connected for this Radio Expander<br>address.<br>All Module types are shown in the drop-down list, but only<br>relevant Module types for 'Radio Expander' are listed here.<br>The correct type will normally be automatically chosen when<br>the Module is first connected to the system.<br>If the Module is being programmed prior to being connected<br>to the system, the type will need to be selected.                                                                                                    |
|            | C3K RF Expander                 | Concept 3000/4000 Visonic RF Expander or Paradox RF Expander.                                                                                                    |
|            | RF Expander                     | Integriti Inovonics RF LAN Expander.                                                                                                    |
|            | Unibus Devices                  | Not relevant to the current range of RF Expander Modules.                                                                                                    |
|            | Enable on LAN<br>Disable on LAN | This operation is available by Right-clicking on the Module in the "Navigation" Pane.                                                                                                    |
|            |                                 | Provides a facility to temporarily disable a faulty Module on<br>the LAN and Isolate its Inputs while awaiting service.                                                                                                    |

#### Reader Module (2 Door)

Reader Module programming is relevant to the following 2-Door and Single Door Modules:

- Integriti SLAM. (Standard LAN Access Module). Controller Firmware V4.0 or later only.
- Concept 3000/4000 2-Door Access Modules.
- Concept 3000/4000 Single Door Access Modules.
- Concept 3000/4000 Weatherproof Terminal.

Depending on the Reader Module type and the Reader type, up to 4 Readers can be connected to a 2 Door Reader Module.

- 1 or 2 Readers can be connected via the on-board Wiegand/Clock&Data ports.
- Up to 2 or 4 Serial Readers (as listed in the table below) can be connected via the 'Reader RS485' Port. (SLAM only) Note that when a Serial Reader type is selected for a Reader, any other Serial Readers on that Module must be of the same type.

| Reader Type                 | Integriti Modules |          |            | Legacy C3000/4000 Module |        |         |
|-----------------------------|-------------------|----------|------------|--------------------------|--------|---------|
|                             | SLAM              | Min SLAM | Min ISC/   | 2-Door                   | 1-Door | W'proof |
|                             |                   | F'ware   | IAC F'ware |                          |        | Term    |
| Wiegand Reader / Keypad     | 2                 |          |            | 2                        | 1      | 1       |
| SIFER Reader                | 4                 | V2.0     | V4.0       | 0                        | 0      | 0       |
| SIFER Keypad                | 4                 | V2.0     | V16.0.1    | 0                        | 0      | 0       |
| OSDP Reader                 | 4                 | V2.0     | V4.2.0     | 0                        | 0      | 0       |
| Salto                       | 2                 | V2.1.2   | V4.2.4     | 0                        | 0      | 0       |
| Aperio Wireless Lock Reader | 2                 | V2.1.0   | V4.1.3     | 0                        | 0      | 0       |
| Intego                      | 2                 | V2.1.1   | V4.2.0     | 0                        | 0      | 0       |
| Tecom                       | 4                 | V3.0.6   | V17        | 0                        | 0      | 0       |

| Entity/Feature               | Option | Description                                                                                                    |
|------------------------------|--------|----------------------------------------------------------------------------------------------------|
| Create/Find Reader<br>Module |        | 'Add New' or select a Record to edit.                                                                                    |
| Module Name                  |        | Program a name of up to 32 characters in length. Use this feature to describe the location and/or purpose of the Module. |

| Readers.<br>These options are<br>programmed<br>separately for each<br>Reader. | Reader Type                              | Select the type of Reader for each Reader number required.<br>Some Reader options that follow the Reader type selection<br>will be dependent on the type selected.<br><b>The options unique to each Reader Type are provided in</b><br><b>the heavy-bordered cells immediately following this</b><br><b>option.</b><br><b>Options common to all Reader Types then follow.</b><br>Note that when a Serial Reader type is selected for a<br>Reader, all other Serial Readers on this SLAM must be of<br>the same type.<br>i.e. SIFER, OSDP, Salto, Aperio, Intego or Tecom. |
|-------------------------------------------------------------------------------|------------------------------------------|----------------------------------------------------------------------------------------------------|
|                                                                               | On-Board (Wiegand)<br>Unibus Door Module | Wiegand or Clock & Data Reader on the host Reader Module<br>board.<br>Not relevant to SLAM.                                                                                                    |
|                                                                               | SIFER                                    | SIFER Reader or SIFER Keypad on the host module Reader<br>RS485 port                                                                                                    |
|                                                                               | OSDP                                     | Third party OSDP Reader on the host module Reader RS485                                                                                                    |
|                                                                               | Salto                                    | Salto Reader via a Salto Router on the host module Reader<br>RS485 port. Controller firmware V4.2.4 or later required to<br>support Salto on SLAM.                                                                                                    |
|                                                                               | Aperio                                   | Aperio Wireless Lock Reader via an Aperio Hub on the host<br>module Reader RS485 port. Note: At present, Aperio Readers<br>cannot be used for Lift control or Terminal Logon.<br>See the document 'Integriti Application Note – Aperio<br>Integration' for full details on integrating Aperio Wireless<br>Locks.                                                                                                    |
|                                                                               | Wiegand Keypad<br>Intego<br>Tecom        | Wiegand Keypad Reader on host Reader Module board.<br>Intego Reader via the host module Reader RS485 port.<br>Tecom TS0870 series Smart Card Readers on the host module<br>Reader RS485 port. V17 or later only. Requires SmartCard<br>licence.                                                                                                    |
|                                                                               |                                          | Refer to the Integriti Application Note: "Tecom TS0870<br>Series Smart Card Reader Integration" for a detailed<br>description of installation and programming requirements for<br>Tecom Readers.                                                                                                    |
|                                                                               | On-Board (Wiegand)                       | Options for the 'On-Board (Wiegand)' type.                                                                                                    |
|                                                                               | Number                                   | The Wiegand Reader Port number to be used on the host<br>Reader Module.<br>Reader Module (2-Door) or ILAM: Enter a setting of 1 or 2.<br>C3/4K Intelligent Reader: Enter a setting of 1 to 8.                                                                                                    |
|                                                                               | Unibus Door Module                       | Options for the 'Unibus Door Module' type.<br>ILAM only. Not relevant to SLAM.                                                                                                    |
|                                                                               | Dip Switch Number<br>Number              | The DIP switch number of the Unibus Door Module. Unibus<br>Door modules on ILAMs use a setting of 2, 3 or 4.<br>The Wiegand Reader Port number to be used on the<br>nominated Unibus Door module. Enter a setting of 1 or 2.                                                                                                    |

| SIFER or OSDP                                                                                                    | Options for the 'SIFER' or 3 <sup>rd</sup> party 'OSDP' Reader types.                                                                                                    |
|----------------------------------------------------------------------------------------------------|----------------------------------------------------------------------------------------------------|
| Serial Number / Number                                                                                                    | Enter or select the SIFER Reader Serial Number or OSDP<br>Reader Number.<br>See Note below.                                                                                                    |
| Volume<br>Maximum Brightness                                                                                                  | Reader Beeper Volume. (SIFER only)<br>Reader LED maximum brightness. (SIFER only)                                                                                                    |
| Feedback Mode                                                                                                    | Visual feedback mode for the LED. For SIFER Reader, these options apply to the small LED.                                                                                                    |
| -Area state – 'Keypad Area'<br>-Area state – Same side<br>-Area state – Other side<br>-Door state<br>-Associated Locker state | State of the area defined in the 'keypad area' option.<br>State of the area on the same side of the Door as the Reader.<br>State of the area on the other side of the Door to the Reader.<br>State of the Door associated with this Reader.<br>State of the Locker associated with this Reader.                                                                                                    |
| Main LED Colour / LED Colour                                                                                                  | <ul> <li>Select a colour for the main LED from the range of:</li> <li>23 colours provided for SIFER.</li> <li>5 colours provided for OSDP. (V4.2.0 or later only)</li> </ul>                                                                                                    |
| Small LED Colour                                                                                                    | Select a colour for the small LED from the range of 23 colours provided. (SIFER only)                                                                                                    |
| LED Area State options.                                                                                                    | The following options can be enabled if the 'Feedback Mode'<br>has been set to one of the "Area State" options above.<br>For SIFER Reader, these options apply to the small LED.<br>SIFER OR OSDP OPTIONS:                                                                                                    |
| Show Area Status Arm/Disarm Show Area Status Isolated                                                                         | Armed = Green. Disarmed = Red. No sound.<br>Amber. No sound. (V17.0.3 or later only)<br>SIFER ONLY OPTIONS:                                                                                                    |
| Show Area Status Entry Delay<br>Show Area Status Exit Delay<br>Show Area Status Had Alarm                                     | Slow flashing green and slow chime sound during entry delay.<br>Slow flashing green and slow chime sound during exit delay.<br>Fast flashing red and alarm sound.                                                                                                    |
| Suppress DOTL Tone                                                                                                    | Select this option to prevent the Reader beeper from sounding<br>during a DOTL (Door Open Too Long) condition.<br>V4.2.0 or later only.                                                                                                    |
|                                                                                                    | NOTE: SIFER Serial Number / OSDP Reader Number.<br>Click on the selection button to view the Readers connected to<br>this Module.<br>The selection pane will open and will show all Readers<br>connected categorized as either "Available" or "In Use".<br>The Serial Number, Firmware Version and other data is<br>displayed for every Reader.<br>To see the list of the Readers connected to all IAC, SLAM<br>and ILAM Modules in the system, uncheck the "Module<br>ID" filter box at the bottom of the pane. This feature can<br>be useful when wanting to check if any Readers are missing<br>and if the firmware is up to date on all Readers. |
| <u>Salto</u>                                                                                                    | Options for the 'Salto' type.                                                                                                    |
| Number                                                                                                    | The 'logical number' of this reader on its host device.                                                                                                    |

| <u>Aperio</u>                                                                      | Option                                                                                   | s for th                                                                                | ie 'Ape                                                                                             | rio' type                                                                            | e.                                                                        |                                                                                |                                                                   |                                                                         |
|------------------------------------------------------------------------------------|------------------------------------------------------------------------------------------|-----------------------------------------------------------------------------------------|----------------------------------------------------------------------------------------------------|--------------------------------------------------------------------------------------|---------------------------------------------------------------------------|--------------------------------------------------------------------------------|-------------------------------------------------------------------|-------------------------------------------------------------------------|
| EAC Address                                                                        | The 'E<br>Enter a<br>Wirele                                                              | AC Ad<br>numbe<br>ss Loci                                                               | ldress' o<br>er from<br>k and th                                                                    | of this R<br>1 to 12<br>he Hub t                                                     | Reader i<br>0 to ide<br>hat it is                                         | n the A<br>ntify ea<br>connec                                                  | perio in<br>ch Ape<br>ted to.                                     | stallation.<br>rio                                                      |
|                                                                                    | Each L<br>unique                                                                         | ock<><br>EAC r                                                                          | Hub pa                                                                                              | iring in                                                                             | an Ape                                                                    | rio insta                                                                      | allation                                                          | has a                                                                   |
|                                                                                    | Up to 2<br>ILAM<br>If a Hu<br>of Hub<br>reduced<br>e.g. A<br>Hub pa<br>An ILA<br>each, 4 | 2 Hubs<br>or IAC<br>b is pa<br>s that c<br>d accor<br>SLAM<br>ired w<br>AM or 1<br>Hubs | can be<br>c. A Hu<br>ired with<br>can be c<br>dingly.<br>I can ha<br>ith 2 Lo<br>IAC mi<br>paired v | connect<br>b can such more<br>connecte<br>twe 2 Hu<br>bocks.<br>ght have<br>with 2 L | ted to a<br>upport than or<br>ed to the<br>ubs pair<br>e 8 Hub<br>ocks ea | SLAM<br>up to 8<br>he Lock<br>e Integri-<br>red with<br>os paired<br>ach, etc. | or up to<br>Wireles<br>, then th<br>ti Modu<br>1 Lock<br>1 with 1 | o 8 on an<br>s Locks.<br>he number<br>ule will be<br>each, or 1<br>Lock |
|                                                                                    | The EA<br>Hubs 1                                                                         | to 8 a                                                                                  | tresses<br>re as fol                                                                                | for the l<br>llows:                                                                  | listed A                                                                  | perio L                                                                        | ock nur                                                           | nbers on                                                                |
|                                                                                    | Hub N                                                                                    | umber                                                                                   | r<br>                                                                                               |                                                                                      | -                                                                         | ~                                                                              | _                                                                 |                                                                         |
| Lock 1                                                                             | <u> </u>                                                                                 | 2                                                                                       | 3<br>2                                                                                              | 4<br>4                                                                               | 5<br>5                                                                    | 6                                                                              | 7                                                                 | 8                                                                       |
| Lock 2                                                                             | 17                                                                                       | 18                                                                                      | 19                                                                                                  | 2.0                                                                                  | 21                                                                        | 22                                                                             | 23                                                                | 2.4                                                                     |
| Lock 3                                                                             | 33                                                                                       | 34                                                                                      | 35                                                                                                  | 36                                                                                   | 37                                                                        | 38                                                                             | 39                                                                | 40                                                                      |
| Lock 4                                                                             | 49                                                                                       | 50                                                                                      | 51                                                                                                  | 52                                                                                   | 53                                                                        | 54                                                                             | 55                                                                | 56                                                                      |
| Lock 5                                                                             | 65                                                                                       | 66                                                                                      | 67                                                                                                  | 68                                                                                   | 69                                                                        | 70                                                                             | 71                                                                | 72                                                                      |
| Lock 6                                                                             | 81                                                                                       | 82                                                                                      | 83                                                                                                  | 84                                                                                   | 85                                                                        | 86                                                                             | 87                                                                | 88                                                                      |
| Lock 7                                                                             | 97                                                                                       | 98                                                                                      | 99                                                                                                  | 100                                                                                  | 101                                                                       | 102                                                                            | 103                                                               | 104                                                                     |
| Lock 8                                                                             | 113                                                                                      | 114                                                                                     | 115                                                                                                 | 116                                                                                  | 117                                                                       | 118                                                                            | 119                                                               | 120                                                                     |
| Wiegand Keypad                                                                     | Option                                                                                   | s for th                                                                                | e 'Wie                                                                                              | gand Ke                                                                              | eypad' 1                                                                  | type.                                                                          |                                                                   |                                                                         |
| Number                                                                             | The 'lo                                                                                  | gical n                                                                                 | umber'                                                                                              | of this                                                                              | reader                                                                    | on its h                                                                       | ost devi                                                          | ce.                                                                     |
| Intego                                                                             | Option                                                                                   | s for th                                                                                | e 'Integ                                                                                            | go' type                                                                             |                                                                           |                                                                                |                                                                   |                                                                         |
| Device Address<br>Gateway Node                                                     |                                                                                          |                                                                                         |                                                                                                    |                                                                                      |                                                                           |                                                                                |                                                                   |                                                                         |
| <u>Tecom</u>                                                                       | Option                                                                                   | s for th                                                                                | e 'Teco                                                                                             | om' type                                                                             | е.                                                                        |                                                                                |                                                                   |                                                                         |
| LAN Address                                                                        | Tecom                                                                                    | TS087                                                                                   | 70 Read                                                                                             | ler LAN                                                                              | Addre                                                                     | ss.                                                                            |                                                                   |                                                                         |
| Feedback Mode                                                                      | Visual options                                                                           | LED fo<br>apply                                                                         | eedbacl<br>to the l                                                                                 | k mode.<br>Red LEI                                                                   | For Tl<br>D.                                                              | ECOM                                                                           | Reader,                                                           | these                                                                   |
| -Area state – 'Keypad Area'<br>-Area state – Same side<br>-Area state – Other side | State of<br>State of<br>State of                                                         | f the ar<br>f the ar<br>f the ar                                                        | ea defin<br>ea on tl<br>ea on tl                                                                    | ned in the same he other                                                             | he 'key<br>side of<br>side of                                             | pad area<br>f the Do<br>f the Do                                               | a' option<br>or as th<br>or to the                                | n.<br>e Reader.<br>e Reader.                                            |
| LED Area State options.                                                            | The fol<br>has bee<br>Reader                                                             | lowing<br>on set to<br>, these                                                          | g option<br>o one of<br>options                                                                     | ts can be<br>f the "A<br>apply t                                                     | e enable<br>rea Sta<br>to the R                                           | ed if the<br>te" optic<br>ted LED                                              | 'Feedb<br>ons. Fo<br>).                                           | ack Mode'<br>or TECOM                                                   |
| Show Area Status Isolated Show Area Status Had Alarm                               | Red LH                                                                                   | ED Slov                                                                                 | w flashi<br>t flashii                                                                               | ing.<br>1g .                                                                         |                                                                           |                                                                                |                                                                   |                                                                         |

| Reader Purpose                                                                           | Reader Purpose defines how the Reader will be used.                                                                                                    |
|------------------------------------------------------------------------------------------|----------------------------------------------------------------------------------------------------|
| Control a Door<br>Control a Lift<br>Log On<br>Area Toggle<br>Access Locker / Locker Bank | Door access control.<br>Lift access control.<br>Terminal Logon. A Valid Card presentation logs the User on<br>to the associated LCD Terminal. Controller Firmware V3.1.0<br>or later recommended if this feature is used.<br>Area On/Off only. No access control operations.<br>Locker access control.                                                                                                    |
| Reader Location                                                                          | Determines which Door the Reader is associated with, and the<br>location of the Reader in relation to the Door; Inside or<br>Outside.<br>Typically, Access Control Readers are Entry Readers, and are<br>therefore located 'Outside' the nominated Door.<br>A Reader can also be located 'Inside' the nominated Door<br>when the Reader is an Exit Reader, or when there are Readers<br>on both sides of a Door. |
|                                                                                          | If the Reader Type is "Aperio", the Door number used in the<br>Reader Location setting must match the Reader number. e.g.<br>If Reader 3 an 'Aperio' type, then its 'Location' must be set to<br>"Outside Door 3".                                                                                                    |
| Inside Door 1<br>Outside Door 1<br>Inside Door 2<br>Outside Door 2                       | Reader is not associated with a Door.<br>Reader is located Inside the 1 <sup>st</sup> Door.<br>Reader is located Outside the 1 <sup>st</sup> Door.<br>Reader is located Inside the 2nd Door. (2-Dr Modules only)<br>Reader is located Outside the 2nd Door. (2-Dr Modules only)                                                                                                    |
| Inside Door 3…etc.                                                                       | Options for Doors 3 to 8 are not relevant to Reader Modules.                                                                                                    |
| Keypad Area.                                                                             | <ul> <li>Reader Keypad Area. Select the Area:</li> <li>To control when the Reader purpose is "Area Toggle".</li> <li>To display if the "keypad area" option is selected in the SIFER/OSDP Reader 'Feedback Mode'.</li> </ul>                                                                                                    |
| Locker / Bank                                                                            | Select the Locker or Bank of Lockers this Reader grants access to.                                                                                                    |
| Card Format.                                                                             | This option allows the Card Format to be selected.<br>Card Formats are programmed separately and are used to<br>define the Card Type, bit length and Site Code parameters (if<br>relevant) within a single Entity.<br>A wide range of default Card Formats are available.                                                                                                    |
|                                                                                          | If the required format is not in the list, additional Card<br>Formats can be added via Card Format programming.                                                                                                    |
| Direct Entry Wiegand<br>26Bit Wiegand (H10301)<br>etc.                                   | See the table under "Card Formats" in the 'Access Control' section for the full list of default card formats and their details.                                                                                                    |
|                                                                                          | If a Reader is required to support 2 or more Card Formats an option is available in 'Card Format' programming to define an "Alternate Card Format" that will be used if the card data does not match the total number of bits defined for that format. <i>See 'Card Formats' for more details.</i>                                                                                                    |

| Any Card                                                                                                    | Any card of the correct type will be allowed access and the card data will be logged to Review.                                                                                                    |
|----------------------------------------------------------------------------------------------------|----------------------------------------------------------------------------------------------------|
| PIN Device<br>(Entity for PIN Code Entry)                                                                                                    | Select a Module/Reader to be used for entering the PIN Code<br>when Card + PIN is required.<br>Controller Firmware V3.1.0 or later recommended if this<br>feature is used with an Elite LCD or Integriti Prisma Graphic<br>Terminal.                                                                                                    |
| Wiegand PIN Mode.<br>None<br>SIFER / OSDP / Motorola<br>HID Reader<br>MR Access Model Reader<br>26 Bit Wiegand Keypad<br>IR Weatherproof Terminal<br>26 Bit Wiegand Keypad Forced | <ul> <li>Select the PIN data mode if a Reader" was selected in the "PIN Device" option above.</li> <li>No PIN entry requirement.</li> <li>SIFER Keypad, 3<sup>rd</sup> Party OSDP Reader with Keypad or Motorola/Indala ARK-501</li> <li>HID 5355 or iClass with 4 Bit Burst PIN output format.</li> <li>MR Access Magnetic Swipe &amp; PIN code Reader 26 Bit Wiegand Keypad.</li> <li>Inner Range Weatherproof Terminal.</li> <li>26 Bit Wiegand Keypad Forced. This reader can only be used for PIN codes.</li> <li>If enabled, any 26 bit Wiegand data received from this Reader will be processed as a PIN Code regardless of the Site Code.</li> <li>Cards will not be able to be used at this Reader.</li> <li>If disabled, only 26 bit Wiegand data with Site Code 255 (FF) will be processed as a PIN Code and any other Site Code will be processed as a Card.</li> <li>Normally a 26bit Wiegand Keypad has the site code \$FF</li> <li>(255) with the card number representing the PIN code. If the reader sends some other site code with a PIN or \$FF is</li> </ul> |
|                                                                                                    | used to force any 26bit card number to be treated as a PIN code.                                                                                                    |

|                     | Arming Mode                                     | Select the Area Arming Mode if the Reader is to be used for<br>Area Arming on Access Control operations.                                                                                                    |
|---------------------|-------------------------------------------------|----------------------------------------------------------------------------------------------------|
|                     | No Reader Arming<br>User Area w/button          | No Arming.<br>Arm the User Area if the "Arm" button is pressed while the<br>Card is presented.                                                                                                    |
|                     | Area Empty                                      | Arm the Exit Area (Area you are leaving) if the Area User<br>Count decrements to zero when the Card is presented.<br>V4.2.0 or later recommended.                                                                                                    |
|                     | Exit Area w/button                              | Arm the Exit Area if the "Arm" button is pressed while the Card is presented.                                                                                                    |
|                     | Entry Area w/button                             | Arm the Entry Area if the "Arm" button is pressed while the Card is presented.                                                                                                    |
|                     | Exit Area on 3 Swipes<br>Entry Area on 3 Swipes | Arm the Exit Area if Card presented 3 times within 5 seconds.<br>Arm the Entry Area if Card presented 3 times within 5 seconds                                                                                                    |
|                     | Arm Users 'Tenancy Area' on 3<br>Swipes.        | Arm the User's Tenancy Area if Card presented 3 times within 5 seconds. (Cont F/ware V3.2.1 or later only)                                                                                                    |
|                     |                                                 | <ul> <li>NOTES:</li> <li>1) Exit Area / Entry Area. The Exit Area is the Area you are leaving. i.e. The Area the Reader is installed in. The Entry Area is the Area on the opposite side of the Door to where the Reader is installed.</li> </ul>                                                                                                    |
|                     |                                                 | <ol> <li>3 Swipe Arming. V3.3.0 firmware or later provides<br/>a Controller option for setting a different "Three<br/>Badge Wait" time.</li> </ol>                                                                                                    |
|                     |                                                 | <ol> <li>3 Swipe Arming with C3/4k Weatherproof<br/>Terminals. V17.0.1 firmware or later recommended.</li> </ol>                                                                                                    |
|                     | Ask PC                                          | This option allows User Credentials presented at this Reader<br>to be utilized in the Active User Rotation Module (AURM)<br>feature and/or the Operator Challenge feature if necessary.<br><i>AURM</i><br><i>See the "Enable AURM" option in the Controller General</i><br><i>Behaviour options for more details.</i><br><i>OPERATOR CHALLENGE</i><br><i>See the Integriti Software "Guide - Operator Challenge"</i><br><i>document for more details.</i> |
|                     | Skip Known Review<br>(V16.0.0 or later)         | Enable this option to prevent card data review entries for cards that are associated with a User in the Controller.                                                                                                    |
|                     |                                                 | Do not enable this option if you require the Card 'Last Used' field updates to be maintained or if the Card Expiry feature is being used in the system.                                                                                                    |
| Door Access Control | Door 1<br>(First Associated Door)               | Select the first Door to be assigned to this Reader Module.<br>The Door nominated will be controlled and monitored by this<br>Module.                                                                                                    |

|                     | Door 1 Hardware.                                                                                  | Note: Unibus options are not relevant to SLAM.                                                                                                    |
|---------------------|---------------------------------------------------------------------------------------------------|----------------------------------------------------------------------------------------------------|
|                     | Hardware Type<br>- On-Board<br>- Unibus Door Module<br>- Salto<br>- Aperio<br>- Intego<br>- Tecom | This setting defines the location of the Door hardware I/O.<br>e.g. Lock Relay, monitoring inputs, status outputs, etc.<br>Door hardware is on the host Reader Module.<br>Door hardware is on a Unibus 2-Door Expander Board.<br>Door hardware is a Salto Lock<br>Door hardware is an Aperio Wireless Lock via the on-board<br>Reader RS485 Port.<br>Door hardware is an Intego Lock<br>Door hardware is a TS0870 Reader. Note that this only<br>applies when the Reader is connected via RS485 and only<br>supports lock relay control via the Reader's yellow wire (open<br>collector only) &/or REX button input via the Reader's violet<br>wire. On-board or UniBus hardware is preferred.<br><i>See the Integriti Application Note: "Tecom TS0870 Series</i><br><i>Smart Card Reader Integration" for details.</i> |
|                     | Lock Number                                                                                       | Program the lock number of the associated Module or Device<br>selected above.<br>-For an on-board lock, enter a value of either 1 or 2.<br>-Aperio Lock: Not required.<br>-Tecom Reader: Enter the Reader LAN Address                                                                                                    |
|                     | Unibus DIP Switch Number                                                                          | Program the DIP Switch setting for the Unibus 2-Door                                                                                                    |
|                     | No Lock. <i>(V1 to V2 only)</i><br>Enable Reed Input                                              | Expander associated with this Door.<br>No Lock. Set to 'Y' if there is no lock hardware for this Door<br>Reed Switch. Allow Door Reed Switch logic for this Door.<br>The state of the Reed Switch Input will be utilized in<br>functions such as Forced Door, DOTL. Interlocking, etc.                                                                                                    |
|                     | Enable Tongue Input                                                                               | Tongue Sense. Allow Tongue Sense logic for this Door. The state of the Tongue Sense Input will be utilized in functions such as Forced Door, DOTL, Interlocking, etc.                                                                                                    |
|                     | Door 2<br>(Second Associated Door)                                                                | Select the second Door to be assigned to this Reader Module<br>if required.<br>If this Reader Module is providing Entry and Exit Readers for<br>the same Door, then a second Door is not assigned.<br>The Door nominated will be controlled and monitored by this<br>Module.                                                                                                    |
|                     | Door 2 Hardware.                                                                                  | See Door 1 Hardware above.                                                                                                    |
|                     | General Door options.                                                                             |                                                                                                    |
|                     | Disable SLAM Cache<br>No Valid / Invalid Outputs<br>(formerly 'No LEDs')                          | Disable the off-line Card Cache for Doors controlled by this<br>Reader Module.<br>Disable Valid/Invalid indication via the 'VAL'/'INV'<br>Outputs. The Valid/Invalid open collector outputs will only<br>be controlled by the associated Auxiliary.                                                                                                    |
|                     |                                                                                                   | (Request to Exit) and REN (Request to Enter) Inputs on all<br>Doors on this Module. When enabled, the Normally Open<br>contacts of the switch can be wired directly into the REX<br>and/or REN Inputs with no EOL resistors.<br>In V16.0.0 or later this option in enabled by default for<br>Integriti IAC, ILAM and SLAM Modules.                                                                                                    |
| Lift Access Control | Lift Car 1<br>(First Associated Lift)                                                             | Select the first Lift to be assigned to this Reader Module.<br>The access control Reader interface for the nominated Lift<br>will be provided by this Module.                                                                                                    |

|                   | Lift Car 2<br>(Second Associated Lift)                                                                                                    | Select the second Lift to be assigned to this Reader Module.<br>The access control Reader interface for the nominated Lift<br>will be provided by this Module.<br>Note that Reader Modules for Lift Control are often installed<br>in the Lift Car. This means that a second Lift Car is usually<br>not assigned to a Reader Module.                                                                                      |
|-------------------|----------------------------------------------------------------------------------------------------|----------------------------------------------------------------------------------------------------|
|                   |                                                                                                    |                                                                                                    |
| Offline Operation | Card Cache Time<br>None<br>1 Hour<br>4 Hours<br>8 Hours<br>1 Day<br>2 Days<br>4 Days<br>1 Week<br>2 Weeks<br>1 Month<br>2 Months<br>4 Months                                                                                          | Select the period for which a Cached Card will be retained in<br>the Cache from the last time it was used.<br>Integriti Modules only. Not relevant for Concept 3/4000<br>Reader Modules.<br>NOTE: If the Card Cache functionality is required, check that<br>the "Disable SLAM Cache" option under 'Door Access<br>Control' has not been enabled.                                                                         |
|                   | Button Cache Time                                                                                                    | Select the period for which a Cached Button operation will be<br>retained in the Cache from the last time it was used.<br>Integriti Modules only. Not relevant for Concept 3/4000<br>Reader Modules.                                                                                                    |
|                   |                                                                                                    | Options are the same as those for Card Cache Time above.                                                                                                    |
|                   | Offline Function.                                                                                                    | Determines which card credentials the reader will process in offline mode.                                                                                                    |
|                   | None<br>First 2 Credentials Pass<br>Use Cached Credentials                                                                                                    | No Card access when Module is offline.<br>Allow access for the first 2 Backup Cards only when Module<br>is offline.<br>Allow access to Cards stored in the local Cache when Module<br>is offline.                                                                                                    |
|                   |                                                                                                    | Standalone Operation options for the Doors assigned to the<br>Module. These requirements will only be relevant while the<br>Module is Offline.                                                                                                    |
|                   | Door 1 Entry dual user<br>Door 2 Entry dual user<br>Door 1 Exit dual user<br>Door 2 Exit dual user<br>Door 2 Exit dual user<br>Door 1 Entry ren button<br>Door 2 Entry ren button<br>Door 1 Exit rex button<br>Door 2 Exit rex button | Dual User requirement for Entry at first Door.<br>Dual User requirement for Entry at second Door.<br>Dual User requirement for Exit at first Door.<br>Dual User requirement for Exit at second Door.<br>REN button will operate at first Door.<br>REN button will operate at second Door.<br>REX button will operate at first Door.<br>REX button will operate at second Door.<br>REX button will operate at second Door. |

| Inputs     | EOL for Zones.<br>(EOL [End-Of-Line] Resistor<br>Scheme for Zone Inputs) | Select the End of Line Resistor Scheme for an Integriti<br>Standard (2-Door) LAN Access Module (SLAM).<br>This option is normally left blank allowing the default<br>'Concept3K' EOL scheme to be used.<br>See "Inputs" in the Controller "Module Details"<br>programming for details of the EOL Scheme options.<br>Note that this option is only relevant to the Integriti 2-Door<br>Reader Module (SLAM). |
|------------|--------------------------------------------------------------------------|----------------------------------------------------------------------------------------------------|
|            |                                                                          | Legacy Concept 3000/4000 Reader Modules that are compatible with Integriti, do not have selectable EOL.                                                                                                    |
| LAN Module | Phantom Module                                                           | Defines this Reader Module as a 'phantom' module, meaning<br>that no hardware exists for this module.<br>HLI or Software 'phantom card reads' can use the Reader<br>addresses of the Readers on this module.<br>This feature requires a licence.                                                                                                    |
|            | LAN Poll Time                                                            | Enter a Poll Time in Minutes, Seconds. The Poll time is the maximum amount of time a module can remain out of communication with the Control Module                                                                                                    |
|            | Battery Test Time                                                        | Enter a Battery Test Time in Hours and Minutes.<br>Integriti Modules only. Not relevant for Concept 3/4000<br>Reader Modules.<br>Determines the battery test time for an Integriti Smart power<br>supply connected to this Module.                                                                                                    |
|            |                                                                          | For some guidelines on setting the Battery test time, see<br>'Battery Test Time' in Controller - Module Details.                                                                                                    |
|            | LAN Module Type                                                          | This option allows the Installer to view or change the type of<br>LAN Reader Module connected for this Reader Module<br>address. All Module types are shown in the drop-down list,<br>but only relevant Module types for 'Reader' are listed here.<br>The correct type will normally be automatically chosen when                                                                                           |
|            |                                                                          | the Module is first connected to the system.<br>If the Module is being programmed prior to being connected<br>to the system, the type will need to be selected.                                                                                                    |
|            | C3K Two Door Reader<br>Two Door Reader                                   | Concept 3000/4000 2-Door Reader, Single Door Reader or<br>Weatherproof Terminal.<br>Integriti SLAM.                                                                                                    |
|            | Unibus Devices                                                           | Not relevant to Reader Modules. Integriti SLAM does not support Unibus devices.                                                                                                    |
|            | Enable on LAN<br>Disable on LAN                                          | This operation is available by Right-clicking on the Module in the "Navigation" Pane.                                                                                                    |
|            |                                                                          | Provides a facility to temporarily disable a faulty Module on<br>the LAN and Isolate its Inputs while awaiting service.                                                                                                    |

| Connectivity | Serial Reader Settings<br>Serial Channel<br>Baud Rate<br>Data Bits<br>Parity<br>Stop Bits | Integriti SLAM only. Not relevant to Concept hardware.<br>Not currently used.<br>The Serial Reader Port settings are determined automatically<br>and do not need to be programmed when a Serial Reader type<br>is selected in 'Readers' programming for this Module.<br>i.e. SIFER_OSDP_Salto_Aperio_Intego or Tecom |
|--------------|-------------------------------------------------------------------------------------------|----------------------------------------------------------------------------------------------------|
| OSDP Options | OSDP Options                                                                              |                                                                                                    |
|              | Local Feedback<br>Disable Auto Addressing                                                 | The Reader will respond immediately when a card is read.<br>Disables all auto addressing on this bus. This option may be<br>necessary when the bus is being shared with some other<br>OSDP devices.                                                                                                    |
|              | Lockdown Bus                                                                              | Disables addressing of unknown modules. While locked<br>down, you will be unable to add new Readers to this Module.<br>This option no longer available in V17 or later.                                                                                                    |
|              | Proximity Feedback                                                                        | When enabled, SIFER Readers will click and flash when a card is detected until the card is close enough to read.<br>This option is useful during commissioning to determine if any Readers have limited read range due to the installation environment or interference, etc. V4.2.0 or later only.                   |
|              | Crypt Mode                                                                                | Select the mode of encryption on the OSDP bus for this Module.                                                                                                    |
|              | Default<br>Custom<br>None                                                                 |                                                                                                    |

# Intelligent Reader Module

Intelligent Reader Module programming is relevant to the following hardware Modules:

- Integriti ILAM
- Concept 3/4000 Intelligent 4-Door Access Module (IFDAM) V5.0 or later.
- Concept 3/4000 Intelligent 2-4 Door Access Module (I2DAM) V5.0 or later.

Depending on the Reader Module type and the Reader type, up to 16 Readers can be connected to an Integriti 8 Door Reader Module, or up to 8 Readers to a C3/4K Intelligent Reader Module.

- Up to 8 Readers can be connected via the on-board Wiegand/Clock&Data ports. (Expansion boards required if more than 2)
- Up to 8 or 16 Serial Readers (as listed in the table below) can be connected via the 'Reader RS485' Port. (ILAM only) Note that when a Serial Reader type is selected for a Reader, any other Serial Readers on that Module must be of the same type.

| Reader Type                 | Integri          |                           | iti ILAM           |                        | Legacy C3/4K<br>I2DAM*/IFDAM** |                           |
|-----------------------------|------------------|---------------------------|--------------------|------------------------|--------------------------------|---------------------------|
|                             | Mother-<br>board | With Unibus<br>Expander/s | Min ILAM<br>F'ware | Min ISC/<br>IAC F'ware | Mother-<br>board               | With Expansion<br>board/s |
| Wiegand Reader / Keypad     | 2                | 8                         |                    |                        | 2*/4**                         | 8                         |
| SIFER Reader                | 16               | n/a                       | V2.0               | V4.0                   | 0                              | 0                         |
| SIFER Keypad                | 16               | n/a                       | V2.0               | V16.0.1                | 0                              | 0                         |
| OSDP Reader                 | 16               | n/a                       | V2.2.0             | V4.2.0                 | 0                              | 0                         |
| Salto                       | 8                | n/a                       | V2.2.0             | V3.0.0                 | 0                              | 0                         |
| Aperio Wireless Lock Reader | 8                | n/a                       | V2.1.1             | V4.1.3                 | 0                              | 0                         |
| Intego                      | 8                | n/a                       | V2.2.0             | V4.2.0                 | 0                              | 0                         |
| Tecom                       | 16               | n/a                       | V3.0.4             | V17                    | 0                              | 0                         |

NOTE: In earlier firmware some of the Reader programming and Door Hardware programming was found under the headings 'Door Mapping' and 'Reader Mapping'. If your system is one of these earlier versions, you may need to refer to Rev 3.3 of the Integriti Programming Reference.

| Entity/Feature                                     | Option                                                                                   | Description                                                                                                    |
|----------------------------------------------------|------------------------------------------------------------------------------------------|----------------------------------------------------------------------------------------------------|
| Create/Find<br>Intelligent 4-Door<br>Access Module |                                                                                          | 'Add New' or select a record to edit.<br>Integriti ILAM requires Integriti Controller Firmware V3.0.0<br>or later. V3.1.4 or later recommended.                                                                                                    |
|                                                    |                                                                                          | Concept 3/4000 Intelligent 4-Door Access Module must be V5.0 or later and the Integriti Controller Firmware must be V2.5.0 or later.                                                                                                    |
| Module Name                                        |                                                                                          | Program a name of up to 32 characters in length. Use this feature to describe the location and/or purpose of the Module.                                                                                                    |
| Readers.<br>These options are<br>programmed        | There are 16 logical Readers on<br>an Integriti Intelligent LAN Access<br>Module (ILAM), | The Reader details are programmed by defining the type,<br>purpose, mapping/associations, formatting and functional<br>parameters for each logical Reader to be used.                                                                                                    |
| separately for<br>Readers 1 to 16.                 | Intelligent Door Access Module<br>(IFDAM or I2DAM).                                      | Note that when a Serial Reader type is selected for a<br>Reader, all other Serial Readers on this ILAM must be of<br>the same type.<br>i.e. SIFER, OSDP, Salto, Aperio, Intego or Tecom.                                                                                        |
|                                                    | Reader Type                                                                              | Select the type of Reader for each Reader number required.<br>See "Reader Type" in 'Reader Module' programming for<br>more details.                                                                                                    |
|                                                    | On-Board (Wiegand)                                                                       | Wiegand or Clock & Data Reader on the host Intelligent<br>Reader Module motherboard, or on a C3/4K IFDAM/I2DAM<br>Expansion board                                                                                                    |
|                                                    | Unibus Door Module                                                                       | Wiegand or Clock & Data Reader on an Integriti Unibus Door                                                                                                    |
|                                                    | SIFER                                                                                    | SIFER Reader or SIFER Keypad on the ILAM Reader RS485                                                                                                    |
|                                                    | OSDP<br>Salto                                                                            | OSDP Reader on the ILAM Reader RS485 port.<br>Salto Reader via a Salto Router on the ILAM Reader RS485<br>port.                                                                                                    |
|                                                    | Aperio                                                                                   | Aperio Reader via an Aperio Hub on the ILAM Reader<br>RS485 port                                                                                                    |
|                                                    | Wiegand Keypad                                                                           | Wiegand Keypad Reader on the host Intelligent Reader<br>Module motherboard, or on a C3/4K IFDAM/I2DAM<br>Expansion board.                                                                                                    |
|                                                    | Intego<br>Tecom                                                                          | Intego Reader via the ILAM Reader RS485 port.<br>Tecom TS0870 series Smart Card Readers on the ILAM<br>Reader RS485 port. V17 or later only.                                                                                                    |
|                                                    | Reader Options                                                                           | Reader options that follow the Reader type selection will<br>be dependent on the type selected.<br>The options unique to each Reader type are provided in<br>the heavy-bordered cells immediately following the<br>'Reader Type' option in 2-Door Reader Module<br>programming. |

| <u>т</u>                                                                                 |                                                                                                    |
|------------------------------------------------------------------------------------------|----------------------------------------------------------------------------------------------------|
| Reader Purpose                                                                           | Reader Purpose defines how the Reader will be used.                                                                                                    |
| Control a Door<br>Control a Lift<br>Log On<br>Area Toggle<br>Access Locker / Locker Bank | Door access control<br>Lift access control<br>Terminal Logon. A Valid Card presentation logs the User on<br>to the associated LCD Terminal. Controller Firmware V3.1.0<br>or later recommended if this feature is used.<br>Area On/Off only. No access control operations.<br>Locker access control.                                                                                                 |
| Reader Location                                                                          | Determines which Door each Reader is associated with, and<br>its location in relation to the Door; 'Inside' or 'Outside'.<br>Typically, Access Control Readers are Entry Readers, and are<br>therefore located 'Outside' the nominated Door.<br>A Reader can also be located 'Inside' the nominated Door<br>when the Reader is an Exit Reader, or when there are Readers<br>on both sides of a Door. |
|                                                                                          | If the Reader Type is "Aperio", the Door number used in the<br>Reader Location setting must match the Reader number. e.g.<br>If Reader 3 an 'Aperio' type, then its 'Location' must be set to<br>"Outside Door 3".                                                                                                    |
| None<br>Outside Door 1<br>Outside Door 2<br>Outside Door 3                               | Reader is not associated with a Door.<br>Reader is located Outside the nominated Door.                                                                                                    |
| Inside Door 1<br>Inside Door 2<br>Inside Door 3<br>etc.                                  | Reader is located Inside the nominated Door.                                                                                                    |
| Keypad Area.                                                                             | <ul> <li>Reader Keypad Area. Select the Area:</li> <li>To control when the Reader purpose is "Area Toggle".</li> <li>To display if the "keypad area" option is selected in the SIFER/OSDP Reader 'Feedback Mode'.</li> </ul>                                                                                                    |
| Locker / Bank                                                                            | Select the Locker or Bank of Lockers this Reader grants access to.                                                                                                    |
| Card Format.                                                                             | This screen allows the Card Format to be selected. Card<br>Formats are programmed separately. A wide range of default<br>Card Formats are available.                                                                                                    |
|                                                                                          | If the required format is not in the list, additional Card<br>Formats can be added via Card Format programming.                                                                                                    |
| Direct Entry Wiegand<br>26Bit Wiegand (H10301)<br>etc.                                   | See the table under "Card Formats" in the 'Access Control' section for the full list of default card formats and their details.                                                                                                    |
|                                                                                          | If a Reader is required to support 2 or more Card Formats an option is available in 'Card Format' programming to define an "Alternate Card Format" that will be used if the card data does not match the total number of bits defined for that format. <i>See 'Card Formats' for more details.</i>                                                                                                   |
| Any Card Mode.                                                                           | Any card of the correct type will be allowed access and the card data will be logged to Review.                                                                                                    |

| PIN Device<br>(Entity for PIN Code Entry)                                                                                                    | Select a Module/Reader to be used for entering the PIN Code<br>when Card + PIN is required.<br>Controller Firmware V3.1.0 or later recommended if this<br>feature is used with an Elite LCD or Integriti Prisma Graphic<br>Terminal.                                                                                                    |
|----------------------------------------------------------------------------------------------------|----------------------------------------------------------------------------------------------------|
| Wiegand PIN Mode.                                                                                                    | Select the PIN data mode if a Reader" was selected in the "PIN Device" option above.                                                                                                    |
| None<br>SIFER / OSDP / Motorola<br>HID Reader<br>MR Access Model Reader<br>26 Bit Wiegand Keypad<br>IR Weatherproof Terminal<br>26 Bit Wiegand Keypad Forced | No PIN entry requirement.<br>SIFER Keypad, 3 <sup>rd</sup> Party OSDP Reader with Keypad or<br>Motorola/Indala ARK-501.<br>HID 5355 or iClass with 4 Bit Burst PIN output format.<br>MR Access Magnetic Swipe & PIN code Reader<br>26 Bit Wiegand Keypad.<br>Inner Range Weatherproof Terminal.<br>26 Bit Wiegand Keypad Forced. This reader can only be used<br>for PIN codes.<br>If enabled, any 26 bit Wiegand data received from this Reader<br>will be processed as a PIN Code regardless of the Site Code.<br>Cards will not be able to be used at this Reader.<br>If disabled, only 26 bit Wiegand data with Site Code 255 (FF)<br>will be processed as a PIN Code and any other Site Code will<br>be processed as a Card.<br>Normally a 26bit Wiegand Keypad has the site code \$FF<br>(255) with the card number representing the PIN code. If the<br>reader sends some other site code with a PIN or \$FF is<br>actually a site code used by the system, then this option can be<br>used to force any 26bit card number to be treated as a PIN<br>code. |
| Reader Arming Mode                                                                                                    | Select the Area Arming Mode if the Reader is to be used for<br>Area Arming on Access Control operations.                                                                                                    |
| No Reader Arming<br>User Area w/button<br>Area Empty                                                                                                    | No Arming.<br>Arm the User Area if the "Arm" button is pressed while the<br>Card is presented.<br>Arm the Exit Area (Area you are leaving) if the Area User<br>Count decrements to zero when the Card is presented.                                                                                                    |
| Exit Area w/button<br>Entry Area w/button<br>Exit Area on 3 Swipes<br>Entry Area on 3 Swipes<br>Arm Users 'Tenancy Area' on 3<br>Swipes.                     | <ul> <li>V4.2.0 or later recommended.</li> <li>Arm the Exit Area if the "Arm" button is pressed while the Card is presented.</li> <li>Arm the Entry Area if the "Arm" button is pressed while the Card is presented.</li> <li>Arm the Exit Area if Card presented 3 times within 5 seconds.</li> <li>Arm the User's Tenancy Area if Card presented 3 times within 5 seconds.</li> </ul>                                                                                                    |
|                                                                                                    | <ul> <li>NOTES:</li> <li>1) Exit Area / Entry Area. The Exit Area is the Area you are leaving. i.e. The Area the Reader is installed in. The Entry Area is the Area on the opposite side of the Door to where the Reader is installed.</li> <li>2) 3 Swipe Arming. V3.3.0 firmware or later provides a Controller option for setting a different "Three Badge Wait" time.</li> </ul>                                                                                                    |

|                         | Ask PC                                             | This option allows User Credentials presented at this<br>Intelligent Reader Module to be utilized in the Active User<br>Rotation Module (AURM) feature and/or the Operator<br>Challenge feature if necessary.<br><i>AURM</i><br><i>See the "Enable AURM" option in the Controller General</i><br><i>Behaviour options for more details.</i><br><i>OPERATOR CHALLENGE</i><br><i>See the Integriti Software "Guide - Operator Challenge"</i><br><i>document for more details.</i> |
|-------------------------|----------------------------------------------------|----------------------------------------------------------------------------------------------------|
|                         | Skip Known Review<br>(V16.0.0 or later)            | Enable this option to prevent card data review entries for<br>cards that are associated with a User in the Controller.<br>Do not enable this option if you require the Card 'Last Used'<br>field updates to be maintained or if the Card Expiry feature is<br>being used in the system.                                                                                                    |
| Door Access<br>Control. | Door 1 to Door 8 assignment.<br>(Associated Doors) | Select the Doors to be assigned to this Intelligent Reader<br>Module. The Doors nominated will be controlled and<br>monitored by this Module.                                                                                                    |

|                         | Door 1 to Door 8 Hardware.<br>There are 8 logical Doors on an<br>Integriti Intelligent LAN Access<br>Module (ILAM)<br>or 4 logical Doors on a Concept<br>Intelligent Door Access Module<br>(IFDAM or I2DAM). | <ul> <li>The Door Hardware settings are programmed separately for each of the eight Doors.</li> <li>The Door Hardware options define the following parameters for each logical Door to be used: <ul> <li>The hardware device type.</li> <li>The DIP Switch setting on the device (if relevant).</li> <li>The number of the entity on the device. i.e. Number 1 or 2 if the device supports 2 Readers, or 2 Doors.</li> <li>The Door monitoring options.</li> </ul> </li> </ul>                                                                                                    |
|-------------------------|----------------------------------------------------------------------------------------------------|----------------------------------------------------------------------------------------------------|
|                         | Hardware Type<br>- None<br>- On-Board<br>- Unibus Door Module<br>- Salto<br>- Aperio<br>- Intego<br>- Tecom                                                                                                  | This setting defines the location of the Door hardware I/O.<br>e.g. Lock Relay, monitoring inputs, status outputs, etc.<br>Door hardware not present for this Door.<br>Door hardware is on the host Intelligent Reader Module.<br>Door hardware is on a Unibus 2-Door Expander Board.<br>Door hardware is a Salto Lock via the 'RDR RS485' port.<br>Door hardware is an Aperio Wireless Lock via the 'RDR<br>RS485' port.<br>Door hardware is an Intego Lock via the 'RDR RS485' port.<br>Door hardware is a TS0870 Reader. Note that this only<br>applies when the Reader is connected via RS485 and only<br>supports lock relay control via the Reader's yellow wire (open<br>collector only) &/or REX button input via the Reader's violet<br>wire. On-board or UniBus hardware is preferred.<br><i>See the Integriti Application Note: "Tecom TS0870 Series</i><br><i>Smart Card Reader Integration" for details.</i> |
|                         | Lock Number<br>Unibus DIP Switch Number<br>No Lock. <i>(V1 to V2 only)</i><br>Enable Reed Input<br>Enable Tongue Input                                                                                       | <ul> <li>Program the lock number of the associated Module or Device selected above.</li> <li>-For an on-board lock, enter a value of either 1 or 2.</li> <li>-Aperio Lock: Not required.</li> <li>-Tecom Reader: Enter the Reader LAN Address.</li> <li>Program the DIP Switch setting for the Unibus 2-Door Expander associated with this Door. Only the settings 2, 3 or 4 are relevant to Unibus 2-Door Expanders.</li> <li>No Lock. Set to 'Y' if there is no lock hardware for this Door. The state of the Reed Switch Input will be utilized in functions such as Forced Door, DOTL, Interlocking, etc.</li> <li>Tongue Sense. Allow Tongue Sense logic for this Door. The state of the Tongue Sense Input will be utilized in functions such as Forced Door, DOTL, Interlocking, etc.</li> </ul>                                                                                                    |
|                         | General Door options.<br>No Valid / Invalid Outputs<br>(formerly 'No LEDs')<br>Override EOL                                                                                                    | Disable Valid/Invalid indication via the 'VAL'/'INV'<br>Outputs. The Valid/Invalid open collector outputs will only<br>be controlled by the associated Auxiliary.<br>Overrides the EOL Resistor requirement for the REX<br>(Request to Exit) and REN (Request to Enter) Inputs on all<br>Doors on this Module. When enabled, the Normally Open<br>contacts of the switch can be wired directly into the REX<br>and/or REN Inputs with no EOL resistors.<br>In V16.0.0 or later this option in enabled by default for<br>Integriti IAC, ILAM and SLAM Modules.                                                                                                    |
| Lift Access<br>Control. | Lift Car 1 to Lift Car 8<br>assignment.<br>(Associated Lift Cars)                                                                                                    | Select the Lifts to be assigned to this Reader Module. Access control for the nominated Lifts will be provided by this Module.                                                                                                    |

| Offline Operation<br>Offline Options<br>(C3K IFDAM).                  | Card Cache Time<br>None<br>1 Hour<br>4 Hours<br>8 Hours<br>1 Day<br>2 Days<br>4 Days<br>1 Week<br>2 Weeks<br>1 Month<br>2 Months<br>4 Months                                                                                                    | Select the period for which a Cached Card will be retained in<br>a C3/4K IFDAM or I2DAM Cache from the last time it was<br>used.                                                                                                    |
|-----------------------------------------------------------------------|----------------------------------------------------------------------------------------------------|----------------------------------------------------------------------------------------------------|
|                                                                       | Button Cache Time                                                                                                    | Select the period for which a Cached Button operation will be<br>retained in a C3/4K IFDAM or I2DAM Cache from the last<br>time it was used.                                                                                                    |
|                                                                       | Verbose Review                                                                                                    | The C3/4K IFDAM/I2DAM Review Log will include extra detail that may be useful during commissioning and troubleshooting.                                                                                                    |
| Offline Operation<br>(ILAM)<br>Formerly<br>'Standalone<br>Operation'. | Door 1 Entry dual user<br>Door 2 Entry dual user<br>Door 3<br>Door 1 Exit dual user<br>Door 2 Exit dual user<br>Door 2 Exit dual user<br>Door 3<br>Door 1 Entry ren button<br>Door 3<br>Door 1 Exit rex button<br>Door 3<br>Door 1 Exit rex button<br>Door 3<br>Historic Review download pace<br>time (ms) | <ul> <li>Offline Operation options for the Doors assigned to the Integriti ILAM. These requirements will only be relevant while the Module is Offline.</li> <li>The four standalone operation options are programmed separately for each of the eight Doors.</li> <li>Dual User operation required for entry at first Door.</li> <li>Dual User operation required for entry at second Door.</li> <li>Dual User operation required for exit at first Door.</li> <li>Dual User operation required for exit at first Door.</li> <li>Dual User operation required for exit at first Door.</li> <li>Dual User operation required for exit at second Door.</li> <li>Dual User operation required for exit at second Door.</li> <li>Dual User operation required for exit at second Door.</li> <li>Dual User Exit options continue for Doors 3 to 8.</li> <li>REN button operation allowed at first Door.</li> <li>REN button operation allowed at first Door.</li> <li>REX button operation allowed at first Door.</li> <li>REX button operation allowed second Door.</li> <li>REX button options continue for Doors 3 to 8.</li> </ul> |
|                                                                       | une (ms)                                                                                                    | the Controller. These "historic review" messages are "paced"<br>in order to minimise disruption to normal LAN traffic.<br>This pace time setting sets the time the Module waits between<br>sending each review event to the Controller.<br>If the setting is left at 0, the recommended default pace time is<br>used.                                                                                                    |

| Inputs        | End Of Line Config.<br>Concept3K<br>8-State<br>Tecom Compat                                                              | <ul> <li>Select the End Of Line (EOL) Resistor scheme to be used for the Zone Inputs on this Intelligent LAN Access Module (ILAM).</li> <li>This option is normally left blank allowing the default 'Concept3K' EOL scheme to be used.</li> <li>See "Inputs" in the Controller "Module Details" programming for details of the EOL Scheme options.</li> <li>Note that this option is only relevant to the Integriti Intelligent LAN Access Module (ILAM).</li> <li>Legacy Concept 3000/4000 Intelligent Reader Modules that are compatible with Integriti do not have selectable EOL.</li> </ul>                                                                                                    |
|---------------|----------------------------------------------------------------------------------------------------|----------------------------------------------------------------------------------------------------|
| Connectivity. | Serial Reader Settings<br>Serial Channel<br>Baud Rate                                                                    | Integriti ILAM only. Not relevant to Concept Intelligent<br>Door Access Modules (IFDAM/I2DAM).<br>Not currently used.<br>The Serial Reader Port settings are determined automatically.                                                                                                    |
|               | Data Bits<br>Parity<br>Stop Bits                                                                                         | and do not need to be programmed when a Serial Reader type<br>is selected in 'Readers' programming for this Module.<br>i.e. SIFER, OSDP, Salto, Aperio, Intego or Tecom.                                                                                                    |
| OSDP Options  | OSDP Options<br>Local Feedback<br>Disable Auto Addressing<br>Lockdown Bus<br>Proximity Feedback<br>Crypt Mode<br>Default | <ul> <li>The Reader will respond immediately when a card is read.</li> <li>Disables all auto addressing on this bus. This option may be necessary when the bus is being shared with some other OSDP devices.</li> <li>Disables addressing of unknown modules. While locked down, you will be unable to add new Readers to this Module.</li> <li>This option no longer available in V17 or later.</li> <li>When enabled, SIFER Readers will click and flash when a card is detected until the card is close enough to read.</li> <li>This option is useful during commissioning to determine if any Readers have limited read range due to the installation environment or interference, etc. V4.2.0 or later only.</li> <li>Select the mode of encryption on the OSDP bus for this Module.</li> </ul> |
| LAN Module    | None<br>LAN Poll Time                                                                                                    | Enter a Poll Time in Minutes, Seconds. The Poll time is the maximum amount of time a module can remain out of                                                                                                    |
|               | Pottony Tost Time                                                                                                    | Enter a Rattery Test Time in House and Minutes                                                                                                    |
|               | Battery lest lime                                                                                                    | Enter a Battery Test Time in Hours and Minutes.<br>Determines the battery test time for this Module.<br>For an Integriti ILAM, this is the battery test time for an<br>Integriti Smart power supply connected to the Module.<br>For some guidelines on setting the Battery test time, see                                                                                                    |

| LAN Module Type                          | This option allows the Installer to view or change the type of<br>LAN Reader Module connected for this Intelligent Reader<br>Module address. All Module types are shown in the drop-<br>down list, but only relevant Module types for 'Intelligent<br>Reader' are listed here.<br>The correct type will normally be automatically chosen when<br>the Module is first connected to the system.<br>If the Module is being programmed prior to being connected<br>to the system, the type will need to be selected. |
|------------------------------------------|----------------------------------------------------------------------------------------------------|
| C3K Four Door Reader<br>Four Door Reader | Concept 3000/4000 Intelligent 4-Door Controller, or<br>Intelligent 2-4 Door Controller. (i.e. IFDAM & I2DAM).<br>Integriti ILAM.                                                                                                    |
| Unibus Devices                           | Define the Unibus devices installed on Integriti Intelligent<br>Reader Modules (ILAMs).<br>The Unibus devices IDs are normally automatically entered<br>when the device is first connected to the system.<br>Not relevant for Concept Intelligent Door Access Modules.                                                                                                    |
| Enable on LAN<br>Disable on LAN          | This operation is available by Right-clicking on the Module in<br>the "Navigation" Pane.<br>Provides a facility to temporarily disable a faulty Module on<br>the LAN and Isolate its Inputs while awaiting service.                                                                                                    |

# Concept Intelligent 4-Door Access Module Notes

V5 or later Concept IFDAM Firmware release introduces support for Integriti Controllers V2.0 or later.

# To enable Integriti mode.

Before power-up, set Switch 4 on the Options DIPswitch (S1) to ON.

i.e. S1 Switch 4 OFF = Concept 4000. Will need to have its DB defaulted  $1^{st}$  time, see installation manual. S1 Switch 4 ON = Integriti Security Controller.

All other switches on S1 are set to OFF, unless the alternate AC Fail Delay time is required via Switch 2. This setting causes the IFDAM to act similar to an Integriti 2-Door Reader with an offline cache of 2000 Users. Note that the mode must be selected to match the type of Control Module that the IFDAM is to be used with. If the mode does not match the Controller, the IFDAM Fault LEDs will indicate "Module Unknown" (L2 = OFF, L3 = ON).

# Operation in an Integriti System.

### **GENERAL OPERATION:**

- Battery testing is operational.
- The fast unlock time option via Switch 8 on DIPswitch S1 is not supported.

### ACCESS CONTROL OPERATIONS WHEN ONLINE:

In online mode, operation should be identical to an Integriti Two-Door Reader or Four-Door Reader Module.

### ACCESS CONTROL OPERATIONS WHEN OFFLINE:

In offline mode, the IFDAM can use cached User/Button operations to provide access as follows:

• The cache contains up to 2000 User credentials.

• The cache can be cleared by setting Switch 8 on the Options DIPswitch (S1) to ON (as well as Switch 4) and power cycling the IFDAM. If Switch 8 is left on, then every power cycle will clear the cache.

• When a User is granted access whilst online, the User will be cached for that Door. If the cache is full then the oldest User will be replaced by the new User.

• If a User is denied access, then that User will be removed from the cache for that Door. If they are not in the cache for any other Doors on that Module, then they will be removed from the cache completely on that Module. NOTE. Certain types of "access denied" events will not cause the User to be removed from the cache. e.g. Denied because the Door is interlocked, Denied because Area is On and User does not have permission to turn off that Area, etc.

• When a User is added to the cache, if the User programming has the "permanent cache" option set, then that User cannot be replaced by a newer User. The User will remain in the cache until removed by a power cycle with Switch 8 on, or if denied access at a Door and also not in the cache for any of the other Doors on that Module.

• In addition to Users being removed if a new User is added when the cache is full, Users can also be automatically removed if they have been in the cache for too long. This time is programmable between 1 hour and 4 months. Note that permanent Users are not removed by time.

• The caching of Users can also be disabled completely.

Note that Users are only added when online and access is granted.

Users are only removed from the Module cache:

• When access is denied for all the Doors on that Module on which the User had previously had an access granted event.

• Via time for non-permanent Users.

• Using a Switch 8 power cycle.

If Users are deleted from the Integriti Database whilst online, they are not removed from the cache. If Users are created whilst online they are not automatically added to the cache.

REX and REN button operations are also cached separately, per Door as follows:

- Whenever a REX/REN is allowed whilst online, the REX/REN for that Door is added to the cache.

- Whenever a REX/REN is denied whilst online, the REX/REN for that Door is removed from the cache.

- Cached buttons are also removed by time, programmable from 1 hour to 4 months (separate to User cache time) or can be disabled completely.

Whilst offline, whatever is in the cache determines access permissions.

Whatever REX/REN buttons are in the cache will remain operational until they time out.

Whatever Users are in the cache will remain operational until they timeout, unless they are permanent.

"Dual User" and "Card plus PIN" or "PIN only" is not supported in offline mode.

"PIN only" will not work. If a legal card was presented whilst online, even if a PIN was required but was incorrect, the card will still be added to the cache.

No record of User operations is kept whilst off line.

The Door unlock time is set to 5 seconds when offline.

### Checking IFDAM Firmware Version.

The IFDAM can be confirmed via an LCD Terminal as follows:

# **INTEGRITI:**

NOTE: ISC Firmware must be V2.0 or later, and IFDAM Firmware must be V5.0 or later.

• Logon to the LCD Terminal and select Module Info. [MENU, 1, 8]

• Press the Down Arrow key (V) as often as required to locate the IFDAM to view. e.g. C3K-IRdr: 03

• Press the OK key. The display will show the current status of the selected IFDAM. e.g. Present and Secure.

• Press the OK key. The display will now show the current firmware version and build number of the selected IFDAM. e.g. 5.0.0\_1

### LAN Power Supply Module

LAN Power Supply Module programming is relevant to the Concept 3/4000 LAN Power Supply. Integriti Smart Power Supplies are integrated with their host Module and do not require separate programming.

#### Calibration

LAN Power Supply Modules are calibrated at the factory during the manufacturing process. The Module does not normally require any further calibration unless the Module's firmware is upgraded, or a repair has been carried out that required components to be replaced.

Any Firmware upgrade or repair work performed by the manufacturer will also include re-calibration of the Module.

In the rare event of a firmware upgrade being performed in the field, a calibration procedure is available from the Distributor. The following equipment is required to perform the calibration procedure:

- A Digital Multimeter capable of measuring 0 to 20V DC and 0 to 1999mA DC.
- Dummy load. 10 to 15 Ohms. 15W. e.g. 12V, 15Watt Automotive lamp.
- Heavy guage (14/020) test leads for connection of Dummy load and Multimeter.

| Entity/Feature                                | Option                           | Description                                                                                                    |
|-----------------------------------------------|----------------------------------|----------------------------------------------------------------------------------------------------|
| Create/Find LAN<br>Power Supply<br>Module     |                                  | 'Add New' or select a record to edit.                                                                                                    |
| LAN Power Supply<br>Name                      |                                  | Program a name of up to 32 characters in length. Use this feature to describe the location and/or purpose of the Module.                                                                                                    |
| Miscellaneous LAN<br>Power Supply<br>Options. | Number of Slaves                 | Specifies the number of Slave Modules connected to a Master<br>LAN Power Supply Module. Up to 3 Slave Modules can be<br>connected.                                                                                                    |
|                                               |                                  | connected and disables the Slave Fail System Input for this LAN Power Supply Module.                                                                                                    |
|                                               |                                  | Slave Modules are connected to provide additional Battery<br>charging current AND/OR Detector current on a LAN Power<br>Supply Module. This is done by connecting additional<br>"Slave" LAN Power Supply Modules to the 2-wire Slave Bus<br>connection provided, and connecting the "+B" and "DET+"<br>outputs of the Slave Module to the "+B" AND/OR "DET+"<br>output of the Master Module. |
|                                               |                                  | <b>IMPORTANT NOTE:</b><br>See the Installation Manual for DIPswitch settings, wiring<br>information and additional details.                                                                                                    |
|                                               | Battery Overcurrent (milli-amps) | These options allow the Installer to independently specify the maximum current allowed from the Battery Charger circuit and the Detector Supply circuit before Over current System                                                                                                    |
|                                               | amps)                            | Input Alarms are activated.                                                                                                    |
|                                               |                                  | NOT YET IMPLEMENTED                                                                                                    |
|                                               |                                  | The value is programmed in milliAmps, and can be set from 0.1A (100mA) to 9.9 Amps in 100mA increments. A value of 00 means that the Over-current condition is not monitored. <i>See Important Notes below.</i>                                                                                                    |

| Aux 2 Undercurrent                            | Specifies the minimum current required to prevent a Satellite<br>Siren Tamper Alarm condition. The value should be set from<br>20 to 50mA in 1mA increments. The default value of 00<br>means that Aux2 Tamper current is not monitored.<br>NOTE: Any value less than "20" disables Aux2 Tamper<br>current monitoring.                                                                                                    |
|-----------------------------------------------|----------------------------------------------------------------------------------------------------|
|                                               | NOT YET IMPLEMENTED                                                                                                    |
| IMPORTANT NOTES:<br>1.<br>2.<br>3.            | <ul> <li>If using the Standard version of the Module, or an Enhanced version with <u>no</u> Slave Modules connected, the value should be set to no more than 4A.</li> <li>If the Enhanced version is used, <u>and</u> Slave Modules are connected, a value of up to 9.9A may be set depending on the number of Slave Modules connected and the wiring configuration.</li> <li>If the Master/Slave configuration chosen is designed to deliver more than 9.9A on a particular circuit, then Over-current monitoring for that circuit must be disabled. (Set value to 00)</li> </ul> |
|                                               | Saa axamplas balow                                                                                                    |
| CALCULATING THE MAXIMUM<br>CURRENT AVAILABLE. | The Maximum Battery Current or Detector Current available<br>is calculated as follows:<br>I max. = 2 + 2n.<br>Where "n" is the number of Slave Supply outputs ("+B"<br>and/or "DET+" outputs) connected to the specified Master<br>output.                                                                                                    |
| <u>Example 1:</u>                             | If one Slave is connected, set to "Charger Only Mode" and $+B / -B$ of the Slave is connected to $+B / -B$ on the Master, then the maximum <u>Battery</u> current available would be $2 + (2x2) = 6A$ .<br>"Charger Only Mode" combines the current available from the 2 outputs into the specified output. (In this case, the maximum guaranteed Detector current available would remain at 2A)                                                                                                    |
| Example 2:                                    | If three Slaves are connected, set to "Split Mode" and:<br>- +B / -B from all Slaves is connected to +B / -B on the<br>Master.<br>- DET+ / 0V from all Slaves is connected to DET+ / 0V on<br>the Master.<br>Then; The maximum <u>Battery</u> current available would be 2 +<br>(2x3) = 8A;<br>And the maximum <u>Detector</u> current available would also be 2<br>+ $(2x3) = 8A.$                                                                                                    |

| LAN Power Supply<br>Options | Invert Auxiliary 1<br>Invert Auxiliary 2. | Invert the operation of Auxiliary 1.<br>Invert the operation of Auxiliary 2. Normally set to "Y" when a Satellite Siren is connected to this output.<br><i>See Note below.</i>                                                                                                    |
|-----------------------------|-------------------------------------------|----------------------------------------------------------------------------------------------------|
|                             |                                           | <b>IMPORTANT NOTE:</b> Auxiliary 2 is not an Open Collector output. It provides a switched +12V output via an on-board relay and can therefore be used to control a Battery-backed Satellite Siren or other similar controlled device.<br>- When used for controlling a Battery-backed Satellite Siren, the 12V output normally needs to be <u>present</u> when the Auxiliary is <u>Off</u> , and <u>removed</u> when the Auxiliary is <u>On</u> . Therefore, the "2" option must be set to "Y".<br>- When controlling a device such as a Strobe or Piezo Siren (where the 12V output needs to be present when the Auxiliary is ON) the "2" option must be set to "n". |
| LAN Module                  | Poll Time                                 | Enter a Poll Time in Minutes and Seconds. The Poll time is<br>the maximum amount of time a module can remain out of<br>communication with the Control Module.                                                                                                    |
|                             | Battery Test Time                         | Enter a Battery Test Time in Hours and Minutes.<br>Determines the battery test time for this Module.                                                                                                    |
|                             |                                           | For some guidelines on setting the Battery test time, see<br>'Battery Test Time' in Controller - Module Details.                                                                                                    |
|                             | LAN Module Type                           | This option allows the Installer to view or change the type of<br>LAN Power Supply Module connected for this LAN PS<br>Module address. All Module types are shown in the drop-<br>down list, but only relevant Module types for 'LAN Power<br>Supply' are listed here.                                                                                                    |
|                             |                                           | The correct type will normally be automatically chosen when<br>the Module is first connected to the system.<br>If the Module is being programmed prior to being connected<br>to the system, the type will need to be selected.                                                                                                    |
|                             | C3K PowerSupply                           | Concept 3000/4000 LAN Power Supply Module.                                                                                                    |
|                             | Unibus Devices                            | Define the Unibus devices installed on relevant types of<br>Integriti Expander Modules.<br>Not relevant for Concept LAN Power Supply Modules.                                                                                                    |
|                             | Enable on LAN<br>Disable on LAN           | This operation is available by Right-clicking on the Module in the "Navigation" Pane.                                                                                                    |
|                             |                                           | Provides a facility to temporarily disable a faulty Module on<br>the LAN and Isolate its Inputs while awaiting service.                                                                                                    |
# **Communications Programming**

| Entity/Feature                          | Option | Description                                                                                        |
|-----------------------------------------|--------|----------------------------------------------------------------------------------------------------|
| Comms Tasks                             |        | Program/Edit the Communications Tasks.<br>e.g. Integriti software interface, Alarm reporting, etc. |
| Telephone Numbers                       |        | Program/Edit any Telephone numbers that may be required for Dialler or GSM Comms Tasks.            |
| Telephone Number<br>Lists               |        | Program/Edit any Telephone Number Lists that may be required for Dialler or GSM Comms Tasks.       |
| DTMF Remote<br>Control                  |        | Not yet implemented.                                                                               |
| Network Interface<br>Controllers (NICS) |        | Program/Edit Network Interfaces.                                                                   |
| DNS Names<br>(DNS Servers)              |        | Program/Edit DNS Names.                                                                            |

### **Comms Tasks**

### Important Upgrade Notes.

In V3.0.0 and later Firmware, the "Comms Task Group" programming field in the GSM, SkyTunnel & Securitel Comms Task formats has been moved to the Review Filtering that is available within these Comms Task formats.

- To upgrade the Integriti Controller firmware without any loss of functionality, one of the following methods can be taken: • When upgrading the Integriti Controller firmware via the Integriti System Designer, if the Integriti System Designer is updated first to V3.0.0 or later then it will automatically migrate any existing Comms Task Group programming into the review filtering programming.
  - When upgrading the Integriti Controller firmware manually (e.g. using an LCD Terminal and a USB memory stick), the existing programming will need to be re-entered using the LCD Terminal after the firmware update has completed. Before starting the firmware update process take note of the existing Comms Task Group programming. Then after the firmware update process has completed re-enter the Group programming into the review filter programming for the comms task. NOTE: If upgrading to this firmware from V2.5.2 firmware or later, then the Group programming can be entered in the review filter for the comms task before starting the firmware update process.

#### Comms Task Status Monitoring.

Where relevant to their operation, many Comms Task formats allow unused Zone Inputs to be assigned to monitor status conditions as shown in the following table.

This allows the Installer to assign the nominated Inputs to a "System" or "Comms Monitor" Area with an appropriate Process Group (e.g. "Comms Problem") for local &/or remote annunciation/reporting or to trigger other actions or operations.

Notes:

- 1) Some of these options were not available prior to firmware V3.3.0
- 2) Any Zones used for this purpose must have the "Ignore Physical Input" option enabled in Input programming.

| Format              | Online Input | Fail Input | Backup Input |
|---------------------|--------------|------------|--------------|
| Integriti           | Yes          |            |              |
| Monitor             |              |            |              |
| Dialler             | Yes          | Yes        | Yes          |
| GSM*                | Yes          | Yes        | Yes          |
| Automation          | Yes          |            |              |
| EMS                 | Yes          |            |              |
| Securitel           | Yes          |            | Yes          |
| Intercom            | Yes          |            |              |
| BMS                 | Yes          |            |              |
| EN32Pin             |              |            |              |
| SkyTunnel Reporting |              | Yes        | Yes          |
| E Modem             |              |            |              |
| Peer Reporting      |              | Yes        | Yes          |
| Intrepid            | Yes          |            |              |
| ARC                 | Yes          | Yes        | Yes          |
| NEMTEK              | Yes          |            |              |
| Modbus              | Yes          |            |              |

\*The GSM Comms Task format also provides "GSM Registration Input" and "GSM Signal Input".

| Entity/Feature   | Option                         | Description                                                                                                    |
|------------------|--------------------------------|----------------------------------------------------------------------------------------------------|
| Comms Tasks      | Comms Task to<br>Program: CT01 | Select Communications Task to program.<br>Use <up>/<down> Arrows to scroll, or use digit keys to<br/>enter the number.</down></up>                                                       |
| Comms Task Setup | Type (format).                 | Select the Communications format for this Comms Task.                                                                                                    |
|                  | None                           | No Comms Task format selected.                                                                                                    |
|                  | Integriti                      | Integriti Software communications.                                                                                                    |
|                  | Monitor                        | Monitor Comms Task. Only use if advised by Tech Support.                                                                                                    |
|                  | Dialler                        | Digital Dialler Alarm Reporting. e.g. IRfast, Contact ID, SIA,                                                                                                    |
|                  | GSM                            | Multipath STU or GSM primary or backup reporting.                                                                                                    |
|                  | Automation                     | Control, status monitoring and event logging communication protocol for 3 <sup>rd</sup> Party Systems using the Integriti Automation Protocol. e.g. Home/Building Automation, HVAC, etc. |
|                  | EMS                            | High-level interface for Elevator (Lift) Management Systems.                                                                                                    |

| Securitel                       | Securitel Serial STU format. While the Securitel network is<br>no longer available, the Securitel Serial format is still utilized<br>as the interface to some 3 <sup>rd</sup> Party communicators.<br>(Not supported in V16.0.0 or later)                                                                                                    |
|---------------------------------|----------------------------------------------------------------------------------------------------|
| Intercom                        | Serial interface to 3 <sup>rd</sup> Party Intercom products to facilitate integrated access control functionality.                                                                                                    |
| BMS                             | Allows an Integriti Controller to communicate directly with a 3 <sup>rd</sup> party BMS system. e.g. Clipsal C-Bus.                                                                                                    |
| EN 32 Pin                       | <ul> <li>Provides an interface to activate Auxiliaries or Zone Inputs for different types of alarms with Alarm confirmation (verification) logic for "Intruder" alarms.</li> <li>This allows reporting of alarm pin data via:</li> <li>3rd party communicators that support pin inputs for reporting. e.g. Redcare STU, 8-pin STU, GSM STU, etc.</li> <li>Integriti Zone Inputs for reporting via any other Comms Task such as Contact ID or IRfast.</li> </ul> |
| SkyTunnel                       | <ul> <li>A service provided by Inner Range that allows:</li> <li>Temporary connection of an Integriti Controller to<br/>Integriti software or the Integriti Mobile App provided<br/>there is internet connectivity at both ends.</li> <li>Alarm Reporting.</li> </ul>                                                                                                    |
| E Modem                         | Answers calls from Integriti Software via a separate line connected to an external modem. Not yet supported.                                                                                                    |
| Peer Reporting                  | Allows an Integriti Controller to perform alarm reporting on<br>behalf of other Integriti Controllers connected via the Peer<br>Reporting Comms Task. e.g. Where multiple IAC and/or ISC<br>Controllers are installed on the same site. Controller<br>Firmware V3.2.1 or later required.                                                                                                    |
|                                 | Once the required format is selected, ensure that the Comms<br>Task is currently "Idle".                                                                                                    |
| Intrepid                        | Provides an interface to Intrepid fence inputs.<br>Controller Firmware V4.1.0 or later only. V4.3 or later<br>recommended.                                                                                                    |
| ARC (Alarm Reporting & Control) | Controller Firmware V16.0.0 or later only.                                                                                                    |
| NEMTEK                          | Provides an interface to NEMTEK fence controllers.<br>Controller Firmware V4.3.0 or later only.                                                                                                    |
| Modbus                          | Allows an Integriti Controller to communicate directly with a 3 <sup>rd</sup> party system using the Modbus protocol.<br>Controller Firmware V4.3.0 or later only.<br>V16.0.5 or later recommended.                                                                                                    |

| Mode              | Select whether this Comms Task is a normal Task or a Backup Task.                                                                                                    |
|-------------------|----------------------------------------------------------------------------------------------------|
| Normal<br>Backup  | This Comms Task is a Primary reporting Comms Task.<br>This Comms Task is a Backup Comms Task to another<br>Comms Task. e.g. It will only be used if the Primary<br>Reporting Comms Task fails to communicate with the<br>monitoring station. |
| Backup Comms Task | Specifies the Comms Task number that will be used as the<br>Backup Comms Task if required.<br>The Backup Task will be triggered after the specified number<br>of Attempts on the Primary Task has failed.                                    |
|                   | When programming the nominated Backup Comms Task, it must be set to "Backup" mode.                                                                                                    |

| INTEGRITI<br>FORMAT       |                                                                                                    | The Integriti Comms Task format allows communications<br>with the Integriti Management Software via one or more<br>prioritised communications paths including Ethernet, USB,<br>RS-232 and Modem.<br>Note that if multiple Integriti Comms Tasks are programmed,<br>they cannot normally run simultaneously.<br>Firmware V3.3.1 or later does allow Integriti Pro software and<br>Integriti CS software to connect to an Integriti Controller<br>simultaneously. |
|---------------------------|----------------------------------------------------------------------------------------------------|----------------------------------------------------------------------------------------------------|
| Miscellaneous<br>Options. | RS232 Serial Interface<br>Serial Channel<br>(V4.2.0 or later)                                                                                                    | Select the Port that the Controller will use to connect to the software when configured to use a 'Serial' connection.<br>e.g. A temporary connection via the on-board 'Port 0' header or a permanent connection via a UniBus UART RS232 Port.                                                                                                    |
|                           | None<br>Modem<br>Onboard RS485 Reader Port<br>Uart 0<br>Unibus Uart1(1)<br>Unibus Uart2(2)<br>Unibus Uart2(2)<br>Unibus Uart3(1)<br>Unibus Uart3(2)<br>Unibus Uart4(1)<br>Unibus Uart4(2)<br>USB Master<br>USB Slave | No Modem connection.<br>On-board Dialler modem or an External Modem<br>Not relevant to this operation.<br>On-board "Port 0" connection.<br>Unibus UART 1, RS232 Port 1<br>Unibus UART 1, RS232 Port 2<br>Unibus UART 2, RS232 Port 2<br>Unibus UART 3, RS232 Port 2<br>Unibus UART 3, RS232 Port 2<br>Unibus UART 3, RS232 Port 1<br>Unibus UART 4, RS232 Port 1<br>Unibus UART 4, RS232 Port 2<br>On-board USB Master Port.<br>On-board USB Slave Port.         |
| Ethernet Connection       | Primary Server IP Address                                                                                                    | View or Enter the Primary IP Address of the Integriti Server PC.                                                                                                    |
|                           | TCP Port                                                                                                    | View or Enter the Server TCP Port Number.<br>The default Port number (004711) does not normally need to<br>be changed.                                                                                                    |
|                           | DNS Name                                                                                                    | Select required DNS Server Name. DNS Servers are programmed separately.                                                                                                    |

| Redundant Ethernet<br>Connection | Alternate Server IP Address 1<br>(V17.0.1 or later only)                                                                                                    | View or Enter the alternate IP Address of the Integriti Server PC.                                                                                                    |
|----------------------------------|----------------------------------------------------------------------------------------------------|----------------------------------------------------------------------------------------------------|
|                                  | Alternate TCP Port 1                                                                                                    | View or Enter the alternate Server TCP Port Number.<br>The default Port number (004711) does not normally need to<br>be changed.                                                                                                    |
|                                  | Alternate Server IP Address 2<br>Alternate TCP Port 2<br>Alternate Server IP Address 3<br>Alternate TCP Port 3                                                            | Two more alternate Server IP Addresses and TCP Port<br>numbers are available.                                                                                                    |
| Connectivity Paths               | Path 1<br>Path 2<br>Path 3<br>Path 4                                                                                                    | Select a primary communications path (Path 1) and any<br>secondary communications paths to be used for<br>communications with Integriti Management Software.<br>The path number defines the priority.                                                                                                    |
|                                  |                                                                                                    | The options below are programmed separately for each of the four Communications Paths that can be used in the system.                                                                                                    |
|                                  | Туре                                                                                                    | Select the communications path to be used for communications with Integriti Management Software.                                                                                                    |
|                                  | None<br>TCP (Primary)<br>Redundant Alternate TCP 1<br>Redundant Alternate TCP 2<br>Redundant Alternate TCP 3<br>USB<br>Serial<br>IModem<br>EModem<br>SkyTunnel<br>Phantom | No Path selected.<br>Ethernet.<br>Alternate Ethernet 1<br>Alternate Ethernet 2<br>Alternate Ethernet 3<br>USB Host Port.<br>RS232 Serial Port. V4.2.0 or later only.<br>Internal Modem. On-board PSTN modem.<br>External Modem. PSTN or GPRS Modem on a UniBus<br>UART Port.<br>Inner Range SkyTunnel service<br>Factory debugging path only. |
|                                  | Call                                                                                                    | The Controller will call the Integriti Management Software Server.                                                                                                    |
|                                  | Answer                                                                                                    | The Controller will answer a call from the Integriti<br>Management Software Server.                                                                                                    |
| Advanced Options                 | Encryption Type<br>None<br>AES128<br>AES128_Private                                                                                                    | Select the type of encryption (if any) to be used.<br>No encryption<br>AES 128<br>AES 128 Private                                                                                                    |
|                                  | Product Edition                                                                                                    | Select whether the Insight Management Software package is the Professional edition or an Installer edition.                                                                                                    |
|                                  | None<br>Installer<br>Professional                                                                                                    | Integriti CS<br>Integriti Pro / Integriti Express                                                                                                    |
|                                  | Encryption Key                                                                                                    | Optional Site-based encryption key that is used with AES128<br>Private. Enter the 32 characters encryption key in<br>HEXADECIMAL format.                                                                                                    |
|                                  | Encryption Pairing Code                                                                                                    | A unique key generated for the connection between the Server and the Panel.                                                                                                    |
| Modem connection:<br>General     | Telephone Number.                                                                                                    | Enter a Telephone Number for the Controller's modem to call<br>the Integriti Server back on, when the Integriti Server requests<br>a Call-back type connection.                                                                                                    |

| Modem connection: | First Telephone Number.                                |                                                                                                    |
|-------------------|--------------------------------------------------------|----------------------------------------------------------------------------------------------------|
| Options           | Telephone Number 1                                     | Select a Telephone Number or Telephone Number List to use<br>as the primary Telephone Number in this Comms Path.                                                                                                    |
|                   | Qualifier (When)                                       | If required, select a Qualifier to define when this Telephone Number will be valid.                                                                                                    |
|                   | Invert Qualifier                                       | Select Invert Qualifier to enable the Telephone Number when<br>the Qualifier is invalid.                                                                                                    |
|                   | Deny                                                   | If enabled, this option will cause the 'What' entity (i.e. The<br>Telephone number) to be Denied (rather than allowed) when<br>the Qualifier is valid.                                                                                                    |
|                   | Invert                                                 | If enabled, this option will cause the Telephone number to be<br>Allowed when the Qualifier is Invalid.                                                                                                    |
|                   | Second Telephone Number.                               |                                                                                                    |
|                   | Telephone Number 2                                     | Select a Telephone Number or Telephone Number List to use<br>as the secondary Telephone Number in this Comms Path.                                                                                                    |
|                   | Qualifier (When)<br>Invert Qualifier<br>Deny<br>Invert | Other options are the same as those for Telephone Number 1 above.                                                                                                    |
|                   | Maximum Online Time                                    | Determines the maximum time that the Integriti Management<br>Software is allowed to remain connected via this Modem<br>Path.                                                                                                    |
|                   |                                                        | NOT YET IMPLEMENTED.                                                                                                    |
|                   | Maximum Dial Attempts                                  | Determines the maximum dial attempts this Comms Task will<br>use to contact the Integriti software.                                                                                                    |
|                   |                                                        | When the maximum attempts are reached, the Backup Task, if defined, will be triggered.                                                                                                    |
|                   |                                                        | NOT YET IMPLEMENTED.                                                                                                    |
|                   | Decadic Dial.                                          | Selects Pulse ("decadic") dial when dialling, rather than tone                                                                                                    |
|                   | Dumb Dial.                                             | Selects Dumb dialling. Normally the Comms Task will<br>monitor the line for line faults, dial-tone, busy etc. and make<br>dialling decisions accordingly. When Dumb dialling is<br>selected, the Comms Task does not make "smart" decisions<br>based on sensed tones. All tones sensed and dialer progress<br>are still recorded to review. |
|                   | Long Pace Dial.                                        | Forces the Comms Task to wait 60 seconds between any redial attempts.                                                                                                    |

| Modem connection:      | First Telephone Number                                 |                                                                                                    |
|------------------------|--------------------------------------------------------|----------------------------------------------------------------------------------------------------|
| External modem         |                                                        |                                                                                                    |
| Options.               | Telephone Number 1                                     | Select a Telephone Number or Telephone Number List to use<br>as the primary Telephone Number in this Comms Path.                                       |
| NOT YET<br>IMPLEMENTED | Qualifier (When)                                       | If required, select a Qualifier to define when this Telephone Number will be valid.                                                                    |
|                        | Invert Qualifier                                       | Select Invert Qualifier to enable the Telephone Number when<br>the Qualifier is invalid.                                                               |
|                        | Deny                                                   | If enabled, this option will cause the 'What' entity (i.e. The<br>Telephone number) to be Denied (rather than allowed) when<br>the Qualifier is valid. |
|                        | Invert                                                 | If enabled, this option will cause the Telephone number to be<br>Allowed when the Qualifier is Invalid.                                                |
|                        | Second Telephone Number.                               |                                                                                                    |
|                        | Telephone Number 2                                     | Select a Telephone Number or Telephone Number List to use<br>as the secondary Telephone Number in this Comms Path.                                     |
|                        | Qualifier (When)<br>Invert Qualifier<br>Deny<br>Invert | Other options are the same as those for Telephone Number 1 above.                                                                                      |
|                        | Maximum Online Time                                    | Determines the maximum time that the Integriti Management<br>Software is allowed to remain connected via this Modem<br>Path.                           |
|                        | Maximum Dial Attempts                                  | Determines the maximum dial attempts this Comms Task will<br>use to contact the Integriti software.                                                    |
|                        |                                                        | When the maximum attempts is reached, the Backup Task, if defined, will be triggered.                                                                  |
|                        | RS232 Serial Interface<br>Serial Channel               | Select the Port that the Modem is connected to.                                                                                                    |
|                        | None<br>Modem                                          | No Modem connection.<br>Not relevant to this operation.                                                                                                |
|                        | Uart 0                                                 | On-board "Port 0" connection.                                                                                                    |
|                        | Unibus Uart1(1)                                        | Unibus UART 1, RS232 Port 1                                                                                                    |
|                        | Unibus Uart1(2)                                        | Unibus UART 1, RS232 Port 2                                                                                                    |
|                        | Unibus Uart2(1)<br>Unibus Uart2(2)                     | Unibus UART 2, KS232 Port 1<br>Unibus UART 2, RS232 Port 2                                                                                             |
|                        | Unibus Uart3(1)                                        | Unibus UART 3, RS232 Port 1                                                                                                    |
|                        | Unibus Uart3(2)                                        | Unibus UART 3, RS232 Port 2                                                                                                    |
|                        | Unibus Uart4(1)                                        | Unibus UART 4, RS232 Port 1<br>Unibus UART 4, RS232 Port 2                                                                                             |
|                        | USB Master<br>USB Slave                                |                                                                                                    |
|                        | Baud Rate                                              | Select from: 1200 / 2400 / 4800 / 9600 / 19200 / 38400 / 57600 / 115200                                                                                |
|                        | Data Bits                                              | Select from: 5 Bits / 6 Bits / 7 Bits / 8 Bits                                                                                                    |

|          | Parity                       | Select from: None / Odd / Even / Force 1 (Mark) / Force 0 (Space)                                                                                                    |
|----------|------------------------------|----------------------------------------------------------------------------------------------------|
|          | Stop Bits                    | Select from: 1 Bit / 2 Bits                                                                                                    |
|          | Modem Type                   |                                                                                                    |
|          | PSTN<br>GPRS                 |                                                                                                    |
|          | Modem Initialization String. | Enter a custom modem initialization string if required.                                                                                                    |
| Options. |                              | Sets General Comms Task connection options.                                                                                                    |
|          | Permanent                    | If selected, the Controller will try to reconnect with the<br>Integriti Server if it becomes disconnected.<br>i.e. The Controller will try to maintain a permanent<br>connection.<br>If this option is not selected, the Controller will only attempt<br>one connection when the Comms Task is started. |
|          | Temporary Comms Task         | If selected, the Comms Task will be deleted upon completion<br>of a communication session. e.g. When the Integriti Comms<br>Task using a modem connection disconnects from the Integriti<br>Server.                                                                                                    |
|          | Online Input                 | An unused Zone Input may be assigned to monitor the<br>"Online" status.<br>The Input will be sealed while the Integriti Comms Task is<br>online and in alarm when offline.<br>Any Zones used for this purpose must have the "Ignore<br>Physical Input" option enabled in Input programming.             |

| DIGITAL<br>DIALLER<br>FORMATS |                                                      | The Dialler format allows reporting via a range of Digital Dialler protocols.                                                                                                    |
|-------------------------------|------------------------------------------------------|----------------------------------------------------------------------------------------------------|
|                               | Dialler Common Settings                              | The following settings are common to all Dialler formats.                                                                                                    |
| Miscellaneous                 | Status monitoring options.                           | Unused Zone Inputs can be assigned to monitor the status of<br>the Dialler Comms Task.<br>Note that any Zones used for this purpose must have the<br>"Ignore Physical Input" option enabled in Input programming.                                              |
|                               | Online Input                                         | An unused Zone Input may be assigned to monitor the Dialler<br>On-hook/Off-hook' status and operates as follows:<br>Seal: Dialler is Off-hook (not making a call)<br>Alarm: Dialler is On-hook (making a call)                                                 |
|                               | Fail Input                                           | An unused Zone Input may be assigned to monitor the Dialler<br>"Fail" status.<br>An alarm will be triggered on this Input on dialler failure.                                                                                                    |
|                               | Backup Input                                         | An unused Zone Input may be assigned to monitor the<br>"Backup" status.<br>An alarm will be triggered on this Input when the Backup<br>Comms Task (if assigned) is triggered.                                                                                  |
| Reporting                     | Dialler Format                                       | Select Reporting Format for this Comms Task.                                                                                                    |
|                               | None<br>IRFast<br>Contact ID<br>SIA<br>Four Plus Two | No format.<br>IR fast.<br>Contact ID.<br>SIA<br>4+2.                                                                                                    |
|                               | Client Code                                          | Determines the account code sent when reporting events to<br>the Central Station.<br>This is the default Client Code for this Comms Task which<br>will be used if there is no Client Code programmed in the<br>Area in which the event to report has occurred. |
|                               |                                                      | Client Code will take precedence when events are reported for<br>that Area.                                                                                                    |
|                               |                                                      | Options are provided to enter the Client Code in Hexadecimal<br>and Decimal formats. Enter a Decimal value between 0 –<br>65535, or a Hexadecimal value between 0 – FFFF.<br>(Hexadecimal available in Controller Firmware V3.2.1 or<br>later only)            |
|                               |                                                      | Account Codes are typically provided by the Central<br>Monitoring Station. The number of digits required will<br>depend on the reporting format.                                                                                                    |

|                | Telephone Number 1<br>(Primary Telephone Number)         | Use this setting to select the primary Telephone Number for<br>this Comms Task if the Telephone number does not need to<br>be qualified in any way.<br>Note: If the Telephone Number needs to be Qualified, use the<br>Telephone Number settings in the Advanced Options instead.<br>A Telephone Number or Telephone Number List may be<br>selected.   |
|----------------|----------------------------------------------------------|----------------------------------------------------------------------------------------------------|
|                | Telephone Number 2<br>(Secondary Telephone Number)       | Use this setting to select the secondary Telephone Number for<br>this Comms Task if the Telephone number does not need to<br>be qualified in any way.<br>Note: If the Telephone Number needs to be Qualified, use the<br>Telephone Number settings in the Advanced Options instead.<br>A Telephone Number or Telephone Number List may be<br>selected. |
| Review Options | Review Filter                                            | The Review Filter options may be programmed to determine<br>the events that will be reported based on parameters such as<br>specific entities, entity types, Comms Task Groups, Event<br>type, etc.                                                                                                    |
|                | Entity 1<br>Entity 2<br>Entity 3<br>Entity 4<br>Entity 5 | Allows up to 5 specific Entities to be nominated for reporting via this Comms Task so that only review entries that reference these entities will get reported.                                                                                                    |
|                | Comms Task Groups                                        | Option to allow Input event reporting to be filtered based on<br>the type of Input.<br>Up to 16 separate Comms Task reporting Groups can be<br>established.                                                                                                    |
|                |                                                          | If one or more Groups are enabled in these options, an Input<br>event will only be reported by this Comms Task if it has:<br>- At least one matching Comms Task Group enabled in its<br>associated Process Group.<br>- No Comms Task Groups enabled in its associated Process<br>Group.                                                                |
|                |                                                          | If no groups are enabled in these options, any Input events can<br>be reported, regardless of how the Comms Task Group<br>options have been set in the Input's Process Group.                                                                                                    |
|                | Review Classification                                    | Select the Review classifications to filter the events reported<br>by this Comms Task.                                                                                                    |
|                |                                                          | See Menu Group programming for a list of the Review Classifications available.                                                                                                    |

|                   | Review Level<br>Everyone<br>User - Essential<br>User - Standard<br>User - Detailed<br>Installer - Standard | Select the Review Level to filter the events reported by this<br>Comms Task.<br>This option is normally only used for Comms Task formats<br>such as Automation, Printer, BMS, etc. formats.<br>This option determines the amount of detail that will be<br>accepted for this Comms Task.<br>Lowest level of detail.                                                                                                    |
|-------------------|----------------------------------------------------------------------------------------------------|----------------------------------------------------------------------------------------------------|
|                   | Installer - Detailed<br>Inner Range - Debug                                                                | Highest level of detail.                                                                                                    |
|                   | EN Review                                                                                                  | Only EN Review will be used by this Comms Task.                                                                                                    |
|                   | Historic Review                                                                                            | Allows buffered events that are made redundant by a<br>subsequent event and normally discarded, to be reported.<br>e.g. For an Input that has been Isolated.<br>Normally if you have a lot of queued events and then you get<br>an event such as a closing for the Area those events are in, or<br>an isolate on the Input causing the events, the relevant<br>buffered events are discarded up until the Isolate or Close.<br>If enabled, this option forces those buffered events to be<br>reported. Use this option with caution. Under certain<br>circumstances it can contribute to a run-away dialer condition.                                                                                         |
| Options           | Delay Report Time                                                                                          | Enter a Delayed Report Time in Hours, Minutes and Seconds,<br>if required.<br>Determines the duration of delay when reporting alarms to the<br>Central Station if the Process Group "Delay Report" option is<br>enabled.                                                                                                    |
|                   | Look Ahead.<br>General Open/Close.<br>Xmit Historic                                                        | New Alarm events will be reported ahead of multi-break<br>reports on Inputs that have already been reported.<br>Area Open/Close reporting will only be done on the 1 <sup>st</sup> Area<br>to Open and the last Area to Close, with the exception of<br>Areas with the "Not General Area" option enabled.<br>Sends buffered events for an Input that has since been isolated<br>or is in an Area which has been disarmed.<br>Normally (this option disabled), when there are events<br>buffered for an input, if the input is then isolated or the Area<br>is disarmed, only the final event is sent.<br>When this option is enabled, this functionality is not executed<br>and all buffered events are sent. |
|                   | Maximum Online Time (ms)                                                                                   | Program the maximum online time in milliSeconds.                                                                                                    |
|                   | Maximum Events to send per call.                                                                           | Program the maximum number of events allowed to be reported per call.                                                                                                    |
|                   | Maximum Dial Attempts                                                                                      | Determines the maximum dial attempts this Comms Task will<br>use to contact the Central Station.                                                                                                    |
| Advanced Settings |                                                                                                    |                                                                                                    |

| Primary Telephone Number.                              | Allows the primary Telephone Number or Telephone Number<br>List to be selected and paired with a Qualifier to define when<br>it will be used. If a Qualifier is not required, use the<br>Talaphone Number settings in the Departing Options instead                                                                                                    |
|--------------------------------------------------------|----------------------------------------------------------------------------------------------------|
| Telephone Number 1                                     | Select a Telephone Number or Telephone Number List to use<br>as the primary Telephone Number in this Comms Task.                                                                                                    |
| Qualifier (When)                                       | If required, select a Qualifier to define when this Telephone<br>Number will be valid.                                                                                                    |
| Invert Qualifier                                       | Select Invert Qualifier to enable the Telephone Number when the Qualifier is invalid.                                                                                                    |
| Deny                                                   | If enabled, this option will cause the 'What' entity (i.e. The<br>Telephone number) to be Denied (rather than allowed) when<br>the Qualifier is valid.                                                                                                    |
| Invert                                                 | If enabled, this option will cause the Telephone number to be<br>Allowed when the Qualifier is Invalid.                                                                                                    |
| Secondary Telephone Number.                            | Allows the secondary Telephone Number or Telephone<br>Number List to be selected and paired with a Qualifier to<br>define when it will be used. If a Qualifier is not required, use<br>the Telephone Number settings in the Reporting Options<br>instead.                                                                                                    |
| Telephone Number 2                                     | Select a Telephone Number or Telephone Number List to use as the secondary Telephone Number in this Comms Path.                                                                                                    |
| Qualifier (When)<br>Invert Qualifier<br>Deny<br>Invert | Other options are the same as those for Telephone Number 1 above.                                                                                                    |
| Seize Action.                                          | Select the Line Seize Action.<br>The selected Entity will be controlled when the line is seized /<br>unseized.                                                                                                    |
|                                                        | See Action Programming in "Generic Programming<br>Operations" for details.                                                                                                    |
| Pass Action                                            | Select the Comms Pass Action.<br>The selected Entity will be controlled when the dialler<br>successfully sends a report to the Central Station.                                                                                                    |
|                                                        | See Action Programming in "Generic Programming<br>Operations" for details.                                                                                                    |
| Dialling options.                                      |                                                                                                    |
| Dial Decadic.                                          | Selects Pulse ("decadic") dial when dialling, rather than tone                                                                                                    |
| Dumb Dial.                                             | (DTMF) dialing.<br>Selects Dumb dialling. Normally the Comms Task will<br>monitor the line for line faults, dial-tone, busy etc. and make<br>dialling decisions accordingly. When Dumb dialling is<br>selected, the Comms Task does not make "smart" decisions<br>based on sensed tones. All tones sensed and dialer progress<br>are still reaceded to review. |
| Long Pace Dial.                                        | Forces the Comms Task to wait 60 seconds between any redial attempts.                                                                                                    |

| Handshake Wait Time (mS)                                    | A longer handshake wait time may be programmed if<br>required. The handshake wait time is the time the task will<br>wait for an initial handshake after dialling the Central Station.<br>If left set to 0, the following default time will be used;<br>Contact ID: 20 Seconds.<br>IR fast: 20 Seconds.<br>SIA: 15 Seconds.<br>A value of up to 65 Seconds can be programmed in 1<br>milliSecond increments.<br>e.g. For a wait time of 35 seconds, enter 35000.<br>The default time listed above is also the minimum time<br>allowed. A programmed time that is less than the default time<br>will be ignored and the default time will be used. |
|-------------------------------------------------------------|----------------------------------------------------------------------------------------------------|
| Acknowledgement Wait Time<br>(mS)<br>(V4.2.0 or later only) | The amount of time that the Panel will wait for the Receiver<br>to Acknowledge an alarm.<br>If left set to 0, the system's default value will be used.<br>A value of up to 65 Seconds can be programmed in 1<br>milliSecond increments.<br>e.g. For an Ack. time of 10.5 seconds, enter 10500.                                                                                                    |
| Maximum Time until Backup<br>Task (mS)                      | The maximum amount of time before the Backup Comms<br>Task will be triggered when the Primary Comms Task fails.<br>If left set to 0, the default time of 60 Seconds will be used.<br>A value of up to 65 Seconds can be programmed in 1<br>milliSecond increments.<br>e.g. For a Backup Comms Task trigger time of 45 seconds,<br>enter 45000.                                                                                                    |
| Callback Telephone Number                                   | Select a Telephone Number to use for the Callback function in this Comms Task.                                                                                                    |
| Client Telephone Number                                     | Record the Panel's telephone number here for reference.                                                                                                    |

| <b>IRFast Settings.</b><br>(Only displayed if<br>IRFast format<br>selected)  | Send Text.<br>Send Contact ID. | Send Review text for each event reported.<br>Send an equivalent Contact ID string for each event reported,<br>using the mapping option selected. This is useful when the<br>automation system cannot understand native IR fast<br>information.                         |
|------------------------------------------------------------------------------|--------------------------------|----------------------------------------------------------------------------------------------------|
|                                                                              | Send Time.                     | Send a text string of the Time/Date the event was recorded                                                                                                    |
|                                                                              | C3K Compatible.                | into review.<br>The C3K Compatible Map is implemented for reporting Input<br>events to Receivers and/or Automation Software that have not<br>yet been undeted for Integriti IP Fast menning                                                                            |
|                                                                              | 300 Baud.                      | Forces all communications to 300 Baud instead of the default<br>1200 Baud. This need only be set if there are communication<br>difficulties at 1200 Baud                                                                                                    |
|                                                                              | XMIT Info.                     | Send miscellaneous panel information before hanging up,<br>including panel serial number, software version and security<br>option settings.                                                                                                    |
|                                                                              | Save time.                     | Causes the Receiver to Update the panel time and date from<br>its system clock prior to hanging up.                                                                                                    |
|                                                                              |                                | NOTE: An IRFast Receiver can set any of the above options<br>to Yes on a per receiver basis.<br>The above options should only be enabled upon instruction<br>from the Central Station.                                                                                 |
| Contact ID Settings.<br>(Only displayed if<br>Contact ID format<br>selected) | Contact ID Map                 | Select Contact ID Mapping for this Comms Task.<br>Determines which zones are uniquely reported.<br><i>Refer to separate Contact ID Map documentation.</i>                                                                                                    |
| ,                                                                            | Standard                       | Standard Mapping oriented towards Intruder Alarm monitoring.                                                                                                    |
|                                                                              | Access                         | Access Mapping oriented towards Access Control with 2-<br>Door Reader Modules                                                                                                    |
|                                                                              | SIMS II                        | SIMS II Mapping for use with the SIMS II Central Station                                                                                                    |
|                                                                              |                                | Automation Software. Allows all Inputs, on up to 35                                                                                                    |
|                                                                              |                                | using the Group Byte to define the Module Number.                                                                                                    |
|                                                                              |                                | <b>NOTE:</b> Firmware V4.1.2 or later allows up to 99 Modules of every Module type to be reported with SIMS II mapping                                                                                                    |
|                                                                              |                                | Please check with the Monitoring Station if this capability is                                                                                                    |
|                                                                              |                                | (This also applies to V3.3.15 or later in the V3 stream)                                                                                                    |
| SIA Settings.                                                                | Мар                            |                                                                                                    |
| (Only displayed if the SIA format selected)                                  | 0                              | Hey digits are used for the Address field                                                                                                    |
| Sire format selected)                                                        | 1 2                            | Decimal digits will be used for the Address field.<br>Not yet implemented.                                                                                                    |
|                                                                              |                                | Note that if the Decimal Map option is selected, the address<br>mapping alters and the maximum number of Modules of any<br>one type is limited to 32.<br>See the 'Integriti SIA DECIMAL Mapping' and 'Integriti SIA<br>HEX Mapping' documents for SIA address mapping. |

|                                                                                                    | RTC                                                      | If enabled, a time modifier (ti) prefixes every Event Data<br>Code to provide the historical time stamp of the event.<br>Note that this option may considerably slow down the rate of                                                                                                    |
|----------------------------------------------------------------------------------------------------|----------------------------------------------------------|----------------------------------------------------------------------------------------------------|
|                                                                                                    | ASCII                                                    | alarm transmission.<br>If enabled an ASCII text block is appended to the data to<br>provide textual information from the system.<br><b>NOTES:</b><br>1) This option may considerably slow down the rate of                                                                                                    |
|                                                                                                    |                                                          | <ul> <li>alarm transmission.</li> <li>When this option is selected, the appropriate text for the first event will be sent in an ASCII block. Each subsequent event in the same phone call will only have ASCII text sent if it varies from the previous events. i.e. Only differences are sent to save on transmission time.</li> <li>This option also has the effect of forcing one alarm</li> </ul> |
|                                                                                                    |                                                          | <ul> <li>event per packet.</li> <li>4) With an opening/closing event, the following ASCII text may be appended if the related Area Communications options are selected.</li> <li>"Sys still open" At least one nominated System Area is Open (Off).</li> <li>"24Hr Partition" The 24 Hour (Tamper) part of the Area is</li> </ul>                                                                     |
|                                                                                                    | Peripheral Identifier<br>Decimal Address<br>Obey Address | Open (Off).<br>Send Peripheral Identifier modifier.<br>Use decimal addresses instead of hexadecimal.<br>Don't output the address of events that can be considered a<br>'General Fault'.<br>e.g. AC Fail, System Power-up, etc.                                                                                                    |
| <b>Four Plus Two</b><br><b>Settings.</b><br>(Only displayed if the<br>Four Plus Two<br>format selected) | No options at present                                    |                                                                                                    |

### **GSM Comms Task Notes**

- The format (IRfast or ContactID) used to communicate the normal event data to the FE3000/T4000 STU is determined by the STU. If the STU tells the GSM Comms Task to use IRfast, then IRfast is what the GSM Comms Task sends. Note that the new Integriti IRfast may not be implemented in the Central Monitoring Station whereas the C3K IRfast may be. An option is provided for "C3k compatible IRfast" data to be sent.
- There is currently no option in the Comms Task to disable SMS control commands via an FE3000. Restricting SMS control of an entity is achieved via the User's Menu Group.
- When GSM Comms Task is configured as a Backup Comms Task, under normal "idle" conditions, no events are reported but SMS control messages via an FE3000 are still processed.
- See information following the GSM Comms Task programming for full details of the SMS Command feature.
- The connection between the Integriti Controller and the FE3000/T4000 STU is made via a serial interface, by connecting one of the Integriti Controller's UARTs to the STU.
  - FE3000s are capable of communicating at 600, 1200 or 2400 BAUD. The recommended port configuration for communications between the Integriti Controller and an FE3000 is 1200, N, 8, 1.
  - For the T4000, RS232 Serial communications options must be set to 1200 Baud, 8 Bits, No Parity & 1 Stop Bit.
- If upgrading the Integriti Controller Firmware from a Version prior to V3.0.0, to V3.0.0 or later, see the "Important Upgrade Notes" at the beginning of the "Communiations Programming" chapter.

| <u>GSM FORMAT</u> |                                                                                                    | The GSM format allows primary or backup reporting via<br>compatible Fratech Multipath IP STU or FE3000 products.<br>It is used to communicate reportable events to a Central<br>Monitoring Station, to send reportable events via SMS<br>message and/or to receive SMS control messages.                                                                                                    |
|-------------------|----------------------------------------------------------------------------------------------------|----------------------------------------------------------------------------------------------------|
| Connectivity      | RS232 Serial Interface<br>Serial Channel<br>None<br>Modem<br>Onboard RS485 Reader Port<br>Uart 0<br>Unibus Uart1(1)<br>Unibus Uart1(2)<br>Unibus Uart2(1)<br>Unibus Uart2(2)<br>Unibus Uart2(2)<br>Unibus Uart3(1)<br>Unibus Uart3(2)<br>Unibus Uart4(1)<br>Unibus Uart4(2)<br>USB Master<br>USB Slave | <ul> <li>Select the Port that the Modem is connected to.</li> <li>GSM Format utilizes the following connection options: <ol> <li>"Uart 0" with Cable P/N: 996790 Integriti Port 0 to<br/>Multipath IP Interface Cable.</li> <li>UniBus UART RS232 Port with Cable P/N: 994092 Serial<br/>Interface Cable.</li> </ol> </li> <li>No Modem connection.<br/>Not relevant to this format.<br/>Not relevant to this format.<br/>On-board "Port 0" connection.<br/>Unibus UART 1, RS232 Port 1<br/>Unibus UART 1, RS232 Port 2<br/>Unibus UART 2, RS232 Port 2<br/>Unibus UART 2, RS232 Port 2<br/>Unibus UART 3, RS232 Port 2<br/>Unibus UART 3, RS232 Port 2<br/>Unibus UART 4, RS232 Port 2<br/>Unibus UART 4, RS232 Port 2<br/>Unibus UART 4, RS232 Port 1<br/>Unibus UART 4, RS232 Port 2<br/>Not relevant to this format.<br/>Not relevant to this format.</li> </ul> |
|                   | Baud Rate<br>1200 / 2400 / 4800 / 9600 /<br>19200 / 38400 / 57600 / 115200                                                                                                    | <ul> <li>The next four options configure the serial port.</li> <li>The recommended port configuration for communications between the Integriti Controller and an FE3000/T4000 is: <ul> <li>1200 baud</li> <li>8 Bits</li> <li>No Parity</li> <li>1 Stop Bit</li> </ul> </li> </ul>                                                                                                    |
|                   | Data Bits                                                                                                    | Select from: 5 Bits / 6 Bits / 7 Bits / 8 Bits                                                                                                    |
|                   | Parity                                                                                                    | Select from: None / Odd / Even / Force 1 (Mark) / Force 0 (Space)                                                                                                    |
|                   | Stop Bits                                                                                                    | Select from: 1 Bit / 2 Bits                                                                                                    |

| Reporting | Client Code                                         | Determines the account code sent when reporting events to<br>the Central Station.<br>This is the default Client Code for this Comms Task which<br>will be used if there is no Client Code programmed in the<br>Area in which the event to report has occurred.                                                                          |
|-----------|-----------------------------------------------------|----------------------------------------------------------------------------------------------------|
|           |                                                     | If a Client Code has been programmed for an Area, then that<br>Client Code will take precedence when events are reported for<br>that Area.                                                                                                    |
|           |                                                     | Options are provided to enter the Client Code in Hexadecimal<br>and Decimal formats. Enter a Decimal value between 0 –<br>65535, or a Hexadecimal value between 0 – FFFF.<br>(Hexadecimal available in Controller Firmware V3.2.1 or<br>later only)                                                                                     |
|           |                                                     | Account Codes are typically provided by the Central<br>Monitoring Station. The number of digits required will<br>depend on the reporting format.                                                                                                    |
|           | SMS Number 1<br>(Primary SMS Telephone<br>Number)   | Use this setting to select the primary Telephone Number for<br>this Comms Task if the Telephone number does not need to<br>be qualified in any way.<br>Note: If the Telephone Number needs to be Qualified, use the<br>Telephone Number settings in the Advanced Options instead.<br>A Telephone Number or Telephone Number List may be |
|           |                                                     | selected.                                                                                                    |
|           | SMS Number 2<br>(Secondary SMS Telephone<br>Number) | Use this setting to select the secondary Telephone Number for<br>this Comms Task if the Telephone number does not need to<br>be qualified in any way.<br>Note: If the Telephone Number needs to be Qualified, use the<br>Telephone Number settings in the Advanced Options instead.                                                     |
|           |                                                     | A Telephone Number or Telephone Number List may be selected.                                                                                                    |

| Operated Description Options                         |                                                                                                    |
|------------------------------------------------------|----------------------------------------------------------------------------------------------------|
| General Reporting Options                            |                                                                                                    |
| Enable SMS Alarms.                                   | When this option is set, the Comms Task waits for an event to<br>transfer to the FE3000. When an event is detected it is sent to<br>the FE3000 to be reported to the nominated SMS Telephone<br>Number or Telephone Number List as an SMS Text message.<br>The FE3000 will attempt to send the SMS message and will<br>report back whether or not it was successful.<br>If the FE3000 could not successfully send the message, no<br>further action is taken by the GSM Comms Task.<br>When there is an SMS message pending to be sent, if the<br>FE3000 takes longer than 30 seconds to be free to accept the<br>next SMS message then the pending SMS message will be<br>discarded.<br>Note: Prior to V3.1.3 SMS messages were sent with UTC<br>time instead of the local time. |
| Enable Alarms.                                       | When this option is set, the Comms Task waits for an event to transfer to the FE3000. When an event is detected it is sent to the FE3000 to be reported to the Central Monitoring Station. The FE3000 will attempt to report the event via one of its many communication paths. The FE3000 reports back whether or not it was successful with its attempt to communicate the event(s). If the FE3000 could not successfully communicate the event(s) to the Monitoring Station then the GSM Comms Task can pass the event(s) to its programmed Backup Comms Task.                                                                                                    |
| Reporting Format                                     | If "Enable Alarms" above is selected, select the Reporting<br>Format that will be used to send alarm information to the<br>Monitoring Station.                                                                                                    |
| None<br>IRFast<br>Contact ID<br>SIA<br>Four Plus Two | No format.<br>IR fast data will be sent.<br>Contact ID data will be sent.<br>SIA<br>4+2.                                                                                                    |

| Options     | SMS General Open/Close<br>SMS Xmit Historic<br>Update Time.<br>Save RSSI<br>Alarm Look Ahead.<br>SMS Look Ahead.<br>General Open / Close. | Enables General Open/Close reporting for SMS Reporting.<br>See "General Open/Close" below for details.<br>Enables Xmit Historic reporting for SMS Reporting.<br>See "Xmit Historic" below for details.<br>The Integriti Controller's Real-time clock will be updated<br>from the FE3000 status packet every hour on the hour.<br>Save RSSI information to Review allows the Received Signal<br>Strength Information to be logged to Review.<br>New alarms will be reported ahead of multi-break messages<br>for Inputs that have already reported.<br>New SMS alarm messages will be reported ahead of multi-<br>break messages for Inputs that have already reported.<br>Whenever all Areas that are programmed to report<br>Open/Close are turned On, a general Area close is reported. |
|-------------|----------------------------------------------------------------------------------------------------|----------------------------------------------------------------------------------------------------|
|             | Need PIN<br>SMS Error Reply.<br>Xmit Historic                                                                                             | As soon as the first Area is turned Off, a general Area close is reported.<br>As soon as the first Area is turned Off, a general Area open is<br>reported. In Area Programming, some Areas can be<br>nominated to be ignored in the general Area calculation<br>allowing them to still be reported individually.<br>A PIN Code is required to be sent with SMS commands.<br>If SMS commands are received that result in some sort of<br>error (e.g. Command Syntax, Permissions deny control, etc.)<br>then this option allows an error reply to be sent back to the<br>Sender.<br>Sends buffered events for an Input that has since been isolated<br>or is in an Area which has been disarmed.<br>Normally (this option disabled), when there are events                                 |
|             | Maximum Messages                                                                                                    | buffered for an input, if the input is then isolated or the Area<br>is disarmed, only the final event is sent.<br>When this option is enabled, this functionality is not executed<br>and all buffered events are sent.<br>Maximum SMS messages allowed to be sent in a 60 second<br>period. Note that messages will bank up if they are occurring<br>faster than this rate.<br>The default setting of 0 means that the maximum messages<br>will be 10 per 60 seconds.                                                                                                    |
| Contact ID. | Contact ID Map                                                                                                    | Select Contact ID Mapping for this Comms Task.<br>Determines which zones are uniquely reported.<br><i>Refer to separate Contact ID Map documentation.</i>                                                                                                    |
|             | Standard<br>Access<br>SIMS II                                                                                                    | See 'Contact ID Settings' in the 'Digital Dialler Formats'<br>Comms Task programming for brief descriptions of the<br>Contact ID Map options.                                                                                                    |

| Advanced Settings | First SMS Number.                                      |                                                                                                    |
|-------------------|--------------------------------------------------------|----------------------------------------------------------------------------------------------------|
|                   | SMS Number 1                                           | Select a Telephone Number or Telephone Number List to use<br>as the primary Telephone Number in this Comms Task.                                             |
|                   | Qualifier (When)                                       | If required, select a Qualifier to define when this Telephone<br>Number will be valid.                                                                       |
|                   | Invert Qualifier                                       | Select Invert Qualifier to enable the Telephone Number when<br>the Qualifier is invalid.                                                                     |
|                   | Deny                                                   | If enabled, this option will cause the 'What' entity (i.e. The<br>Telephone number) to be Denied (rather than allowed) when<br>the Qualifier is valid.       |
|                   | Invert                                                 | If enabled, this option will cause the Telephone number to be<br>Allowed when the Qualifier is Invalid.                                                      |
|                   | Second SMS Number.                                     |                                                                                                    |
|                   | SMS Number 2                                           | Select a Telephone Number or Telephone Number List to use<br>as the secondary Telephone Number in this Comms Task.                                           |
|                   | Qualifier (When)<br>Invert Qualifier<br>Deny<br>Invert | Other options are the same as those for Telephone Number 1 above.                                                                                            |
|                   | CID Telephone Number                                   | Select a Telephone Number to use for reporting to a Central Station Digital Receiver.                                                                        |
|                   | Service Telephone Number                               | Select a Telephone Number for the SMS service centre. This number can be obtained from the Network you subscribe to and is mandatory for any SMS operations. |
|                   | SMS Control Number                                     | Select a Telephone Number to define a number that is allowed<br>to perform SMS Control operations if the "Need PIN" option<br>is not enabled.                |

|                | Status monitoring | Allows Inputs to be specified for monitoring a number of<br>GSM Comms Task states.<br>Unused Zone Inputs can be assigned to these functions. Any<br>Zones used for this purpose must have the "Ignore Physical"<br>option enabled. |
|----------------|-------------------|----------------------------------------------------------------------------------------------------|
|                | GSM Reg Input.    | This Zone will indicate changes in the state of the GSM modem registration. The Input is alarmed when the modem de-registers and sealed when the modem re-registers.                                                               |
|                | GSM Signal Input  | This Zone will be put into Alarm when the FE3000 reports to<br>the Integriti Controller that it has low signal strength. The<br>Zone will restore when the FE3000 reports that the signal<br>strength is satisfactory.             |
|                | GSM Fail Input    | This Zone is will be put into Alarm when some error conditions occur between the Integriti Controller and the FE3000.                                                                                                    |
|                | GSM Backup Input  | This Zone will indicate when the Backup Comms Task is Triggered.                                                                                                    |
|                | GSM Online Input  | This Zone will be Sealed when communications with the FE3000 are working and in Alarm when they are not.                                                                                                    |
| Review Options | Review Filter     | The Review Filter options may be programmed to determine<br>the events that will be reported based on parameters such as<br>specific entities, entity types, Comms Task Groups, Event<br>type, etc.                                |
|                |                   | See "Digital Dialler Formats" for details of the Comms Task<br>Review Options.                                                                                                    |
|                | SMS Review Filter | The SMS Review Filter options may be programmed to<br>determine the events that will be reported via SMS based on<br>parameters such as specific entities, entity types, Comms Task<br>Groups, Event type, etc.                    |
|                |                   | See "Digital Dialler Formats" for details of the Comms Task<br>Review Options.                                                                                                    |

| IRFast Settings.                                | Send Text.                                                                                                    | Send Review text for each event reported.                                                                                                    |
|-------------------------------------------------|----------------------------------------------------------------------------------------------------|----------------------------------------------------------------------------------------------------|
| (Only required if<br>IRFast format<br>selected) | Send Contact ID.                                                                                                    | V4.0.1 firmware or later recommended if this option is<br>selected and the 'C3K Compatible' option not enabled.<br>Send an equivalent Contact ID string for each event reported,<br>using the mapping option selected. This is useful when the<br>automation system cannot understand native IR fast                |
|                                                 | Send Time.                                                                                                    | Send a text string of the Time/Date the event was recorded                                                                                                    |
|                                                 | C3K Compatible.                                                                                                    | The C3K Compatible Map is implemented for reporting Input<br>events to Receivers and/or Automation Software that have not                                                                                                    |
|                                                 | 300 Baud.                                                                                                    | Forces all communications to 300 Baud instead of the default<br>1200 Baud. This need only be set if there are communication                                                                                                    |
|                                                 | XMIT Info.                                                                                                    | Send miscellaneous panel information before hanging up,<br>including panel serial number, software version and security                                                                                                    |
|                                                 | Save time.                                                                                                    | Causes the Receiver to Update the panel time and date from<br>its system clock prior to hanging up.                                                                                                    |
|                                                 |                                                                                                    | NOTE: An IRFast Receiver can set any of the above options<br>to Yes on a per receiver basis.<br>The above options should only be enabled upon instruction<br>from the Central Station.                                                                                                    |
| GSM SMS options                                 | Enable SMS Control                                                                                                    | All SMS Remote Control commands are allowed.                                                                                                    |
|                                                 |                                                                                                    | If "Enable SMS Control" is <u>not</u> enabled, select the specific types of SMS commands that will be allowed from the list below.                                                                                                    |
|                                                 | Allow Help<br>Allow Area<br>Allow Isolate<br>Allow Reset SMS<br>Allow Named Actions<br>Allow Auxiliary Control<br>Allow Status Query | Allow the SMS User to request the Help message.<br>Allow Area control.<br>Allow Input Isolate & De-Isolate.<br>Allow the Reset SMS Messages command. This allows<br>buffered SMS messages to be cleared.<br>Allow Named Action control.<br>Allow Auxiliary control<br>Allow the status of an entity to be requested |
|                                                 | Allow On Control                                                                                                    | Allow Entities to be turned On if control of the entity type is                                                                                                    |
|                                                 | Allow Off Control                                                                                                    | Allow Entities to be turned Off if control of the entity type is<br>enabled                                                                                                    |
|                                                 | Allow Restricted Status                                                                                                    | Allow status queries only for the entities that the User has permissions for.                                                                                                    |

### SMS Control

The GSM Comms Task can be used to turn Areas on/off, turn Auxiliaries on/off and to trigger Named Actions via SMS control commands. Inputs can also be Isolated or de-Isolated. The GSM Comms Task can be configured to authenticate an SMS command either via a Telephone Number or via a User PIN.

If only the Telephone Number is used as the authentication method then there is no restrictions applied to the SMS control command. This means that as long as the command syntax is correct the SMS control action is carried out (e.g. any Area can be turned ON/OFF or any Input can be Isolated/de-Isolated etc.).

If a User PIN is provided as part of the SMS control command then the User's permissions governs the level of control that the SMS control command can execute. If the User does not have access to control the entity type in their Remote Access Permissions of their Menu Group, then they cannot control the entity. Some SMS control commands also have additional checks, for example:

- When controlling an Area ON the User must have the Area in their "Area ON List".
- When controlling an Area OFF the User must have the Area in their "Area OFF List".
- When Isolating or De-Isolating an Input the User must have the Input in their "Area OFF List". •
- When triggering a Named Action, if the Named Action has an "Action Group" set then the User must have at least one matching "Action Group" set to that of the Named Action.

When a valid SMS control command has been received and processed, an SMS reply will be sent back to the original SMS phone number. In most cases the SMS reply will be the review associated with the action that was performed, however in some circumstances an error reply may be sent or even no reply will be sent.

Examples of these exceptions are:

- SMS Alarms are being sent instead of SMS replies (SMS Alarms are a higher priority than SMS replies)
- The review for the executed action was not detected or the FE3000 was full and unable to accept additional SMS messages.

As with SMS Alarms, if there is an SMS reply message pending to be sent and the FE3000 takes longer than 30 seconds to be free, then the pending SMS reply message will be discarded.

See the following table for the command set.

### **SMS Control Command Syntax**

| Command Syntax                                                     | Command Description                                |
|--------------------------------------------------------------------|----------------------------------------------------|
|                                                                    |                                                    |
| [ <pin>] ?</pin>                                                   | Display SMS Help                                   |
|                                                                    |                                                    |
| [ <pin>] A <area id=""/> <n f=""></n></pin>                        | Control an Area using its ID                       |
| [ <pin>] A <area name=""/> <n f=""></n></pin>                      | Control an Area using its Name                     |
| [ <pin>] A <area id=""/> L</pin>                                   | List 4 Area Names starting at Area ID              |
| [ <pin>] A <area name=""/> L</pin>                                 | List 4 Area Names starting at Area Name            |
| [ <pin>] A ?</pin>                                                 | Display Area Help                                  |
|                                                                    |                                                    |
| [ <pin>] I <input address=""/> <i d=""></i></pin>                  | Isolate an Input using its ID                      |
| [ <pin>] I <input name=""/> <i d=""></i></pin>                     | Isolate an Input using its Name                    |
| [ <pin>] I <input id=""/> <l></l></pin>                            | List 4 Input Names starting at Input ID            |
| [ <pin>] I <input name=""/> <l></l></pin>                          | List 4 Input Names starting at Input Name          |
| [ <pin>] I ?</pin>                                                 | Display Isolate Help                               |
|                                                                    |                                                    |
| [ <pin>] P <named action="" address=""> <n f=""></n></named></pin> | Trigger a Named Action using its ID                |
| [ <pin>] P <named action="" name=""> <n f=""></n></named></pin>    | Trigger a Named Action using its Name              |
| [ <pin>] P <named action="" id=""> <l></l></named></pin>           | List 4 Named Actions starting at Named Action ID   |
| [ <pin>] P <named action="" name=""> <l></l></named></pin>         | List 4 Named Actions starting at Named Action Name |
| [ <pin>] P ?</pin>                                                 | Display Named Action Help                          |
|                                                                    |                                                    |
| [ <pin>] X <aux address=""> <n f=""></n></aux></pin>               | Control an Auxiliary using its ID                  |
| [ <pin>] X <aux name=""> <n f=""></n></aux></pin>                  | Control an Auxiliary using its Name                |
| [ <pin>] X <aux id=""> <l></l></aux></pin>                         | List 4 Auxiliary Names starting at Auxiliary ID    |
| [ <pin>] X <aux name=""> <l></l></aux></pin>                       | List 4 Auxiliary Names starting at Auxiliary Name  |
| [ <pin>] X ?</pin>                                                 | Display Auxiliary Help                             |
|                                                                    |                                                    |
| [ <pin>] R</pin>                                                   | Reset the SMS buffer to the latest review          |
| [ <pin>] R ?</pin>                                                 | Display Reset SMS Help                             |

## Example SMS Control commands

| Example     | Example Description                                                                               |
|-------------|---------------------------------------------------------------------------------------------------|
|             |                                                                                                   |
| 01?         | 01=User PIN, ?=Display the SMS Help message                                                       |
|             |                                                                                                   |
| 01A001N     | 01=User PIN, A=Area Control, 001=Area #001, N=Turn ON                                             |
| AHouseF     | A=Area Control, House=Area Name, F=Turn OFF                                                       |
| A1L         | A=Area Control, 1=Area #1, L=List 4 Area Names starting at Area 1                                 |
| AHouseL     | A=Area Control, 1=Area #1, L=List 4 Area Names starting at House                                  |
| A?          | A=Area Control, ?=Display the Area Help message                                                   |
|             |                                                                                                   |
| 01IC01:Z05I | 01=User PIN, I=Isolate Control, C01:Z05=Input C01:Z05, I=Isolate                                  |
| IEntry PIRD | I=Isolate Control, Entry PIR=Input (e.g. C01:Z05), D=DeIsolate                                    |
| IC01:Z05L   | I=Isolate Control, C01:Z05=Input C01:Z05, L=List 4 Input Names starting at C01:Z05                |
| IEntry PIRL | I=Isolate Control, Entry PIR=Input (e.g. C01:Z05), L=List 4 Input Names starting at Entry PIR     |
| 1?          | I=Isolate Control, ?=Display the Isolate Help message                                             |
|             |                                                                                                   |
| 01P001N     | 01=User PIN, P=Named Action Control, 001=Named Action #001, N=Trigger ON                          |
| PUnlockF    | P=Named Action Control, Unlock=Named Action Name, F=Trigger OFF                                   |
| P1L         | P=Named Action Control, 1=Named Action #1, L=List 4 Named Action Names starting at 1              |
| PUnlockL    | P=Named Action Control, Unlock=Named Action Name, L=List 4 Named Action Names starting at Unlock  |
| Ρ?          | P=Named Action Control, ?=Display the Named Action Help message                                   |
|             |                                                                                                   |
| 01XC01:X07N | 01=User PIN, X=Auxiliary Control, C01:X07=Auxiliary C01:X07, N=ON                                 |
| XStrobeF    | X=Auxiliary Control, Strobe=Auxiliary (e.g. C01:X07), F=OFF                                       |
| XC01:X07L   | X=Auxiliary Control, C01:X07=Auxiliary C01:X07, L=List 4 Auxiliary Names starting at C01:X07      |
| XStrobeL    | X=Auxiliary Control, Strobe=Auxiliary (e.g. C01:X07), L=List 4 Auxiliary Names starting at Strobe |
| X?          | X=Auxiliary Control, ?=Display the Auxiliary Help message                                         |
|             |                                                                                                   |
| 01R         | 01=User PIN, R=Reset SMS command                                                                  |
| R?          | R=Reset SMS, ?=Display the Reset SMS Help message                                                 |

| AUTOMATION<br>FORMAT | NOTE: All letters in valid<br>commands sent to the<br>Automation Comms Task must<br>be uppercase only.                        | The "Automation" communication format allows the Integriti<br>Controller to connect to a 3rd party Home/Building<br>Automation system via an RS232 Serial or Ethernet<br>connection.<br>The protocol is ASCII based for ease of use and is designed<br>primarily to enable home automation or building management<br>system (BMS) connectivity.<br>Firmware V4.1.0 or later recommended.                                                                                                    |
|----------------------|----------------------------------------------------------------------------------------------------|----------------------------------------------------------------------------------------------------|
| Review Options       | General Review Options                                                                                                    |                                                                                                    |
|                      | Send Review<br>Acknowledge Review<br>All Review                                                                               | Enables Review streaming output.<br>The Automation Comms Task will expect an acknowledge<br>message to be returned following each Review event sent.<br>This option starts the Comms Task with the review pointer at<br>the oldest event, allowing the user to print all review.<br>Normally review is sent from the time the CT was started. If<br>all review is selected, it is sent from the earliest review record<br>in the buffer, which could date back to when the panel was<br>first manufactured, depending on how many review events<br>have ever been generated and how many review events are |
|                      | Transfer Checksum                                                                                                    | Incensed.<br>Insert a checksum field in all transmissions. A checksum field<br>comprises a "~" character followed by two hexadecimal digits<br>inserted just prior to the end of frame character "}".                                                                                                    |
|                      | Receive Checksum                                                                                                    | The Automation Comms Task will expect a checksum field in<br>all received packets, and will reject any packet that has a bad<br>checksum.                                                                                                    |
|                      | Transmit Auxiliary<br>Transmit Auxiliary Acknowledge<br>No Line Breaks<br>No Headers or Braces in<br>Review<br>Encoded Review | Auxiliary changes will be sent.<br>Send Auxiliary changes with acknowledgement.<br>Do not send line breaks between Review messages.<br>Select this option to only show text in Review messages.<br>Enable to send Review as encoded state changes instead of in<br>the selected 'Body Format' ( <i>see below</i> )<br>Only use this option if directed to do so by 3 <sup>rd</sup> Party system<br>documentation.<br>V17.0.0 or later only.                                                                                                    |
|                      | Header Format                                                                                                    | Select the option for the Review Header format.                                                                                                    |
|                      | Tstamp<br>DateTime<br>Sequence<br>LCD Sequence<br>LCD DateTime<br>Sequence DateTime                                           | Timestamp only.<br>Date and Time only.<br>Sequence Number only. (Event ID)<br>Match the sequence number as it would appear on the LCD<br>screen at Menu, 1, 1.<br>Match the Date/Time formatting as it would appear on the<br>LCD screen at Menu, 1, 1.<br>Match the sequence number and Date/Time formatting as it<br>would appear on the LCD screen at Menu, 1, 1.                                                                                                    |

|                                 | Body Format                                                                                                    | Select the option for the Review Body format.                                                                                                    |
|---------------------------------|----------------------------------------------------------------------------------------------------|----------------------------------------------------------------------------------------------------|
|                                 | Raw<br>Full Text<br>LCD Full Text<br>LCD Abbrev Text                                                                                                    | Only Raw Hexadecimal Review data will be output after the<br>Event ID. No text will be output.<br>Full text with entity names as stored in panel.<br>Format as it would appear on the LCD screen at Menu, 1, 1<br>depending what display option was set.<br>Review events will be sent in an abbreviated form. Any<br>relevant entity names (if programmed) will be replaced with<br>the entity ID. e.g.<br>Normal Review log entry: Auto Comms Task O/P:<br>Alarm on Roller Door Reed in Garage Alarm C01:Z15<br>NOTE: The 'Encoded Review' option above will override the<br>format selected here. |
|                                 | Review Filter                                                                                                    | The Review Filter allows up to 5 Entities to be selected to restrict the system entities that are e.g. Area List, Auxiliary List, etc.                                                                                                    |
|                                 |                                                                                                    | The Review Filter options may be programmed to determine<br>the events that will be sent via the Automation Comms Task<br>Review streaming based on parameters such as specific<br>entities, entity types, Comms Task Groups, Event type, etc.                                                                                                    |
|                                 |                                                                                                    | See "Digital Dialler Formats" for details of the Comms Task<br>Review Filter Options.                                                                                                    |
| Connectivity<br>(Serial RS-232) | RS232 Serial Interface<br>Serial Channel                                                                                                    | Select the Port that the Automation Comms Task will use.                                                                                                    |
|                                 | None<br>Uart 0<br>Unibus Uart1(1)<br>Unibus Uart2(1)<br>Unibus Uart2(2)<br>Unibus Uart2(2)<br>Unibus Uart3(1)<br>Unibus Uart3(2)<br>Unibus Uart4(1)<br>Unibus Uart4(2)<br>Modem<br>USB Slave<br>USB Master<br>IAC Onboard RS485 | No connection.<br>On-board "Port 0" connection.<br>Unibus UART 1, Port 1<br>Unibus UART 1, Port 2<br>Unibus UART 2, Port 2<br>Unibus UART 2, Port 2<br>Unibus UART 3, Port 1<br>Unibus UART 3, Port 2<br>Unibus UART 4, Port 1<br>Unibus UART 4, Port 2<br>Not relevant to this format.<br>Appears as a Virtual Comm Port in Windows and may be<br>used for this format.<br>Not relevant to this format.<br>Not relevant to this format.                                                                                                    |
|                                 | Baud Rate                                                                                                    | Select from: 1200 / 2400 / 4800 / 9600 / 19200 / 38400 / 57600 / 115200                                                                                                    |
|                                 | Data Bits                                                                                                    | Select from: 5 Bits / 6 Bits / 7 Bits / 8 Bits                                                                                                    |
|                                 | Parity                                                                                                    | Select from: None / Odd / Even / Force 1 (Mark) / Force 0 (Space)                                                                                                    |
|                                 | Stop Bits                                                                                                    | Select from: 1 Bit / 2 Bits                                                                                                    |
| Ethernet Connection             | Server IP Address                                                                                                    | View or Enter the IP Address of the Server PC.                                                                                                    |
|                                 | TCP Port                                                                                                    | View or Enter the Server TCP Port Number.<br>The default Port number does not normally need to be<br>changed.                                                                                                    |

|         | DNS Name                   | Select required DNS Server Name.                                                                                                    |
|---------|----------------------------|----------------------------------------------------------------------------------------------------|
|         |                            | DNS Servers are programmed separately.                                                                                                    |
|         | TCP Mode                   |                                                                                                    |
|         | None<br>Server<br>Client   |                                                                                                    |
|         | Retries                    | Program the number of times to retry connecting upon failing<br>to connect.<br>Only applicable to Client "TCP Mode" if selected above.                                                                                                    |
|         | Connection Timeout         | Not used                                                                                                    |
|         |                            | The timeout period can be programmed in 1 Second increments up to a value of 1 Hour, 49 Mins, 13 Secs (6553 Seconds)                                                                                                    |
|         | Connection Attempt Timeout | Not used                                                                                                    |
|         |                            | The connection attempt timeout period can be programmed in 1 Second increments up to a value of 1 Hour, 49 Mins, 13 Secs (6553 Seconds)                                                                                                    |
| Timing  | Poll Time                  | Sets the maximum time allowed between received packets<br>before the Automation Comms Task considers the link to<br>have failed and triggers the "Online Input".                                                                                                    |
|         |                            | The poll time can be programmed in 1 Second increments up to a value of 1 Hour, 49 Mins, 13 Secs (6553 Seconds)                                                                                                    |
|         | Pacing Time                | Adjusts the rate at which Historic Review<br>events are output when the communications link is re-<br>established.                                                                                                    |
|         |                            | The pacing time can be programmed in 1 milliSecond increments up to a value of 5 Mins, 27.675 Secs                                                                                                    |
|         | Repeat Time                | If the "Acknowledge Review" option has been selected, then<br>for each review event sent, an acknowledge packet must be<br>received before advancing to the next event.<br>If an acknowledge is not received within 5 seconds, the event<br>will be resent after waiting out the Repeat time. |
|         |                            | The repeat time can be programmed in 1 Second increments<br>up to a value of 1 Hour, 49 Mins, 13 Secs (6553 Seconds)                                                                                                    |
| Options | Online Input               | Select an Input to be used to monitor the Online status of the<br>Automation Comms Task communications link.<br>The Input will be sealed while the Automation Comms Task<br>is online and in alarm when offline.                                                                              |
|         |                            | An unused Zone Input can be assigned to this function. Any<br>Zone used for this purpose must have the "Ignore Physical<br>Input" option enabled.                                                                                                    |

### EMS Comms Task Notes

The EMS Comms Task supports a number of High-Level Interface protocols for Elevator Management Systems as follows:

| Protocol                                    | EMS Protocol to select in | Minimum Controller Firmware |
|---------------------------------------------|---------------------------|-----------------------------|
|                                             | Comms Task programming.   | Version recommended.        |
| Kone Access Control Protocol Rev 1.5        | Kone (IP)                 | V16.0.0                     |
| Kone Access Control Protocol Rev 1.8        | Kone (IP)                 | V16.0.0                     |
| Kone HLI Access Control Protocol V2.6       | Kone (RS232)              | V4.3.0                      |
| Kone RCG (Remote Call Giving)               | Kone (IP)                 | V16.0.0                     |
| Otis RS-232                                 | Otis (RS232)              | V16.0.0                     |
| Otis V2.0                                   | Otis (IP)                 | V16.0.0                     |
| Otis V3.0                                   | Otis (IP)                 | V16.0.0                     |
| Schindler Port.                             | Schindler Port            | V4.3.0                      |
| Thyssen Krupp Destination Selection Control | ThyssenKrupp DSC (RS232)  | V17.0.0                     |
| (DSC) Vers 1.0.                             |                           |                             |

| EMS FORMAT |                                                                                                    | The "EMS" communication format allows the Integriti<br>Controller to provide a high-level connection to an Elevator<br>Management System via an RS232 Serial or Ethernet<br>connection.<br>"Lift Groups" must also be programmed to support this<br>feature.<br>The Integriti Controller lift interface allows for one type of lift<br>interface per controller. If a high-level interface is used, only<br>one EMS Comms Task is allowed per Integriti Controller. |
|------------|----------------------------------------------------------------------------------------------------|----------------------------------------------------------------------------------------------------|
| Settings   | EMS Protocol<br>None<br>Kone (RS232)<br>Kone (IP)<br>Kone RCG (IP)<br>Otis (RS232)<br>Otis (IP)<br>Schindler Port<br>ThyssenKrupp DSC (RS232)<br>NewLift (IP) | Select the EMS communications Protocol for this EMS<br>Comms Task.<br>No protocol selected.<br>Kone EPL HLI Access Control Protocol V2.6.<br>Kone Access Control Protocol Rev 1.5 or 1.8 or RCG<br>Kone RCG. No longer used.<br>Otis RS-232<br>Otis IP.<br>Schindler Port.<br>Thyssen Krupp Destination Selection Control (DSC) Vers 1.0.                                                                                                    |
|            | Online Input                                                                                                    | An unused Zone Input may be assigned to monitor the<br>"Online" status.<br>The Input will be sealed while the EMS Comms Task is<br>online and in alarm when offline.<br>Any Zones used for this purpose must have the "Ignore<br>Physical Input" option enabled in Input programming.                                                                                                    |

|                            | RS-232 Serial Interface<br>Serial Channel                                                                                                    | Select the Port that the EMS Comms Task will use.                                                                                                    |
|----------------------------|----------------------------------------------------------------------------------------------------|----------------------------------------------------------------------------------------------------|
|                            | None<br>Uart 0<br>Unibus Uart1(1)<br>Unibus Uart2(2)<br>Unibus Uart2(2)<br>Unibus Uart3(1)<br>Unibus Uart3(2)<br>Unibus Uart4(1)<br>Unibus Uart4(2)<br>Modem<br>USB Slave<br>USB Master<br>IAC Onboard RS485 | No Modem connection.<br>On-board "Port 0" connection.<br>Unibus UART 1, Port 1<br>Unibus UART 1, Port 2<br>Unibus UART 2, Port 2<br>Unibus UART 2, Port 2<br>Unibus UART 3, Port 1<br>Unibus UART 3, Port 2<br>Unibus UART 4, Port 1<br>Unibus UART 4, Port 2<br>Not relevant to this format.<br>USB serial port on Controller.<br>Not relevant to this format.<br>Not relevant to this format. |
|                            | Baud Rate                                                                                                    | Select from: 1200 / 2400 / 4800 / 9600 / 19200 / 38400 / 57600 / 115200                                                                                                    |
|                            | Data Bits                                                                                                    | Select from: 5 Bits / 6 Bits / 7 Bits / 8 Bits                                                                                                    |
|                            | Parity                                                                                                    | Select from: None / Odd / Even / Force 1 (Mark) / Force 0 (Space)                                                                                                    |
|                            | Stop Bits                                                                                                    | Select from: 1 Bit / 2 Bits                                                                                                    |
| ThyssenKrupp<br>Options    | Global Lift                                                                                                    | Assign the Lift Record that will be used for Thyssen Krupp global permissions.                                                                                                    |
|                            | ThyssenKrupp Pace Time                                                                                                    | Enter the rate limit for messages sent to the Thyssen Krupp system.                                                                                                    |
|                            | Enable Default Floor                                                                                                    | This option enables the 'Default Floor' feature in the Thyssen<br>Krupp system.                                                                                                    |
| High Level Lift<br>Options | VIP Permission Group                                                                                                    | Assign the Permission Group that will indicate a VIP User.                                                                                                    |
|                            | Special Service Permission<br>Group                                                                                                    | Assign the Permission Group that will indicate a Special Service User.                                                                                                    |
|                            | Empty Car Permission Group                                                                                                    | Users with this Permission Group may call for empty Lift Cars.                                                                                                    |
|                            | VIP Call Type                                                                                                    | Enter the call type number for VIP calls.                                                                                                    |
|                            | Special Service Call Type                                                                                                    | Enter the call type number for Special Service calls.                                                                                                    |
|                            | Empty Car Call Type                                                                                                    | Enter the call type number for Empty Car calls.                                                                                                    |
|                            | RCGIF Default Call Type                                                                                                    | Enter the call type number for RCGIF.                                                                                                    |
| Otis Options               | Otis Version                                                                                                    |                                                                                                    |
|                            | OTIS V2<br>OTIS V3                                                                                                    |                                                                                                    |
|                            | Otis Backup Server Present                                                                                                    |                                                                                                    |
| Kone IP Options            | Kone Version                                                                                                    |                                                                                                    |
|                            | Kone 1.5<br>Kone 1.8                                                                                                    |                                                                                                    |

|                                   | Car Panel Offline Mask                             | Select a Floor List for the Car Panel Offline Mask.<br>Floors in this list will be set to Free Access when<br>communications is lost with the Kone IP EMS. The mask<br>affects Car Panels only.<br>No longer used from V16.0. Now configured in Lift Car<br>programming.                 |
|-----------------------------------|----------------------------------------------------|----------------------------------------------------------------------------------------------------|
|                                   | Destination Panel Offline Mask                     | Select a Floor List for the Destination Panel Offline Mask.<br>Floors in this list will be set to Free Access when<br>communications is lost with the Kone IP EMS. The mask<br>affects Destination Panels only.<br>No longer used from V16.0. Now configured in Lift Car<br>programming. |
|                                   | Offline Lift Group                                 | Select a Lift Group to determine the mapping for the Car<br>Panel Offline Mask and the Destination Panel Offline Mask.<br>No longer used from V16.0.                                                                                                    |
| Schindler Options                 | User Prefix                                        | Prefix to add when sending User names to the Schindler system. (16 characters)                                                                                                    |
| Primary Ethernet<br>Connection    | Primary Server IP Address                          | View or Enter the IP Address of the Server PC.                                                                                                    |
|                                   | Primary TCP Port                                   | View or Enter the Server TCP Port Number.<br>The default Port number (004711) does not normally need to<br>be changed.                                                                                                    |
|                                   | Primary DNS Name                                   | Select required DNS Server Name.<br>DNS Names are programmed separately.                                                                                                    |
|                                   | Primary TCP Mode                                   | Select whether the EMS Comms Task is to run as a Server, a Client or neither.                                                                                                    |
|                                   | None<br>Server<br>Client                           | See the Guide: Integriti Communications Tasks –Lift<br>Interfacing (EMS).                                                                                                    |
|                                   | Primary Retries                                    | The number of times to retry connecting upon failing to connect before it disconnects. Only programmed if "Client" TCP mode selected above.                                                                                                    |
|                                   | Primary Connection Timeout                         | Programmed in Minutes and Seconds.                                                                                                    |
|                                   |                                                    | See the Guide: Integriti Communications Tasks –Lift<br>Interfacing (EMS).                                                                                                    |
|                                   | Primary Connection Attempt                         | Programmed in Minutes and Seconds.                                                                                                    |
|                                   |                                                    | See the Guide: Integriti Communications Tasks –Lift<br>Interfacing (EMS).                                                                                                    |
| Secondary Ethernet<br>Connection  | Parameters for the Secondary Ethernet connection.  | Options are the same as those for the Primary Ethernet Connection.                                                                                                    |
| Tertiary Ethernet<br>Connection   | Parameters for the Tertiary Ethernet connection.   | Options are the same as those for the Primary Ethernet Connection.                                                                                                    |
| Quartenary Ethernet<br>Connection | Parameters for the Quartenary Ethernet connection. | Options are the same as those for the Primary Ethernet Connection.                                                                                                    |

### Introduction to Securitel Comms Task.

The Securitel format allows connection to 3<sup>rd</sup> party communicators that use the Securitel Serial protocol as the interface.

#### **IMPORTANT NOTES:**

- 1) Securitel is <u>not supported</u> in Firmware V16.0.0 or later.
- 2) The Securitel network that the protocol was originally developed for is no longer in operation, but the protocol is still used in Australia by some Subscriber Terminal Units (STUs) to report via communications paths such as GSM, GPRS or IP.

The Securitel network was a "direct-line" alarm transmission network that was supplied and maintained by Telstra Australia. Alarm panels in the field were connected to a Subscriber Terminal Unit (a STU) and the STU would communicate events via the PSTN to Nodes that were hosted by Telstra. These events were then transmitted to a Central Monitoring Station for processing/actioning.

The Alarm panel communicates to the STU via the Securitel communication protocol. The Securitel protocol allows for either Channel/PIN data or Serial data.

The Integriti Securitel format uses Serial data. When an Alarm panel is reporting Serial data to the STU, the event description from the Alarm panel to the STU can describe:

- 255 Inputs being in one of the following states
  - Priority1
  - Priority2
  - Priority3
  - Tamper
  - Trouble
  - Man. Isolate
  - Auto Isolate
- Area 1 to 31 being Open or Close
- General Area Open or Close
- A few other miscellaneous events.

An Integriti Controller can support thousands of Inputs and the STU can only accept an Input number from 1 to 255, so the Securitel Comms Task has the job of collating many Inputs together in an attempt to end up with meaningful event information at the Central Monitoring Station.

See the "Integriti Securitel Comms Task Input Map" document for details.

The Securitel Comms Task also has another collation mechanism that is on a per Area basis. Each time that an Input in an Area reports a new Alarm, Tamper or Isolate, an additional Area Alarm, Area Tamper or Area Isolate can also be generated. When the Area is eventually disarmed, an Area Alarm Restore, Area Tamper Restore or Area Isolate Restore is generated (one Restore event per event type that was reported during this arming cycle).

The Securitel Comms Task has options to report Input events, Area events or both.

When multiple inputs across multiple modules are collated the reporting logic is as follows:

- 1. If a new input event (e.g. an Alarm) is being reported then the appropriate Securitel Input Number is looked up and the event is sent to the STU.
- 2. If a new input restore (e.g. going from Alarm to Seal) is being reported, look up all of the other module's inputs of the same type that the Securitel Input Number is collated with. If all of the inputs found are sealed then the restore event is sent to the STU. If an input(s) is unsealed then when the last input seals then the restore event is sent to the STU.

e.g. There are 4 Expander modules and 1 RF module on the Integriti Controller. Expander 2 has a Cabinet Tamper event, this is reported to the STU immediately. Then Expander 3 has a Cabinet Tamper event, this is reported to the STU immediately. Then Expander 3 has a Cabinet Tamper restore, this is not reported to the STU because Expander 2 still has its Cabinet Tamper unsealed. Expander 2 has a Cabinet Tamper restore and this is reported to the STU indicating that all Expander module Cabinet Tamper inputs are sealed.

| SECURITEL<br>FORMAT       | Australia Only.                                                                                                    | <ul> <li>NOTES:</li> <li>1) If upgrading the Integriti Controller Firmware from a Version prior to V3.0.0, to V3.0.0 or later, see the "Important Upgrade Notes" at the beginning of the "Communiations Programming" chapter.</li> <li>2) Securitel is <u>not supported</u> in Firmware V16.0.0 or later.</li> </ul>                                                                                                    |
|---------------------------|----------------------------------------------------------------------------------------------------|----------------------------------------------------------------------------------------------------|
| Miscellaneous<br>Settings | Auxiliary Action                                                                                                    | Selects the system Entity to be controlled by the Securitel Command-back Auxiliary.                                                                                                    |
|                           | Hard ID                                                                                                    | Sets the Securitel Hard ID to be used for this Comms Task.<br>The Hard ID is the Securitel equivalent to the client code used<br>in other formats and is programmable in HEX from 0001 to<br>FFFF. The Hard ID is provided by the Central Monitoring<br>Station.<br>Note that while the Hard ID is a HEX number, the number<br>provided by the Cenral Station will normally only contain<br>Decimal characters. Simply enter the number as it is<br>provided by the Central Station.<br>The "Multiple Area Client Code" option has no effect when<br>selected for securitel. The Hard ID programmed here is<br>always used. |
|                           | Online Input                                                                                                    | Select an Input to be used to monitor the Online status of the<br>Securitel Comms Task communications link.<br>The Input will be sealed while the Securitel Comms Task is<br>online and in alarm when offline.<br>An unused Zone Input can be assigned to this function. Any<br>Zone used for this purpose must have the "Ignore Physical<br>Input" option enabled in Input programming.                                                                                                    |
|                           | Backup Input                                                                                                    | An unused Zone Input may be assigned to monitor the<br>"Backup" status.<br>An alarm will be triggered on this Input when the Backup<br>Comms Task (if assigned) is triggered.<br>Any Zones used for this purpose must have the "Ignore<br>Physical Input" option enabled in Input programming.                                                                                                    |
| Connectivity              | RS232 Serial Interface<br>Serial Channel                                                                                                    | Select the RS-232 Port that the STU is connected to.                                                                                                    |
|                           | None<br>Uart 0<br>Unibus Uart1(1)<br>Unibus Uart2(1)<br>Unibus Uart2(2)<br>Unibus Uart2(2)<br>Unibus Uart3(1)<br>Unibus Uart3(2)<br>Unibus Uart4(1)<br>Unibus Uart4(2)<br>Modem<br>USB Slave<br>USB Master<br>IAC Onboard RS485 | No Modem connection.<br>On-board "Port 0" connection.<br>Unibus UART 1, RS232 Port 1<br>Unibus UART 1, RS232 Port 2<br>Unibus UART 2, RS232 Port 1<br>Unibus UART 2, RS232 Port 2<br>Unibus UART 3, RS232 Port 1<br>Unibus UART 3, RS232 Port 2<br>Unibus UART 4, RS232 Port 2<br>Not relevant to this format.<br>Not relevant to this format.<br>Not relevant to this format.<br>Not relevant to this format.                                                                                                    |

|                | Baud Rate<br>1200 / 2400 / 4800 / 9600 /<br>19200 / 38400 / 57600 / 115200    | STUs using the Securitel Communications Protocol are<br>generally capable of communicating to Alarm panels at 300,<br>1200 or 9600 Baud.<br>The recommended Baud Rate for communications between<br>the Integriti Controller and a STU is 1200 Baud; however,<br>you should check the Installation and/or Configuration<br>information supplied with the STU to ensure a compatible<br>Baud rate is chosen. |
|----------------|-------------------------------------------------------------------------------|----------------------------------------------------------------------------------------------------|
|                | Data Bits<br>5 Bits / 6 Bits / 7 Bits / 8 Bits                                | The recommended number of Data Bits for communications<br>between the Integriti Controller and a STU is 8.<br>Check the Installation and/or Configuration information<br>supplied with the STU to ensure a compatible option is<br>chosen.                                                                                                    |
|                | Parity<br>None<br>Odd<br>Even<br>Force 1 (Mark)<br>Force 0 (Space)            | The recommended Parity for communications between the<br>Integriti Controller and a STU is None.<br>Check the Installation and/or Configuration information<br>supplied with the STU to ensure a compatible option is<br>chosen.                                                                                                    |
|                | Stop Bits<br>1 Bit / 2 Bits                                                   | The recommended number of Stop Bits for communications<br>between the Integriti Controller and a STU is 1.<br>Check the Installation and/or Configuration information<br>supplied with the STU to ensure a compatible option is<br>chosen.                                                                                                    |
| Options        | General Open/Close.<br>Don't Report Area Events.<br>Don't Report Input Events | Area Open/Close reporting will only be done on the 1 <sup>st</sup> Area<br>to Open and the last Area to Close, with the exception of<br>Areas with the "Not General Area" option enabled.<br>Area Open/Close events will not be sent by this Comms Task.<br>Input Events will not be sent by this Comms Task.                                                                                               |
| Review Options | Review Filter                                                                 | The Review Filter options may be programmed to determine<br>the events that will be reported based on parameters such as<br>specific entities, entity types, Comms Task Groups, Event<br>type, etc.<br>See "Digital Dialler Formats" for details of the Comms Task<br>Review Options.                                                                                                    |

### Introduction to the Intercom Comms Task.

The Integriti Controller has an Intercom Comms Task to provide a high-level interface to a 3<sup>rd</sup> party Intercom system. The Integriti system also has an Apartment entity. These features provide an interface that allows an Apartment to grant access to a visitor at a Call Location/Entrance Station.

An Apartment identifies an Intercom System Unit or Tenant Station and can optionally have an Integriti Floor &/or Intercom System Floor defined depending on the type of Intercom system connected.

Depending on the type of Intercom system connected, up to 32 Call Locations/Entrance Stations can be defined in the Intercom Comms Task and each can optionally have a Door and/or up to 4 Lift Cars assigned.

When the Intercom Comms Task detects that an Apartment has granted access to a Call Location/Entrance Station, the defined Door and Lift(s) are temporarily unlocked/unsecured to allow access.

At present, the Intercom Comms Task supports:

- 1) The Kenwei Intercom system. Controller Firmware V2.0.0 or later.
- 2) The Aiphone GT Series Intercom system. Controller Firmware V17.0.0 or later.

A brief description of each system is provided after the Intercom Format programming details.

| INTERCOM<br>FORMAT       |                                                                                                    | The Intercom format allows connection to 3 <sup>rd</sup> party Intercom products to allow access control operations to be performed from an Intercom Terminal.                                                                                                    |
|--------------------------|----------------------------------------------------------------------------------------------------|----------------------------------------------------------------------------------------------------|
| Miscellaneous<br>options | Online Input                                                                                                    | An unused Zone Input may be assigned to monitor the<br>"Online" status.<br>The Input will be sealed while the Intercom Comms Task is<br>online and in alarm when offline.<br>Any Zones used for this purpose must have the "Ignore<br>Physical Input" option enabled in Input programming.                                                                                                    |
| Connectivity             | RS232 Serial Interface<br>Serial Channel<br>None<br>Uart 0<br>Unibus Uart1(1)<br>Unibus Uart2(1)<br>Unibus Uart2(2)<br>Unibus Uart3(1)<br>Unibus Uart3(2)<br>Unibus Uart4(1)<br>Unibus Uart4(2)<br>Modem<br>USB Slave<br>USB Master<br>IAC Onboard RS485 | Select the Port that the Modem is connected to.<br>No connection.<br>On-board "Port 0" connection.<br>Unibus UART 1, Port 1<br>Unibus UART 2, Port 2<br>Unibus UART 2, Port 2<br>Unibus UART 3, Port 2<br>Unibus UART 3, Port 2<br>Unibus UART 4, Port 2<br>Not relevant to this format.<br>Not relevant to this format.<br>Not relevant to an Integriti Controller:<br>• Via Port 0 or a UniBus RS-232 Port using an RS485-RS232 Protocol Converter.<br>• Directly to an Integriti Controller RS-485 UniBus UART Port.<br>An Aiphone Intercom Bus Control Unit can be connected to an Integriti Controller:<br>• Via an Integriti Aiphone Interface unit (P/N: 994210) to an Integriti Controller RS-485 UniBus UART Port. |
|                          | Baud Rate<br>1200 / 2400 / 4800 / 9600 /<br>19200 / 38400 / 57600 / 115200                                                                                                    | Select the Baud Rate for the connection to the Intercom<br>system.<br>Kenwei: 9600 Baud.<br>Aiphone: 9600 Baud.                                                                                                    |

|                     | Data Bits<br>5 Bits / 6 Bits / 7 Bits / 8 Bits                                       | Select the number of Bits for the connection to the Intercom system.                                                                                                    |
|---------------------|--------------------------------------------------------------------------------------|----------------------------------------------------------------------------------------------------|
|                     |                                                                                      | Aiphone: 8                                                                                                    |
|                     | Parity                                                                               | Select the Parity for the connection to the Intercom system.                                                                                                    |
|                     | None<br>Odd<br>Even<br>Force 1 (Mark)<br>Force 0 (Space)                             | Kenwei: None<br>Aiphone: Odd                                                                                                    |
|                     | Stop Bits                                                                            | Select the number of Stop Bits for the connection to the Intercom system.                                                                                                    |
|                     | 1 Bit / 2 Bits                                                                       | Kenwei: 1<br>Aiphone: 1                                                                                                    |
| Options             | Intercom Type                                                                        | Selects the type of Intercom to be connected.                                                                                                    |
|                     | Kenwei<br>Aiphone                                                                    | Kenwei Intercom system.<br>Aiphone GT Series Intercom system.                                                                                                    |
| Door / Lift Options | Door / Lift Mappings<br>Call Location number                                         | Each Intercom Door/Lift Mapping record allows a Call Location/Entrance Station to be mapped to a Door and/or up to 4 Lifts.                                                                                                    |
|                     | Door to Unlock                                                                       | Define the Door to be temporarily unlocked.                                                                                                    |
|                     | Lift 1 to Desecure<br>Lift 2 to Desecure<br>Lift 3 to Desecure<br>Lift 4 to Desecure | Define the Lift/s to be temporarily De-secured.<br>i.e. The relevant Floor selection button (defined in<br>'Apartments' programming) in the nominated Lift/s will be<br>enabled for selection.                                                                                          |
|                     |                                                                                      | Note: The Unlock and De-secure times may be programmed specifically for this Comms Task if desired. <i>See below</i> .                                                                                                    |
|                     | Entrance Station ID                                                                  | Aiphone: Enter the Entrance Station ID to be used in this mapping record. The Entrance Station ID is obtained from Review when the tenant station is called by the entrance panel.<br>Kenwei: Not used.                                                                                 |
|                     |                                                                                      | Up to 32 Door/Lift Mapping records can be programmed.<br>The type of Intercom system connected may limit the number<br>of Entrance Stations that can be connected via a UART port<br>and therefore the number of Door/Lift Mapping records that<br>will be supported in one Comms Task. |
|                     | Door Time                                                                            | Program the Door Unlock Time.<br>This option applies to all Doors controlled by this Comms<br>Task.<br>If left at 0, the Unlock Time setting in the Door programming<br>will be used.                                                                                                   |
|                     | Floor Time                                                                           | Program the Floor Button (De-secure) Time.<br>This option applies to all Floors controlled by this Comms<br>Task.<br>If left at 0, the Button Time setting in the Lift programming<br>will be used.                                                                                     |
#### Intercom Comms Task Kenwei Interface.

#### Description of the Kenwei Intercom system:

The Kenwei Intercom system consists of Indoor Monitor units and Outdoor Camera units. Distributor modules are used to connect the Indoor and Outdoor units.

The standard Distributor module has a DIP switch that is used as the Floor selection for the Kenwei Intercom system and allows for up to 4 Indoor Monitor units connected to a single Distributor module. There is also a special type of Distributor module that allows for up to 4 Outdoor Cameral unit connections. Distributor modules can be connected in series to build up the intercom system to the required size for the installation.

The Kenwei Intercom system addresses the Indoor Monitor units via the Distributor module's Floor and then the terminal location.

e.g. If the Distributor module was set to Floor 17 and the Indoor Monitor was connected to terminal location 3, the Indoor Monitor's address would be 1703.

The Kenwei Intercom system addresses the Outdoor Camera unit as number 1 when it is connected directly to a Distributor module or via the terminal location when connected to a special Outdoor Camera Distributor module.

e.g. If the Outdoor Camera unit was connected to terminal location 3 of an Outdoor Distributor module, the Outdoor Camera's address would be 3.

Refer to the Kenwei Installation manual for full details.

#### Interface between Integriti and the Kenwei Intercom system:

The Integriti Apartment's Intercom System Floor and an Intercom System Unit equate to Kenwei's Floor and terminal location of an Indoor Monitor unit. The Integriti Intercom Comms Task's Call Location equates to Kenwei's Outdoor Camera address. The Kenwei Intercom system's RS485 LAN communication protocol has been provided to Inner Range. The Kenwei communication traffic is watched for an "unlock the door" command being sent from an Indoor Monitor unit to an Outdoor Camera unit. When this unlock command is observed, the Integriti Intercom Comms Task searches for an Apartment that matches the Kenwei Indoor Monitor's address. If a match is found the defined Door and/or Lift(s) are temporarily unlocked/unsecured to allow access as well as logging an event to review. If no Apartment is found to match the Kenwei unlock command, then only review is logged.

The Kenwei Intercom's communication traffic is watched by connecting to a segment of the Kenwei RS485 LAN (between the serial Distributors) to a UART on the Integriti Controller. The port configuration that is required is 9600,N,8,1.

#### Limitations of the Integriti to Kenwei interface:

A typical standalone installation of a Kenwei system involves a physical electronic lock and/or a lamp to be directly wired to the Kenwei Outdoor Camera unit. There are 3 ways that access through the door can be granted: via the Indoor Monitor unit, via a key fob access at the Outdoor Camera unit and via a PIN password entry at the Outdoor Camera unit. Key fobs are registered with and PINs and are saved to an Outdoor Camera unit.

Using the Kenwei key fob or PIN access from the Outdoor Camera unit cannot be used when using the Integriti to Kenwei interface. This means that the only method to grant access to the Door/Lift(s) is from an Indoor Monitor unit. To overcome this limitation it would be envisioned that an Integriti access control Reader would be installed alongside the Kenwei Outdoor Camera unit.

#### Intercom Comms Task Aiphone Interface.

#### Interface

The Aiphone GT Series Intercom system consists of Entrance Stations and Tenant Stations interconnected by Bus Control Units.

The Integriti Aiphone Interface (P/N: 994210) provides an optically isolated communication link between an Aiphone GT Series Intercom system and an Integriti Controller.

The unit interfaces the Aiphone 2-wire bus to an Integriti Controller UniBus UART RS485 Port.

The Interface is supplied as a standard 35mm wide (2-Pole) DIN rail unit for convenient installation with the GT Series DIN rail Bus Control Units.

An 'Intercom' Comms Task is programmed to enable the communication link and supports one Aiphone interface. If additional Interface units are required to connect larger intercom systems to Integriti, additional Comms Tasks will need to be programmed.

#### **Operation**

The Intercom Comms Task listens to the Aiphone GT system bus for calls from the 'entrance station' (lobby/door) to the 'tenant station' (apartment).

When the entrance station calls the tenant station, a message is logged to Integriti Review indicating the ID of both intercom stations. (Note: This information is also used to identify the entrance stations and tenant stations for 'Comms Task' and 'Apartment' programming respectively)

Integriti monitors the relevant events from intercom stations so that when a tenant station grants access to a visitor (unlock button is pressed), the event may then be used to perform Integriti access control operations. e.g. Integriti can unlock a door &/or provide lift/floor access for visitors based on intercom events.

#### Programming

The following Integriti system programming is required:

- Create an 'Intercom' Comms Task set to the "Aiphone" Intercom Type. Select the correct UniBus UART port and set for 9600 Baud, 8 Bits, Odd Parity & 1 Stop Bit. In 'Door/Lift Mappings', program the Door &/or Lift/s associated with each Entrance Station ID as required. The Entrance Station ID is obtained from Review when a tenant station is called by an entrance station. Door unlock and Floor button times may also be programmed if required.
- Program an 'Apartment' for each Tenant Station that is to be monitored. Enter the 'Intercom System Tenant ID' (i.e. Tenant Station ID obtained from Review when the tenant station is called by the entrance station) and the associated 'Floor'. The other options ('Intercom System Floor' & 'Intercom System Unit') are not used in an Aiphone interface.

Up to 250 Apartments are supported by an Integriti Controller.

#### BMS Comms Task Notes.

The BMS Comms Task programming options provide the parameters to establish high-level communications with the 3<sup>rd</sup> Party product. Actual operations afforded by the interface are programmed separately in 'Automation Points'.

| BMS FORMAT  |                   | The "BMS" communication format allows the Integriti<br>Controller to provide a high-level connection to a 3 <sup>rd</sup> party<br>Building Management System (BMS).<br>e.g. Clipsal C-Bus.                                                                                                    |
|-------------|-------------------|----------------------------------------------------------------------------------------------------|
| Settings    | BMS Protocol      | Select the communications protocol for this BMS Comms Task.                                                                                                    |
|             | None<br>C-BUS     | No protocol selected.<br>Clipsal C-Bus protocol. Controller Firmware V3.1.0 or later<br>recommended.                                                                                                    |
|             | Online Input      | Select an Input to be used to monitor the Online status of the<br>BMS Comms Task communications link.<br>The Input will be sealed while the BMS Comms Task is<br>online and in alarm when offline.<br>An unused Zone Input can be assigned to this function. Any<br>Zone used for this purpose must have the "Ignore Physical |
|             |                   | Input" option enabled.                                                                                                    |
| TCP Options | Server IP Address | View or Enter the IP Address of the Server PC.                                                                                                    |

|                                 | TCP Port                                                                                                    | View or Enter the Server TCP Port Number.<br>The default Port number (004711) does not normally need to<br>be changed.                                                                                                    |
|---------------------------------|----------------------------------------------------------------------------------------------------|----------------------------------------------------------------------------------------------------|
|                                 | DNS Name                                                                                                    | Select required DNS Server Name.                                                                                                    |
|                                 |                                                                                                    | DNS Names are programmed separately.                                                                                                    |
|                                 | TCP Mode                                                                                                    | Select whether the BMS Comms Task is to run as a Server, a Client or neither.                                                                                                    |
|                                 | None<br>Server<br>Client                                                                                                    | See the Guide: Integriti Communications Tasks –BMS).                                                                                                    |
|                                 | Retries                                                                                                    | The number of times to retry connecting upon failing to connect before it disconnects. Only programmed if "Client" TCP mode selected above.                                                                                                    |
|                                 | Connection Timeout                                                                                                    | Programmed in Minutes and Seconds.                                                                                                    |
|                                 |                                                                                                    | See the Guide: Integriti Communications Tasks –BMS).                                                                                                    |
|                                 | Connection Attempt Timeout                                                                                                    | Programmed in Minutes and Seconds.                                                                                                    |
|                                 |                                                                                                    | See the Guide: Integriti Communications Tasks –BMS).                                                                                                    |
| Connectivity<br>(Serial RS-232) | RS-232 Serial Interface<br>Serial Channel                                                                                                    | Select the Port that the Comms Task will use.                                                                                                    |
|                                 | None<br>Uart 0<br>Unibus Uart1(1)<br>Unibus Uart2(2)<br>Unibus Uart2(2)<br>Unibus Uart3(1)<br>Unibus Uart3(2)<br>Unibus Uart4(1)<br>Unibus Uart4(2)<br>Modem<br>USB Slave<br>USB Master<br>IAC Onboard RS485 | No Modem connection.<br>On-board "Port 0" connection.<br>Unibus UART 1, Port 1<br>Unibus UART 1, Port 2<br>Unibus UART 2, Port 1<br>Unibus UART 2, Port 2<br>Unibus UART 3, Port 2<br>Unibus UART 3, Port 2<br>Unibus UART 4. Port 1<br>Unibus UART 4, Port 2<br>Not relevant to this format.<br>Not relevant to this format.<br>Not relevant to this format. |
|                                 | Baud Rate                                                                                                    | Select from: 1200 / 2400 / 4800 / 9600 / 19200 / 38400 / 57600 / 115200                                                                                                    |
|                                 | Data Bits                                                                                                    | Select from: 5 Bits / 6 Bits / 7 Bits / 8 Bits                                                                                                    |
|                                 | Parity                                                                                                    | Select from: None / Odd / Even / Force 1 (Mark) / Force 0 (Space)                                                                                                    |
|                                 | Stop Bits                                                                                                    | Select from: 1 Bit / 2 Bits                                                                                                    |

| EN 32 PIN<br>FORMAT | V4.2.2 or later only.                                                                                                    | The EN 32-Pin format uses up to 32 Auxiliary outputs for<br>different alarm types, system status and alarm confirmation,<br>to activate inputs on a STU that can support 8 or more Pin<br>inputs.<br>This reporting method is to achieve compliance with<br>EN50131/BS8243 requirements.                                                                                                    |
|---------------------|----------------------------------------------------------------------------------------------------|----------------------------------------------------------------------------------------------------|
| Group Options       |                                                                                                    | Group options are programmed independently for each of the 8 Groups available.                                                                                                    |
|                     |                                                                                                    | The options are the same for each Group.                                                                                                    |
|                     | Start Auxiliary                                                                                                    | Select the first Auxiliary for this Group. i.e. The relay that connects the first enabled pin (typically "Fire") in the verify group to the STU.                                                                                                    |
|                     |                                                                                                    | The Pin Auxiliaries for this group will be a continuous<br>sequence of Auxiliaries starting at this Auxiliary and<br>continuing up to the number of pins enabled in the Pin Map.<br>Disabled Pins are skipped so that Auxiliaries are not wasted.                                                                                                    |
|                     | ATS Test Auxiliary                                                                                                    | This option is used to define the Auxiliary output that will be<br>used to trigger the "ATS Test" Input on the STU.                                                                                                    |
|                     | Line Fault Input                                                                                                    | Assign the physical Zone Input that is connected to the "Line<br>Fault" output of the STU as per BSIA Form 175.<br>This input must be wired with alarm and seal EOL resistors<br>appropriate for the EOL config assigned to the zone inputs on<br>the module used.                                                                                                    |
|                     | Single Path Fault Input<br>Dual Path Fault Input                                                                                                    | Single Path Fault and Dual Path Faults are typically phantom<br>zones that are placed in every area that participates in a verify<br>group for the purpose of recording path faults to the event log,<br>which are mandatory events.                                                                                                    |
|                     |                                                                                                    | Unused Zone Inputs can be assigned to these options to<br>indicate a Single Path & Dual Path Fault from the STU. Any<br>Zone used for this purpose must have the "Ignore Physical<br>Input" option enabled.                                                                                                    |
|                     | Pin Map<br>Fire Pin<br>Holdup Pin<br>Intruder Pin (Unconfirmed)<br>Open Pin<br>Isolate Pin<br>Fault Pin<br>Confirm Intruder Pin<br>Confirm Holdup Pin<br>Power Pin<br>Tamper Pin<br>Jam Pin (RF Jam)<br>Battery Pin<br>Mask Pin<br>Soak Fail Pin<br>Soak Fail Pin<br>Soaking Pin<br>Primary ATS Pin<br>Secondary ATS Pin<br>(ATS = Alarm transmission<br>system) | Select the pin types to be used in this Group.<br>The Pins selected will be mapped to an Auxiliary in<br>sequence starting with the nominated "Start Aux".<br>e.g. If C01:X09 is assigned as the Start Pin and the following<br>10 Pins are enabled: Fire, Intruder, Open Isolate, Confirmed<br>Intruder, Power, Tamper & Battery, then the Pins will be<br>mapped to Auxiliaries as follows:<br>C01:X09 Fire<br>C01:X10 Intruder<br>C01:X11 Open<br>C01:X12 Isolate<br>C01:X13 Confirmed Intruder<br>C01:X14 Power<br>C01:X15 Tamper<br>C01:X16 Battery<br>C01:X17 Primary ATS<br>C01:X18 Secondary ATS |
|                     | system)                                                                                                    |                                                                                                    |

|                | Verify Group  | Defines the Verify Group assigned to this Group.<br>See 'Verify Group' in Area programming for details.                                                                                                    |
|----------------|---------------|----------------------------------------------------------------------------------------------------|
| Review Options | Review Filter | The Review Filter options may be programmed to determine<br>the events that will be reported based on parameters such as<br>specific entities, entity types, Comms Task Groups, Event<br>type, etc.<br>See "Digital Dialler Formats" for details of the Comms Task<br>Review Options. |

## SKYTUNNEL FORMAT

NOTES:

1)

If upgrading the Integriti Controller Firmware from a Version prior to V3.0.0, to V3.0.0 or later, see the "Important Upgrade Notes" at the beginning of the "Communiations Programming" chapter.

2)

In Controller Firmware V3.2.1 or later:

- The SkyTunnel Comms Task is only required if Alarm Reporting via SkyTunnel is required.
- Configuration of the connection between the Integriti Controller and Integriti Software or Integriti Mobile App via SkyTunnel is now done via "Connection Details" in the General Controller programming and the SkyTunnel Comms Task is not required.

| SKYTUNNEL<br>FORMAT      |                               |                                                                                                    |
|--------------------------|-------------------------------|----------------------------------------------------------------------------------------------------|
| Miscellaneous<br>options | Backup Input                  | An unused Zone Input may be assigned to monitor the<br>"Backup" status.<br>An alarm will be triggered on this Input when the Backup<br>Comms Task (if assigned) is triggered.<br>Any Zones used for this purpose must have the "Ignore<br>Physical Input" option enabled in Input programming. |
|                          | Fail Input                    | An unused Zone Input may be assigned to monitor the "Fail"<br>status.<br>An alarm will be triggered on this Input when the SkyTunnel<br>Comms Task fails to report a message.<br>Any Zones used for this purpose must have the "Ignore<br>Physical Input" option enabled in Input programming. |
| Reporting                | Alarm Receiver ID             | The Alarm Receiver ID is typically provided by the Central Monitoring Station.                                                                                                    |
|                          | Мар                           | If Contact ID is to be used as the alarm reporting format,<br>select the Contact ID Map to be used for this Comms Task.<br>Determines which zones are uniquely reported.<br><i>Refer to separate Contact ID Map documentation.</i>                                                             |
|                          | Standard<br>Access<br>SIMS II | See 'Contact ID Settings' in the 'Digital Dialler Formats'<br>Comms Task programming for brief descriptions of the<br>Contact ID Map options.                                                                                                    |
|                          | Client Code Prefix            | The Client Code Prefix is typically provided by the Central Monitoring Station.                                                                                                    |

|                | Client Code                                          | Determines the account code sent when reporting events to<br>the Central Station. This is the default Client Code for this<br>Comms Task which will be used if there is no Client Code<br>programmed in the Area in which the event to report has<br>occurred.                                                                                                    |
|----------------|------------------------------------------------------|----------------------------------------------------------------------------------------------------|
|                |                                                      | If a Client Code has been programmed for an Area, then that<br>Client Code will take precedence when events are reported for<br>that Area.<br>Options are provided to enter the Client Code in Hexadecimal<br>and Decimal formats. Enter a Decimal value between 0 –<br>65535, or a Hexadecimal value between 0 – FFFF.<br>(Hexadecimal available in Controller Firmware V3.2.1 or<br>later only)<br>Account Codes are typically provided by the Central<br>Monitoring Station. The number of digits required will<br>depend on the reporting format. |
|                | Format                                               | Select Reporting Format for this Comms Task.                                                                                                    |
|                | None<br>IRFast<br>Contact ID<br>SIA<br>Four Plus Two | No format.<br>IR fast.<br>Contact ID.<br>SIA<br>4+2.                                                                                                    |
| Options        | Append Text                                          | Send Review text for each event reported.                                                                                                    |
|                | Update Time.                                         | The Integriti Controller's Real-time clock will be updated                                                                                                    |
|                | Alarm Look Ahead.                                    | New alarms will be reported ahead of multi-break messages<br>for Inputs that have already reported.                                                                                                    |
|                | General Open / Close.                                | Whenever all Areas that are programmed to report<br>Open/Close are turned On, a general Area close is reported.<br>As soon as the first Area is turned Off, a general Area open is<br>reported. In Area Programming, some Areas can be<br>nominated to be ignored in the general Area calculation<br>allowing them to still be reported individually.                                                                                                    |
|                | IR fast C3k                                          | The C3K Compatible Map is implemented for reporting Input<br>events to Receivers and/or Automation Software that have not<br>yet been updated for Integriti IRFast mapping.                                                                                                    |
|                | Xmit Historic                                        | Sends buffered events for an Input that has since been isolated<br>or is in an Area which has been disarmed.<br>Normally (this option disabled), when there are events<br>buffered for an input, if the input is then isolated or the Area<br>is disarmed, only the final event is sent.<br>When this option is enabled, this functionality is not executed<br>and all buffered events are sent.                                                                                                    |
| Review Options | Review Filter                                        | The Review Filter options may be programmed to determine<br>the events that will be reported based on parameters such as<br>specific entities, entity types, Comms Task Groups, Event<br>type, etc.                                                                                                    |
|                |                                                      | See "Digital Dialler Formats" for details of the Comms Task<br>Review Options.                                                                                                    |

| Obsolete | SkyTunnel Password                           | These options are only programmed within the SkyTunnel<br>Comms Task for Controller Firmware prior to V3.2.1. |
|----------|----------------------------------------------|----------------------------------------------------------------------------------------------------|
|          | Primary TCP Options<br>Secondary TCP Options | For Controller Firmware V3.2.1 or later, these options are programmed in the General Controller Options.      |
|          |                                              | Refer to the General Controller Options for details.                                                          |

| E-MODEM<br>FORMAT<br>(External Modem) |                                                                                                    | The "E-Modem" communication format allows the Integriti<br>Controller to communicate with remote Integriti software via<br>an external Modem connected to a UART Port.<br><b>NOT YET IMPLEMENTED</b>                                                                                                    |
|---------------------------------------|----------------------------------------------------------------------------------------------------|----------------------------------------------------------------------------------------------------|
| Connectivity<br>(Serial RS-232)       | RS232 Serial Interface<br>Serial Channel<br>None<br>Uart 0<br>Unibus Uart1(1)<br>Unibus Uart1(2)<br>Unibus Uart2(1)<br>Unibus Uart2(2)<br>Unibus Uart3(1)<br>Unibus Uart3(2)<br>Unibus Uart4(1)<br>Unibus Uart4(2)<br>Modem<br>USB Slave<br>USB Master | Select the Port that the Comms Task will use.<br>No connection.<br>On-board "Port 0" connection.<br>Unibus UART 1, Port 1<br>Unibus UART 1, Port 2<br>Unibus UART 2, Port 2<br>Unibus UART 2, Port 2<br>Unibus UART 3, Port 1<br>Unibus UART 3, Port 2<br>Unibus UART 4, Port 2<br>Not relevant to this format.<br>Appears as a Virtual Comm Port in Windows and may be<br>used for this format.<br>Not relevant to this format. |
|                                       | Baud Rate                                                                                                    | Select from: 1200 / 2400 / 4800 / 9600 / 19200 / 38400 /<br>57600 / 115200                                                                                                    |
|                                       | Data Bits                                                                                                    | Select from: 5 Bits / 6 Bits / 7 Bits / 8 Bits                                                                                                    |
|                                       | Parity                                                                                                    | Select from: None / Odd / Even / Force 1 (Mark) / Force 0 (Space)                                                                                                    |
|                                       | Stop Bits                                                                                                    | Select from: 1 Bit / 2 Bits                                                                                                    |
| Settings                              | Allow Timed Bypass<br>Rings to Answer                                                                                                    | Not yet implemented.<br>Set the number of rings before the External Modem will<br>answer the call.                                                                                                    |

| PEER<br>REPORTING<br>FORMAT |                           | <ul> <li>Peer-To-Peer reporting allows relevant Review messages to be sent to another Controller for alarm reporting.</li> <li>See Peer-To-Peer in General Controller Programming for more information.</li> <li>Note that if the network connection is lost, the Controller will resend the message twice (3 attempts in total). If the message still fails to reach the Destination Controller no further.</li> </ul>       |
|-----------------------------|---------------------------|----------------------------------------------------------------------------------------------------|
|                             |                           | <ul> <li>attempt will be made to resend that message.</li> <li>i.e. Old alarms will not get reported via Peer-To-Peer on network reconnection.</li> <li>A "Backup Comms Task", if programmed, can be used to report alarms that have failed to be reported via Peer-To-Peer reporting.</li> </ul>                                                                                                    |
|                             |                           | Controller Firmware V3.2.1 or later required.                                                                                                    |
| Miscellaneous<br>Options    | Client Code               | Determines the account code sent when reporting events to<br>the Central Station.<br>This is the default Client Code for this Comms Task which<br>will be used if there is no Client Code programmed in the<br>Area in which the event to report has occurred.                                                                                                    |
|                             |                           | If a Client Code has been programmed for an Area, then that<br>Client Code will take precedence when events are reported for<br>that Area.                                                                                                    |
|                             |                           | Options are provided to enter the Client Code in Hexadecimal<br>and Decimal formats. Enter a Decimal value between 0 –<br>65535, or a Hexadecimal value between 0 – FFFF.<br>(Hexadecimal available in Controller Firmware V3.2.1 or<br>later only)                                                                                                    |
|                             |                           | Account Codes are typically provided by the Central<br>Monitoring Station. The number of digits required will<br>depend on the reporting format.                                                                                                    |
|                             |                           | For Peer-To-Peer Reporting it is recommended that the Client<br>Codes programmed here and/or in Area programming are<br>different to the Client Codes programmed in the other<br>Controllers in the Peer group.<br>If Client Codes are common to two or more Controllers, then<br>the Monitoring Station will not be able to differentiate<br>between Module/Inputs on different Controllers that have the<br>same Module ID. |
|                             | Destination Controller ID | Program the Peer-To-Peer ID of the destination Controller.<br>i.e. The Controller that the review messages will be sent to for<br>reporting.                                                                                                    |
|                             |                           | The Peer-To-Peer ID for a Controller can be viewed or<br>programmed in the General Controller programming under<br>Peer-to-Peer options.                                                                                                    |

| Options        | General Open / Close. | Whenever all Areas that are programmed to report<br>Open/Close are turned On, a general Area close is reported.<br>As soon as the first Area is turned Off, a general Area open is<br>reported. In Area Programming, some Areas can be<br>nominated to be ignored in the general Area calculation<br>allowing them to still be reported individually.                                            |
|----------------|-----------------------|----------------------------------------------------------------------------------------------------|
|                | Xmit Historic         | Sends buffered events for an Input that has since been isolated<br>or is in an Area which has been disarmed.<br>Normally (this option disabled), when there are events<br>buffered for an input, if the input is then isolated or the Area<br>is disarmed, only the final event is sent.<br>When this option is enabled, this functionality is not executed<br>and all buffered events are sent. |
| Review Options | Review Filter         | The Review Filter options may be programmed to determine<br>the events that will be reported based on parameters such as<br>specific entities, entity types, Comms Task Groups, Event<br>type, etc.                                                                                                    |
|                |                       | See "Digital Dialler Formats" for details of the Comms Task<br>Review Options.                                                                                                    |
|                | Status Monitoring.    | Unused Zone Inputs may be assigned to monitor the status of<br>the Peer Reporting Comms Task.<br>Note that any Zones used for this purpose must have the<br>"Ignore Physical Input" option enabled in Input programming.                                                                                                    |
|                | Backup Input          | An unused Zone Input may be assigned to monitor the<br>"Backup" status.<br>An alarm will be triggered on this Input when the Backup<br>Comms Task (if assigned) is triggered.                                                                                                    |
|                | Fail Input            | An unused Zone Input may be assigned to monitor the "Fail"<br>status.<br>An alarm will be triggered on this Input when the Peer<br>Reporting Comms Task fails to report a message to the<br>Destination Controller.                                                                                                    |

| INTREPID<br>FORMAT       |              |                                                                                                    |
|--------------------------|--------------|----------------------------------------------------------------------------------------------------|
| Miscellaneous<br>options | Online Input | An unused Zone Input may be assigned to monitor the<br>"Online" status.<br>Any Zones used for this purpose must have the "Ignore<br>Physical Input" option enabled in Input programming. |
| Connection Details       | IP Address   | View or enter the IP Address of the Intrepid system.                                                                                                    |
|                          | Port         | View or enter the Server TCP Port Number.                                                                                                    |
|                          | Username     | View or enter the User name for the Intrepid system.                                                                                                    |
|                          | Password     | View or enter the Password for the Intrepid system.                                                                                                    |

| Fence Modules |                                                                                   | Up to 17 Intrepid Fence Modules can be monitored by the<br>Comms Task.<br>The type and ID of each Fence Module must be defined, then<br>the required number of Input groups must be assigned to an<br>Integriti Virtual Module.                                              |
|---------------|-----------------------------------------------------------------------------------|----------------------------------------------------------------------------------------------------|
|               | Fence Module ID                                                                   | Enter the Fence Module ID number.                                                                                                    |
|               | Type<br>RPM II<br>MTP II<br>AIM II<br>ROM II-16<br>ROM II-8<br>PM II<br>Model 330 | Select the type of Fence Module for this Fence Module number.                                                                                                    |
|               | Inputs                                                                            | There are 16 Groups of 32 Fence Module Inputs listed,<br>allowing up 512 Inputs to be monitored per Fence Module.<br>i.e. Inputs 1-32, Inputs 33-64, Inputs 65-96, etc.<br>For each group, assign the Integriti Virtual Module that will<br>be used to monitor those Inputs. |

| ARC (Alarm<br>Reporting &<br>Control)<br>FORMAT |                                                                                                    | The ARC format allows primary or backup reporting via a proprietary 3 <sup>rd</sup> party communicator and is a licensed feature.                                                                                                    |
|-------------------------------------------------|----------------------------------------------------------------------------------------------------|----------------------------------------------------------------------------------------------------|
| Connectivity                                    | RS232 Serial Interface<br>Serial Channel<br>None<br>Modem<br>Onboard RS485 Reader Port<br>Uart 0<br>Unibus Uart1(1)<br>Unibus Uart2(1)<br>Unibus Uart2(2)<br>Unibus Uart2(2)<br>Unibus Uart3(1)<br>Unibus Uart3(2)<br>Unibus Uart4(1)<br>Unibus Uart4(2)<br>USB Master<br>USB Slave<br>Baud Rate | Select the UART Port to use.<br>No Modem connection.<br>Not relevant to this format.<br>Not relevant to this format.<br>On-board "Port 0" connection.<br>Unibus UART 1, RS232 Port 1<br>Unibus UART 1, RS232 Port 2<br>Unibus UART 2, RS232 Port 2<br>Unibus UART 2, RS232 Port 2<br>Unibus UART 3, RS232 Port 1<br>Unibus UART 3, RS232 Port 2<br>Unibus UART 4, RS232 Port 2<br>Unibus UART 4, RS232 Port 2<br>Not relevant to this format.<br>Not relevant to this format. |
|                                                 | 1200 / 2400 / 4800 / 9600 /<br>19200 / 38400 / 57600 / 115200                                                                                                    |                                                                                                    |
|                                                 | Data Bits                                                                                                    | Select from: 5 Bits / 6 Bits / 7 Bits / 8 Bits                                                                                                    |
|                                                 | Parity                                                                                                    | Select from: None / Odd / Even / Force 1 (Mark) / Force 0 (Space)                                                                                                    |
|                                                 | Stop Bits                                                                                                    | Select from: 1 Bit / 2 Bits                                                                                                    |

| Settings  | Status monitoring.                                   | Allows Inputs to be specified for monitoring a number of<br>ARC Comms Task states.<br>Unused Zone Inputs can be assigned to these functions. Any<br>Zones used for this purpose must have the "Ignore Physical"<br>option enabled.                                                                                                    |
|-----------|------------------------------------------------------|----------------------------------------------------------------------------------------------------|
|           | Online Input                                         | This Zone will be Sealed when communications are working<br>and in Alarm when they are not.                                                                                                    |
|           | Fail Input                                           | This Zone will be put into Alarm when an error condition exists.                                                                                                    |
|           | Backup Input                                         | This Zone will indicate when the Backup Comms Task is Triggered.                                                                                                    |
|           | Options                                              |                                                                                                    |
|           | General O/C                                          | Enable this option for Contact ID/IRfast or SMS Area General Open/Close reporting.                                                                                                    |
|           | Send buffered isolated events                        | Buffered isolated events are sent.                                                                                                    |
|           | Allow arm/disarm control of areas.                   | Allow remote control of areas via this comms task.                                                                                                    |
|           | Generate Polls                                       | Causes the Controller to generate polls instead of waiting to receive them.                                                                                                    |
|           | Poll Time                                            | Interval at which polls with the connected Receiver are expected.                                                                                                    |
| Reporting | Reporting Format                                     | Select the Reporting Format that will be used to send alarm information to the Monitoring Station.                                                                                                    |
|           | None<br>IRFast<br>Contact ID<br>SIA<br>Four Plus Two | No format.<br>IR fast data will be sent.<br>Contact ID data will be sent.<br>SIA<br>4+2.                                                                                                    |
|           | Review Filter                                        | The Review Filter options may be programmed to determine<br>the events that will be reported based on parameters such as<br>specific entities, entity types, Comms Task Groups, Event<br>type, etc.                                                                                                    |
|           |                                                      | See "Digital Dialler Formats" for details of the Comms Task<br>Review Options.                                                                                                    |
|           | Contact ID Map                                       | Select the Contact ID Mapping for this Comms Task.<br>Determines which zones are uniquely reported in the Contact<br>ID format.<br>This option is required if the Contact ID format is selected<br>above, or if the IRFast format is selected and 'Send Contact<br>ID' is enabled in the IRFast options below.<br><i>Refer to separate Contact ID Map documentation</i> . |
|           | Standard<br>Access<br>SIMS II                        | See 'Contact ID Settings' in the 'Digital Dialler Formats'<br>Comms Task programming for brief descriptions of the<br>Contact ID Map options.                                                                                                    |

|                                                                     | Client Code                    | Determines the account code sent when reporting events to<br>the Central Station.<br>This is the default Client Code for this Comms Task which<br>will be used if there is no Client Code programmed in the<br>Area in which the event to report has occurred. |
|---------------------------------------------------------------------|--------------------------------|----------------------------------------------------------------------------------------------------|
|                                                                     |                                | If a Client Code has been programmed for an Area, then that<br>Client Code will take precedence when events are reported for<br>that Area.                                                                                                    |
|                                                                     |                                | Options are provided to enter the Client Code in Hexadecimal<br>and Decimal formats. Enter a Decimal value between 0 –<br>65535, or a Hexadecimal value between 0 – FFFF.<br>(Hexadecimal available in Controller Firmware V3.2.1 or<br>later only)            |
|                                                                     |                                | Account Codes are typically provided by the Central<br>Monitoring Station. The number of digits required will<br>depend on the reporting format.                                                                                                    |
| IRFast Settings.<br>(Only required if<br>IRFast format<br>selected) | Send Text.<br>Send Contact ID. | Send Review text for each event reported.<br>Send an equivalent Contact ID string for each event reported,<br>using the mapping option selected. This is useful when the<br>automation system cannot understand native IRfast<br>information.                  |
|                                                                     | Send Time.                     | Send a text string of the Time/Date the event was recorded into review                                                                                                    |
|                                                                     | C3K Compatible.                | The C3K Compatible Map is implemented for reporting Input<br>events to Receivers and/or Automation Software that have not<br>vet been updated for Integriti IRFast mapping.                                                                                    |
|                                                                     | 300 Baud.                      | Forces all communications to 300 Baud instead of the default<br>1200 Baud. This need only be set if there are communication<br>difficulties at 1200 Baud                                                                                                    |
|                                                                     | XMIT Info.                     | Send miscellaneous panel information before hanging up,<br>including panel serial number, software version and security<br>option settings.                                                                                                    |
|                                                                     | Save time.                     | Causes the Receiver to Update the panel time and date from<br>its system clock prior to hanging up.                                                                                                    |
|                                                                     |                                | NOTE: An IRFast Receiver can set any of the above options<br>to Yes on a per receiver basis.<br>The above options should only be enabled upon instruction<br>from the Central Station.                                                                         |

| NEMTEK<br>FORMAT |              | V4.3.0 or later only. (V4.3.2 or later recommended)                                                                                                    |
|------------------|--------------|----------------------------------------------------------------------------------------------------|
| Configuration    | IP Address   | View or enter the IP Address of the Nemtek system.                                                                                                    |
|                  | Port         | View or enter the Server TCP Port Number of the Nemtek system.                                                                                                    |
|                  | Online Input | An unused Zone Input may be assigned to monitor the<br>"Online" status.<br>Any Zones used for this purpose must have the "Ignore<br>Physical Input" option enabled in Input programming. |

| Energizers | Energizer 1<br>Energizer 2<br>Energizer 3<br>etc. | Up to 32 NEMTEK Fence Energizers can be monitored by the<br>Comms Task.<br>Each Energizer to be monitored is assigned an Integriti<br>Virtual Module. |
|------------|---------------------------------------------------|----------------------------------------------------------------------------------------------------|
| IO Cards   | IO Card 1<br>IO Card 2<br>IO Card 3<br>etc.       | Up to 32 NEMTEK IO Cards can be monitored by the<br>Comms Task.<br>Each IO Card to be monitored is assigned an Integriti Virtual<br>Module.           |

| MODBUS<br>FORMAT |                                                                                                    | V4.3 or later only. (V4.3.2 or later recommended)                                                                                                    |
|------------------|----------------------------------------------------------------------------------------------------|----------------------------------------------------------------------------------------------------|
| Configuration    | IP Address                                                                                                    | View or enter the IP Address of the Modbus system.                                                                                                    |
|                  | Port                                                                                                    | View or enter the Server TCP Port Number of the Modbus system.                                                                                                    |
|                  | Online Input                                                                                                    | An unused Zone Input may be assigned to monitor the<br>"Online" status.<br>Any Zones used for this purpose must have the "Ignore<br>Physical Input" option enabled in Input programming.<br>See "Poll Time" and "Slave Timeout" below                                                                                                    |
|                  | RS232 Serial Interface<br>Serial Channel                                                                                                    | Select the Port to use.                                                                                                    |
|                  | None<br>Modem<br>Onboard RS485 Reader Port<br>Uart 0<br>Unibus Uart1(1)<br>Unibus Uart2(1)<br>Unibus Uart2(2)<br>Unibus Uart2(2)<br>Unibus Uart3(1)<br>Unibus Uart3(2)<br>Unibus Uart4(1)<br>Unibus Uart4(2)<br>USB Master<br>USB Slave<br>Baud Rate | No Modem connection.<br>Not relevant to this format.<br>Not relevant to this format.<br>On-board "Port 0" connection.<br>Unibus UART 1, RS232 Port 1<br>Unibus UART 1, RS232 Port 2<br>Unibus UART 2, RS232 Port 2<br>Unibus UART 2, RS232 Port 2<br>Unibus UART 3, RS232 Port 2<br>Unibus UART 3, RS232 Port 2<br>Unibus UART 4, RS232 Port 2<br>Unibus UART 4, RS232 Port 2<br>Not relevant to this format.<br>Not relevant to this format.<br>The next four options configure the serial port. |
|                  | 1200 / 2400 / 4800 / 9600 /<br>19200 / 38400 / 57600 / 115200                                                                                                    |                                                                                                    |
|                  | Data Bits                                                                                                    | Select from: 5 Bits / 6 Bits / 7 Bits / 8 Bits                                                                                                    |
|                  | Parity                                                                                                    | Select from: None / Odd / Even / Force 1 (Mark) / Force 0 (Space)                                                                                                    |
|                  | Stop Bits                                                                                                    | Select from: 1 Bit / 2 Bits                                                                                                    |
|                  | Poll Time                                                                                                    | Sets the maximum time allowed between received packets<br>before the Comms Task consider s the link to have failed and<br>triggers the 'Online Input'.                                                                                                    |
|                  | Slave Timeout                                                                                                    | Triggers the online input and disconnects TCP if no message is received within this time.                                                                                                    |

| Comms Mode                                         |  |  |
|----------------------------------------------------|--|--|
| Rtu Master<br>Rtu Slave<br>TCP Master<br>TCT Slave |  |  |

# **Telephone Numbers**

| Entity/Feature    | Option | Description                                                                                                    |
|-------------------|--------|----------------------------------------------------------------------------------------------------|
| Telephone Numbers |        | Select Telephone Number to program.                                                                                                    |
| Name.             |        | Program a name for the Telephone Number up to 32 characters in length.                                                                                                    |
| Telephone Number  |        | Enter the Telephone Number.                                                                                                    |
|                   |        | The telephone number can include the digits 0 to 9 and the $*$ and $\#$ character.                                                                                                    |
|                   |        | A Pause can be programmed into any part of the telephone<br>number sequence by inserting one or more comma (,) or full-<br>stop (.) characters.<br>, (comma) = 125 millisecond pause.<br>. (full-stop) = 2 second pause.                                    |
|                   |        | e.g.<br>A 0.5 second pause would be: ,,,,<br>A 2.25 second pause would be: .,,                                                                                                    |
|                   |        | Some Telephone Numbers such as the SMS Service number<br>must be entered in international format starting with the<br>country code.<br>e.g. The Telstra Australia SMS service number is entered as<br>"61418706700". (61 is the Country Code for Australia) |
|                   |        | Telephone numbers used as SMS numbers should also be<br>entered in the international format.<br>Note that when entering a number in international format <u>do</u><br><u>not</u> include the + symbol at the beginning.                                     |

Telephone Number Lists. See "Users and Permissions" – "Lists".

# **Network Interface Controllers**

| Entity/Feature                   | Option | Description                                                                        |
|----------------------------------|--------|------------------------------------------------------------------------------------|
| Network Interface<br>Controllers |        | Select Network Interface to program.                                               |
| Name.                            |        | Program a name for the Network Interface Controller up to 32 characters in length. |

| IP Address   | Local IP Address       | Program the static IP address of the local machine (if needed).<br>Only use this option for statically assigned IP addresses.     |
|--------------|------------------------|----------------------------------------------------------------------------------------------------|
|              |                        | If you do not know the correct value for this setting, see the person responsible for IT infrastructure at the installation site. |
|              | Subnet Mask            | Program the Subnet Mask used by this Network Interface.<br>Only use this option for statically assigned IP addresses.             |
|              |                        | If you do not know the correct value for this setting, see the person responsible for IT infrastructure at the installation site. |
|              | Gateway address        | Program the Gateway Address used by this Network<br>Interface.<br>Only use this option for statically assigned IP addresses.      |
|              |                        | If you do not know the correct value for this setting, see the person responsible for IT infrastructure at the installation site. |
|              | Use DHCP               | If this option is enabled, the DHCP protocol will be used.                                                                        |
|              |                        | Disable this option if the static IP Address settings defined above are to be used.                                               |
|              |                        | If you do not know the setting for this option, see the person responsible for IT infrastructure at the installation site.        |
| DNS Settings | Primary DNS            | Program the Primary DNS Address used by this Network Interface.                                                                   |
|              |                        | If you do not know the correct value for this setting, see the person responsible for IT infrastructure at the installation site. |
|              | Backup (Secondary) DNS | Program the Backup DNS Address used by this Network<br>Interface.                                                                 |
|              |                        | If you do not know the correct value for this setting, see the person responsible for IT infrastructure at the installation site. |

# **DNS Names**

| Entity/Feature | Option | Description                                                    |
|----------------|--------|----------------------------------------------------------------|
| DNS Name       |        | Select the DNS Name to program.                                |
| Name           |        | Program a name for the DNS Name up to 32 characters in length. |
| DNS Name       |        | Enter the DNS Name text.                                       |

# **System Options Programming**

| Entity/Feature     | Option | Description                                           |
|--------------------|--------|-------------------------------------------------------|
| Memory Options     |        | Select a Memory Configuration. (Not currently used)   |
| Auxiliary Options  |        | Program/Edit Auxiliary options.                       |
| EOL Configurations |        | Program/Edit Zone Input End Of Line Resistor Schemes. |

## **Memory Configuration**

| Entity/Feature       | Option | Description         |
|----------------------|--------|---------------------|
| Select Configuration |        | Not currently used. |

## **Auxiliary Options**

| Entity/Feature    | Option                                                                 | Description                                                                                                    |
|-------------------|------------------------------------------------------------------------|----------------------------------------------------------------------------------------------------|
| Auxiliary to Edit |                                                                        | Select the Auxiliary to program or edit.                                                                                                    |
| Auxiliary Name    |                                                                        | Program a text name of up to 32 characters in length.<br>The name may include the Auxiliary location and/or function.                                                                                                    |
| Options           | Auxiliary Options.                                                     |                                                                                                    |
|                   | No Review.<br>Remember State through Reset<br>(Allow Turn On on Reset) | Activity on this Auxiliary will not be saved to Review.<br>V3 Stream: In V3.3.10 or later, this includes Door Lock and<br>DOTL Auxiliaries.<br>V4 Stream and later: In V4.1.0 or later, this includes Door<br>Lock and DOTL Auxiliaries.<br>On a System Reset, the Auxiliary will be returned to the state<br>it was in prior to the reset. |
|                   | Analogue Calibration                                                   | Assign a Calibration to this Auxiliary.<br>Determines the calibration parameters for this Auxiliary if it is<br>an Analogue output type.<br>Calibrations are programmed separately.                                                                                                    |

## **EOL Configurations**

CAUTION: Do not edit the default EOL configurations or create new configurations without a thorough understanding of how the scheme operates, and the ramifications across your system. Note that most legacy Concept Modules do not support alternate EOL schemes.

See 'Inputs. EOL for Zones' under 'Controller - Module Details' for a list and descriptions of the default EOL Configurations.

| Entity/Feature    | Option | Description                                     |
|-------------------|--------|-------------------------------------------------|
| EOL Configuration |        | Select the EOL Configuration to program or edit |

| Name          |                                                                                                    | Program a text name of up to 32 characters in length.<br>The name should unambiguously describe the EOL<br>Configuration.                                                                                                    |
|---------------|----------------------------------------------------------------------------------------------------|----------------------------------------------------------------------------------------------------|
| Options       | Default state debounce time (ms)<br>Alarm state debounce time (ms)<br>Alarm Restore state debounce<br>time (ms)       | <ul> <li>Minimum time that the Zone Input must remain in an EOL state to process a change.</li> <li>Optional minimum time that the Zone Input must remain in an Alarm EOL state to process a change.</li> <li>Optional minimum time that the Zone Input must <u>not</u> be in the Alarm EOL state to process a change.</li> <li>Note that these options do not apply to legacy Concept Modules.</li> </ul> |
|               | ELM Tamper Switch Type                                                                                                | This option defines how the dedicated 'Tamper' input on an ELM is wired. V4.3.0 or later only.<br>The option is only relevant to EOL Configs that are intended to be used with the Infiniti Encrypted Expander and ELM devices. e.g. Class 5.                                                                                                    |
|               | None<br>Open Circuit Secure<br>Closed Circuit Secure                                                                  | No Tamper Switch is connected. (Tamper monitoring is<br>performed by using EOL Resistors on the Alarm input)<br>The Tamper Switch is Open Circuit when the enclosure is<br>sealed/closed.<br>The Tamper Switch is Closed Circuit when the enclosure is<br>sealed/closed.                                                                                                    |
| Ranges        | Resistance                                                                                                    | <ul> <li>Program the eight Resistance settings to define the upper limit of each Band.</li> <li>Eight Bands are available. The resistance range for each Band is from the setting for the previous Band, to the setting of the Band being programmed.</li> <li>e.g. In "Concept3K", the range for Band 1 is currently 0 Ohms to 1567 Ohms. For Band 2, 1567 Ohms to 4000 Ohms, etc.</li> </ul>             |
| State Mapping | Band States<br><u>EOL Input States</u><br>Alarm<br>Tamper Low<br>Tamper High<br>Tamper<br><u>Logical Input States</u> | <ul><li>Select an EOL Zone "State" for each of the Bands that are to be monitored.</li><li>There is a range of EOL and Logical Input States to choose from, however, normally only one state from the EOL Input States (Alarm to Tamper) is assigned for a Band.</li><li>Logical Input States are not relevant to this option and must</li></ul>                                                           |
|               | Zone Self-Test Fail<br>Battery<br>Isolate                                                                             | not be assigned.                                                                                                    |

# Access Control

### **Entity Types and Groups**

| Entity/Feature | Option                                                                                                    | Description                                                                                                    |
|----------------|----------------------------------------------------------------------------------------------------|----------------------------------------------------------------------------------------------------|
| Entity Types   | Door Types<br>Qualified Door Types<br>Lift Types<br>Qualified Lift Types<br>Lift Groups<br>Challenge Definitions | Edit the names, options and permissions of Access Control<br>Entity Types and Groups.<br>Types & Groups simplify the programming of other entities<br>such as Doors and Lifts by providing pre-programmed entities<br>that define operations. |

### DOOR TYPES

IMPORTANT NOTE: If the operation of certain types of Doors is required to change depending on time/date and/or the status of other entities, then "Qualified Door Types" need to be used. (MENU, 2, 4, 5)

e.g. If the credential requirements are "Card Only" to enter and REX button to exit during normal business hours, but "Card & PIN" to enter and "Card Only" to exit at other times.

A Qualified Door Type consists of one or more Door Types, each paired with a Qualifying entity such as a Time Period or an Area state, etc.

| DOOR TYPES                |                                                                                                | Door Types provide a simple method of defining how Doors<br>of the same type will operate.<br>Door Types are used to define the operation of Doors where<br>the operation is not required to change due to the status of<br>other entities such as Time Periods. |
|---------------------------|------------------------------------------------------------------------------------------------|----------------------------------------------------------------------------------------------------|
| Find/Create Door<br>Type. |                                                                                                | Select the Door Type you wish to edit.                                                                                                    |
| Name                      |                                                                                                | Program a text name of up to 32 characters in length. This feature can be used to describe the purpose and/or contents of the entity.                                                                                                    |
| Entry Options             | User Credential Mode for Entry<br>None<br>Card Only<br>PIN Only<br>Card OR PIN<br>Card AND PIN | Select the User Credential requirement for Entry.<br>None<br>Card must be used.<br>PIN Code must be used.<br>Card or PIN code may be used.<br>User's Card must be followed by the User's PIN Code.                                                               |
|                           | Dual User.<br>Mask Forced Mode.                                                                | Dual User requirement for entry.<br>If enabled, REN will only be used to mask the Forced Door<br>processing and not unlock the Door.                                                                                                    |

| Anti-Passback Mode for Entry.              | Select the Anti-Passback mode for entry.<br>The Anti-Passback feature is used to monitor or prevent<br>misuse of the access control system by keeping a record of a<br>User's current location. A message is logged to review and<br>access denied (depending on mode selected) if access is<br>attempted in violation of the anti-passback rules described<br>below.                                                                                                    |
|--------------------------------------------|----------------------------------------------------------------------------------------------------|
| None<br>Soft                               | No Anti-Passback.<br>The Area the User is <u>about to enter</u> is checked against the<br>User's <u>current</u> location. If these Areas are the same (i.e. The<br>User credential has been "passed back" to a different User),<br>access is still granted, but an Anti-passback violation is<br>logged to Payiaw.                                                                                                    |
| Hard                                       | The Area the User is about to enter is checked against the User's current location as for "Soft" anti-passback above. If these Areas are the same, <u>access is denied</u> and an Anti-passback violation is logged to Review                                                                                                    |
| Harder                                     | The Area the User is about to enter, and the Area the Reader<br>is located in, are both checked against the User's current<br>location. If the entry Area is the same or the Reader Area is<br>not the same, access is denied and an Anti-passback violation                                                                                                    |
| Timed                                      | is logged to Review.<br>Same as Hard Anti-passback, except that Amnesty is<br>automatically applied when the Anti-Passback time for that<br>User expires.                                                                                                    |
|                                            | <ul> <li>IMPORTANT NOTES.</li> <li>All Anti-Passback Modes: <ul> <li>All Doors used in the system's anti-passback scheme are required to have an IN Reader <u>and</u> OUT Reader unless the Door is a one-way entry or exit point such as a turnstile. Reed switch monitoring of the Door state is also recommended along with use of the Door option "Door Not Opened Review".</li> <li>"Hard" &amp; "Harder" Anti-Passback Modes:</li> <li>Amnesty can be provided for an individual User via the "Set Area User is in" Action, or for all Users via the "Grant Amnesty" Action.</li> <li>If a firmware update &amp; reset is performed on the Controller while users are in the anti-passback area/s, it may be necessary to grant amnesty to all Users. A "Grant Amnesty" action triggered by the Controller 'Reset' System Input (C01:S13) may be considered if appropriate.</li> </ul> </li> </ul> |
| Entry Button Mode.                         | Defines Entry button operation.                                                                                                    |
| None<br>Enable<br>Deadlock                 | Entry button is Disabled<br>Entry button is Enabled<br>Entry button is Enabled, but only while the Area that the<br>button is located in is Off (Disarmed) i.e. The Area on the<br>same side of the Door.                                                                                                    |
| Entry Area Disarm Options.                 | Defines Area Disarm operations on entry.                                                                                                    |
| Disarm Door Entry Area<br>Disarm User Area | Door Area OFF on entry.<br>User Area OFF on entry.                                                                                                    |
|                                            |                                                                                                    |

| Exit Options | User Credential Mode for Exit                                | Select the User Credential requirement for Exit.                                                                                                    |
|--------------|--------------------------------------------------------------|----------------------------------------------------------------------------------------------------|
|              | None<br>Card Only<br>PIN Only<br>Card OR PIN<br>Card AND PIN | None<br>Card must be used.<br>PIN Code must be used.<br>Card or PIN code may be used.<br>User's Card must be followed by the User's PIN Code.                                                                                                    |
|              | Dual User.                                                   | Dual User requirement for exit.                                                                                                    |
|              | Mask Forced Mode.                                            | If enabled, REX will only be used to mask the Forced Door processing and not unlock the Door.                                                                                                    |
|              | Anti-Passback Mode for Exit.                                 | Select the Anti-Passback mode for exit.                                                                                                    |
|              | None<br>Soft                                                 | No Anti-Passback.<br>The Area the User is about to enter is checked against the<br>User's current location. If these Areas are the same, access is<br>still granted, but an Anti-passback violation is logged to<br>Review.                                                                        |
|              | Hard                                                         | The Area the User is about to enter is checked against the<br>User's current location. If these Areas are the same, access is<br>denied and an Anti-nassback violation is logged to Review                                                                                                    |
|              | Harder                                                       | The Area the User is about to enter, <u>and</u> the Area the Reader<br>is located in, are both checked against the User's current<br>location. If the entry Area is the same or the Reader Area is<br><u>not</u> the same, access is denied and an Anti-passback violation<br>is logged to Review. |
|              | Timed                                                        | Same as Hard Anti-passback, except that Amnesty is<br>automatically applied when the Anti-Passback time for that<br>User expires.                                                                                                    |
|              |                                                              | For "Hard" and "Harder" Anti-passback, amnesty can be<br>provided for an individual User via the "Set Area User is in"<br>(Uarea) Action.                                                                                                    |
|              |                                                              | See additional notes in 'Anti-Passback Mode for Entry'.                                                                                                    |
|              | Button Mode for Exit.                                        | Defines Exit button operation.                                                                                                    |
|              | None<br>Enable<br>Deadlock                                   | Exit button is Disabled<br>Exit button is Enabled<br>Exit button is Enabled, but only while the Area that the button<br>is located in is Off (Disarmed) i.e. The Area on the same<br>side of the Door.                                                                                             |
|              | Exit Area Disarm Options.                                    | Defines Area Disarm operations on exit.                                                                                                    |
|              | Disarm Door Entry Area<br>Disarm User Area                   | Door Area OFF on exit.<br>User Area OFF on exit.                                                                                                    |

## **QUALIFIED DOOR TYPES**

#### **IMPORTANT NOTES:**

**1.** If more than one Door Type is used in a Qualified Door Type, and there is a possibility that more than one Door Type may be valid at the same time, it is important to consider the order in which the Door Types are assigned. i.e. The Door Types in the Qualified Door Type are prioritised from Q1 to Q8.

**2.** If the Door operations are <u>not</u> required to change due to the status of other entities then "Door Types" should be used. (MENU, 2, 4, 2)

A Qualified Door Type consists of a list of one or more Door Types, each paired with a Qualifying entity such as a Time Period or an Area state, etc.

If a Qualified Door Type is assigned to a Door, then on any access attempt, the Door operation is determined by the first Door Type in the list that is currently valid.

| QUALIFIED<br>DOOR TYPES          |            | Qualified Door Types provide a simple method of defining<br>how Doors of the same type will operate, and allow for<br>circumstances where the operation of certain types of Doors is<br>required to change depending on time/date and/or the status of<br>other entities.<br>e.g. If the credential requirements are "Card Only" to enter<br>and REX button to exit during normal business hours, but<br>"Card & PIN" to enter and "Card Only" to exit at other times. |
|----------------------------------|------------|----------------------------------------------------------------------------------------------------|
| Find/Create Qualified Door Type. |            | Select the Qualified Door Type you wish to edit.                                                                                                    |
| Name.                            |            | Program a text name of up to 32 characters in length. This feature can be used to describe the purpose and/or contents of the entity.                                                                                                    |
| Door Types                       | Door Types | Program or Edit the first Door Type for this Qualified Door Type.                                                                                                    |
|                                  | What       | The "What" <u>must</u> be a Door Type that defines how the Door is to operate.                                                                                                    |
|                                  | When       | The "When" will be an entity that will define when the Door<br>is to operate in this way.<br>e.g. Typically a Time Period or an Area status.                                                                                                    |
|                                  |            | Up to 8 Door Types can be assigned to a Qualified Door Type.                                                                                                    |

## **INTERLOCKS**

Interlocks provide a simple means of programming Door Interlocking and/or qualifying Door Access with the state of one or more other entities.

An Interlock may be assigned to a Door so that access through the Door is qualified by that Interlock Group. The Interlock restricts access through the Door based on the state of entities (typically one or more Doors or Door Lists) in the Interlock Group programming.

e.g. Access to a Door into an airlock can be disabled while any other Door into the same airlock is Unlocked and/or Open.

Interlock programming also allows other entities to be used to qualify Door access. e.g. The state of one or more Areas, Zone Inputs or Auxiliaries.

Once programmed, an Interlock may be assigned to any number of Doors that share the same interlocking requirements.

| INTERLOCKS | Firmware V4.2.0 or later recommended. | Select the Interlock you wish to edit.                                                                                                |
|------------|---------------------------------------|----------------------------------------------------------------------------------------------------|
| Name.      |                                       | Program a text name of up to 32 characters in length. This feature can be used to describe the purpose and/or contents of the entity. |

| Interlock Entities |      | Program or Edit the "Interlocked Entities" for this Interlock<br>Group.<br>e.g. To define the Door List, Area, etc., to be applied in the<br>Interlock logic. |
|--------------------|------|----------------------------------------------------------------------------------------------------|
|                    | What | Defines the entity for this Interlock Entity.<br>e.g. Door List, Area, Input, etc.                                                                            |
|                    | When | Defines when the entity is valid for this Interlock Entity.<br>e.g. Time Period, Area state, etc.                                                             |
|                    |      | Up to 16 Interlock Entities can be assigned to an Interlock Group.                                                                                            |
|                    |      | See "Permission Programming" for details of how to program this option.                                                                                       |

# LIFT TYPES

Lift Types are used to define the operation of Lifts where the operation is not required to change due to the status of other entities such as Time Periods.

#### IMPORTANT NOTE:

If the operation of certain types of Lifts is required to change depending on time/date and/or the status of other entities, then "Qualified Lift Types" need to be used. (MENU, 2, 4, 5)

e.g. If the credential requirements are "Card Only" to enter and REX button to exit during normal business hours, but "Card & PIN" to enter and "Card Only" to exit at other times.

A Qualified Lift Type consists of one or more Lift Types, each paired with a Qualifying entity such as a Time Period or an Area, etc.

| LIFT TYPES                | See the "Integriti Lift Interfacing"<br>document for a full description of<br>Integriti Lift Access Control. | Lift Types provide a simple method of defining how Lifts of<br>the same type will operate.                                                                                                    |
|---------------------------|----------------------------------------------------------------------------------------------------|----------------------------------------------------------------------------------------------------|
| Find/Create Lift<br>Type. |                                                                                                    | 'Add New' or select a Lift Type to edit.                                                                                                    |
| Name                      |                                                                                                    | Program a text name of up to 32 characters in length. This feature can be used to describe the purpose and/or contents of the entity.                                                              |
| Entry Options             | User Credential Mode for Entry<br>None<br>Card Only<br>PIN Only<br>Card OR PIN<br>Card AND PIN               | Select the User Credential requirement for Entry.<br>None<br>Card must be used.<br>PIN Code must be used.<br>Card or PIN code may be used.<br>User's Card must be followed by the User's PIN Code. |
|                           | Dual User.<br>Mask Forced Mode                                                                               | Dual User requirement for entry.<br>REX/REN only used to mask the Forced Door processing and<br>not unlock the Door.<br><b>NOT relevant to Lift Access Control.</b>                                |

| Anti-Passback Mode for Entry.              | Select the Anti-Passback mode for entry.                                                                                                    |
|--------------------------------------------|----------------------------------------------------------------------------------------------------|
| None<br>Soft                               | No Anti-Passback.<br>The Area the User is about to enter is checked against the<br>User's current location. If these Areas are the same, access is<br>still granted, but an Anti-passback violation is logged to<br>Review.                                                          |
| Hard                                       | The Area the User is about to enter is checked against the<br>User's current location. If these Areas are the same, access is<br>denied and an Anti-nassback violation is logged to Review                                                                                           |
| Harder                                     | The Area the User is about to enter, and the Area the Reader<br>is located in, are both checked against the User's current<br>location. If the entry Area is the same or the Reader Area is<br>not the same, access is denied and an Anti-passback violation<br>is logged to Review. |
| Timed                                      | Same as Hard Anti-passback, except that Amnesty is automatically applied when the Anti-Passback time for that User expires.                                                                                                    |
|                                            | For "Hard" and "Harder" Anti-passback, amnesty can be<br>provided for an individual User via the "Set Area User is in"<br>(Uarea) Action.                                                                                                    |
|                                            | NOT relevant to Lift Access Control.                                                                                                    |
| Button Mode for Entry.                     | Defines Entry button operation.                                                                                                    |
| None<br>Enabled<br>Deadlock                | Entry button is Disabled<br>Entry button is Enabled<br>Entry button is Enabled, but only while the Area that the<br>button is located in is Off (Disarmed) i.e. The Area on the<br>same side of the Door.                                                                            |
| Entry Area Disarm Ontiona                  | Defines Area Disam operations on entry                                                                                                    |
| Entry Area Disarm Options.                 | Dennes Area Disarin operations on entry.                                                                                                    |
| Disarm Door Entry Area<br>Disarm User Area | NOT relevant to Lift Access Control.                                                                                                    |

# **QUALIFIED LIFT TYPES**

A Qualified Lift Type consists of a list of one or more Lift Types, each paired with a Qualifying entity such as a Time Period or an Area, etc.

If a Qualified Lift Type is assigned to a Lift, then on any access attempt, the Lift operation is determined by the first Lift Type in the list that is currently valid.

If more than one Lift Type is used in a Qualified Lift Type, and there is a possibility that more than one Lift Type may be valid at the same time, it is important to consider the order in which the Lift Types are assigned. i.e. The Lift Types in the Qualified Lift Type are prioritised from Q1 to Q8.

#### IMPORTANT NOTE:

If the Lift operations are <u>not</u> required to change due to the status of other entities then "Lift Types" should be used. (MENU, 2, 4, 2)

| QUALIFIED LIFT<br>TYPES             | See the "Integriti Lift Interfacing"<br>document for a full description of<br>Integriti Lift Access Control. | Qualified Lift Types provide a simple method of defining how<br>Lifts of the same type will operate, and allow for<br>circumstances where the operation of certain types of Lifts is<br>required to change depending on time/date and/or the status of<br>other entities.<br>e.g. If the credential requirements are "Card Only" to enter<br>and REX button to exit during normal business hours, but<br>"Card & PIN" to enter and "Card Only" to exit at other times. |
|-------------------------------------|----------------------------------------------------------------------------------------------------|----------------------------------------------------------------------------------------------------|
| Find/Create Qualified<br>Lift Type. |                                                                                                    | Select the Qualified Lift Type you wish to edit.                                                                                                    |
| Name.                               |                                                                                                    | Program a text name of up to 32 characters in length. This feature can be used to describe the purpose and/or contents of the entity.                                                                                                    |
| Lift Types                          | Lift Types                                                                                                   | Program or Edit the first Lift Type for this Qualified Lift Type.                                                                                                    |
|                                     | What                                                                                                    | The "What" <u>must</u> be a Lift Type that defines how the Lift is to operate.                                                                                                    |
|                                     | When                                                                                                    | The "When" will be an entity that will define when the Lift is<br>to operate in this way.<br>e.g. Typically a Time Period or an Area status.                                                                                                    |
|                                     |                                                                                                    | Up to 8 Lift Types can be assigned to a Qualified Lift Type.                                                                                                    |

# LIFT GROUPS

See the "Integriti Lift Interfacing" document for a full description of Integriti Lift Access Control.

| Entity/Feature         | Option    | Description                                                                                                    |
|------------------------|-----------|----------------------------------------------------------------------------------------------------|
| Create/Find Lift Group |           | Select Lift Group to program.<br>Lift Groups are required when a high-level interface (EMS<br>Comms Task format) is used.<br>Not required for low-level interface.                                                                                                    |
| Lift Group Name.       |           | Program a text name of up to 32 characters in length. The name can be used to describe the purpose and/or contents of the entity.                                                                                                    |
| EMS Floor Mapping      |           | <ul> <li>Assign each Floor ID of the EMS to the required Integriti<br/>Controller Floor record.</li> <li>For each Floor: <ul> <li>Add the Integriti Floor to be mapped.</li> <li>Enter an EMS Floor number.</li> <li>If the Floor record is for a Rear Door, then enable the<br/>"Rear Door" option.</li> </ul> </li> </ul> |
| Settings               | EMS Rise  | Enter the Rise number to send to an EMS system for Lifts in this Group.<br>The number must be 1 or greater.                                                                                                    |
|                        | EMS Group | Enter the Group number to send to an EMS system for Lifts in this Group.<br>The number must be 1 or greater.                                                                                                    |

| Number of Floors | Enter the number of Floors in this Group.<br>If left at 0, the largest EMS Floor number will be used. |
|------------------|----------------------------------------------------------------------------------------------------|
|------------------|----------------------------------------------------------------------------------------------------|

### CHALLENGE DEFINITIONS

Challenge definitions define the parameters for the Integriti Operator Challenge feature.

Operator Challenge displays information to the operator about a card access request and can be used to passively view or interactively grant/deny access to Users as they pass through one or more doors.

The Challenge Definitions can be programmed to:

- Randomly select Users to provide operations such as random bag searches or drug tests to be administered.
- Grant access to Users who do not normally have permissions to access particular Doors.

The Operator Challenge dialogue is completely customizable allowing User Photos, CCTV streams, Allow/Deny buttons, Challenge History, Information display with changeable font/colours and several other items to be arranged and sized as desired. The dialogue can optionally display:

- CCTV footage
- The User's photo
- Custom text
- Challenge history
- Allow button
- Deny button
- A web page

A list of Task Actions can be executed automatically on any challenge, random selection, allow or deny. These Task Actions are the same as used throughout the system, allowing control of entities, sending of messages, etc.

To enable Operator Challenge:

- 1. Enable the AURM option for any Integriti Controllers on which the Operator Challenge feature will apply.
- 2. Enable the "Ask PC" option for any Readers on which the Operator Challenge feature will apply.
- 3. Enable the "Ask PC" option for any Users to which the Operator Challenge feature will apply.

See the Integriti Software "Guide - Operator Challenge" document for more details.

| Entity/Feature                        | Option         | Description                                                                                                    |
|---------------------------------------|----------------|----------------------------------------------------------------------------------------------------|
| Create/Find a<br>Challenge Definition |                | Select Challenge Definition to program.                                                                                                    |
| Challenge Definition Name.            |                | Program a text name of up to 32 characters in length. The name can be used to describe the purpose and/or contents of the entity.               |
| What To Challenge                     |                | A combination of Doors, Sites/Keywords and Filters can be<br>used to specify what Doors you want to monitor using this<br>Challenge Definition. |
|                                       | Door           | Add one or more individual Doors.                                                                                                    |
|                                       | Sites/Keywords | Add one or more entire Sites or Keywords.                                                                                                    |
|                                       | Filter         | Create a Filter to define additional Door selection parameters.                                                                                 |

|          |                                                                        | A combination of Users, Sites/Keywords and Filters can be<br>used to specify what Users you want to monitor using this<br>Challenge Definition.                                                                                                    |
|----------|------------------------------------------------------------------------|----------------------------------------------------------------------------------------------------|
|          | User                                                                   | Add one or more individual Users.                                                                                                    |
|          | Sites/Keywords                                                         | Add one or more entire Sites or Keywords.                                                                                                    |
|          | Filter                                                                 | Create a Filter to define additional User selection parameters.                                                                                                    |
| Settings | Show Challenge To Operator                                             | This option determines when the Challenge dialogue will appear.                                                                                                    |
|          | Never                                                                  | The Operator Challenge will never display. If Users, Readers, etc. are configured for Operator Challenge ("Ask PC" option) and there is no corresponding Operator Challenge, the Controller will send a challenge request, time out after 20 seconds, then process the User based on their permissions. |
|          | Always                                                                 | Operator Challenge will appear on every access event.                                                                                                    |
|          | Only on Random Selection                                               | Operator Challenge will appear on a random access event<br>based on X occurrences out of Y challenges. <i>See Random</i><br><i>Selection below</i> .                                                                                                    |
|          | All Entry Requests                                                     | Operator Challenge will appear on every entry access event.                                                                                                    |
|          | All Exit Requests                                                      | Operator Challenge will appear on every exit access event.                                                                                                    |
|          | Randomly selected Entry<br>Requests                                    | Operator Challenge will appear on a random entry access<br>event based on X occurrences out of Y challenges. <i>See</i><br><i>Random Selection below</i> .                                                                                                    |
|          | Randomly selected Exit<br>Requests                                     | Operator Challenge will appear on a random exit access event<br>based on X occurrences out of Y challenges. <i>See Random</i><br><i>Selection below</i> .                                                                                                    |
|          | Requires Operator Input<br>Never<br>Always<br>Only on Random Selection | Settings for "Requires Operator Input" behave the same way<br>as "Show Challenge To Operator" described above. When an<br>Operator is not required to Input anything, the Controller will<br>continue to process the User based on their permissions.                                                   |
|          | Random Selection                                                       |                                                                                                    |
|          | Select X Occurrences<br>Out of Y Challenges                            | These options are used to represent the random percentage of access events that will trigger the Operator Challenge.<br>e.g. Select 1 Occurrences Out of 3 Challenges will give you a 33% chance that the User will be picked for Operator Challenge.                                                   |
|          | Random Selection Message                                               | Program a simple text string that will be used to display a message to the Operator when an Operator Challenge event occurs.                                                                                                    |

| Challenge Response<br>Layout | See Integriti Software<br>Documents:<br>- "Guide - Operator Challenge"<br>- "Integriti GateKeeper"<br>for more details. | <ul> <li>The Challenge response layout is configured the same way as an Alert Response Plan: <ul> <li>a) Information Boxes display custom text. '%' tags and multiple lines are supported.</li> <li>b) Information Displays support basic HTML tags. The supported tags are listed in the Guide.</li> <li>c) Challenge Pass Button is required for situations where Operator response is required.</li> <li>d) Challenge Deny Button is required for situations where Operator response is required.</li> <li>e) User Image can display either the User image or a custom image field of the User that triggered the Operator Challenge.</li> <li>f) CCTV stream will display live CCTV video from the camera or cameras associated with the door(s) associated with the Operator Challenge.</li> <li>g) Challenge history displays a live stream of past and present Operator Challenges.</li> <li>h) Browser Item will display the web page specified. Keywords associated with the user can be used in the browser URL.</li> </ul> </li> </ul> |
|------------------------------|----------------------------------------------------------------------------------------------------|----------------------------------------------------------------------------------------------------|
| Automatic Actions            |                                                                                                    | Add one or more actions to perform for any of the four types of Operator Challenge events.                                                                                                    |
|                              | On Challenge                                                                                                    | The nominated action/s will occur on every occurrence of the Operator Challenge based on the "What To Challenge" criteria.                                                                                                    |
|                              | On Random Selection                                                                                                    | The nominated action/s will occur whenever a Random<br>Selection occurs on a random Operator Challenge event based<br>on the "What To Challenge" Settings.                                                                                                    |
|                              | On Allow<br>On Deny                                                                                                    | The nominated action/s will occur whenever an "Allow" or<br>"Deny" event occurs when an Operator selects these options<br>via the Operator Challenge dialogue.                                                                                                    |

## **Access Control Entities**

#### **Card Formats**

Integriti provides an extensive range of pre-programmed Card Formats that will cater for the vast majority of applications. These default Card Formats are described in the table below.

Card formats are assigned to 'Card Templates' and to Readers on a number of LAN Module types. Note that some Module types (e.g. Prisma-SIFER Terminal) only support a limited number of Card Formats. Details are provided in the programming details for each Module.

An additional Card format would only need to be programmed to cater for a less common proprietary format or a newly developed format not already provided in the Integriti Card Formats.

Please report additional format requirements to Inner Range Support for inclusion in future updates.

| #    | Card Format                  | Description                                                      |
|------|------------------------------|------------------------------------------------------------------|
| CF1  | Direct Entry Wiegand         | Direct Entry Wiegand                                             |
| CF2  | 26Bit Wiegand (H10301)       | HID 26 Bit Wiegand (H10301)                                      |
| CF3  | Indala 27 Bit - Wiegand      | Indala 27 Bit Wiegand                                            |
| CF4  | Keri 30 Bit Wiegand          | Keri 30 Bit Wiegand                                              |
| CF5  | Ind/Kant KSF 32Bit Wiegand   | Indala / Kantech KSF 32 Bit Wiegand                              |
| CF6  | HID 32 Bit Wiegand           | HID 32 Bit Wiegand                                               |
| CF7  | KASTLE 32Bit Wiegand         | KASTLE Wiegand Swipe Card 32 Bit                                 |
| CF8  | HID 34Bit Wiegand (H10306)   | HID 34 Bit Wiegand (H10306)                                      |
| CF9  | Indala 34Bit Wiegand         | Indala 34 Bit Wiegand                                            |
| CF10 | HIDCorp1000 35Bit (H50360)   | HID Corporate 1000 35 Bit Wiegand (H50360)                       |
| CF11 | HID 35 Bit Wiegand           | HID 35 Bit Wiegand                                               |
| CF12 | Indala 36 Bit Wiegand        | Indala 36 Bit Wiegand                                            |
| CF13 | HID 36Bit Wieg (Std)         | HID 36 Bit Wiegand (Std)                                         |
| CF14 | HID 36Bit Wiegand (S906133A) | HID 36Bit Wiegand (S906133A)                                     |
| CF15 | HID 37Bit No SC (H10302)     | HID 37 Bit Wiegand with No Site Code (H10302)                    |
| CF16 | HID 37Bit SC (H10304)        | HID 37 Bit Wiegand with Site Code (H10304)                       |
| CF17 | HID iClass 37Bit Wiegand     | HID iClass 37 Bit Wiegand                                        |
| CF18 | BQT 38Bit Wiegand            | BQT 38 Bit Wiegand                                               |
| CF19 | HID 40Bit Wiegand            | HID 40 Bit Wiegand                                               |
| CF20 | IR Secure40 Wiegand          | Inner Range Secure40                                             |
| CF21 | IRMag Secure                 | Inner Range Magnetic Card Secure Site Code                       |
| CF22 | C3K Mag Direct               | Concept 3000/4000 Magnetic Card Direct Entry                     |
| CF23 | Integriti Mag Direct         | Integriti Magnetic Card Direct Entry                             |
| CF24 | SIFER Direct 88              | For direct entry of Inner Range SIFER Cards.                     |
|      |                              | V4.0.0 or later only.                                            |
| CF25 | SIFER Site Code              | Decrypts an Inner Range SIFER card and matches it on Site        |
| -    |                              | Code and Card Number. V4.0.0 or later only.                      |
| CF26 | Tecom Secure                 | Tecom Smart Card Site Code & Card Number data. (From             |
|      |                              | TS0870 Reader connected via RS485) V17 or later only.            |
|      |                              | (If this Card Format is required and is not present refer to the |
|      |                              | Integriti Application Note: "Tecom TS0870 Series Smart Card      |
|      |                              | Reader Integration")                                             |

| Entity/Feature | Option    | Description                                                                                                    |
|----------------|-----------|----------------------------------------------------------------------------------------------------|
| Card Format    |           | 'Add New' or select a Card format to edit.                                                                                                    |
| Name.          |           | Program a text name of up to 32 characters in length.<br>The name can be used to describe the data protocol, bit<br>length and/or provider of the format. |
| Options        | Card Type | The Card Type will tell the reader how to operate, including<br>whether to expect Magnetic Stripe or Wiegand card data,                                   |

|                            | whether it needs to convert the raw data to site code, card<br>number and issue number, or if it needs to hash or decrypt<br>the card data (e.g. Credit Card or IR Secure40). The<br>additional programming fields displayed will vary<br>depending on the Card Type chosen in this option.                                                                                                    |
|----------------------------|----------------------------------------------------------------------------------------------------|
|                            | Select the Card Type to be used in this format.                                                                                                    |
|                            | Note: If a "Raw Data" Card Type is selected, and the data<br>on the Cards to be used will be of different bit lengths,<br>ensure that the "Total Bits" option below is set to "0".                                                                                                    |
| None<br>Wiegand Raw Data   | No Card Type selected.<br>For direct entry Wiegand cards of any length. (If migrating<br>the card database from a Concept 3000/4000 system you<br>may wish to use the "Lengacy: C3k Baw Data" Type )                                                                                                    |
| Wiegand Site Code          | Allows user credentials to be entered as site code and card<br>number providing the format is known                                                                                                    |
| SIFER Direct 88            | For direct entry of Inner Range SIFER Cards.<br>V16.0.3 or later recommended if the Card data is greater<br>than 64 bits.                                                                                                    |
| SIFER Site Code            | Decrypts an Inner Range SIFER card and matches it on Site Code and Card Number.                                                                                                    |
| IR Secure 40               | Decrypts an IR Secure 40 card and matches it on Site Code<br>and Card Number.                                                                                                    |
| Mag Swipe Raw Data         | Reads up to the first 22 characters of a mag card, until it gets an end or separator sentinel character.                                                                                                    |
| IR Mag Swipe (Site Code)   | Decrypts a Concept Secure Magnetic card and returns its site code, card number and issue number.                                                                                                    |
| Mag Swipe Site Code        | Reads magnetic cards in character mode. Allows user<br>definable site code parameters to be programmed, except<br>lengths and offsets are specified in characters instead of<br>bite                                                                                                    |
| Hashed Credit Card         | Reads the first 22 characters from a mag card and generates<br>a 5 byte hash from this using the same algorithm as the                                                                                                    |
| Wiegand Site (Complex)     | Allows for Site Code formats unknown to Inner Range. This<br>is the recommended format when only one card format is<br>used throughout the system                                                                                                    |
| 40 Bit Mag Raw Data        | This magnetic swipe card format reads the first 10<br>characters (40 bits) from a mag card, nibble swapping each<br>byte (i.e: swapping each character pair). This allows for<br>compatibility in migrations where Concept Mag Direct was                                                                                                    |
| Mag Swipe Site Code (bits) | This format makes the reader return the binary data from the card instead of characters. This supports non "ISO Track 2" cards where the site code and card number info is stored as binary data instead of characters.                                                                                                    |
| Legacy: C3k Raw Data       | Reads the Wiegand card data and removes the start bit. This<br>helps migrations from Concept direct entry Wiegand<br>systems where the start bit was not used (i.e. Most C3k/C4k<br>Wiegand Direct Entry installations).                                                                                                    |
| Custom Software Codec      | If using this Card Type for data from Readers on an IAC,<br>the IAC firmware should be V16.0.3 or later.<br>Allows some Card data formats not covered by any of the<br>options above, to be decoded. V4.2.4 or later only.<br>Contact Inner Range Technical Support for advice and<br>information on fees that may be applicable. <i>See additional</i><br><i>'Custom Codec' information under 'Card Programming'</i> |

|                         |                                                                                                    | below.                                                                                                    |
|-------------------------|----------------------------------------------------------------------------------------------------|----------------------------------------------------------------------------------------------------|
|                         | Reverse Bytes<br>(V4.3.0 or later only)                                                                                       | Reverse the order of 'direct entry' card data from the<br>Reader.<br>This option may be used when different readers supply UID<br>data in different orders.<br>This setting is only relevant to Direct Entry card formats<br>and does not reverse card data bytes when the card format is<br>a site code type.                                                                                                    |
| Site Code<br>Parameters |                                                                                                    | The Site Code Parameters options will vary depending on<br>the Card Type selected above.                                                                                                    |
|                         | Wiegand Raw Data<br>Mag Swipe Raw Data<br>Hashed Credit Card<br>40 Bit Mag Raw Data<br>Legacy C3k Raw Data<br>SIFER Direct 88 | If one of these Raw Date Card Types is selected above, this option allows the Card data parameters to be defined.                                                                                                    |
|                         | Total Bits                                                                                                    | The total number of bits present in the Card's data.                                                                                                    |
|                         | <u>Wiegand Site Code</u><br><u>Mag Swipe Site Code</u><br><u>Mag Swipe Site Code (bits)</u><br><u>SIFER Site Code</u>         | If one of these Site Code Card Types is selected above, this option allows the Card data parameters to be defined.                                                                                                    |
|                         | Total Bits<br>Site Code Offset<br>Site Code Length<br>Card Number Offset<br>Card Number Length<br>Issue Number Coffset        | The total number of bits present in the Card's data.<br>The number of bits in the string prior to the Site Code data.<br>The number of bits in the Site Code data.<br>The number of bits in the string prior to the Card Number<br>data.<br>The number of bits in the Card Number data.<br>The number of bits in the string prior to the Issue Number<br>data. (If used)<br>The number of bits in the Issue Number data. (If used)               |
|                         |                                                                                                    | <ul> <li>e.g.</li> <li>If the card data string is 38 bits where Bit 1 is Parity, Bits 2 to 17 are Site Code Data, Bits 18 to 37 are Card Number and Bit 38 is Parity, the settings would be programmed as follows:</li> <li>Total Bits: 38</li> <li>Site Code Offset: 1</li> <li>Site Code Length: 16</li> <li>Card Number Offset: 17</li> <li>Card Number Length: 20</li> <li>Issue Number Offset: 0</li> <li>Issue Number Length: 0</li> </ul> |

| Wiegand Site Complex                                                                                                    | If this Site Code Card Type is selected above, this option<br>allows the Card data parameters to be defined.                                                                                                    |
|----------------------------------------------------------------------------------------------------|----------------------------------------------------------------------------------------------------|
| Encoding Method                                                                                                    | Select the encoding method used for this format.                                                                                                    |
| Standard                                                                                                    | Only the 'Standard' method is available at this time.                                                                                                    |
| Total Bits<br>Site Code Offset<br>Site Code Length<br>Card Number Offset<br>Card Number Length<br>Issue Number Offset<br>Issue Number Length | The remaining parameters in this option are the same as described for "Wiegand Site Code" above.                                                                                                    |
| <u>IR Secure 40</u>                                                                                                    | If the Inner Range Secure 40 Card Type is selected above,<br>choose the IR Secure 40 scheme that will apply to this Card<br>Format.<br>The Scheme is shown on the label affixed to the box that the<br>cards were supplied in.<br>The Site Code (Hex) is 10 characters in length and also<br>indicates the scheme type as follows:<br>• 00nnnnnn = Standard<br>• 01nnnnnnn = Registered Site<br>• 02nnnnnnn = Enterprise<br>"Registered Site" and "Enterprise" Cards will also have the<br>text "RS[nn]" printed on them, where nn is the production<br>batch number. |
| Standard                                                                                                    | Standard. Over 32,000 Site Codes and Card Numbers up to 65,535.                                                                                                    |
| Registered Site                                                                                                    | Registered Site. Unique Client Site Codes factory registered and Card Numbers up to 65,535.                                                                                                    |
| Enterprise                                                                                                    | Enterprise. Unique Client Site Codes factory registered and Card Numbers up to 1,048,575.                                                                                                    |

| Card<br>Programming | Wiegand Card Type<br>Legacy Modules:                                                               | For all Card Types in a Wiegand format, an option is<br>provided to select a Wiegand Card Type.<br>This can be N Bit meaning that any bit length is allowed or<br>it can be set to a particular bit length.<br>N Bit will always return all the bits read.<br>For fixed bit lengths, the behaviour varies between legacy<br>Concept Modules and Integriti Modules.<br>- For cards equal to or longer than the bit length, it will<br>return the first n bits, as if the card read were n bits long. If                        |
|---------------------|----------------------------------------------------------------------------------------------------|----------------------------------------------------------------------------------------------------|
|                     | Integriti Modules:                                                                                 | <ul><li>the card is shorter than the bit length, it is ignored.</li><li>If the card is not equal to the bit length, it is ignored completely.</li></ul>                                                                                                    |
|                     |                                                                                                    | If a Wiegand Card Type is selected above, select the Wiegand Card Type required.                                                                                                    |
|                     | 26 Bit<br>27 Bit<br>30 Bit<br>32 Bit<br>34 Bit<br>35 Bit<br>36 Bit<br>37 Bit<br>N Bit<br>Secure 40 | 26 Bits<br>27 Bits<br>30 Bits<br>32 Bits<br>34 Bits<br>35 Bits<br>36 Bits<br>37 Bits<br>Any bit length is allowed.<br>Inner Range Secure 40 Bits                                                                                                    |
|                     | Alternate Card Format<br>(V4.1.1 or later)                                                         | If the detected card bit length does not match the 'Total<br>Bits' property of this card format, then the alternate card<br>format defined here will be tried.                                                                                                    |
|                     |                                                                                                    | By defining an Alternate Card Format for a Card Format<br>that is assigned to a Reader, this enables the Reader to<br>support 2 or more Card Formats.<br>e.g. Corporate1000 and Standard 26Bit on a HID Reader.                                                                                                    |
|                     | Direct Entry Ignore Mask<br>(V4.2.0 or later only)                                                 |                                                                                                    |
|                     | Custom Codec                                                                                       | If a Custom Codec is required for a card format that is not<br>covered by the available Card Formats above, the codec is<br>entered here.<br>If a codec is able to be created for the format, it would be<br>provided by Inner Range Technical Support, and may incur<br>a fee.<br>In firmware V17.0.0 or later, a Custom Codec can process<br>up to 88 bits of credential (card) data. V4.2.4 to V16<br>supports up to 64 bits of credential data in a Custom Codec.<br>See 'Custom Software Codec' under 'Card Type' above. |

| SIFER Options | Тад-Туре                                                                                                    | For SIFER Readers and Cards, select the 'tag type' (i.e.<br>Card data type) that is allowed to be processed.<br>More than one option may be selected. |
|---------------|----------------------------------------------------------------------------------------------------|----------------------------------------------------------------------------------------------------|
|               | SIFER<br>MIFARE® DESFire® EV1 CSN<br>MIFARE Classic® CSN<br>MIFARE Plus® S CSN<br>MIFARE Plus® X CSN<br>MIFARE® JCOP CSN<br>MIFARE Ultralight® CSN<br>FELICA CSN<br>15693 CSN<br>TYPEB CSN<br>PicoPass CSN (incl. iClass) |                                                                                                    |

# Photo ID Designs

| Entity/Feature                   | Option | Description                                                                                                    |
|----------------------------------|--------|----------------------------------------------------------------------------------------------------|
| Photo ID Designs                 |        | Photo ID Designs can be programmed to create design<br>templates for different types of User Cards to be used in the<br>system.                                                                                                    |
|                                  |        | A Photo ID Design is then assigned to a Card Template so<br>that a default Photo ID Design will be provided when<br>printing a Card for any User associated with that Card<br>Template.                                                 |
| Name.                            |        | Program a text name of up to 32 characters in length.<br>The name can be used to describe the design, or in the case<br>of multi-tenancy systems, the name may be used to identify<br>the Tenant.                                       |
| Card Properties<br>and Elements. |        | Refer to the Integriti Software Manual for details of<br>programming and layout of the Card Properties and<br>Elements.<br>Some default designs are included in the Software which<br>can be used as a guide when creating new designs. |

# **Locations**

| Entity/Feature | Option                                     | Description                                                                                                    |
|----------------|--------------------------------------------|----------------------------------------------------------------------------------------------------|
| Location       | Controller Firmware V3.0 or<br>later only. | <ul> <li>'Add New' or select a Location to edit.</li> <li>Locations provide an entity to facilitate the global antipassback feature when the access control system consists of multiple Integriti Controllers.</li> <li>It is only necessary to program Locations if global antipassback is required across Integriti Controllers linked via the Peer-To-Peer feature.</li> <li>Once programmed, Locations can then be assigned to the Inside and/or Outside of each Door on which global antipassback functionality is required.</li> </ul> |

| Location Name | Program a text name of up to 32 characters in length.<br>The Location Name would typically include the physical |
|---------------|----------------------------------------------------------------------------------------------------|
|               | location that it represents.                                                                                    |

# **Door Programming**

| Entity/Feature | Option           | Description                                                                                                    |
|----------------|------------------|----------------------------------------------------------------------------------------------------|
| Door           |                  | 'Add New' or select a Door to edit.                                                                                                    |
| Door Name      |                  | Program a text name of up to 32 characters in length.<br>The Door Name would typically include the location and<br>possibly the type of the Door.                                                                                                    |
|                |                  | Door programming has been divided into two tabs:                                                                                                    |
|                | Door Programming | 'Door Programming' allows all the basic parameters to be<br>programmed easily within a simple graphical representation<br>of the Door. If basic access control is required, most, if not<br>all, of the programming can be done here.                                                                                                    |
|                |                  | IMPORTANT NOTE: If a Door is being controlled by 2 or<br>more different Modules, once the Door is assigned to both<br>Modules, the 'Door Programming' tab becomes greyed-out<br>and the 'Advanced' tab must be used.<br>The Lock Auxiliary to be used to unlock the Door <u>must be</u><br><u>defined</u> in the "Advanced Door Configuration" options.                                                           |
|                |                  | e.g. A Door Lock is controlled by the 1 <sup>st</sup> Lock Relay on<br>SLAM 'R02'. The Entry reader is also connected to R02,<br>while the Exit reader is an EliteX-SIFER Keypad 'T03'.<br>The Door "Lock Auxiliary" option must be set to R02:X01.<br>In the LCD Terminal programming for the EliteX-SIFER<br>keypad, the "Door Hardware" option under 'Access Control'<br>must be set to "None".                |
|                | Advanced         | 'Advanced' allows the basic options and all other options<br>associated with a Door, to be programmed.<br>If basic access control is required, and the Door Programming<br>tab has already been used, you may only need to program a<br>few parameters on the Advanced tab such as "Door Unlock<br>Time" (if you wish to change the default value of 5 seconds),<br>"Door Open Too Long Time" and "Warn Time".    |
|                | DOOR PROGRAMMING |                                                                                                    |
| Module         |                  | Select the Module that the Door Reader and hardware are<br>connected to.<br>This will most commonly be a:<br>- Reader Module (e.g. SLAM, C3/4k 2-Door, etc.)<br>- Intelligent Reader Module (e.g. ILAM, C3/4k IFDAM, etc.)<br>- IAC.<br>Or may also be an:<br>- LCD Terminal. (Elite LCD Terminal or EliteX Keypad)<br>- Graphic Terminal. (Note that no Inputs or Outputs are<br>available on Graphic Terminals) |

| Relay            | No Lock<br>Lock 1<br>Lock 2<br>Lock 3<br>Lock 4<br>Lock 5<br>Lock 6<br>Lock 7<br>Lock 8                                                                               | <ul> <li>Select the Lock Relay to be used for this Door.<br/>(Not required for Aperio Wireless Locks)</li> <li>The number of locks displayed in the drop-down list will vary according to the type of Module chosen above.</li> <li>The list indicates: <ul> <li>Which Board ('On-board' or 'UniBus') or Device (Salto, Intego or Tecom) the lock is associated with.</li> <li>e.g. Lock 2 On-Board</li> </ul> </li> <li>Which Lock output or device address each lock number is associated with.</li> <li>e.g. Lock 5 Unibus Door Module: DIP 3 #1</li> <li>Which Lock outputs are already in use.</li> <li>e.g. Lock 1 On-Board: In use by Conference Room Door.</li> </ul> |
|------------------|----------------------------------------------------------------------------------------------------|----------------------------------------------------------------------------------------------------|
| Hardware options | Hardware Type<br>Lock Number<br>Unibus DIP switch Number<br>Enable Reed Input<br>Enable Tongue Input                                                                  | A 'Hardware Options' button is provided beside the Relay<br>selection field. This allows the Installer to view &/or program<br>relevant hardware options for the Module selected above if<br>required.<br>Details of these options can be found in the relevant Module<br>type programming details in this document.<br>e.g. 'Reader Module', 'Intelligent Reader Module', 'LCD<br>Terminal', etc. programming.                                                                                                    |
| Door Type        | Default Door Types:<br>Entry Door<br>Exit Door<br>Internal (RIRO) Door<br>Card+PIN Entry Door<br>Card+PIN Exit Door<br>Card+PIN Exit Door<br>Card+PIN Internal (RIRO) | Select the Door Type or Qualified Door Type for use with this<br>Door.<br>The selected Door Type or Qualified Door Type will<br>determine how this particular door will function.<br>Door Types and Qualified Door Types are programmed<br>separately<br>The 6 default Door Types shown opposite cover common<br>Door Access Control requirements.<br>Additional Door Types or Qualified Door Types may be<br>programmed.<br>If a Qualified Door Type is assigned, then on any access<br>attempt, the Door operation is determined by the first Door<br>Type in the list that is currently valid.                                                                             |
| Outside Settings | Door<br>Reader<br>None<br>R1<br>R2<br>R4<br>R4<br>R4<br>R16                                                                                                    | <ul> <li>Select the Module Reader Port or Reader Device to be used for the Outside Reader. From 1 to 16 Readers may be available depending on the Module Type.</li> <li>The list indicates: <ul> <li>Which Board/s (e.g. On-Board/UniBus) &amp;/or Reader Devices (e.g. SIFER) are present &amp; which Reader port or Device ID each Reader number is associated with.</li> <li>e.g. R2 On-Board (Wiegand) 2<br/>R3 Unibus Door Module: DIP 2 #1<br/>R5 SIFER 11977</li> <li>Which Readers are already associated with a Door.</li> <li>e.g. R1 On-Board (Wiegand) 1 Outside Staff Entry Door</li> </ul> </li> </ul>                                                          |

|                 | Reader Details                          | A button is provided beside the Reader selection field to allow<br>the Installer to view &/or program relevant Reader options if<br>required. The button opens a dialog showing the Reader<br>Details for the relevant Reader based on the Module and<br>Reader already selected.<br>e.g. Reader Details programming may be necessary if:<br>- The Reader purpose is not 'Control a Door'.<br>- The Reader LED/Beeper options need to be defined.<br>- A specific Card Format is required for this Reader.<br>- The Reader is a PIN Code entry device.<br>- The AURM (Ask PC) feature is implemented.<br>- etc.<br>Details of all the Reader options can be found in the relevant<br>Module programming details in this document.<br>e.g. 'Reader Module', 'Intellligent Reader Module', 'Graphic<br>Terminal', etc. programming. |
|-----------------|-----------------------------------------|----------------------------------------------------------------------------------------------------|
|                 | Arm Mode                                | Select the Area Arming Mode for this Reader if required.                                                                                                    |
|                 | None<br>Button<br>3 Badge<br>Area Empty | No Area Arming via this Reader<br>The "Arm" button must be held on while the Credential (i.e.<br>Card) is presented.<br>The Credential (i.e. Card) is presented to the Reader 3 times<br>within a 5 second period.<br>The Area will Arm when the User Count within that Area<br>transitions from 1 to 0. i.e. When the last person exits the<br>Area. V4.2.0 or later recommended.                                                                                                    |
|                 | Location                                | Select the Location to be associated with the Outside of this<br>Door. i.e. The "Exit" Location.<br>This option is only required for operations in which User<br>Location Tracking is needed such as Global Anti-passback on<br>multi-panel sites. Locations are programmed separately.<br><i>See Locations programming for more details</i> .<br>Note that the Entry &/or Exit Area is still used to prevent<br>access if the Area is armed and the User does not have<br>permission to disarm, and Area User counting still occurs<br>regardless of whether Global Anti-Passback is used.                                                                                                    |
|                 | Area                                    | Select the Area to be associated with the Outside of this Door.<br>(The "Exit" Area)<br>Required for operations and functions that use the Area status<br>or data such as Reader Arming/Disarming, Anti-passback,<br>User Counting, etc.<br>If the Door is a perimeter Door this option is normally left set<br>to "None". i.e. If exiting through the Door takes you out of<br>all areas being protected by the system.                                                                                                    |
| Inside Settings | Reader                                  | Select the Module Reader Port or Reader Device to be used<br>for the Inside Reader.<br>Options as above.                                                                                                    |
|                    | Reader Details                           | A button is provided beside the Reader selection field to allow<br>the Installer to view &/or program relevant Reader options if<br>required. The button opens a dialog showing the Reader<br>Details for the relevant Reader based on the Module and<br>Reader already selected.<br>See above for details.                                                                                                    |
|--------------------|------------------------------------------|----------------------------------------------------------------------------------------------------|
|                    | Arm Mode                                 | Select the Area Arming Mode for this Reader if required                                                                                                    |
|                    |                                          | Options as above.                                                                                                    |
|                    | Location                                 | Select the Location to be associated with the Inside of this<br>Door. i.e. The "Entry" Location.<br>This option is only required for operations in which User<br>Location Tracking is needed such as Global Anti-passback.<br>Note that the Entry &/or Exit Area is still used to prevent<br>access if the Area is armed and the User does not have<br>permission to disarm, and Area User counting still occurs<br>regardless of whether Global Anti-Passback is used. |
|                    | Area                                     | Select the Area to be associated with the Inside of this Door.<br>(The "Entry" Area)<br>Required for operations and functions that use the Area status<br>or data such as Reader Arming/Disarming, Anti-passback,<br>User Counting, etc.                                                                                                    |
| Door Options       |                                          | This option defines which Inputs on the nominated Module<br>will be used when processing various operations such as<br>Forced Door, DOTL monitoring, Door re-locking,<br>Interlocking, Door Not Opened Review, etc.                                                                                                    |
|                    | Enable Reed Input<br>Enable Tongue Input | The "Reed" Input for this Door will be used.<br>The "Tongue Sense" Input for this Door will be used.                                                                                                    |
|                    | ADVANCED                                 |                                                                                                    |
| Door Configuration | Door Type                                | See above.                                                                                                    |
|                    | Inside Area                              | See above.                                                                                                    |
|                    | Outside Area                             | See above.                                                                                                    |
|                    | Inside Location                          | See above.                                                                                                    |
|                    | Outside Location                         | See above.                                                                                                    |
|                    | Leaf Door                                | This option is required if the Door is part of a set of double<br>doors, where the other Door is independently controlled<br>(separate Lock relay) using the same Card Reader.<br>The option is programmed by assigning the Door that is<br>associated with the other Lock relay.                                                                                                    |

|                                | Door State Follows Area State                                    | Select if the Door stat<br>Outside Area.<br>i.e. Door will Unlock<br>Area is Armed.                                                                                                    | e is to be controlled by the Inside and/or<br>if Area Disarmed, and will Lock if                                                                                                    |
|--------------------------------|------------------------------------------------------------------|----------------------------------------------------------------------------------------------------|----------------------------------------------------------------------------------------------------|
|                                | None<br>Inside Area<br>Outside Area<br>Either Area<br>Both Areas | Door state does not for<br>Door state follows Ins<br>Door state follows Ou<br>Door state is Locked y<br>Armed, and will Unlo<br>Door state is Locked y<br>both armed, and will U              | ollow Area State.<br>side Area State.<br>ttside Area State.<br>when either the Inside <u>or</u> Outside Area is<br>ock when both Areas are Disarmed.<br>when the Inside <u>and</u> Outside Areas are<br>Unlock when either Area is Disarmed.       |
|                                |                                                                  | NOTE: When this op<br>assigned to the Door '<br>only be unlocked whe<br>are met.                                                                                                    | tion is enabled and a Time Period is also<br>'Free Access' option, then the Door will<br>on the conditions defined in both options                                                                                                    |
|                                |                                                                  | AREA STATE                                                                                                    | FREE ACCESS TIME PERIOD<br>Invalid Valid                                                                                                    |
|                                |                                                                  | ON<br>OFF                                                                                                    | Locked Locked<br>Locked Unlocked                                                                                                    |
|                                | Physical Type<br>Normal<br>Roller (Up – Down)<br>Roller (Toggle) | Select the physical typ<br>Normal Door.<br>A Roller Door that rea<br>controller for Up and<br>A Roller Door that rea<br>controller on which ea<br>Down.<br>See "Roller Doors" for<br>details. | pe of the Door.<br>quires separate outputs from the<br>Down control.<br>quires a single timed output from the<br>ach activation toggles between Up and<br>following the Door programming for                                                       |
|                                | Inhibit Input                                                    | If a Roller Door type<br>be programmed.<br>The Inhibit Input is in<br>physical path of the R<br>e.g. A PE (Photo Elec<br>the Roller Door to det<br>vehicle under the raise                    | is selected above, an Inhibit Input may<br>istalled to detect something blocking the<br>oller Door.<br>ctric) beam installed immediately inside<br>tect the presence of a pedestrian or<br>ed Door.                                                |
| Advanced Door<br>Configuration | Lock Auxiliary                                                   | Hardware Auxiliary a<br>This option must be p<br>a) The door doc<br>auxiliary of t<br>b) When the Do<br>different Mo<br>ILAM as ent<br>as exit reade                                          | ddress for Door lock.<br>rogrammed only when:<br>es not use the predefined local lock<br>the Reader Module, IAC or Terminal.<br>por is controlled by two or more<br>dules. e.g. A SIFER Reader on an<br>ry reader and an EliteX-SIFER keypad<br>r. |

|               | Door Unlock Time                                                  | Determines how long the door lock auxiliary remains On when the Door is accessed.                                                                                                    |
|---------------|-------------------------------------------------------------------|----------------------------------------------------------------------------------------------------|
|               |                                                                   | Programmed in Hours, Minutes and Seconds up to a maximum of 18 Hrs, 12 Mins and 15 Seconds.                                                                                                    |
|               |                                                                   | If the Door is an Aperio Wireless Lock, this time should be<br>the same value as the "Lock open time" in the Aperio Lock.<br>See the document 'Integriti Application Note – Aperio<br>Integration' for details.                                                                                                    |
|               | Disability Unlock Time                                            | Determines how long the door lock auxiliary remains On<br>when the Door is accessed by Users that have the "disabled"<br>option enabled.                                                                                                    |
|               |                                                                   | Programmed in Hours, Minutes and Seconds up to a maximum of 18 Hrs, 12 Mins and 15 Seconds.                                                                                                    |
|               | Door Open Too Long (DOTL)<br>Time.                                | Determine how long a door may remain open until a DOTL warning or alarm is generated.                                                                                                    |
|               |                                                                   | <ul> <li>If the Door remains open longer than this time, then:</li> <li>If a DOTL Warning Time is <u>not</u> programmed, the relevant DOTL (Door Held) System Input on the Module will go into alarm.</li> <li>If a DOTL Warning Time <u>is</u> programmed (see below), the relevant local DOTL Warning output on the Module will be turned on for the Warning Time. If the Door continues to remain open for longer than the warning time, the relevant DOTL (Door Held) System Input on the Module will go into alarm.</li> </ul> |
|               |                                                                   | Programmed in Hours, Minutes and Seconds up to a maximum of 18 Hrs, 12 Mins and 15 Seconds.                                                                                                    |
|               | Warn Time<br>(Door Open Too Long [DOTL]                           | Determines the DOTL Warning timer period.                                                                                                    |
|               | Warning Time)                                                     | See "Door Open Too Long (DOTL) Time" above for details.                                                                                                    |
|               | Interlock                                                         | Defining an Interlock restricts access through this Door based<br>on the state of entities in the Interlock Group programming.<br>e.g. Access to a Door into an airlock can be disabled while<br>any other Door into the same airlock is Unlocked and/or<br>Open.<br>Interlock Groups are programmed separately.                                                                                                    |
| Anti-Passback | Entry Area Anti-Passback<br>Minutes<br>(For "Timed" Anti-passback | Defines the Timed Anti-Passback period for an anti-passback violation on the Entry Area.                                                                                                    |
|               | ony)                                                              | details.                                                                                                    |
|               | Exit Area Anti-Passback<br>Minutes<br>(For "Timed" Anti-passback  | Defines the Timed Anti-Passback period for an anti-passback violation on the Exit Area.                                                                                                    |
|               | only)                                                             | See "Anti-Passback Mode" in Door Types programming for details.                                                                                                    |

| Options | Tenancy Area Counting. | If enabled:<br>On a successful Door access control operation, and the<br>direction is leaving, then the number of Users in the User's<br>Tenancy Area will be decremented. Any resultant Area User<br>Count Action will also be invoked.<br>If direction is entering then the number of Users in the User's<br>Tenancy Area will be incremented. Any resultant Area User<br>Count Action will also be invoked.<br>i.e. The User Count will be updated in the User's Tenancy<br>Area instead of the Door Inside Area. |
|---------|------------------------|----------------------------------------------------------------------------------------------------|
|         |                        | <ol> <li>Notes:         <ol> <li>The User's Tenancy Area must be defined.</li> <li>The Dual User option should not be used with Tenancy Area Counting.</li> </ol> </li> </ol>                                                                                                    |
|         |                        | If not enabled:<br>On a successful Door access control operation, the number of<br>Users in the Door Area that you are leaving will be<br>decremented (twice if Dual User) and the number of Users in<br>the Door Area that you are entering will be incremented<br>(twice if Dual User). Any resultant Area User Count Action<br>will also be invoked.<br>i.e. User counting is performed on the Area/s assigned to the<br>Door.                                                                                    |
|         | Door Not Opened Review | If enabled, causes a Review Message to be logged whenever<br>this Door is unlocked, but then not subsequently opened.<br>Reed &/or Tongue input must be connected & enabled.<br>V4.2.0 or later only.                                                                                                    |
|         | Door Opened Review     | If enabled, a review message will be generated when this<br>Door is opened during a timed unlock. E.g. During a normal<br>user access event.<br>Only one review entry can be logged per timed unlock period.<br>Reed &/or Tongue input must be connected & enabled.<br>If the Door is in free access, no door opened event will be<br>logged.<br>Controller firmware V4.0 or later only.                                                                                                    |
|         | Suppress Aux Review    | When selected, no review message will be generated for the Lock and DOTL Auxiliary operations.<br>Controller firmware V4.2.0 or later only.                                                                                                    |
|         | Don't Lock on Re-Seal  | When selected, if the Door is in a 'timed unlock', the Door<br>will not re-lock when the Door closes. i.e. The lock will<br>remain unlocked for the full 'Door Unlock Time'.<br>Controller firmware V4.2.0 or later only.                                                                                                    |
|         | No Passback On Entry   | When selected, a User 'entering' via this Door will not have<br>their anti-passback area changed. The Area User counts and<br>the software's User status remain unaffected.<br>Controller firmware V3.2.3 or later only.                                                                                                    |
|         | No Passback On Exit    | When selected, a User 'exiting' via this Door will not have<br>their anti-passback area changed. The Area User counts and<br>the software's User status remain unaffected.<br>Controller firmware V3.2.3 or later only.                                                                                                    |

| Debounce    | Force Debounce.                                 | This option will shunt<br>door is unlocked. This<br>relocking the door due<br>door is unlocked if the<br>for it to close again. W<br>automatically relock t<br>expired. | the reed/tongue for this time after the<br>s is to stop the panel accidentally<br>e to bounce as it is opened. While the<br>e panel senses the door open, it will wait<br>When it closes the panel will<br>he door, even if the lock timer hasn't |
|-------------|-------------------------------------------------|----------------------------------------------------------------------------------------------------|----------------------------------------------------------------------------------------------------|
|             |                                                 | If the Door is an Aper<br>to be programmed to p<br>System Input is monit<br><i>Application Note – Ap</i>                                                                | io Wireless Lock, this option may need<br>prevent false alarms if the Door Forced<br>ored. See the document 'Integriti<br>perio Integration' for details.                                                                                         |
| Behaviour   | When Offline                                    | Select an Offline optio<br>operate if the host Mo                                                                                                    | on for this Door to define how it will dule is offline.                                                                                                    |
|             | Permissive                                      | Normal offline access permissions.                                                                                                    | mode based on a subset of the User's                                                                                                    |
|             | Restrictive                                     | Any Doors to which the access all the time) with Any Doors to which the time which the time are the access all the time are the access all the time.                    | he User has unqualified access (i.e.<br>Il be allowed.<br>he User has time-period qualified access                                                                                                    |
|             | No Access                                       | (i.e. access only at cer<br>Access will be denied<br>Module is offline.                                                                                                 | tain times) will <u>not</u> be allowed.<br>to all Users at this Door if the host                                                                                                    |
|             | Free Access                                     | If the Door is required<br>conditions, select the<br>Access conditions.                                                                                                 | I to be in Free Access under certain<br>Time Period that will define the Free                                                                                                    |
|             |                                                 | NOTE: When a Time<br>the "Door state follow<br>then the Door will onl<br>defined in both option                                                                         | Period is assigned to this option, and<br>as Area state" option is also enabled,<br>y be unlocked when the conditions<br>as are met.                                                                                                    |
|             |                                                 | AREA STATE                                                                                                    | FREE ACCESS TIME PERIOD<br>Invalid Valid                                                                                                    |
|             |                                                 | ON  <br>OFF                                                                                                    | Locked Locked<br>Locked Unlocked                                                                                                    |
|             | Access Granted Action<br>(V4.2.0 or later only) | Allows an action to be<br>whenever a User is gr                                                                                                    | e defined that will be performed anted access at this Door.                                                                                                    |
|             |                                                 | IMPORTANT NOTE<br>1) The 'Qualified<br>is processed<br>Valid qualified<br>Group'' only,<br>will cause the<br>2) Only the 'As                                            | S:<br>er' programmed in the nominated Action<br>differently when used in this operation.<br>er types are "User" or "Permission<br>, and are used to define which User/s<br>e action to be performed.<br>sert' edge can be triggered.              |
| Card Format | Card Format.                                    | This option is no long<br>The Card Format can<br>next to the Reader sele<br>tab.<br>See the table under "G<br>section for the full list<br>details.                     | er shown in Advanced Door options.<br>be edited via the 'Reader Details' button<br>ection field on the 'Door Programming'<br>Card Formats" in the 'Access Control'<br>of default card formats and their                                           |

### **Roller Doors**

Options are provided in Door programming to define a physical Door type of "Roller (Up - Down)" or "Roller (Toggle)". Roller (Up - Down) is a Roller Door that requires separate outputs from the controller for Up and Down control. Roller (Toggle) is a Roller Door that requires a single timed output from the controller on which each activation toggles between Up and Down.

To implement Roller Door control, a Reed Switch is installed (door reed input) that seals when the door is fully closed, and an optional reed switch is installed (tongue sense input) that seals when the door is fully open.

The complete list of Input and Output states used for Roller Doors is as follows:

| Door reed sealed<br>Door reed in alarm | Roller door fully down (locked)<br>Roller door not fully down                                                                              |
|----------------------------------------|----------------------------------------------------------------------------------------------------|
| Tongue reed sealed                     | Roller door fully up (locked) (tongue input must be enabled)                                                                               |
| Tongue reed in alarm                   | Roller door not fully up (tongue input must be enabled)                                                                                    |
| Door Lock output                       | Roller up output (or toggle output for toggle type doors)                                                                                  |
| Door DOTL output                       | Roller down output (only for up/down type doors)                                                                                           |
| Door Tamper Input                      | Alarms when a roller door fault occurs, seals when tries again                                                                             |
| Door DOTL Input                        | Alarms at start of down warning, seals at end of down warning (Program an action to the Door DOTL Input to annunciate a door down warning) |
| Door Forced Input                      | Alarms if the door is currently fully opening, and is being prevented from closing by the Door inhibit input (see below)                   |
| Door Inhibit Input                     | Pauses a door going down via an input (e.g. safety beam) When input re-seals door continues down Doesn't work for toggle mode doors        |

The following Door and Reader Module programming options are required to implement Roller Door control:

- Set the Physical Door Type option to Up/Down roller door or Toggle roller door.
- Set the "Door Unlock Time" to the maximum time it takes to open the roller door, or if tongue sense is not enabled, the time that the roller door requires to reach its desired open position.
- Set the "Extended Unlock Time" to the maximum time it takes to close the roller door.
- Set the "Door Open Too Long Time" to the maximum time it takes the roller door to signal it is now opening/closing via the reed or tongue inputs.
- Set the "Warn Time" to the time that the DOTL input will remain in alarm as a warning prior to the roller door closing (going down warning)
- Set "Force Debounce" time to set the time the toggle relay turns on for in toggle mode (Also sets the gap between toggles)
- Select the "Inhibit Input" if being used.
- The Reader Module "Enable Tongue Input" option is set for the appropriate Door if a reed is installed to indicate the roller door is fully open (connected to the tongue sense input).

The roller state machine is designed to try and get the roller door either open (if the door is unlocked) or closed (if the door is locked).

The roller state machine does not alter the lock status of the door - it simply tries to manipulate the roller door to get it into the correct state.

If the roller doors cannot be got into the correct state to match the lock status of the door, then a "Fault" state is assumed and no more effort is made to get the roller door to match the door lock status until another lock(or relock) or unlock (or re-unlock) attempt is made.

Whilst in the "Fault" state, the door tamper input is in the alarm condition indicating a problem. If a door is currently up and is being prevented from closing because of the inhibit input, then the door forced input will be in alarm.

All attempts to close (lock) a roller door are preceded by a "Down Warning" state. This state puts the door DOTL input into alarm which can be used to warn personnel that the door is about to close. At the end of the warning time the door attempts to close. Once the door direction down is established, if the inhibit input is sensed in alarm then the door will revert to going up. When a card is presented or REX/REN button pushed and the door is a roller door, then the current lock state of the door is toggled. i.e. Lock to unlock or unlock to lock.

A Motor overload output can be wired to tamper either reed or tongue input to immediately cause the fault input state.

Note on Inhibit Input and Roller Door toggle mode: In toggle mode, the lock output pulses to reverse the direction of the door, i.e. going up or going down. The roller state machine attempts to deduce the correct direction the door is travelling, however, it is possible under abnormal circumstances that the door direction is not ascertained correctly. This can result in the inhibit input not successfully stopping a closing door. When using toggle mode, another means must also be used to sense door obstructions.

Note on tongue sense: If tongue sense is disabled, then the state machine uses the "Door Unlock Time" to determine when the door is considered to be fully open from fully closed. Note that subsequent locks and unlocks could result in the door going higher than desired.

It is not recommended to have tongue sense disabled in toggle mode because when the door is in the open state, there is no way to see if the toggle state is correct by monitoring for an alarm on the tongue reed switch (door fully open).

#### Lift Car Programming

See the "Integriti Lift Interfacing" document for a full description of Integriti Lift Access Control.

| Entity/Feature     | Option                                                                                                 | Description                                                                                                    |
|--------------------|----------------------------------------------------------------------------------------------------|----------------------------------------------------------------------------------------------------|
| Lift Car           |                                                                                                    | 'Add New' or select a Lift Car to edit.                                                                                                    |
| Name               |                                                                                                    | Program a text name of up to 32 characters in length.<br>The Lift Car Name may include the location and/or type of the Lift.                                                                                                    |
| Restricted Floors  |                                                                                                    | If the Lift Car does not service all Floors, permissions may<br>be programmed to define one or more Floors or Floor Lists<br>that are serviced (by selecting "Allow") and/or are not<br>serviced (by selecting "Deny) by this Lift Car and when<br>these restrictions apply.<br>Up to 3 Restricted Floor Permissions may be assigned.                                                                                                    |
| Lift Configuration | Lift Mode<br>None<br>Low Level (No Button Feedback)<br>Low Level (Button Feedback)<br>High Level / EMS | Select the Interface Mode used for this Lift Car.<br>None<br>Low Level Lift interface with no Button Feedback<br>Low Level Lift interface with Button Feedback<br>High Level Lift interface via Serial or Ethernet<br>communications.                                                                                                    |
|                    | Lift Type                                                                                              | Select the Lift Type or Qualified Lift Type for use with this<br>Lift Car.<br>The selected Lift Type or Qualified Lift Type will<br>determine how this particular Lift will function.<br>Lift Types and Qualified Lift Types are programmed<br>separately. There are no default Lift Types.<br>If a Qualified Lift Type is assigned, then on any access<br>attempt, the Lift operation is determined by the first Lift<br>Type in the list that is currently valid. |
|                    | Lift Floors                                                                                            | Define the Floors to be serviced by this Lift Car.                                                                                                    |

|            | -                                      |                                                                                                    |
|------------|----------------------------------------|----------------------------------------------------------------------------------------------------|
|            | Button On Time                         | <ul> <li>Program the Button time in Hours, Minutes and Seconds.</li> <li>This option determines how long the lift buttons are enabled when the Lift is accessed by a User.</li> <li>A value of 5 seconds is typical, but longer times may be required for service elevators and vehicle elevators, etc.</li> <li>Note that the button time for Users that have the 'Disability' option enabled will be determined by the 'Disability Button On Time' below</li> </ul> |
|            | Disability Button On Time              | Program the Button time for Users with the "Disability"<br>option enabled in their User record.<br>The time is programmed in Hours, Minutes and Seconds<br>and will override the 'Button On Time' programmed above<br>for these Users.                                                                                                    |
|            | Valid Auxiliary                        | Select an Auxiliary to be used to indicate a valid User Lift<br>access request.<br>This auxiliary will be turned on when a valid card is<br>presented.<br>Typically used to access a turnstile where an interface<br>(typically a relay) is required to signal a 3 <sup>rd</sup> party control<br>device.                                                                                                    |
| High Level | EMS Type                               |                                                                                                    |
|            | Car Panel                              | The Reader and Floor selection panel are located within the Lift Car                                                                                                    |
|            | Destination Panel<br>Home Floor Caller | This Lift Car is logically a Destination Panel. The Reader<br>and Floor selection panel are located in the Lift Lobby<br>(outside the Lift Car)<br>Kone RCGIF.<br>See the Guide: Integriti Communications Tasks –Lift                                                                                                    |
|            | Lift Group                             | Select a Lift Group to define the EMS parameters for this<br>Lift Car.<br>Lift Groups are programmed separately.                                                                                                    |
|            | EMS Terminal ID                        | Identifies the EMS Terminal associated with this Lift Car if required.         See the Guide: Integriti Communications Tasks –Lift Interfacing (EMS).                                                                                                    |
|            | EMS Lift ID                            | Program an EMS Lift number to identify this Lift Car to the EMS.<br>If the EMS Type is a Destination Panel, program the Destination Panel ID for this Lift Car.<br>See the Guide: Integriti Communications Tasks –Lift<br>Interfacing (EMS).                                                                                                    |
|            | EMS Floor Number                       | If the EMS Type "Destination Panel" or "Home Floor<br>Caller" has been selected, program this option to identify<br>the Floor number to the EMS.                                                                                                    |
|            |                                        | Destination Panels and Home Floor Callers are installed in<br>Lift lobbies or in Offices/Apartments, etc. and not within<br>Lift Cars. This option defines the Floor on which the<br>Destination Panel or Caller is installed.                                                                                                    |

|           | Valid Auxiliary Time                                     | Program an On time for the Valid Auxiliary when using<br>High Level Lift mode.                                                                                                    |
|-----------|----------------------------------------------------------|----------------------------------------------------------------------------------------------------|
|           | Offline Lift<br>(Firmware V16 or later only)             | This lift handles the permission when system is offline in HLI.                                                                                                    |
|           | Global Permissions<br>(Firmware V16 or later only)       | This Lift handles the global permissions of HLI.                                                                                                    |
|           | Associated Reader Module<br>(Firmware V16 or later only) | When the HLI receives card data for this Lift, it will create reads from this Reader Module.                                                                                                    |
|           | Associated Reader Number<br>(Firmware V16 or later only) | When the HLI receives card data for this Lift, it will create reads from this Reader on the 'Associated Reader Module'.                                                                                                    |
| Low Level | Hardware Interface                                       | If a Low Level interface is in use, select the hardware that<br>will be used for Floor button enables for this Lift.<br>The hardware entity selected will be a relevant<br>Controller/LAN Module or an Auxiliary depending on<br>which of the two interface methods listed below are used.                                                                                                    |
|           | a) UniBus Lift Interface board.                          | If UniBus Lift Interface Boards are used, select the host<br>LAN Module or Controller that the Lift Interface board/s<br>are connected to.<br>IMPORTANT NOTES:<br>1. A host module is required per lift car. Adding more<br>UniBus Lift Interfaces to a host module only expands the<br>number of floors for a single lift car.<br>2. UniBus Lift Interface outputs are <u>not</u> Auxiliaries. |
|           | b) LAN Zone Expanders                                    | If LAN Zone Expanders are used, select the first Auxiliary.<br>The Floor Button enable Relays will be a continuous<br>sequence of Outputs starting at this Auxiliary and<br>continuing up to the number of Floors defined in "Lift<br>Floors".<br>After the last Auxiliary on the Module, you move to the<br>next Auxiliary on the next sequential module (E01:32 to<br>E02:X01)                |
|           | Error Auxiliary                                          | Select an Auxiliary to be used to indicate an Invalid User credential or an error in the Lift access control process.                                                                                                    |
|           | Add Floors                                               | Set to Yes IF you require additional Floor buttons to<br>immediately be enabled when another User presents their<br>Card to the Reader while the previous User's buttons are<br>still enabled.                                                                                                    |
|           | Use 2 <sup>nd</sup> Enables                              | Set to Yes if you require the previous User's enabled<br>buttons to be cancelled when another User presents their<br>Card to the Reader.                                                                                                    |
|           | Button Enable Hold Time                                  | If Button Feedback is in use, program the Button Enable<br>Hold Time in Days, Hours, Minutes and Seconds.<br>This option defines the time that the Floor buttons remain<br>enabled after button feedback is received.                                                                                                    |

## Floor Programming

See the "Integriti Lift Interfacing" document for a full description of Integriti Lift Access Control.

| Entity/Feature         Option         Description |
|---------------------------------------------------|
|---------------------------------------------------|

| Floor           | 'Add New' or select a Floor to program.                                                                        |
|-----------------|----------------------------------------------------------------------------------------------------|
| Name            | Program a text name of up to 32 characters in length.<br>The Floor Name may include the location of the Floor. |
| Associated Area | Select an optional Area to be associated with this Floor if required.                                          |

## Locker Programming

Integriti allows access control of up to 1000 Lockers per Controller. This feature is useful for applications such as secure units in a self-storage facility, lockers provided for personal belongings in a sports centre, etc.

A 'Locker Bank Control' Smart Card Licence is required and the Controller Firmware must be V16.0.0 or later.

Lockers can be created quickly by using the "Bulk Create Lockers" feature in Locker Bank programming.

See the "Integriti Locker Configuration" document for a full description of Integriti Locker Access Control.

| Entity/Feature        | Option         | Description                                                                                                    |
|-----------------------|----------------|----------------------------------------------------------------------------------------------------|
| Locker                |                | 'Add New' or select a Locker to program/edit.                                                                                                    |
|                       |                | NOTE: If planning to use Locker Banks, see "Bulk Create Lockers" below before proceeding with Locker programming.                                                  |
| Name                  |                | Program a text name of up to 32 characters in length.<br>The name may include the location of the Locker.                                                          |
| Miscellaneous Options | Lock Auxiliary | Select the lock auxiliary to be associated with this Locker.<br>The lock auxiliary is defined by entering the Module<br>Auxiliary ID. e.g. E03:X09                 |
|                       | Bank           | If Locker Banks are utilized, select the Bank that this Locker<br>belongs to.<br>One or more Locker Banks must be created before this option<br>can be programmed. |

#### Locker Bank Programming

Controller Firmware V16.0.0 or later only. See the "Integriti Locker Configuration" document for a full description of Integriti Locker Access Control.

| Entity/Feature        | Option                                                              | Description                                                                                                    |
|-----------------------|---------------------------------------------------------------------|----------------------------------------------------------------------------------------------------|
| Locker Bank           |                                                                     | 'Add New' or select a Locker Bank to program/edit.                                                                                                    |
| Name                  |                                                                     | Program a text name of up to 32 characters in length.<br>The name may include the location of the Locker Bank.                                                                                                    |
| Miscellaneous Options | Allocation Mode<br>Dynamic – Unlimited<br>Dynamic – 1 per User (per | Select the locker allocation mode.<br>i.e. How Lockers are linked to Users.<br>Dynamic modes allow card holders to 'claim' lockers by<br>presenting their card at the Reader.<br>Unlimited: A User can claim any number of Lockers.<br>1 per User: A User can only claim one Locker in any Locker |
|                       | Pre-Assigned                                                        | Pre-assigned mode                                                                                                    |

| Unlock Time     | Program a time value to define how long the lock auxiliary<br>remains on when the Locker is unlocked in static (Pre-<br>assigned) mode. |
|-----------------|----------------------------------------------------------------------------------------------------|
| Save Aux Review | Allows Locker auxiliary actions to be saved to review.                                                                                  |

## Bulk Create Lockers

The Locker Bank programming window provides a 'Bulk Create Lockers' wizard button to allow multiple Lockers to be quickly created for the chosen Locker Bank.

Controller Firmware V16.0.0 or later only.

See the "Integriti Locker Control" document for a full description of Integriti Locker Access Control.

| Entity/Feature     | Option                            | Description                                                                                                    |
|--------------------|-----------------------------------|----------------------------------------------------------------------------------------------------|
| Locker Bank        |                                   | Shows the Locker Bank in which the Lockers will be created.                                                                                                    |
| Starting Auxiliary |                                   | Select the Module Auxiliary ID for the lock auxiliary of the<br>first locker in this Locker Bank.<br>The lock auxiliaries for the nominated number of Lockers will<br>be sequential auxiliaries/lock auxiliaries starting at the<br>nominated 'Start Auxiliary'. |
| How Many           |                                   | Enter the number of Lockers to be created.<br>Do not enter a number that exceeds the capabilities of the<br>system hardware.                                                                                                    |
| Reader Assignment  | Assign a Reader to each<br>locker | This options causes the wizard to assign a separate Reader to<br>each Locker. If not enabled, then one Reader will be assigned<br>for the Locker Bank.                                                                                                    |
|                    | Reader Module                     | If you do <u>not</u> wish the Readers associated with the selected<br>Lock Auxiliary to be assigned automatically, enter the<br>Module ID of the starting Reader Module you wish to assign.                                                                      |
|                    | Re-purpose existing readers       | This option allows the wizard to assign existing Readers to to<br>Lockers if they fall within the sequential range of the<br>nominated number Lockers. If not enabled, Readers already<br>assigned for another purpose will be skipped.                          |

| Entity/Feature    | Option | Description                                                                                                    |
|-------------------|--------|----------------------------------------------------------------------------------------------------|
| Auxiliary Lists   |        | Create a list of Auxiliaries.                                                                                                    |
| Named Actions     |        | Program/Edit Named Actions.                                                                                                    |
| Action Lists      |        | Enables up to 8 actions to be combined in a single entity.                                                                                                    |
| Macros            |        | Perform complex logic operations.                                                                                                    |
| Air-conditioning  |        |                                                                                                    |
| Comparisons       |        | Program/Edit Comparisons.                                                                                                    |
| Calibrations      |        |                                                                                                    |
| Compound Entities |        | Allows multiple entities to be combined logically for use as a Qualifier in Permissions.                                                                                |
| General Variables |        |                                                                                                    |
| General Timers    |        |                                                                                                    |
| Automation Points |        | Defines the relationship between Integriti and entities on 3 <sup>rd</sup><br>Party products communicating with Integriti via the BMS<br>Comms Task format. e.g. C-Bus. |

# **Automation and Logic Functions**

## Auxiliary Lists. See "Users and Permissions", "Lists".

## **Compound Entities**

I

| Entity/Feature                       | Option | Description                                                                                                    |
|--------------------------------------|--------|----------------------------------------------------------------------------------------------------|
| Compound Entity                      |        | <ul> <li>Select the Compound Entity to program or edit.</li> <li>Compound Entities enable up to eight different Entities to be logically combined for use as: <ul> <li>A Qualifier in Permissions.</li> <li>A Qualifier in an Action or a Named Action.</li> <li>A trigger in a Named Action.</li> <li>An entity in a Macro.</li> </ul> </li> <li>How cool is that?</li> </ul>                                                                                                |
| Name                                 |        | Program a text name of up to 32 characters in length.<br>The name may include the purpose of the Compound Entity<br>and/or a summary of the entities associated with it.                                                                                                    |
| Define Entities and<br>Relationships |        | Up to 8 Entities may be assigned to a Compound Entity.<br>Any relevant entity may be used, except for another<br>Compound Entity or any entities that do not support a<br>Valid/Invalid state.<br>See the table 'Entity State Valid/Invalid conditions' in 'Action<br>Programming' for guidance.<br>For each Entity assigned, an "Invert" option and logical<br>relationship may be defined.<br>The programming options below are repeated for each of the<br>eight Entities. |

| Entity Selection |                                                                                                    | Select an Entity to include in this Compound Entity.                                                                                                    |
|------------------|----------------------------------------------------------------------------------------------------|----------------------------------------------------------------------------------------------------|
| Invert Entity    |                                                                                                    | Enable this option if you require the logic for this Entity to be Inverted.                                                                                                    |
|                  |                                                                                                    | Normally the different Entity types will be considered <u>Valid</u><br>in the state shown in the table below. Enable this option if<br>you require the Entity to contribute a Valid condition to the<br>Compound Entity when in the <u>opposite</u> state.                                                                                                    |
|                  | User<br>Door<br>Door List<br>Area<br>Area List<br>Input<br>Auxiliary<br>Time Period<br>Schedule<br>Holiday | Programmed.<br>Locked and Closed.<br>All Locked and Closed.<br>Armed<br>All Armed<br>Sealed<br>On<br>Valid<br>Valid<br>Valid                                                                                                    |
| Logical Relation |                                                                                                    | Select the logical relationship of this Entity to the next Entity.                                                                                                    |
|                  | And<br>Or<br>eXclusive OR (XOR)                                                                            | This Entity is ANDed with the following Entity<br>This Entity is ORed with the following Entity<br>XOR logic is applied to these Entities. i.e. The result is Valid<br>if <u>either</u> entity is Valid and Invalid when <u>both</u> Entities are<br>either Valid or Invalid.                                                                                                    |
|                  |                                                                                                    | The logic is applied in the order in which it is entered.<br>The first two Entities take the first Logical Relation<br>(operator). The second Logical Relation is applied to the<br>result of the first two entities and the third entity. The third<br>Logical Relation is applied to the previous result and the<br>fourth entity, etc.<br>Imagine A, B, C, D, and E are entities 1 to 5 respectively and<br>1, 2, 3 and 4 are Logical Relations 1 to 4 respectively.<br>The expression would be: ((((A 1 B) 2 C) 3 D) 4 E). |

# **Foreign Entities**

| Entity/Feature           | Option        | Description                                                                                                    |
|--------------------------|---------------|----------------------------------------------------------------------------------------------------|
| Foreign Entity           |               | Select the Foreign Entity to program or edit.                                                                                                    |
|                          |               | Foreign Entities enable Entities from one Controller to be<br>used in operations on another Controller.<br>See "Peer-To-Peer" in General Controller Programming for<br>details. |
| Name                     |               | Program a text name of up to 32 characters in length.<br>The name may include the purpose of the Foreign Entity<br>and/or a summary of the entities associated with it.         |
| Miscellaneous<br>Options | Target Entity | Select an Entity from another Controller that will be represented by this Foreign Entity.                                                                                       |

### **Automation Points**

An Automation Point defines the relationship between Integriti and entities on 3<sup>rd</sup> Party products that interface to Integriti via one of the following Comms Task formats:

| Comms Task Format | 3 <sup>rd</sup> Party products |
|-------------------|--------------------------------|
| BMS               | C-Bus                          |
| Intrepid          | Intrepid Fence Inputs          |

| Comms Task Format | 3 <sup>rd</sup> Party products |
|-------------------|--------------------------------|
| Modbus            | Modbus                         |
|                   |                                |

| Entity/Feature Option Description                         |                      | Description                                                                                                    |
|-----------------------------------------------------------|----------------------|----------------------------------------------------------------------------------------------------|
| Automation Point Select the Automation Point to p         |                      | Select the Automation Point to program or edit.                                                                                                    |
| Name                                                      |                      | Program a text name of up to 32 characters in length.                                                                                                    |
| BMS Type                                                  |                      | Select the Automation Type required for the interface.                                                                                                    |
|                                                           |                      | Once a type is selected, program the 'Common Options'<br>below and then refer to the type-specific programming<br>options that follow.                     |
|                                                           | C-Bus Lighting       | Selects the C-Bus "Lighting" Application.                                                                                                    |
|                                                           | C-Bus Custom         | Selects the C-Bus Custom type which allows an Application ID and parameters to be programmed for C-Bus Applications other than lighting.                   |
|                                                           | Intrepid Fence Input | Selects a Fence Input on an Intrepid Fence Controller system.<br>Controller Firmware V4.1.0 or later only. V4.3.0 or later is<br>recommended.              |
|                                                           | Modbus               | Selects a Modbus entity.<br>Controller Firmware V4.3.2 or later only. V16.0.5 or later is<br>recommended.                                                  |
| Common Options.                                           | Update Entity        | Select this option if the Integriti Mapped Entity is to be<br>controlled by the nominated BMS entity.                                                      |
| NOTE: These<br>options are<br>common to all<br>BMS Types. | C-Bus                | In the case of C-Bus, the Integriti entity will be controlled by<br>the C-Bus Group Address according to the "Ramp Threshold"<br>option programmed above.  |
|                                                           | Intrepid Fence Input |                                                                                                    |
|                                                           | Modbus               |                                                                                                    |
|                                                           | Mapped Entity        | Select the Integriti entity to be mapped to the BMS entity.                                                                                                |
|                                                           |                      | Whenever this entity changes state, an update may be sent to<br>the BMS according to the command options programmed<br>above for the type of BMS selected. |
|                                                           | Qualifier            | Select a qualifier entity if required. If a qualifier is selected, changes in state on the Mapped Entity will be ignored unless the Qualifier is valid.    |
|                                                           | Associated Action    | If required, select an action to perform when the Mapped<br>Entity is asserted as a result of a change of state of the BMS<br>entity.                      |

## C-Bus Lighting

| Ramp ThresholdProgram a Ramp Threshold value betwee<br>define when the C-Bus entity will alter<br>Integriti entity.<br>When the level on the nominated C-Bus<br>- Falls below this value, the mapped<br>deasserted.<br>- Rises to this value or higher, the m<br>is asserted.<br>The "Update Entity" option described t<br>enabled.Assert CommandSelect the C-Bus command to perform v<br>Integriti entity is asserted.On<br>Off<br>Stop Ramp<br>RampSelect the cramp rate to be used when the<br>Select the ramp rate to be used when the | this Automation Point.<br>Address.                                                                                            |
|----------------------------------------------------------------------------------------------------|----------------------------------------------------------------------------------------------------|
| Assert Command     Select the C-Bus command to perform v<br>Integriti entity is asserted.       On<br>Off<br>Stop Ramp<br>Ramp     Select the ramp rate to be used when the                                                                                                    | een 0 and 255 to<br>the state of the<br>s Group Address:<br>l Integriti entity is<br>napped Integriti entity<br>below must be |
| Assert Ramp Rate Select the ramp rate to be used when the                                                                                                    | when the nominated                                                                                                    |
| selected above.<br>This is the period that it will take for the<br>entity to ramp from its current level to the<br>specified below.<br>16 pre-defined ramp rates are available.<br>periods ranging from 4 Seconds to 17 M                                                                                                    | e "Ramp" command is<br>e nominated C-Bus<br>the "Ramp Level"<br>. Instant (0s) and 15<br>Minutes.                             |
| Assert Ramp Level Program a Ramp Level to be used when command is selected above.<br>This is the final level that the C-Bus ent                                                                                                    | tity will ramp to.                                                                                                    |
| Deassert Command         Select the C-Bus command to perform v<br>Integriti entity is deasserted.                                                                                                    | when the nominated                                                                                                    |
| Deassert Ramp RateSelect the ramp rate to be used when the<br>selected for the Deassert command above<br>This is the period that it will take for the<br>entity to ramp from its current level to the<br>specified below.<br>16 pre-defined ramp rates are available.<br>periods ranging from 4 Seconds to 17 M                                                                                                    | e "Ramp" command is<br>ve.<br>e nominated C-Bus<br>the "Ramp Level"<br>. Instant (0s) and 15<br>Minutes.                      |
| Deassert Ramp Level         Program a Ramp Level to be used when<br>command is selected for the Deassert co<br>This is the final level that the C-Bus ent                                                                                                    | the "Ramp"<br>ommand above.<br>tity will ramp to.                                                                             |
| Custom App Code       Allows a different Application Code to this Automation Point.         A Custom Application Code may be entinumber.       If left at 0, the default "Lighting" App Code                                                                                                    | be sent/monitored for<br>tered as a Decimal<br>Code will be used.                                                             |
| C-Bus Route First Route Hop<br>Second Route Hop<br>Third Route Hop<br>Fourth Route Hop<br>Using these options it is possible to spec                                                                                                    | Bus commands to be<br>C-Bus Network<br>cify up to four                                                                        |

| Common Options Update En<br>Mapped En<br>Qualifier<br>Associated | y<br>ty<br>Action | See 'Common Options' above. |
|------------------------------------------------------------------|-------------------|-----------------------------|
|------------------------------------------------------------------|-------------------|-----------------------------|

## **C-Bus Custom**

| C-Bus Custom<br>Options | Custom App Code                                                            | Commands will be sent with this C-Bus Application Code.<br>The value is programmed in hexadecimal format.<br>These options should only be attempted by experienced C-<br>Bus integrators. Distributor/Factory Technical Support is not<br>available for this feature.        |
|-------------------------|----------------------------------------------------------------------------|----------------------------------------------------------------------------------------------------|
|                         | Assert String                                                              | <ul><li>Program a C-Bus message that will be sent when the Integriti<br/>Mapped entity is Asserted.</li><li>Do not include the Application Code or Route. The string<br/>will automatically be prefixed with these according to the<br/>settings in those options.</li></ul> |
|                         | Deassert String                                                            | Program a C-Bus message that will be sent when the Integriti<br>Mapped entity is Deasserted.<br>Do not include the Application Code or Route. The string<br>will automatically be prefixed with these according to the<br>settings in those options.                         |
| C-Bus Route             | First Route Hop<br>Second Route Hop<br>Third Route Hop<br>Fourth Route Hop | <ul><li>These options are available to allow C-Bus commands to be sent to different C-Bus networks across C-Bus Network Bridges.</li><li>Using these options it is possible to specify up to four Network Bridges for the command to traverse.</li></ul>                     |
| Common Options          | Update Entity<br>Mapped Entity<br>Qualifier<br>Associated Action           | See 'Common Options' above.                                                                                                    |

## Intrepid Fence Input

| Miscellaneous<br>Options. | Module ID                                                        | This option defines the ID of the Intrepid Module that hosts this Input. |
|---------------------------|------------------------------------------------------------------|--------------------------------------------------------------------------|
|                           | Starting Input                                                   |                                                                          |
|                           | Ending Input                                                     |                                                                          |
| Common Options            | Update Entity<br>Mapped Entity<br>Qualifier<br>Associated Action | See 'Common Options' above.                                              |

### **Modbus**

| Miscellaneous<br>Options | Coil<br>Discreet Input<br>Input Register<br>Holding Register     | Program the type of this point in the Modbus system.            |
|--------------------------|------------------------------------------------------------------|-----------------------------------------------------------------|
|                          | Mapping Type<br>None<br>Inputs<br>Auxiliaries                    | When connected to a Virtual Module, these types will be mapped. |
|                          | Slave Address                                                    |                                                                 |
|                          | Data Address                                                     |                                                                 |
|                          | Number of Mapped Points                                          |                                                                 |
| Common Options           | Update Entity<br>Mapped Entity<br>Qualifier<br>Associated Action | See 'Common Options' above.                                     |

## **Named Actions**

| Entity/Feature | Option | Description                                                                                                    |
|----------------|--------|----------------------------------------------------------------------------------------------------|
| Named Action   |        | Select the Named Action to program or edit.                                                                                                    |
|                |        | Named Actions allow Users to perform predefined actions from a Terminal.                                                                               |
|                |        | Options are also provided to allow the Named Action to be<br>controlled by another Entity instead of, in addition to, User<br>control.                 |
| Name           |        | Program a text name of up to 32 characters in length.                                                                                                  |
| Action to Take |        | Select the Entity Type to be controlled or operation to be performed by this action.                                                                   |
|                |        | Once an Entity Type or operation is selected, additional fields<br>are displayed to program the Action details and any action<br>Qualifier parameters. |
|                |        | See Action Programming in "Generic Programming<br>Operations" for more details.                                                                        |

| Optional Trigger |                                                                                                | <ul> <li>Select an Entity that will trigger this Named (Predefined)<br/>Action.</li> <li>e.g. An Input, Time Period, Auxiliary, Door, etc. that will<br/>trigger the Named Action.</li> <li>NOTES:</li> <li>Any entity can be used as the trigger entity.</li> <li>The trigger entity and the action qualify entity (if<br/>defined) are continuously tested to see whether the action<br/>needs to be asserted or de-asserted.</li> <li>On power-up, after 20 seconds, all Named Actions with<br/>trigger entities will assert or de-assert the action<br/>depending on the combined state of the trigger entity and<br/>the action qualify entity.</li> <li>Action processing only checks the action qualify entity<br/>on assert, not de-assert.</li> <li>If the trigger entity is a User or Permission Group, then:<br/>a) The Named Action is asserted at the time of User<br/>logon.</li> <li>b) Qualifications in the 'Action to Take' programming<br/>can only be used if Controller Firmware is V4.0 or later.</li> </ul> |
|------------------|------------------------------------------------------------------------------------------------|----------------------------------------------------------------------------------------------------|
| User Interface   | Interface Style                                                                                | Select the User Interface style to be used when this Named (Predefined) Action is operated manually via a Terminal.<br>i.e. What the icons look like or what terminology is used to show the state of the action.                                                                                                    |
|                  | None<br>On / Off<br>Open / Close<br>Air Conditioning<br>Auxiliary Control<br>Trigger<br>Secure | No style<br>On / Off<br>Open / Close<br>Air-conditioning<br>Auxiliary<br>Trigger<br>Secure                                                                                                    |
|                  | Sense Entity                                                                                   | Select the Entity to display the state of this Named Action.                                                                                                    |
|                  |                                                                                                | e.g. An Auxiliary or a Zone Input.                                                                                                    |
|                  |                                                                                                | Typically this entity is simply the target of the action, but it<br>could be something else.<br>e.g. A Relay controls a motor and a Zone Input is wired to a<br>tachometer which senses when the motor is running. Instead<br>of having the state of the auxiliary display the state, you could<br>use the Input to give you a truer display of state so that you<br>know when the motor is actually spinning.                                                                                                    |
|                  |                                                                                                | Note that for some actions there is no entity available to<br>represent the current state of the action.<br>e.g. A Door Override state.                                                                                                    |
|                  | Invert Sense Entity                                                                            | Allows the result of the Sense Entity to be inverted.                                                                                                    |
|                  |                                                                                                | <ul><li>e.g. If an Auxiliary is chosen as the Sense Entity, then inverting the Sense Entity will allow the Auxiliary to be turned On when the Action is de-asserted instead of when asserted.</li><li>e.g. If the NC contacts instead of the NO contacts of a relay are used, so on means off, etc.</li></ul>                                                                                                    |

|             | Allow Logged off access. | The Named Action can be controlled from a Terminal without the User logging on.                                                                                                    |
|-------------|--------------------------|----------------------------------------------------------------------------------------------------|
| User Access | Action Groups            | This option allows Named Actions to be grouped together in<br>up to 16 Action Groups for the purpose of defining which<br>Users and Entities are allowed to control which Actions.                                                                                                    |
|             |                          | The Named Actions allowed to be controlled from an LCD or<br>Graphic Terminal, or by particular Users or Types of Users<br>are defined via similar screens in Menu Group programming.<br>The Menu Group can then be assigned to an LCD Terminal or<br>Graphic Terminal, a User and/or Permission Group. |
|             |                          | Select which of the 16 Action Groups this Named Action will belong to.                                                                                                    |

## **Action Lists**

| Entity/Feature | Option                               | Description                                                                                                    |
|----------------|--------------------------------------|----------------------------------------------------------------------------------------------------|
| Action List    | Controller Firmware V3.2.1 or later. | Select the Action List to program or edit.<br>Action Lists enable up to eight separate Actions to be<br>combined in a single entity.<br>NOTE: If upgrading from a firmware version prior to V3.2.1,<br>a Controller memory default will need to be performed to add<br>Action Lists to the memory configuration. |
| Name           |                                      | Program a text name of up to 32 characters in length.<br>The name may include the purpose of the Action List and/or a<br>summary of the actions associated with it.                                                                                                    |
| Define Actions |                                      | Up to 8 Actions may be assigned to an Action List.<br>For each Action, once an Entity Type or operation is selected, additional fields are displayed to program the Action details and any action Qualifier parameters.<br>See Action Programming in "Generic Programming Operations" for more details.          |

## Macros

Macros can be used to perform complex operations that are not practical to achieve via one or more of the other logic and automation features of the product.

Before programming a Macro, please check that the operation cannot be more easily achieved by programming one or more other features such as Input Optional Actions, Area Actions, Named Actions, Action Lists, Compound Entities, General Variables and General Timers.

| Entity/Feature | Option | Description                                                                                                    |
|----------------|--------|----------------------------------------------------------------------------------------------------|
| Macro          |        | Select the Macro to program or edit.                                                                                           |
| Name           |        | Program a text name of up to 32 characters in length.<br>The name may include the purpose and/or some details of the<br>Macro. |

| Туре          |                                                                                                    | Select the Type of Macro to program.                                                                                                    |
|---------------|----------------------------------------------------------------------------------------------------|----------------------------------------------------------------------------------------------------|
|               | <ul> <li>Do an Action</li> <li>Do an Action when the Expression Changes</li> <li>Goto <label> If</label></li> <li>Pause for Time</li> <li>Define a Label</li> <li>Set Entity to Expression</li> <li>Wait for Condition</li> <li>Execute Modified Action</li> <li>End Current Macro</li> </ul> |                                                                                                    |
| Action        |                                                                                                    | If the Macro Type is:<br>- Do an Action<br>- Do an Action when Expression changes<br>- Execute Modified Action<br>Select the Entity Type to be controlled by this action.                                                                                                    |
|               |                                                                                                    | Once an Entity Type is selected, additional fields are<br>displayed to program the Action details.<br>See Action Programming in "Generic Programming                                                                                                    |
|               |                                                                                                    | Operations" for more details.                                                                                                    |
| Expression    |                                                                                                    | <ul> <li>If the Macro Type is:</li> <li>Do an Action when Expression changes</li> <li>Goto <label> if</label></li> <li>Pause for Time</li> <li>Set Entity to Expression</li> <li>Wait for Condition</li> </ul> Program the Expression. Expressions can evaluate to true or false, or to a number, depending on the context in which they are used.                                                       |
| Label         |                                                                                                    | If the Macro Type is:<br>- Goto <label> if<br/>- Define a Label</label>                                                                                                    |
|               |                                                                                                    | Program the Label.                                                                                                    |
| Entity to Set |                                                                                                    | If the Macro Type is:<br>- Set Entity to Expression<br>Select the Entity.<br>Nearly all entities can return a numerical value. For instance<br>an Input can hold a count value. This statement changes the<br>entities value to the value returned by the expression, which<br>could be a constant, another entity, or a maths formula<br>involving any of these. This is primarily how GVars get set to |

| Entity 1<br>Entity 2<br>Entity 3<br>Entity 4 | If the Macro Type is:<br>- Execute Modified Action<br>Select up to 4 Entities to define the numeric parameters for<br>the action.<br>The numeric value returned by the first entity will set the first<br>numeric parameter for the action, the second entity the second<br>parameter. So if the action were "control an auxiliary" and the<br>first entity is a count Input, the on time of the aux action<br>would be determined by the count value in the Input.                                      |
|----------------------------------------------|----------------------------------------------------------------------------------------------------|
| Comment                                      | <ul> <li>If the Macro Type is:</li> <li>Do an Action</li> <li>Do an Action when Expression changes</li> <li>Goto <label> if</label></li> <li>Pause for Time</li> <li>Define a Label</li> <li>Set Entity to Expression</li> <li>Wait for Condition</li> <li>Execute Modified Action</li> <li>End Current Macro</li> <li>You may enter a comment in this field.</li> <li>Just like comments in programming language, allows the programmer to document the intended functionality of each line.</li> </ul> |
| Statements                                   |                                                                                                    |

## **General Variables**

| Entity/Feature   | Option | Description                                                                                                    |
|------------------|--------|----------------------------------------------------------------------------------------------------|
| General Variable |        | Select the General Variable to program or edit.                                                                             |
|                  |        | General Variables provide a place to store a value and perhaps<br>do something when that value reaches a certain threshold. |
| Name             |        | Program a text name of up to 32 characters in length.                                                                       |
| Test Value       |        | Program a Test Value.<br>The Variable will be True if the General Variable value is<br>greater than this number.            |
| Calibration      |        | Select a Calibration for this General Variable to define the formatting of the General Variable.                            |
|                  |        | Calibrations are programmed separately.                                                                                     |

## **General Timers**

| Entity/Feature | Option | Description |
|----------------|--------|-------------|
|----------------|--------|-------------|

| General Timer | Select the General Timer to program or edit.<br>Normally a general timer is valid, which means it can trigger<br>or qualify an action. There is an action which can set the time<br>for a timer. When set, the timer is invalid, so would de-assert<br>or not qualify an action, and begins counting down its timer.<br>When its timer expires, it goes valid again, so would assert or<br>qualify another action. |
|---------------|----------------------------------------------------------------------------------------------------|
| Name          | Program a text name of up to 32 characters in length.<br>The name may be used to describe the purpose and/or period<br>of this timer.                                                                                                    |
|               |                                                                                                    |

#### Calibrations

Calibrations define processing and display parameters and options for analogue inputs in an Integriti system.

| A number of default Calibrations are provided to cover common re | equirements as follows: |
|------------------------------------------------------------------|-------------------------|
|------------------------------------------------------------------|-------------------------|

| Configuration                   | Description/Purpose.                                                     |  |
|---------------------------------|--------------------------------------------------------------------------|--|
| Raw Value                       | Raw value 00000 – 65535.                                                 |  |
| IR 994089 Temp Sensor           | Inner Range Serial Temperature Sensor. 0 to +40 °C.                      |  |
| C3K Alog 0-5 Volts              | Concept Analogue Module Input configured for voltage sense.              |  |
| C3K Alog 4-20mA as mA           | Concept Analogue Module Input configured for current loop.               |  |
| C3K Alog 4-20mA as %            | Concept Analogue Module Input configured for current loop displayed as a |  |
|                                 | percentage.                                                              |  |
| GT Light %                      | Integriti Graphic Terminal light sensor.                                 |  |
| GT Temp DegC                    | Integriti Graphic Terminal temperature sensor10 to +50 °C.               |  |
| Unibus Alog 0-10 Volts          | Integriti Unibus Analogue board Input configured for voltage sense.      |  |
| Unibus Alog 4-20mA as mA        | Integriti Unibus Analogue board Input configured for current loop.       |  |
| C3k Alog IR 994089 Freezer Mode | Inner Range Serial Temperature Sensor55 to +70 °C. (V3.3.13 / V4.1 or    |  |
|                                 | later only)                                                              |  |

#### Notes on Analogue Sensors.

1) At present, support for Current Loop analogue devices and the Inner Range Serial Temperature Sensor is only available via the Concept Analogue Module.

2) Selection and adjustment of a third-party analogue sensor for a particular purpose (e.g. temperature, humidity, gas sensor, etc.) is normally done by a technician specialised in that field. e.g. A BMS technician or a contractor qualified in instrumentation. Analogue input devices typically consist of the sensor and a transceiver. The transceiver converts the sensor output to an industry standard voltage or current output and often allows the technician to also calibrate the transceiver output (0-5V or 4-20mA) over the range of sensor values that are of interest to the client (which might be less than the possible range of the sensor) in order to get the best measurement resolution and accuracy. Once a suitable analogue input device has been chosen and calibrated, the technician can provide details of the output parameters to the Integriti installer so that an Integriti Calibration can be programmed. e.g. If a current loop device; The values represented by 4mA and 20mA.

If a current loop device; The values represented by 4mA and 20m If a voltage device; The values represented by 0V and 5V.

Summary descriptions of the parameters and options are provided below. *See the "Integriti System Configuration Handbook" for full details.* 

| Entity/Feature                     | Option                   | Description                                                                                                    |
|------------------------------------|--------------------------|----------------------------------------------------------------------------------------------------|
| Calibration ID                     |                          | Select the Calibration to program or edit.                                                                                                    |
| Name                               |                          | Program a text name of up to 32 characters in length.                                                                                                    |
| Calibration                        | Offset                   | Offset to add to Raw multiplied to Gain.                                                                                                    |
|                                    | Overall Shift            | The entire result will be divided by 2 to the power *this value*                                                                                                    |
|                                    | Calibrate Calculation    | This is the calculation that will be used in this Calibration<br>where 'R' is the raw value.<br>This equation is derived from the parameters programmed in<br>the options above. |
| Calibration Linear<br>Component    | Gain                     | Factor by which the Raw value is multiplied.                                                                                                    |
|                                    | Shift                    | Denominator (as a power of 2) for the Gain / Offset calculation.                                                                                                    |
|                                    | Linear effective Gain    | The gain that would achieve the same result (without the shift)                                                                                                    |
| Calibration Quadratic<br>Component | Quadratic Gain           | Factor by which the Raw value is multiplied.                                                                                                    |
|                                    | Quadratic Shift          | Denominator (as a power of 2) for the Gain / Offset calculation.                                                                                                    |
|                                    | Quadratic Effective Gain | The gain that would achieve the same result (without the shift).                                                                                                    |
| Calibration Cubic<br>Component     | Cubic Gain               | Factor by which the Raw value is multiplied.                                                                                                    |
|                                    | Cubic Shift              | Denominator (as a power of 2) for the Gain / Offset calculation.                                                                                                    |
|                                    | Cubic Effective Gain     | The gain that would achieve the same result (without the shift).                                                                                                    |

| Display | Format / Scale | Used to determine how the analogue value is to be displayed.<br>It includes the scaling, sign if required and text for the desired<br>units.                                                                                                    |
|---------|----------------|----------------------------------------------------------------------------------------------------|
|         |                | Example 1.<br>units = COMMON_UNIT_MILLIKELVIN and we want to<br>display between -30.0 and +10.0 degrees C.<br>-30C=243000, 0C=273000, +10C=283000<br>Format string = "K3 Z273000 S2.1 DegC"<br>Where:<br>K3 - indicates scale is 3 decimal places.<br>Z273000 - indicates the sign transition is 273000<br>COMMON_UNIT_MILLIKELVIN.<br>S - Means display sign.<br>2.1 - Indicates the format.<br>DegC - Is displayed as is.<br>Example 2.<br>units = COMMON_UNIT_MILLIVOLTS and we want to<br>display between 00.00 and 99.99 Volts.<br>Format string = "K3 F2.2 Volts"<br>Where:<br>K3 - Indicates scale is 3 decimal places.<br>F - Means do not display sign.<br>2.1 - Indicates the format.<br>Volts - Is displayed as is. |
|         | Display String | Units or gauge ID text to display.                                                                                                    |
|         | Minimum String | Minimum value in XXX.YYY format, matching scale_string.                                                                                                    |
|         | Maximum String | Maximum value in XXX.YYY format, matching scale_string.                                                                                                    |

## Comparisons

| Entity/Feature       | Option           | Description                                                                                                    |
|----------------------|------------------|----------------------------------------------------------------------------------------------------|
| Comparison to Edit   |                  | Select the Comparison to program or edit.                                                                            |
|                      |                  | Comparisons provide the ability to trigger actions when<br>certain analogue or count values are reached on an Input. |
| Comparison Name      |                  | Program a text name of up to 32 characters in length.                                                                |
| Input and Thresholds | Input to Monitor | Select an Analogue or Counter type Input to Monitor.                                                                 |
|                      | Min Threshold    | Enter the minimum threshold value.                                                                                   |
|                      |                  | The un-calibrated Analogue or Count value representing the required threshold must be used.                          |
|                      | Max Threshold    | Enter the maximum Max Threshold value.                                                                               |

| Inputs to Trigger | Input for Min Threshold     | Select an optional Input to Trigger for Min Threshold.                                                                                                    |
|-------------------|-----------------------------|----------------------------------------------------------------------------------------------------|
|                   |                             | The alarm state of the selected Input will be asserted if the<br>monitored Input is above Min Threshold.<br>The alarm state will be de-asserted if the monitored Input is<br>below or equal to Min Threshold. |
|                   |                             | An Input trigger will be required if you wish the event to be reported.                                                                                                    |
|                   | Input for Max Threshold.    | Select an optional Input to Trigger for Max Threshold.                                                                                                    |
|                   |                             | The alarm state of the selected Input will be asserted if the<br>monitored Input is above Max Threshold.<br>The alarm state will be de-asserted if the monitored Input is<br>below or equal to Max Threshold. |
|                   |                             | An Input trigger will be required if you wish the event to be reported.                                                                                                    |
| Min Threshold     | Action 1                    | Select Entity Type for Min Threshold Action.                                                                                                    |
| Action.           |                             | Once an Entity Type is selected, additional fields are displayed to program the Action details.                                                                                                    |
|                   |                             | See Action Programming in "Generic Programming<br>Operations" for more details.                                                                                                    |
|                   | When Above Min Threshold.   | Choose what to do for Action1 when Above Min Threshold.                                                                                                    |
|                   | None<br>Assert<br>De-assert | No state triggered when above Min Threshold.<br>State Asserted when above Min Threshold.<br>State De-asserted when above Min Threshold.                                                                       |
|                   | When Below Min Threshold.   | Choose what to do for Action1 when Below Min Threshold.                                                                                                    |
|                   | None<br>Assert<br>De-assert | No state triggered when below Min Threshold.<br>State Asserted when below Min Threshold.<br>State De-asserted when below Min Threshold.                                                                       |
| Max Threshold     | Action 2                    | Select Entity Type for Max Threshold Action.                                                                                                    |
| Action.           |                             | Once an Entity Type is selected, additional fields are displayed to program the Action details.                                                                                                    |
|                   |                             | See Action Programming in "Generic Programming<br>Operations" for more details.                                                                                                    |
|                   | When Above Max Threshold.   | Choose what to do for Action2 when Above Max Threshold.                                                                                                    |
|                   | None<br>Assert<br>De-assert | No state triggered when above Max Threshold.<br>State Asserted when above Max Threshold.<br>State De-asserted when above Max Threshold.                                                                       |
|                   | When Below Max Threshold.   | Choose what to do for Action2 when Below Max Threshold.                                                                                                    |
|                   | None<br>Assert<br>De-assert | No state triggered when below Max Threshold.<br>State Asserted when below Max Threshold.<br>State De-asserted when below Max Threshold.                                                                       |

# Air-conditioning

| Entity/Feature                          | Option | Description                                                                                                    |
|-----------------------------------------|--------|----------------------------------------------------------------------------------------------------|
| Air-conditioner                         |        | Select the Air-conditioning Unit to program or edit.                                                                                                    |
|                                         |        | The Air-conditioning feature provides a low-level interface to<br>multi-zone air-conditioning systems utilizing Zone Inputs to<br>monitor thermostats and Auxiliary Outputs for Compresssor,<br>Zone Damper, Reverse Cycle, Fan, Fresh Air Damper and<br>Bypass Damper control.<br>Optional User control is available via nominated LCD or<br>Graphic Terminals. |
| Name                                    |        | Program a text name of up to 32 characters in length.                                                                                                    |
| Temperature Sensors                     |        | Select the Inputs to be used for Temperature Sensing.                                                                                                    |
|                                         |        | Up to 8 Inputs may be selected, one for each Air-conditioning<br>Zone.<br>The Inputs do not have to be sequential, so each Temperature<br>Sensor can be wired to a spare Zone Input on the nearest<br>module.                                                                                                    |
| Damper Auxiliaries                      |        | Select the Auxiliaries to be used to control the Zone Dampers.                                                                                                    |
|                                         |        | Up to 8 Auxiliaries may be selected, one for each Air-<br>conditioning Zone.<br>The Auxiliaries do not have to be sequential, so each Damper<br>can be controlled by a relay on the nearest module that<br>supports general purpose Auxiliary outputs.                                                                                                    |
| Compressor<br>Auxiliary                 |        | Select the Auxiliary to be used to control the Compressor.                                                                                                    |
| 2 <sup>nd</sup> Compressor<br>Auxiliary |        | Select an optional 2 <sup>nd</sup> Compressor Auxiliary to be used to control a Compressor.                                                                                                    |
| Reverse Cycle<br>Auxiliary              |        | Select the Auxiliary to be used to control Reverse Cycle On/Off.                                                                                                    |
| Fan Auxiliary                           |        | Select the Auxiliary to be used to control the Fan.                                                                                                    |
| Fresh Air Damper<br>Auxiliary           |        | Select the Auxiliary to be used to control the Fresh Air Damper.                                                                                                    |
| Bypass Damper<br>Auxiliary              |        | Select the Auxiliary to be used to control the Bypass Damper.                                                                                                    |
| Minimum<br>Compressor ON<br>Time.       |        | Determines the Minimum Compressor On Time.<br>Enter a value in Hours, Minutes and Seconds.<br>A Value of up to 1 Hr, 49 Min and 13 Seconds can be entered.                                                                                                    |
| Minimum<br>Compressor OFF<br>Time.      |        | Determines the Minimum Compressor Off Time.<br>Enter a value in Hours, Minutes and Seconds.<br>A Value of up to 1 Hr, 49 Min and 13 Seconds can be entered.                                                                                                    |
| Damper Time                             |        | Determines the Damper On Time.<br>Enter a value in Hours, Minutes and Seconds.<br>A Value of up to 1 Hr, 49 Min and 13 Seconds can be entered.                                                                                                    |
| Return Air Zone                         |        | Defines the Air-conditioning Zone where the Return Air Damper is located.                                                                                                    |

| Minimum Zones for<br>Bypass | Defines the minimum number of zone dampers that can be<br>open before the compressor bypass damper will be closed.<br>If less than this number of zone dampers are open, the bypass<br>damper output will turn off thus opening the bypass damper to<br>lessen air flow from the fan.<br>If this option is left at 0, the bypass damper will remain<br>closed. |
|-----------------------------|----------------------------------------------------------------------------------------------------|
| Dead-band                   | Defines the dead-band between heating and cooling mode in degrees Celcius.                                                                                                    |

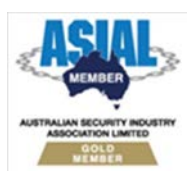

Inner Range Pty Ltd ABN 26 007 103 933

 1 Millennium Court, Knoxfield, Victoria 3180, Australia

 PO Box 9292, Scoresby, Victoria 3179, Australia

 Telephone: +61 3 9780 4300
 Facsimile: +61 3 9753 3499

 Email: enquiries@innerrange.com
 Web: www.innerrange.com

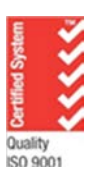